VETERINÁRNÍ A FARMACEUTICKÁ UNIVERZITA BRNO FAKULTA VETERINÁRNÍ HYGIENY A EKOLOGIE Ústav biologie a chorob volně žijících zvířat

# Zpracování GPS dat v programu ArcGIS 10.1 pro kvalifikační práce

Rymešová D., Rozsypalová L., Krejčí Š.

Podpořeno projektem IVA č. 2019FVHE/2150/37 VFU Brno, 2019

# Obsah

| 1. | Seznámení s geografickými informačními systémy (GIS)                                | 4    |
|----|-------------------------------------------------------------------------------------|------|
| 2. | Formáty vstupních datových souborů pro program ArcGIS 10.1, resp. ArcMap            | 4    |
| 3. | Počáteční editace zdrojových dat ze satelitní telemetrie živočichů                  | 6    |
|    | 3.1 Důvody pro editaci zdrojových dat stažených ze serveru poskytovatele            | 6    |
|    | 3.1.1 Práce s daty jednoho jedince - vysílačky Ornitela                             | 6    |
|    | 3.2.2 Práce s balíkem dat od více jedinců - vysílačky Ecotone                       | . 14 |
| 4. | Prostředí programu ArcGIS 10.1                                                      | . 18 |
|    | 4.1 ArcMap 10.1 a ArcCatalog                                                        | . 18 |
|    | 4.1.2 Práce s ArcCatalogem                                                          | . 20 |
|    | 4.2 Extenze HRT, ArcMET a Spatial Analyst pro zpracování dat z telemetrie živočichů | . 23 |
|    | 4.3 Uvážlivá volba místa ukládání projektu a jeho součástí                          | . 24 |
|    | 4.4 Základní náhledové okno (Data View)                                             | . 24 |
|    | 4.5 Volba mapových podkladů                                                         | . 25 |
|    | 4.6 Volba souřadnicového systému projektu a uložení projektu                        | . 25 |
|    | 4.7 Přidávání vrstev do projektu a vlastnosti vrstvy                                | . 30 |
|    | 4.8 Tvorba geodatabáze                                                              | . 32 |
|    | 4.8.1 Vytvoření prázdné geodatabázové složky                                        | . 33 |
|    | 4.8.2 Převod tabulky *.csv na geodatabázovou tabulku                                | . 33 |
|    | 4.8.3 Zobrazení bodů z geodatabázové tabulky - vstupní data pro ARCMET              | . 36 |
|    | 4.9 Tvorba shapefilu                                                                | . 37 |
|    | 4.9.1 Tvorba shapefilu z již existující geodatabáze                                 | . 37 |
|    | 4.9.2 Tvorba shapefilu v ArcCatalogu z tabulky *.csv                                | . 39 |
|    | 4.10 Tvorba chronologických trajektorií lokací                                      | . 42 |
|    | 4.10.1 Funkce Path Tool extenze ArcMET                                              | . 42 |
|    | 4.10.2 Změna pořadí a viditelnosti vrstev arcmapového projektu                      | . 43 |
|    | 4.11 Vytvoření a export mapky                                                       | . 45 |
|    | 4.11.1 Mapové okno Layout View - nastavení orientace, vložení měřítka a legendy     | . 45 |
|    | 4.11.2 Export mapy do formátu obrázku či PDF                                        | . 51 |
|    | 4.11.3 Další editace mapy - přidání šipek                                           | . 52 |
|    | 4.11.4 Vložení dalšího mapového výřezu do mapy                                      | . 53 |
| 5. | Základní nástroje ArcMapu 10.1                                                      | . 55 |
|    | 5.1 Práce s bodovými vrstvami - měřítko a podrobnost                                | . 55 |
|    | 5.2 Manuální výběr bodů vrstvy a nástroj Identify                                   | . 56 |
|    | 5.3 Automatické selektování v atributové tabulce bodové vrstvy                      | . 59 |
|    | 5.4 Export označených dat do nové vrstvy                                            | . 59 |

| 5.4.1 Evpert vybropých žádků tohulky do pová tohulky                 | 60  |
|----------------------------------------------------------------------|-----|
|                                                                      |     |
| 5.4.2 Export bodu do nove vrstvy, snapefilu nebo geodatabaze         |     |
| 5.5 Proste mereni vzdalenosti a plochy                               |     |
| 5.6 Možnosti editace atributové tabulky a automatické výpočty z polí | 63  |
| 5.6.1 Vkládání nových sloupců, režim editace                         | 63  |
| 5.6.2 Automatické výpočty v atributové tabulce                       | 65  |
| 5.7 Vybrané nástroje ArcToolboxu                                     | 67  |
| 5.7.1 Nástroj Clip                                                   | 67  |
| 5.7.2 Nástroj Merge, Union, Intersect                                | 69  |
| 5.7.3 Nástroj Buffer                                                 | 71  |
| 5.7.4 Nástroj Sample                                                 | 72  |
| 5.8 Výběr dle polohy (Select by Location)                            | 73  |
| 6. Tvorba minimálního konvexního polygonu (MCP)                      | 75  |
| 6.1 Tvorba 100% MCP pomocí Minimum Bounding Geometry                 | 75  |
| 6.2 Tvorba MCP z daného procenta zadaných bodů                       |     |
| 6.2.1 Tvorba MCP z daného procenta zadaných bodů pomocí extenze HRT  | 78  |
| 6.2.2 Tvorba MCP z daného procenta bodů pomocí extenze ArcMET        | 80  |
| 7. Tvorba Kernel Density Estimate (KDE)                              |     |
| 7.1 Tvorba KDE pomocí extenze HRT                                    |     |
| 7.2 Tvorba KDE pomocí ArcMET                                         |     |
| 8. Dostupnost volně stažitelných mapových vrstev pro další analýzy   |     |
| 9. Základní statistické analýzy v programu Unistat 6.5               |     |
| 9.1 Nejčastěji testované hypotézy na datech z telemetrie živočichů   |     |
| 9.2 Obecný postup pro přípravu dat a volbu statistického testu       |     |
| 9.3 Ukázkové zpracování dat v programu Unistat 6.5                   |     |
| 9.3.1. Korelace (Datový procesor Unistatu)                           |     |
| 9.3.2 Tvorba histogramu                                              | 102 |
| 9.3.3 Testování normality                                            | 105 |
| 9.3.4 Příklad transformace dat                                       | 108 |
| 9.3.5 Mann Whitney U Test                                            | 109 |
| -                                                                    |     |

#### 1. Seznámení s geografickými informačními systémy (GIS)

Geografický informační systém (GIS) je nástroj pro analýzu, ukládání a vizualizaci geografických dat. V GIS v zásadě pracujeme s daty dvojího typu - vektorovými daty, nebo rastrovými daty. **Vektorová** data představují objekty s definovanými souřadnicemi **x** a **y** (případně **z**) v prostoru. Mohou to být body (lokace sledovaného zvířete), linie (trajektorie jeho pohybu) či polygony (domovské okrsky). Narozdíl od polygonů, linie jsou ty objekty, u nichž je více vypovídající charakteristikou délka než plocha. **Rastrová** data mají podobu stejně velkých bodů pravidelně rozmístěných v pravoúhlé mřížce, přičemž každý nejmenší čtyřúhelník mřížky představuje jeden bod s určitou vlastností vyjádřenou barvou. Přesnost rastrových dat se odráží od zadaného rozlišení mřížky. Podkladový rastrový výstup vzniká například při tvorbě domovských okrsků telemetricky sledovaných zvířat metodou Kernel density estimate (KDE), která provádí kategorizovaný odhad hustoty bodů od centra aktivity živočicha, tj. shluku nejvíce se překrývajících bodů.

## 2. Formáty vstupních datových souborů pro program ArcGIS 10.1, resp. ArcMap

Vstupní zdroj dat pro zobrazení bodů z GPS v mapě v rámci arcmapového projektu je nejčastěji tabulka se zeměpisnými souřadnicemi bodů. Do ArcMapu je možné načíst více typů souborů s uloženými údaji v tabelární formě (např. \*.**csv**, dBASE \*.**dbf**, dokonce i \*.**xlsx**). Pro každý bod je tedy ve zdrojové tabulce dostupná dvojice desetinných čísel, popisujících jeho geografickou polohu na Zemi - zeměpisná šířka (latitude) a zeměpisná délka (longitude). Další sloupce zdrojové tabulky volíme tak, aby bylo zachováno co největší množství údajů, s nimiž chceme v GIS nebo vytvářené mapě pracovat.

I v případě manuálně zaznamenávaných dat, např. z přístroje GPS, je časově efektivnější importovat data do GIS automatizovaně. Studenti však často pracují i s malými datasety a na počátku práce preferují ruční přepis dat do tabulkového editoru. Nejčastějším důvodem pro použití GIS je pro ně často jen vytvoření mapky s omezeným počtem lokalit sběru určitého druhu, který použili pro výzkum. V takovém případě lze manuální přepis dat tolerovat, ale je nutné pracovat důsledně a hodnoty zeměpisné šířky a délky rozhodně nepřehodit! Výsledkem takového omylu by bylo zobrazení bodů v jiné části světa, než výzkum probíhal.

Na počátku tvorby datové tabulky je tedy nutno pečlivě vážit, které informace budeme chtít analyzovat. Zdrojová tabulka pro znázornění podílu infikovaných jedinců určitého druhu živočicha na několika lokalitách v rámci ČR bude obsahovat např.: zeměpisné souřadnice lokality, její název, počet vyšetřených jedinců, z toho počet infikovaných jedinců a datum sběru či vyšetření. Pamatujme na to, že pokud budeme chtít v mapě vytvořit odlišné symboly pro znázornění lokalit, musí vstupní tabulka obsahovat i sloupec s kategoriemi pro rozřazení bodů, nebo alespoň podkladová data pro vytvoření kategorií. Ačkoli i v GIS lze vyexportovat finální mapku jako obrázek a dopisovat do ní text ručně, je pro názvy desítek lokalit opravdu snazší použít funkci **Label**. Tato funkce automaticky přidá k zobrazeným bodům popisky, které jsou uvedené v některém ze sloupců vstupní atributové tabulky.

Často je GIS studenty biologických oborů využíván ke zpracování dat z telemetrie živočichů. U živočichů sledovaných pomocí radiotelemetrie vycházíme z lokací získaných pomocí triangulace, tj. zaměření odhadovaného směru signálu vysílačky pozorovateli ze tří bodů, přičemž protnutí přímek těchto směrů by mělo přibližně vypovídat o aktuální pozici živočicha. Zdrojová data pak představují buď GPS pozice pozorovatelů v daný čas, z nichž se budou vytvářet reálné pozice živočicha, častěji však přímo odhadované lokace pozic sledovaného zvířete. Odhadované pozice lze i přímo v terénu zakreslovat do orientační mapy a tyto body pak vnášet do GIS.

Tento text se však v největší míře bude zabývat daty získanými z moderní satelitní telemetrie živočichů. U živočichů vybavených vysílačkou umožňující sledovaní pomocí systému GPS/GSM můžeme zdrojová data lokací stáhnout po přihlášení na webové rozhraní poskytovatele služby, tj. výrobce vysílaček a doručovatele dat (např. firma Ecotone, Ornitela apod.). Zdrojový soubor ve formátu \*.csv obsahuje minimálně čárkou oddělené údaje s jednoznačným identifikátorem vysílačky konkrétního jedince, údaje o datu a čase, dále lokace výskytu, popsané zeměpisnou šířkou a délkou, co jeden řádek to jedna lokace v přednastaveném časovém intervalu, dále zde mohou být doplňkové ukazatele jako napětí solárně napájené baterie a další (Obr. 1). Datum a čas je u vysílaček firmy Ornitela obsažen v poli **UTC\_datetime**. U vysílaček firmy Ecotone je oproti vysílačkám od Ornitely rozlišován dokonce čas, kdy byla lokace uložena na zařízení na těle živočicha (**GPS Time**) a čas, kdy byly informace o lokaci odeslány na server či mobilní telefon (**SMS Time**). Pro práci s daty je pak klíčový původní GPS Time. Pouze ten se vztahuje k pohybu živočicha. Další pole ve zdrojovém souboru z GPS / GSM vysílaček mohou být např. aktivita, nebo teplota.

| 111772 20191007 062200 - Perutankovi blok                                                                                                    |
|----------------------------------------------------------------------------------------------------|
| Soubor Upravy Format Zobrazeni Napovelsa                                                                                                    |
| device_id,UTC_datetime,UTC_date,UTC_time,datatype,satcount,U_bat_mV,bat_soc_pct,solar_I_mA,hdop,Latitude,Longitude,Altitude_m,speed_km_h,directior ^ |
| 181712,2019-09-30 02:05:07,2019-09-30,02:05:07,GPS,6,3942,65,0,1.4,49.446922000000001,17.28792000000000,191,0,289,27,-3291,1556,-5005,136,-173,9(    |
| 181712,2019-09-30 05:05:07,2019-09-30,05:05:07,GPS,6,3934,64,0,1.2,49.53759399999999,17.13044700000000,230,0,121,26,-1977,2423,-5545,-93,-412,87     |
| 181712,2019-09-30 08:04:42,2019-09-30,08:04:42,GPS,6,3939,65,2,1.1,49.641167000000003,17.082301999999999,281,39,223,22,-3022,1469,-5015,-319,125,1   |
| 181712,2019-09-30 11:05:07,2019-09-30,11:05:07,GPS,6,3959,68,3,1.2,49.64079999999999999,17.07897200000000,209,0,87,30,-3458,2197,-5195,-164,-397,92  |
| 181712,2019-09-30 14:05:02,2019-09-30,14:05:02,GPS,9,3970,70,0,0.9,49.641075000000001,17.081914999999999,232,0,296,23,-2913,1795,-5313,-118,-380,    |
| 181712,2019-09-30 17:05:07,2019-09-30,17:05:07,GPS,6,3973,71,0,1.5,49.44956200000000,17.288155000000000,183,0,273,24,-2816,1842,-5249,-45,-22,924    |
| 181712,2019-09-30 20:05:06,2019-09-30,20:05:06,GPS,5,3964,69,0,1.3,49.448307000000000,17.287092000000001,196,0,34,25,-692,1940,-5252,69,-8,981,      |
| 181712,2019-09-30 23:05:06,2019-09-30,23:05:06,GPS,4,3959,68,0,1.6,49.44790299999997,17.288139000000001,164,0,312,26,-3113,1651,-5297,70,-57,984,    |
| 181712,2019-10-01 02:05:06,2019-10-01,02:05:06,GPS,7,3948,66,0,1.1,49.448425000000000,17.288239999999998,194,0,183,26,-2814,2412,-5448,-251,-77,9:   |
| 181712,2019-10-01 05:05:06,2019-10-01,05:05:06,GPS,6,3942,65,0,1.3,49.45650500000000,17.268439999999998,208,0,93,21,-4166,1840,-4557,160,-297,892    |
| 181712,2019-10-01 08:05:06,2019-10-01,08:05:06,GPS,7,3942,65,0,1.5,49.639378000000001,17.08375900000001,238,0,172,28,-3238,3778,-5020,-75,-133,9(    |
| 181712,2019-10-01 11:05:06,2019-10-01,11:05:06,GPS,6,3950,67,0,1.2,49.639426999999998,17.08230400000001,239,0,180,31,-3740,2557,-5016,-113,-242,5    |
| 181712,2019-10-01 14:05:16,2019-10-01,14:05:16,GPS,6,3959,68,1,1.1,49.638843999999999,17.082767000000000,247,0,302,30,-4467,2821,-4424,-56,-497,85   |
| 181712,2019-10-01 17:05:08,2019-10-01,17:05:08,GPS,5,3962,69,0,1.7,49.447369000000002,17.28866000000000,193,0,131,29,-2759,4278,-5012,-207,-47,94    |
| 181712,2019-10-01 20:04:41,2019-10-01,20:04:41,GPS,4,3953,67,0,1.6,49.448486000000003,17.29020300000002,188,1,22,26,-3315,3284,-5250,103,-74,971,    |
| 181712,2019-10-01 23:05:07,2019-10-01,23:05:07,GPS,7,3945,66,0,1.1,49.45078999999998,17.291478999999999,199,0,24,29,-1023,3279,-5444,-282,-182,92    |
| 181712,2019-10-02 02:04:51,2019-10-02,02:04:51,GPS,7,3936,64,0,0.9,49.446967999999998,17.290451000000001,190,1,10,26,-752,2942,-5328,71,-70,972,     |
| 181712,2019-10-02 05:05:08,2019-10-02,05:05:08,GPS,8,3928,63,0,0.9,49.456223000000001,17.27070399999999,209,0,183,26,-2034,3695,-5300,78,63,978,     |
| 181712,2019-10-02 08:05:05,2019-10-02,08:05:05,GPS,12,3922,62,0,0.9,49.649059000000001,17.102077000000001,226,0,182,24,-3828,4333,-4494,-164,-337,   |
| 181712,2019-10-02 11:05:05,2019-10-02,11:05:05,GPS,8,3925,63,0,1.2,49.665382000000001,17.13826800000000,221,0,322,31,-3440,2091,-5210,-71,-192,95    |
| 181712,2019-10-02 14:05:05,2019-10-02,14:05:05,GPS,6,3934,64,0,1.4,49.67108900000002,17.07017900000000,272,0,129,24,-3558,1625,-4796,6,-694,710,     |
| 181712,2019-10-02 17:05:55,2019-10-02,17:05:55,GPS,0,3928,63,0,0.0,0.00000000000000,0.0000000000,0,0,0,20,-2579,3262,-5452,-179,1,931,               |
| 181712,2019-10-02 20:05:07,2019-10-02,20:05:07,GPS,5,3911,60,0,1.6,49.450885999999997,17.291557000000001,198,0,128,21,-1794,2784,-5411,-134,-298,5   |
| 181712,2019-10-02 23:04:50,2019-10-02,23:04:50,GPS,5,3900,58,0,1.2,49.450873999999999,17.29125399999999,186,0,304,24,-1594,2013,-5448,7,-278,968,    |
| 181712,2019-10-03 02:05:06,2019-10-03,02:05:06,GPS,9,3889,57,0,1.1,49.45084399999996,17.29153300000001,202,0,247,25,-1376,1964,-5439,29,-208,955     |
| 181712,2019-10-03 05:05:30,2019-10-03,05:05:30,GPS,4,3881,55,0,1.8,49.502026000000001,17.215565000000002,210,36,296,12,-1962,3453,-5262,-67,-135,1   |
| 181712,2019-10-03 08:05:54,2019-10-03,08:05:54,GPS,0,3886,56,1,0.0,0.0000000000000,0.0000000000,0,0,0,15,-1720,4519,-4846,-278,-20,968,              |
| 181712,2019-10-03 11:05:25,2019-10-03,11:05:25,GPS,11,3920,62,0,0.8,49.672156999999999,17.06916599999999,241,0,15,25,-3276,1623,-4996,-3,-617,778    |
| 181712,2019-10-03 14:04:44,2019-10-03,14:04:44,GPS,6,3931,64,0,1.1,49.672229999999999,17.06876600000000,244,0,335,22,-3464,1993,-5010,-88,-236,94    |
| 181712,2019-10-03 17:05:53,2019-10-03,17:05:53,GPS,6,3931,64,0,2.2,49.450660999999997,17.28952400000000,194,0,56,18,-3905,3846,-4826,-77,-135,94     |
| 181712,2019-10-03 20:05:07,2019-10-03,20:05:07,GPS,7,3920,62,0,1.1,49.44831800000000,17.287851000000000,203,0,42,24,-1246,1786,-5334,-31,-88,974,    |
| 181712,2019-10-03 23:05:09,2019-10-03,23:05:09,GPS,7,3911,60,0,1.0,49.447887000000001,17.28726000000000,191,2,77,24,-1865,4203,-5010,-74,-69,975,    |
| 181712,2019-10-04 02:04:59,2019-10-04,02:04:59,GPS,5,3892,57,0,1.2,49.45085100000000,17.29153399999999,190,0,267,22,-2524,3668,-5216,74,-379,92(     |
| 181712,2019-10-04 05:05:53,2019-10-04,05:05:53,GPS,5,3881,55,0,2.0,49.552455999999999,17.205652000000001,253,42,346,12,-1556,3467,-5112,-310,-242,   |
| 181712,2019-10-04 08:05:09,2019-10-04,08:05:09,GPS,11,3875,54,0,0.8,49.761516999999998,17.06147800000001,230,0,265,28,-1574,2073,-5514,-182,-209,    |
| 181712,2019-10-04 11:05:09,2019-10-04,11:05:09,GPS,9,3897,58,0,0.9,49.761166000000003,17.06370899999999,235,0,209,32,-3759,3015,-4926,-153,-233,5    |
| 181712,2019-10-04 14:05:06,2019-10-04,14:05:06,GPS,5,3920,62,0,1.4,49.811610999999999,17.087011000000000,241,0,338,25,-4792,4069,-3745,-19,-747,6    |
| 181712,2019-10-04 17:05:52,2019-10-04,17:05:52,GPS,4,3922,62,0,2.3,49.81799699999998,17.113576999999999,255,36,245,14,-1721,2195,-5244,-315,-138,    |

Obr. 1: Stažený soubor lokací jednoho sledovaného jedince s vysílačkou číslo 181712 od firmy Ornitela, otevřený v programu Poznámkový blok.

Před začátkem práce s daty si ověřte, v jakém časovém systému je údaj o čase z vysílaček ukládán. Ecotone i Ornitela používají UTC (koordinovaný světový čas). Pokud budete potřebovat provádět detailní rozbor časoprostorových aktivit sledovaného živočicha v ČR, je nutno tento udaný čas korigovat. Středoevropský zimní čas je dán jako UTC+1:00 a letní čas jako UTC+2:00. Lokace s udaným časem ve 3:00 UTC lze při korekci na čas běžně používaný na území ČR (k r. 2019) považovat za lokace ze 4:00 v zimě a 5:00 v létě.

Podkladová data pro GIS můžeme získat ale i v jiných formátech než je soubor \*.csv, např. od někoho, kdo s nimi již v GIS pracoval. Mimo výše zmíněné typy souborů může jít např. o tabulku v geodatabázi (\*.**gdb**), nebo tzv. shapefile (\*.**shp**), který v sobě kromě textových a číselných dat zahrnuje už i jejich grafické znázornění, podobně jako vrstva \***.lyr**.

# 3. Počáteční editace zdrojových dat ze satelitní telemetrie živočichů

Po stažení dat ze serveru, případně po importu dat z GPS, lze tato data editovat v běžném, volně dostupném tabulkovém editoru (např. Libre Office). Ačkoli lze pracovat i s původními staženými \*.csv soubory přímo v programu ArcMap a upravovat je tam (přidávat sloupce, dělat výpočty z existujících polí, selektovat lokace za určité období nebo pro konkrétního jedince), doporučujeme začátečníkům s GIS počáteční editaci stažených dat v Libre Office. Předložený návod vychází z verze Libre Office 6.1.4.2, ale lze očekávat, že základní používané funkce budou platit pro všechny verze.

#### 3.1 Důvody pro editaci zdrojových dat stažených ze serveru poskytovatele

V následujícím textu se zaměříme již na specifickou problematiku satelitní telemetrie a editaci souborů \*.csv z vysílaček GPS/GSM od firem Ecotone a Ornitela, které již byly použity při výzkumu biologie dravých ptáků na Ústavu biologie a chorob volně žijících zvířat VFU Brno.

Potřeba zasahovat do zdrojových souborů \*.csv stažených z webového rozhraní poskytovatele služby a vysílaček vyplývá z několika důvodů: 1. chceme odstranit lokace vzniklé v důsledků technické poruchy zařízení, 2. potřebujeme data selektovat dle počátku a konce sledování určitého jedince s danou vysílačkou, 3. potřebujeme získat lokace s určitou četností či za specifické období pro statistické testování našich hypotéz.

#### 3.1.1 Práce s daty jednoho jedince - vysílačky Ornitela

Na webovém rozhraní vysílaček firmy Ornitela máme možnost stáhnout data přímo od konkrétního jedince. Začněme tedy jednodušším případem - popisem editace dat z jednoho sledovaného jedince.

#### 3.1.1.1 Vymazání řádků s nulovou hodnotou zeměpisné šířky a délky

V datasetu se můžeme setkávat v malé míře s chybnými lokacemi, které mají nulovou zeměpisnou šířku a délku a jejich řádky je potřeba na počátku práce s daty odstranit. Někdy může dojít k dočasnému výpadku v nastaveném intervalu zasílání dat kvůli problémům s dobíjením vysílačky (např. při zakrytí jejího solárního panelu). Indikátorem takové situace je nízké udávané napětí vysílačky. Výpadky v datech mohou nastat i v důsledku zpožděných plateb za služby.

#### 3.1.1.2 Zohlednění data značení jedince a určení jeho smrti

Je třeba mít na paměti, že vysílačky se v některých případech mohou přesazovat na jiné jedince, nebo mohou být aktivovány dříve, než dojde ke značení živočicha. Nedojde-li k jejich zničení či trvalému zastínění, mohou vysílat i po smrti živočicha. Odstranění některých

řádků vstupního datasetu použijeme tedy při **mazání dat časově předcházejích osazení** GPS/GSM vysílačky na konkrétního jedince, případně při **mazání dat ze dnů po prokázané smrti jedince**. Musíme mít tedy archivované údaje o datu a čase nasazení vysílačky na jednoznačně označeného jedince určitého druhu živočicha. U ptáků se pro identifikaci jedince používají nejčastěji hliníkové či ocelové kroužky s unikátním číselným kódem, umisťované na běhák. Kroužkování může provést pouze kroužkovatel, tj. člen Společnosti spolupracovníků Kroužkovací stanice Národního muzea s platnou kroužkovací licencí.

Nejzásadnějším ukazatelem smrti sledovaného ptáka, pokud se nejedná o mládě či samici na hnízdě, jsou opakované pozice vysílačky v malém okruhu, tj. v rozsahu několika metrů. U těchto podezřelých lokací kontrolujeme hodnoty aktivity a teploty v atributové tabulce, jsou-li poskytovatelem dat udávány (např. u Ecotonu jsou). Alarmující je již aktivita vysílačky nižší než 100, což je jasný signál pro intenzivnější sledování či přímou kontrolu daného jedince v terénu. Při smrti jedince hodnota aktivity (Activity) klesne až na nulu. Současně dochází ke srovnání snímané teploty (Temperature) s aktuální teplotou prostředí. U tažných ptáků, rychlá není přímá migrujících např. do Afriky, kontrola často proveditelná, a tak v některých případech nelze rozlišit mezi technickým selháním vysílačky a jistou smrtí iedince.

V případě špatného signálu nemusí vůbec docházet k GPS/GSM spojení, nebo mohou být lokace uhynulého jedince zaznamenány s mnohem větší chybou (v rozmezí desítek metrů až stovek metrů). Při dohledávání vysílačky uhynulého jedince je tak třeba vážit četnost lokací i jejich výrobcem udanou či v terénu testovanou chybovost (až 200 m).

| Schranka         Charaka         Charaka         Charaka         Charaka         Plocha         Plocha         Stažené soubory         Dokumenty         Dokumenty         Práce dokument #         Práce dokument #         Najk viryv gps         CRNIS         Výtišknout         Upravit         7-Zip         CRC SHA         Najk viryv gps         Oggery         Ochrana zvířat moři         Otevřít         Tento pořítač                                                                                                    | Usporādat<br>Práce dokumenty > IVA.2019 ><br>Datum zmēņy<br>10.06.2019 10.52<br>10.06.2019 10.52<br>                    | Nong           Vzorová data           Typ         Vel           Textový soubor s         Textový soubor s           Textový soubor s         Textový soubor s | elikost<br>685 kB<br>6 kB<br>1 514 kB<br>2 704 kB | Otevrit | Vybrat |  |
|----------------------------------------------------------------------------------------------------|----------------------------------------------------------------------------------------------------|----------------------------------------------------------------------------------------------------|---------------------------------------------------|---------|--------|--|
| <ul> <li>← → * ↑ → Tento počítač * DAIADRIVEI (F:) *</li> <li>Nižev</li> <li>Nižev</li> <li>Nižev</li> <li>AUKI09vse</li> <li>AUK020 prosinec_strednik</li> <li>Stažené soubory *</li> <li>Obrázky</li> <li>Práce dokument *</li> <li>Ornita</li> <li>Ornita</li> <li>Ornita</li> <li>Ornita</li> <li>Ornita</li> <li>Va 2019</li> <li>Ioggery</li> <li>Ochrana zvířat moři</li> <li>Odevířt v progr</li> <li>Ohovit předci</li> <li>Obovit předci</li> </ul>                                                                                                    | Práce dokumenty > 1/X 2019 ><br>Datum změny<br>10.06.2019 10.52<br>10.06.2019 10.52<br>5.pos_201812 (1).csv<br>pocí AVG | Vzorová data<br>Typ Vel<br>Textový soubor s<br>Textový soubor s<br>Textový soubor s<br>Textový soubor s                                                       | elikost<br>685 kB<br>6 kB<br>1 514 kB<br>2 704 kB |         |        |  |
| Image: State of the state of the state | ramu ><br>chozí verze                                                                                                   | Excel 2016 LibreOffice Poznámkový blok WordPad Hledat ve Storu Zvolit jinou aplikaci                                                                          |                                                   |         |        |  |

Obr. 2: Otevření zdrojového souboru s daty, staženého z webového rozhraní firmy Ornitela, ve freewaru Libre Office.

#### 3.1.1.3 Ukázková editace dat z vysílaček firmy Ornitela - filtrování a odstranění řádků

Pokud nemáte zatím žádné zkušenosti s prací v tabulkovém editoru, základní úkony budou popsány v následujícím textu. Ten předpokládá, že již je na počítači nainstalovaný volně dostupný software Libre Office. Stažený či dodaný podkladový soubor \*.csv s daty si najdeme např. v programu Průzkumník souborů. Po kliknutí pravým tlačítkem myši na název tohoto souboru s lokacemi sledovaného jedince tedy volíme možnost **Otevřít v progra-mu / Libre Office** (Obr. 2). Při načítání dat v Libre Office zvolíme oddělovač polí do sloupců, což je nejčastěji čárka, a znakovou sadu (Obr. 3). Pro jistotu můžeme v nabídce zatrhnout i více oddělovačů (např. čárka i středník). Správně rozdělení dat do sloupců následně zkontrolujeme.

Kdybychom snad zvolili špatný oddělovač v počátečním kroku, lze to napravit přes záložku **Data / Text do sloupců** (Obr. 4). Pokud se nám v některém sloupci místo hodnot zobrazují křížky, je nutné pouze zvětšit šířku buňky, aby byly hodnoty viditelné. V případě znázorněném na Obr. 5 tedy najedeme v šedém záhlaví tabulky na hranici sloupců B a C, podržíme levé tlačítko myši a buňku protáhneme směrem doprava, aby se nám hodnoty data a času zobrazily. Zkontrolujeme si také formátování polí obsahujících datum a čas přes pravý klik do daného sloupce a možnost **Formát buněk (Ctrl + 1)**. (Potřebujeme kategorii Datum, ideálně zobrazení ve tvaru DD.MM.YYYY HH:MM:SS pro sloupce obsahující datum i čas jako je např. UTC\_datetime, formát datum pro sloupec UTC\_date a formát čas pro sloupec UTC\_time).

Přes ikonu Automatický filtr lze vložit do všech sloupců možnost filtrování dle obsažených údajů (Obr. 6). Po vložení automatického filtru se nám v každé buňce záhlaví tabulky zobrazí rozkliknutelná obsahující roletka, konkrétní hodnoty buněk vyskytujících se v daném sloupci, podle nichž lze řádky filtrovat. Např. chceme-li předem odstranit nesmyslná data, kde je zeměpisná šířka i délka 0 a kde došlo zřejmě k technickému problému s vysílačkou, odškrtneme možnost Vše v roletě buňky Latitude a zatrhneme pouze možnost 0.00, tj. že chceme vyfiltrovat a zobrazit jen takové řádky, které mají hodnotu Latitude nula (Obr. 7), a volbu potvrdíme (OK). Stejný postup opakujeme v roletě buňky Longitude. Pokud se v souboru dat vyskytují jen řádky, které mají zaa

| Import textu - [ORN13_24052018_31032019.csv]         -         × |                |                   |                      |                        |            |                 |        |        |   |  |  |  |
|------------------------------------------------------------------|----------------|-------------------|----------------------|------------------------|------------|-----------------|--------|--------|---|--|--|--|
| Importovat                                                       |                |                   |                      |                        |            |                 |        |        |   |  |  |  |
| Zn <u>a</u> ková sada:                                           | Východní Evro  | pa (Windows-1250  | 0/WinLatin 2         | 2)                     | $\sim$     |                 |        |        |   |  |  |  |
| Jazyk:                                                           | Výchozí - Češt | ina               |                      |                        | $\sim$     |                 |        |        |   |  |  |  |
| Od řád <u>k</u> u:                                               | 1              |                   |                      |                        |            |                 |        |        |   |  |  |  |
| Možnosti oddělovače                                              |                |                   |                      |                        |            |                 |        |        |   |  |  |  |
| ○ <u>P</u> evná šířka                                            |                |                   | ۲                    | Odděleno p             | omocí      |                 |        |        |   |  |  |  |
| Tabulátor                                                        | ⊠ Čá <u>r</u>  | ka 🗌 Stř <u>e</u> | ≧dník                | <u>Mezer</u>           | a 🗆        | ] J <u>i</u> ný |        |        |   |  |  |  |
| Sloučit od                                                       | dělovače       | 🗌 Oří             | zno <u>u</u> t mezer | Oddělovač řetězců: 🛛 🗸 |            |                 |        |        |   |  |  |  |
| Ostatní možnosti                                                 |                |                   |                      |                        |            |                 |        |        |   |  |  |  |
| Formátovat pole v uvozovkách jako text Detekovat speciální čísla |                |                   |                      |                        |            |                 |        |        |   |  |  |  |
|                                                                  |                |                   |                      |                        |            |                 |        |        |   |  |  |  |
| role                                                             |                |                   |                      |                        |            |                 |        |        |   |  |  |  |
| Typ sloupce:                                                     |                | × .               |                      |                        |            |                 |        |        |   |  |  |  |
| Standardní                                                       | Standardní     | Standardní        | Standardní           | Standardní             | Standardní | Standardní      | Standa | rdní   | ^ |  |  |  |
| 1 device_id                                                      | UTC_datetim    | e UTC_date        | UTC_time             | datatype               | satcount   | U_bat_mv        | bat_sc | c_pct  |   |  |  |  |
| 2 181118                                                         | 24.5.18 10:    | 51 24.05.2018     | 10:51:28             | GPS                    | 1          | 4189            | 100    |        | - |  |  |  |
| 3 181118                                                         | 24.5.18 11:    | 50 24.05.2018     | 11:50:58             | GPS                    | 6          | 4186            | 100    |        | - |  |  |  |
| 4 181118                                                         | 24.5.18 12:    | 50 24.05.2018     | 12:50:55             | GPS                    | 5          | 4186            | 100    |        |   |  |  |  |
| 5 181118                                                         | 24.5.18 13:    | 52 24.05.2018     | 13:52:50             | GPS                    | 6          | 4186            | 100    |        |   |  |  |  |
| 6 181118                                                         | 24.5.18 14:    | 51 24.05.2018     | 14:51:28             | GPS                    | 11         | 4183            | 100    |        |   |  |  |  |
| 7 101110                                                         | 24.5.10 15:    | 50 24.05.2018     | 15:50:54             | GPS                    | 6          | 4103            | 100    |        | - |  |  |  |
| 8 181118                                                         | 24.5.18 16:    | 50 24.05.2018     | 16:50:57             | GPS                    | 5          | 4181            | 100    |        |   |  |  |  |
| 9 181118                                                         | 24.5.18 17:    | 51 24.05.2018     | 17:51:20             | GPS                    | 8          | 4181            | 100    |        |   |  |  |  |
| 10 101110                                                        | 24.5.10 10.    | 51 24.05.2010     | 10.51.07             | GPS                    | 0          | 4170            | 100    |        |   |  |  |  |
| 11 101110                                                        | 24.5.10 19:    | 51 24.05.2018     | 19:51:25             | 000                    | 9          | 4170            | 100    |        |   |  |  |  |
| 12 181118                                                        | 24.5.18 20:    | 51 24.05.2018     | 20:51:07             | 675                    | 0          | 4170            | 100    |        |   |  |  |  |
| 13 401118                                                        | 24.5.18 21:    | 51 24.05.2018     | 21.51:06             | CDC                    | 5          | 4175            | 100    |        |   |  |  |  |
| 14181118                                                         | 24.5.18 22:    | 51 24.05.2018     | 22:51:23             | 625                    |            | 41/5            | 100    |        |   |  |  |  |
| 15181118                                                         | 24.5.18 23:    | 51 24.05.2018     | 23:51:00             | 625                    | 0          | 41/5            | 100    |        |   |  |  |  |
| 16 101118                                                        | 25.5.18 0:5    | 25.05.2018        | 0:50:58              | GPS                    | 5          | 41/5            | 100    |        |   |  |  |  |
| 171181118                                                        | 25.5.18 1:5    | 1 25.05.2018      | 1:51:47              | 625                    | 10         | 4175            | 100    |        |   |  |  |  |
| 18181118                                                         | 25.5.10 2:5    | 1 25.05.2018      | 2.51:28              | GPS<br>CDS             | 10         | 4175            | 100    |        | V |  |  |  |
| <                                                                | 25 5 18 315    | 25 05 2018        | 5151128              | LPS.                   | n          | 41/5            | 1.614  | >      |   |  |  |  |
| <u>N</u> ápověda                                                 |                |                   |                      |                        | E          | ОК              |        | Zrušit |   |  |  |  |
|                                                                  |                |                   |                      |                        |            |                 |        |        |   |  |  |  |

Obr. 3: Nastavení znakové sady a oddělovače polí při otevírání zdrojového souboru lokací jedince, staženého z webového rozhraní firmy Ornitela, v programu Libre Office.

zároveň nulovou zeměpisnou šířku i délku (jako v našem ukázkovém souboru), není samozřejmě nutné nastavení filtru pro sloupec Longitude opakovat, ale jen jeho hodnoty ve vyfiltrovaných řádcích zkontrolovat.

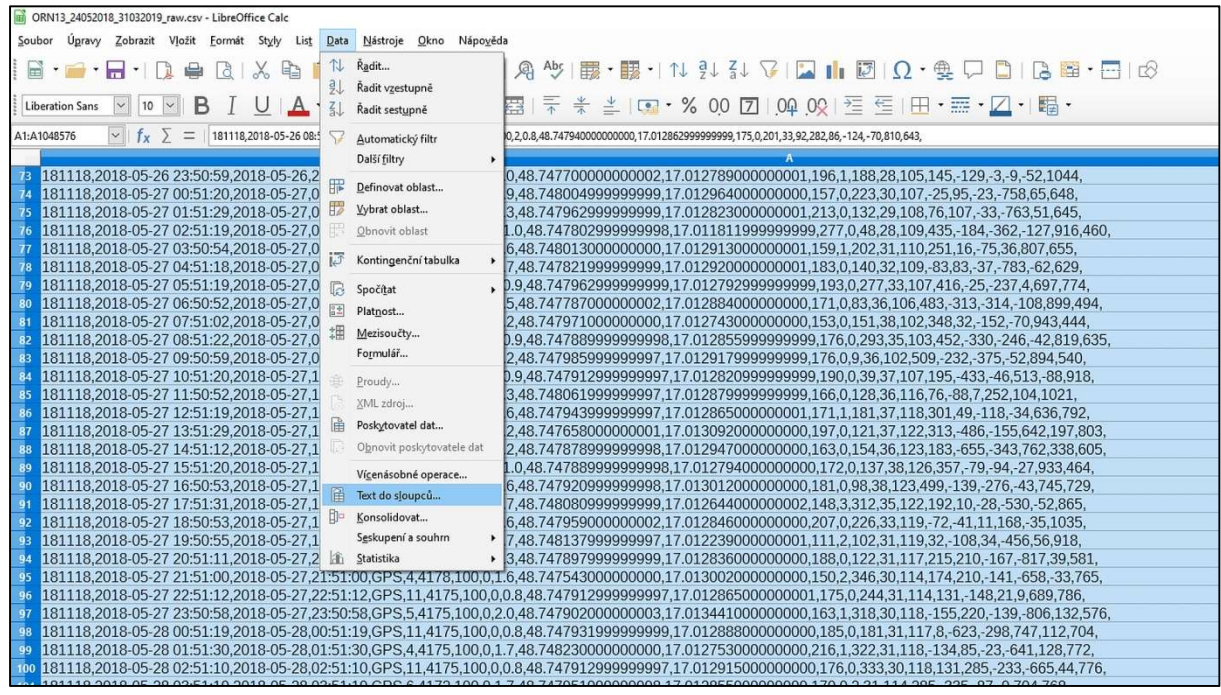

Obr. 4: Rozdělení vstupních dat do sloupců v programu Libre Office.

Chceme-li vyfiltrované řádky ze souboru trvale odstranit, nejprve je označíme. (V případě označování bloku více po sobě jdoucích řádků klikneme na čísla řádků záhlaví levým V tlačítkem myši za současného držení klávesy Shift. Při označování nespojitého výběru řádků držíme místo klávesy Shift klávesu Ctrl). Následně klikneme pravým tlačítkem myši do čísla libovolného označeného řádku a zvolíme v Libre možnost Smazat řádky (Obr. 8). Záhlaví tabulky Zatrhnutím nemažeme! možnosti Vše v roletách Latitude a Longitude, v nichž filtrování proběhlo, zobrazíopět me zbylé řádky nenulovými S hodnotami (Obr. 9).

| <b>i</b> C | RN13_24052018_3103201                                                                                 | 9_raw.csv - LibreOffice C | m      | ORN13_24052018_310320                        | 19_raw.csv - LibreOffice Calc |                |  |  |  |  |  |  |  |
|------------|----------------------------------------------------------------------------------------------------|---------------------------|--------|----------------------------------------------|-------------------------------|----------------|--|--|--|--|--|--|--|
| Soul       | Soubor Úgravy Zobrazit Vložit Formát Styly List Dat Soubor Úgravy Zobrazit Vložit Formát Styly List D |                           |        |                                              |                               |                |  |  |  |  |  |  |  |
|            | • 🚔 • 🔜 • 🗐                                                                                           | 2 🖶 🖪 🕹                   | B 🔒 •  |                                              | i • 🚔 • 🔒 • 🗌                 | ) 🖶 🖪 I 🕹 🖪    |  |  |  |  |  |  |  |
| Lik        | eration Sans 🔛 10                                                                                     | BIU                       | A • 🔊  | Lit                                          | eration Sans 💟 10             | 🖻 B I 🖳 🔺      |  |  |  |  |  |  |  |
| B1:B       | 1048576 Y                                                                                             | ∑ = 25.05.2018 02         | :51:28 | B1:B1048576 $f_x \sum = 25.05.2018 02:51:28$ |                               |                |  |  |  |  |  |  |  |
| -          | A                                                                                                    | В                         | C      |                                              | A                             | B              |  |  |  |  |  |  |  |
| 4          | device_id                                                                                             | UTC_datetin               | UTC_da | 1                                            | device_id                     | UTC_datetime   |  |  |  |  |  |  |  |
| 2          | 181118                                                                                                | ###                       | 2018-  | 2                                            | 181118                        | 24.05.18 00:50 |  |  |  |  |  |  |  |
| 3          | 181118                                                                                                | ###                       | 2018-  | В                                            | 181118                        | 24.05.18 01:51 |  |  |  |  |  |  |  |
| -4         | 181118                                                                                                | ###                       | 2018-  | 4                                            | 181118                        | 24.05.18 02:51 |  |  |  |  |  |  |  |
| 5          | 181118                                                                                                | ###                       | 2018-  | 5                                            | 181118                        | 24.05.18 03:51 |  |  |  |  |  |  |  |
| 6          | 181118                                                                                                | ###                       | 2018-  | 6                                            | 181118                        | 24.05.18 04:51 |  |  |  |  |  |  |  |
| 7          | 181118                                                                                                | ###                       | 2018-  | 7                                            | 181118                        | 24.05.18 05:51 |  |  |  |  |  |  |  |
| 8          | 181118                                                                                                | ###                       | 2018-  | 8                                            | 181118                        | 24.05.18 06:51 |  |  |  |  |  |  |  |
| 9          | 181118                                                                                                | ###                       | 2018-  | 9                                            | 181118                        | 24.05.18 07:51 |  |  |  |  |  |  |  |
| 10         | 181118                                                                                                | ###                       | 2018-  | 10                                           | 181118                        | 24.05.18 08:51 |  |  |  |  |  |  |  |
| 11         | 181118                                                                                                | ###                       | 2018-  | 11                                           | 181118                        | 24.05.18 09:51 |  |  |  |  |  |  |  |
| 12         | 181118                                                                                                | ###                       | 2018-  | 12                                           | 181118                        | 24.05.18 10:51 |  |  |  |  |  |  |  |
| 13         | 181118                                                                                                | ###                       | 2018-  | 13                                           | 181118                        | 24.05.18 11:50 |  |  |  |  |  |  |  |
| 14         | 181118                                                                                                | ###                       | 2018-  | 14                                           | 181118                        | 24.05.18 12:50 |  |  |  |  |  |  |  |
| 15         | 181118                                                                                                | ###                       | 2018-  | 15                                           | 181118                        | 24.05.18 13:52 |  |  |  |  |  |  |  |
| 16         | 181118                                                                                                | ###                       | 2018-  | 16                                           | 181118                        | 24.05.18 14:51 |  |  |  |  |  |  |  |
| 17         | 181118                                                                                                | ###                       | 2018-  | 17                                           | 181118                        | 24.05.18 15:50 |  |  |  |  |  |  |  |
| 18         | 181118                                                                                                | ###                       | 2018-  | 18                                           | 181118                        | 24.05.18 16:50 |  |  |  |  |  |  |  |

Obr. 5: V buňkách tabulkového editoru, které mají menší šířku než v nich obsažený textový či číselný údaj, nejsou konkrétní údaje viditelné, dokud šířku buněk nezvětšíme.

|            | OPN12 2405     | 2010 210220                              | 10           | lion neo čtoni      | LibroOffic         | e Cale                |                     |                        |            |                 |                    |                    | _2 7            |                    |
|------------|----------------|------------------------------------------|--------------|---------------------|--------------------|-----------------------|---------------------|------------------------|------------|-----------------|--------------------|--------------------|-----------------|--------------------|
| (US)       | OKI415_2405    | 2010_310320                              | 719.050      | len pro crem        | ) - Libreonic      | e Calc                |                     |                        |            |                 |                    |                    |                 |                    |
| <u>S</u> o | ubor Úpravy    | <u>Z</u> obrazit                         | V <u>l</u> o | ižit <u>F</u> ormát | Styly Lis <u>t</u> | <u>D</u> ata <u>N</u> | ástroje <u>O</u> kn | io Nápo <u>v</u> ěd    | а          |                 |                    |                    |                 | ) ×                |
|            | i • 🚔 •        | -                                        | D            |                     | X 🖻                | 131 🍝                 | <u>A</u> 5          | • \(\circ) \(\circ) \) | A 45       | <b>- -</b>   ↑↓ | Ż↓ Z↓ 🗸 🔽          | μ 🖉 📿 - 🤅          | 🏨 🟳 📋 I         | l <mark>a</mark> » |
| L          | iberation Sans | <ul><li>✓</li><li>✓</li><li>10</li></ul> | ~            | ΒI                  | UA                 | • 🔊 •                 |                     |                        |            | * ≛∣•••         | % 0.0 7 Autom      | atický filtr       | • 🗰 • 🔼 •       | •                  |
| A1:        | AMJ1           | ~ fx                                     | Σ            | =   device_i        | d                  |                       |                     |                        |            |                 |                    |                    |                 | • a                |
|            | A              | 8                                        |              | G                   | Ð                  | E                     | E I                 | G                      | Н          | L J             | к                  |                    | M               |                    |
| 1          | device id      | UTC_date                                 | time         | UTC_date            | UTC time           | datatype              | satcount L          | J bat mV b             | at soc pct | solar I mA hdop | Latitude           | Longitude          | Altitude m spee |                    |
| 2          | 181118         | 24.5.18 10                               | D:51         | 24.05.2018          | 10:51:28           | GPS                   | 7                   | 4189                   | 100        | 50.9            | 48.74787100000004  | 17.012896000000001 | 175             |                    |
| 3          | 181118         | 24.5.18 11                               | 1:50         | 24.05.2018          | 11:50:58           | GPS                   | 6                   | 4186                   | 100        | 5 01.I          | 48.74834800000000  | 17.013141999999998 | 76              | A                  |
| 4          | 181118         | 24.5.18 12                               | 2:50         | 24.05.2018          | 12:50:55           | GPS                   | 5                   | 4186                   | 100        | 1 01.VI         | 48.747973999999999 | 17.012920000000001 | 177             | · <b>A</b>         |
| 5          | 181118         | 24.5.18 13                               | 3:52         | 24.05.2018          | 13:52:50           | GPS                   | 6                   | 4186                   | 100        | 3 01.IV         | 48.74800100000002  | 17.012846000000000 | 176             |                    |
| 6          | 181118         | 24.5.18 14                               | 4:51         | 24.05.2018          | 14:51:28           | GPS                   | 11                  | 4183                   | 100        | 1 0.8           | 48.74790200000003  | 17.012848000000002 | 175             |                    |
| 7          | 181118         | 24.5.18 15                               | 5:50         | 24.05.2018          | 15:50:54           | GPS                   | 6                   | 4183                   | 100        | 0 01.VIII       | 48.747875000000001 | 17.012840000000001 | 194             |                    |
| 8          | 181118         | 24.5.18 16                               | 6:50         | 24.05.2018          | 16:50:57           | GPS                   | 5                   | 4181                   | 100        | 0 01.VI         | 48.74783300000000  | 17.01299300000002  | 228             |                    |
| 9          | 181118         | 24.5.18 17                               | 7:51         | 24.05.2018          | 17:51:20           | GPS                   | 8                   | 4181                   | 100        | 01.0            | 48.74804300000003  | 17.012989000000001 | 133             | 4                  |
| 10         | 181118         | 24.5.18 18                               | 3:51         | 24.05.2018          | 18:51:07           | GPS                   | 6                   | 4178                   | 100        | 0 01.IV         | 48.748019999999997 | 17.012753000000000 | 182             | IX                 |
| 11         | 181118         | 24.5.18 19                               | 9:51         | 24.05.2018          | 19:51:25           | GPS                   | 9                   | 4178                   | 100        | 0.0.8           | 48.747962999999999 | 17.012792999999999 | 119             |                    |
| 12         | 181118         | 24.5.18 20                               | 0:51         | 24.05.2018          | 20:51:07           | GPS                   | 6                   | 4178                   | 100        | 0 01.VI         | 48.747871000000004 | 17.012938999999999 | 204             | - P                |
| 13         | 181118         | 24.5.18 21                               | 1:51         | 24.05.2018          | 21:51:06           | GPS                   | 5                   | 4178                   | 100        | 0 01.VII        | 48.74779500000004  | 17.012824999999999 | 141             |                    |
| 14         | 181118         | 24.5.18 22                               | 2:51         | 24.05.2018          | 22:51:23           | GPS                   | 11                  | 4175                   | 100        | 0.0.9           | 48.74790200000003  | 17.012884000000000 | 180             |                    |
| 15         | 181118         | 24.5.18 23                               | 3:51         | 24.05.2018          | 23:51:00           | GPS                   | 6                   | 4175                   | 100        | 0.01.11         | 48.747897999999999 | 17.012886000000002 | 176             |                    |
| 16         | 181118         | 25.5.18 0:                               | 50           | 25.05.2018          | 0:50:58            | GPS                   | 5                   | 4175                   | 100        | 001.V           | 48.747855999999999 | 17.012922000000000 | 174             |                    |
| 17         | 181118         | 25.5.18 1:                               | 51           | 25.05.2018          | 1:51:47            | GPS                   | 7                   | 4175                   | 100        | 0 01.1          | 48.748095999999997 | 17.012459000000000 | 131             |                    |
| 18         | 181118         | 25.5.18 2:                               | 51           | 25.05.2018          | 2:51:28            | GPS                   | 10                  | 4175                   | 100        | 01.0            | 48.74788300000002  | 17.012844000000001 | 173             |                    |
| 19         | 181118         | 25.5.18 3:                               | 51           | 25.05.2018          | 3:51:28            | GPS                   | 6                   | 4175                   | 100        | 0 01.VII        | 48.74837500000003  | 17.012702999999998 | 133             |                    |
| 20         | 181118         | 25.5.18 4:                               | 51           | 25.05.2018          | 4:51:15            | GPS                   | 6                   | 4172                   | 100        | 0 01.IX         | 48.74805800000000  | 17.012884000000000 | 171             |                    |
| 21         | 181118         | 25.5.18 5:                               | 51           | 25.05.2018          | 5:51:35            | GPS                   | 7                   | 4172                   | 100        | 01.0            | 48.747897999999999 | 17.012920000000001 | 183             |                    |
| 22         | 181118         | 25.5.18 6:                               | 50           | 25.05.2018          | 6:50:55            | GPS                   | 5                   | 4172                   | 100        | 0 01.V          | 48.747878999999998 | 17.012964000000000 | 186             |                    |

Obr. 6: Ikona Automatický filtr pro výběr řádků s určitou hodnotou v rámci filtrovaného sloupce v programu Libre Office.

| ORN    | 113_24052018_31032019_raw.csv - Lib           | reOffice Calc |                    |                  |                 |                 |                       |                 |                                         |                                         |
|--------|-----------------------------------------------|---------------|--------------------|------------------|-----------------|-----------------|-----------------------|-----------------|-----------------------------------------|-----------------------------------------|
| Soubor | Úpravy Zobrazit Vložit For                    | mát Styly I   | Lis <u>t D</u> ata | <u>N</u> ástroje | <u>O</u> kno Ná | po <u>v</u> ěda |                       |                 |                                         |                                         |
| 1      | • 🚔 • 🔜 •   🗅 🖨 🕢                             |               | • 🖻 •              | 🎽 <u>A</u>       | ا <b>ن ·</b> ر  | -   A           | Abç   🗱 •             | I +   ↑↓ §      | V ZV 🔽 💵 🖪                              | β   Ω •                                 |
| Libera | ation Sans 🖌 10 🖌 🖪                           | I <u>U</u>    | 1 · 18             | •                | E III           | 5 8             | <b>  </b> ↑ <b>  </b> | _   💀 - %       | 0.0 ☑  .0₽ .0♀                          |                                         |
| A1:AMJ | $1 \qquad \checkmark \mid f_X \sum = \mid de$ | vice_id       |                    |                  |                 |                 |                       |                 |                                         |                                         |
|        | A B                                           | С             | D                  | E                | F               | G               | H                     | I J             | K                                       | L                                       |
| 1      | device 🔻 UTC_datetime 💽                       | UTC_date -    | UTC tim            | datatyp 🔻        | satcou 🔻        | U bat m 🔻       | bat_soc_p             | solar_I_m 💌 hdd | Latitude 💽 ong                          | itude                                   |
| 436    | 181118 2018-06-11 02:51:57                    | 2018-06-11    | 02:51:57           | GPS              | 0               | 4175            | 100                   | 0.0             | Řadit vzestupně                         | 000000                                  |
| 951    | 181118 2018-06-28 05:03:56                    | 2018-06-28    | 05:03:56           | GPS              | 0               | 4125            | 96                    | 0.0             | Ď- dia                                  | 000000                                  |
| 1767   | 181118 2018-07-02 03:34:22                    | 2018-07-02    | 03:34:22           | GPS              | 0               | 3914            | 61                    | 0.0             | Radit sestupne                          | 000000                                  |
| 2906   | 181118 2018-07-18 15:30:38                    | 2018-07-18    | 15:30:38           | GPS              | 0               | 3797            | 35                    | 0.0             | Horních 10                              | 000000                                  |
| 3054   | 181118 2018-07-22 15:35:47                    | 2018-07-22    | 15:35:47           | GPS              | 0               | 3794            | 34                    | 0 0.0           | Drázdo                                  | 000000                                  |
| 3155   | 181118 2018-07-25 10:39:57                    | 2018-07-25    | 10:39:57           | GPS              | 0               | 3797            | 35                    | 50.0            | Flazune                                 | 000000                                  |
| 3641   | 181118 2018-08-07 03:42:53                    | 2018-08-07    | 03:42:53           | GPS              | 0               | 3780            | 30                    | 0.0             | Neprázdné                               | 000000                                  |
| 3754   | 181118 2018-08-11 04:20:25                    | 2018-08-11    | 04:20:25           | GPS              | 0               | 3755            | 23                    | 0.0             | Standards ( filts                       | 000000                                  |
| 3879   | 181118 2018-08-15 12:57:52                    | 2018-08-15    | 12:57:52           | GPS              | 0               | 3808            | 38                    | 29 0.0          | Standardni filtr                        | 000000                                  |
| 3900   | 181118 2018-08-16 05:30:20                    | 2018-08-16    | 05:30:20           | GPS              | 0               | 3789            | 33                    | 0.0             | - Inc. inc.                             | 000000                                  |
| 3933   | 181118 2018-08-17 04:02:32                    | 2018-08-17    | 04:02:32           | GPS              | 0               | 3803            | 37                    | 0.0             | Hiedat prvky                            | 000000                                  |
| 3935   | 181118 2018-08-17 05:02:32                    | 2018-08-17    | 05:02:32           | GPS              | 0               | 3800            | 36                    | 0.0             |                                         | 000000                                  |
| 3969   | 181118 2018-08-18 04:04:25                    | 2018-08-18    | 04:04:25           | GPS              | 0               | 3791            | 33                    | 0.0             |                                         | <u>^ 000000</u>                         |
| 3970   | 181118 2018-08-18 04:34:25                    | 2018-08-18    | 04:34:25           | GPS              | 0               | 3791            | 33                    | 0.0             |                                         | 000000                                  |
| 3972   | 181118 2018-08-18 05:34:25                    | 2018-08-18    | 05:34:25           | GPS              | 0               | 3791            | 33                    | 0.0             |                                         | 000000                                  |
| 4078   | 181118 2018-08-21 04:39:45                    | 2018-08-21    | 04:39:45           | GPS              | 0               | 3805            | 37                    | 0.0             |                                         | 000000                                  |
| 4148   | 181118 2018-08-23 04:12:58                    | 2018-08-23    | 04:12:58           | GPS              | 0               | 3825            | 43                    | 0.0             |                                         | 000000                                  |
| 4233   | 181118 2018-08-25 04:46:53                    | 2018-08-25    | 04:46:53           | GPS              | 0               | 3861            | 52                    | 0.0             |                                         | 000000                                  |
| 4333   | 181118 2018-08-26 17:03:20                    | 2018-08-26    | 17:03:20           | GPS              | 0               | 3900            | 58                    | 0.00            | 47.64717900000001                       | 00000                                   |
| 4334   | 181118 2018-08-26 17:18:20                    | 2018-08-26    | 17:18:20           | GPS              | 0               | 3900            | 58                    | 0.00            |                                         | v 000000                                |
| 4403   | 181118 2018-08-27 17:50:08                    | 2018-08-27    | 17:50:08           | GPS              | 0               | 3958            | 68                    | 0.00            | 1 147.0489200000000                     | 000000                                  |
| 4414   | 181118 2018-08-28 03:51:38                    | 2018-08-28    | 03:51:38           | GPS              | 0               | 3944            | 66                    | 0.0             | 🔳 Vše 🗹                                 | × 000000                                |
| 4418   | 181118 2018-08-28 04:51:38                    | 2018-08-28    | 04:51:38           | GPS              | 0               | 3944            | 66                    | 0.00            |                                         | 000000                                  |
| 4419   | 181118 2018-08-28 05:06:38                    | 2018-08-28    | 05:06:38           | GPS              | 0               | 3942            | 65                    | 0.0             |                                         | 000000                                  |
| 4434   | 181118 2018-08-28 08:51:38                    | 2018-08-28    | 08:51:38           | GPS              | 0               | 3964            | 69                    | 14 0.0          | OK Zrušit                               | 000000                                  |
| 4489   | 181118 2018-08-29 05:53:45                    | 2018-08-29    | 05:53:45           | GPS              | 0               | 3953            | 67                    | 2 0.0           | 0.0000000000000000000000000000000000000 | 000000000000000000000000000000000000000 |
| 4516   | 181118 2018-08-29 12:38:44                    | 2018-08-29    | 12:38:44           | GPS              | 0               | 3992            | 74                    | 24.0.0          | 0.0000000000000 0.000                   | 000000000000000000000000000000000000000 |

Obr. 7: Vyfiltrování chybových lokací s hodnotou Latitude rovno nule v programu Libre Office.

| ORN     | ORN13_24052018_31032019_raw.csv - LibreOffice Calc |                        |                                  |             |                   |                           |                                       |              |          |                   |                        |                   |  |  |
|---------|----------------------------------------------------|------------------------|----------------------------------|-------------|-------------------|---------------------------|---------------------------------------|--------------|----------|-------------------|------------------------|-------------------|--|--|
| Soubor  | Ú                                                  | pravy Zobraz           | zit V <u>l</u> ožit <u>F</u> orm | nát Styly L | is <u>t D</u> ata | <u>N</u> ástroje <u>C</u> | <u>)</u> kno Nápo                     | <u>v</u> ěda |          |                   |                        |                   |  |  |
|         | • [                                                | • 🔒 •                  |                                  | IX P        | <b>*</b>          | ¥ <u>A</u>                | <b>∽ ·</b> ∂                          | -   A A      | bç   📆 - | <b>₽</b> •  ↑↓ ₽↓ | Z↓ 🔽 🔝 🚺               | Ω .               |  |  |
| Libera  | tion                                               | Sans 🖌 1               | • ► <b>B</b>                     |             | • 🔊 •             |                           |                                       | 日日           |          | · · % 0           | 0 🔽   <u>.</u> 00 .000 |                   |  |  |
| A13552: | AMJ.                                               | 17944 🔽 方              | x ∑ =   1811                     | 118         |                   |                           |                                       |              |          |                   |                        |                   |  |  |
|         |                                                    | A                      | В                                | С           | D                 | E                         | F                                     | G            | н        | I J               | к (                    | L                 |  |  |
| 13552   |                                                    | 181118 2018            | -10-20 06:42:46                  | 2018-10-20  | 06:42:46          | GPS                       | 0                                     | 4019         | 78       | 0.0               | 0.0000000000000000     | 0.00000000000000  |  |  |
| 13937   |                                                    | 181118 2018            | -10-22 12:46:24                  | 2018-10-22  | 12:46:24          | GPS                       | 0                                     | 4014         | 77       | 1 0.0             | 0.0000000000000000     | 0.0000000000000   |  |  |
| 14593   |                                                    | 181118 2018            | -11-07 00:41:04                  | 2018-11-07  | 00:41:04          | GPS                       | 0                                     | 3814         | 40       | 0.0               | 0.0000000000000000     | 0.0000000000000   |  |  |
| 15190   | _                                                  | 181118 2019            | -02-22 08:44:06                  | 2019-02-22  | 08:44:06          | GPS                       | 0                                     | 3752         | 22       | 2 0.0             | 0.0000000000000000     | 0.000000000000000 |  |  |
| 17944   |                                                    | 181118 2019            | -03-22 16:54:16                  | 2019-03-22  | 16:54:16          | GPS                       | 0                                     | 4183         | 100      | 0.0               | 0.0000000000000000     | 0.0000000000      |  |  |
| 19606   |                                                    | <u>V</u> yjmout        | Ctrl+X                           |             |                   |                           |                                       |              |          |                   |                        |                   |  |  |
| 19607   | E                                                  | Kopírovat              | Ctrl+C                           |             |                   |                           |                                       |              |          |                   |                        |                   |  |  |
| 19608   | 4                                                  | <br>\//                | 01.11                            |             |                   |                           |                                       |              |          |                   |                        |                   |  |  |
| 19609   |                                                    | VIOZIC                 | Ctri+ V                          |             |                   |                           |                                       |              |          |                   |                        |                   |  |  |
| 19010   | 2                                                  | Vložit jinak           | Ctrl+Shift+V                     |             |                   | -                         |                                       |              |          |                   |                        |                   |  |  |
| 10612   | -                                                  |                        |                                  | -           |                   |                           |                                       |              |          |                   |                        |                   |  |  |
| 19612   | HW                                                 | Smazat ra <u>d</u> ky  | /                                |             |                   |                           | · · · · · · · · · · · · · · · · · · · |              |          |                   |                        |                   |  |  |
| 19614   | X                                                  | Vy <u>m</u> azat obs   | ah Backspace                     |             |                   |                           |                                       |              |          |                   |                        |                   |  |  |
| 19615   |                                                    |                        |                                  |             | -                 |                           |                                       |              |          |                   |                        |                   |  |  |
| 19616   |                                                    | <u>V</u> ýška řádku.   |                                  |             |                   |                           |                                       |              |          |                   |                        |                   |  |  |
| 19617   | 4                                                  | <u>O</u> ptimální vý   | ška                              |             |                   |                           |                                       |              |          |                   |                        |                   |  |  |
| 19618   | _                                                  |                        |                                  |             |                   |                           |                                       |              |          |                   |                        |                   |  |  |
| 19619   |                                                    | <u>S</u> krýt řádky    |                                  |             |                   |                           |                                       |              |          |                   |                        |                   |  |  |
| 19620   | m                                                  | Zobrazit řádk          | kv.                              |             |                   |                           |                                       |              |          |                   |                        |                   |  |  |
| 19621   |                                                    |                        |                                  |             |                   |                           |                                       |              |          |                   |                        |                   |  |  |
| 19622   |                                                    | U <u>k</u> otvit řádky | y a sloupce                      |             |                   |                           |                                       |              |          |                   |                        |                   |  |  |
| 19623   |                                                    | Rozdělit okn           | 0                                |             |                   |                           |                                       |              |          |                   |                        |                   |  |  |
| 19624   |                                                    |                        | -                                |             |                   |                           |                                       |              |          |                   |                        |                   |  |  |
| 19625   | 10                                                 | Formát <u>b</u> uně    | k Ctrl+1                         |             |                   |                           |                                       |              |          |                   |                        |                   |  |  |
| 19626   | -                                                  | _                      |                                  | I           |                   |                           |                                       |              |          |                   |                        |                   |  |  |
| 19627   |                                                    |                        |                                  |             |                   |                           |                                       |              |          |                   |                        |                   |  |  |

Obr. 8: Postup odstranění řádků s chybnými lokacemi v programu Libre Office.

|                    |                                                                                                    |               |         |          |                                                                                                    |               |                   | -                 |              |                   |          |                 |                    |                               |      |                   |                    |                    |
|--------------------|----------------------------------------------------------------------------------------------------|---------------|---------|----------|----------------------------------------------------------------------------------------------------|---------------|-------------------|-------------------|--------------|-------------------|----------|-----------------|--------------------|-------------------------------|------|-------------------|--------------------|--------------------|
|                    |                                                                                                    |               | Soubor  | Úgrav    | √ <u>Z</u> obrazit V <u>l</u> ožit <u>I</u>                                                                                                    | Eormát Sty    | dy Lis <u>t</u> . | Lib               | eration Sans | × 10              | BI       | U A.            |                    | <u>∎</u>   <u></u>   <b>*</b> |      |                   |                    |                    |
| 露・闘・  ↑↓ ⋛↓        | ζ↓ 🔽 🖬 🖾 Ι Ω                                                                                                    | • 🙊 🖓 🗋   [   |         |          | - 🗖 🕂 🗋 🖨                                                                                                    | Q   X         |                   | D194              | 69           | ~ fx Σ            | =        |                 |                    |                               |      |                   |                    |                    |
|                    |                                                                                                    |               | +       | _        |                                                                                                    |               |                   |                   | F            | G                 | н        | 1 1 1           | K                  | L                             |      |                   |                    |                    |
| ‡ <u>≛</u> 💽 • % 0 | 0 🔽   00 00 1 🚈 🔚                                                                                               | H • 🚃 • 🔟 • 🛛 | Liberat | ion Sans | × 10 × B                                                                                                    | IU            | A.                | 1                 | satcour VI   | J bat m ▼b        | at soc p | solar I m + hdd | Latitude           | Longitude A                   |      |                   |                    |                    |
|                    |                                                                                                    |               |         |          |                                                                                                    | 100           |                   | 2                 | 6            | 4178              | 100      | 01.9            | 47.863720000000001 | 17.333027000000001            |      |                   |                    |                    |
|                    |                                                                                                    |               | A436    |          | $\simeq$ 1x $\geq$ =                                                                                                    | 181118        |                   | 3                 | 6            | 4175              | 100      | 01.2            | 47.863650999999997 | 17.3325959999999999           |      |                   |                    |                    |
| н ГГЛ              | К   І                                                                                                    | M             |         | J        | К                                                                                                    | 1             | L                 | 4                 | 13           | 4175              | 100      | 0.0.7           | 47.863132000000000 | 17.332979000000002            |      |                   |                    |                    |
| oc p solar I m hdd | Latitude .Longitude                                                                                             | ▼ Altitude (▼ | 1       | hdd -    | Latitude                                                                                                    | Lonaitude     |                   | 5                 | 10           | 4175              | 100      | 0.0.9           | 47.863132000000000 | 17.332716000000001            |      |                   |                    |                    |
|                    | ā                                                                                                    |               | 19436   |          | ă ()                                                                                                    |               | 1                 | 6                 | 10           | 4175              | 100      | 0 1.0           | 47.863388000000000 | 17.333029000000000            |      |                   |                    |                    |
|                    | Radit vzestupne                                                                                                 |               | 19437   |          | Radit vzestupne                                                                                                    |               |                   | 7                 | 6            | 4175              | 100      | 01.3            | 47.878940999999998 | 17.271919000000000            |      |                   |                    |                    |
|                    | Řadit sestupně                                                                                                  |               | 19438   |          | Řadit sestupně                                                                                                    |               |                   | 8                 | 5            | 4175              | 100      | 0.1.8           | 48.688865999999997 | 16.988137999999999            |      |                   |                    |                    |
|                    | 11 11 10                                                                                                    |               | 19439   |          | 11                                                                                                    |               |                   | 9                 | 9            | 4175              | 100      | 0.0.9           | 48.747844999999998 | 17.012505000000001            |      |                   |                    |                    |
|                    | Homich 10                                                                                                    |               | 19440   |          | Homich IU                                                                                                    |               |                   | 10                | 6            | 4175              | 100      | 01.2            | 48.74782600000003  | 17.012478000000002            |      |                   |                    |                    |
|                    | Prázdné                                                                                                    |               | 19441   |          | Prázdné                                                                                                    |               |                   | 11                | 6            | 4178              | 100      | 29 1.9          | 48.74815000000003  | 17.01308300000002             |      |                   |                    |                    |
|                    | Neprázdné                                                                                                    |               | 19442   |          | Neprázdné                                                                                                    |               |                   | 12                | 7            | 4189              | 100      | 5 0.9           | 48.747871000000004 | 17.012896000000001            |      |                   |                    |                    |
|                    | The second second second second second second second second second second second second second second second se |               | 19443   |          |                                                                                                    |               |                   | 13                | 6            | 4186              | 100      | 5 1.1           | 48.748348000000000 | 17.013141999999998            |      |                   |                    |                    |
|                    | Standardní filtr                                                                                                |               | 19444   |          | Standardní filtr                                                                                                    | ndardní filtr |                   | 14                | 5            | 4186              | 100      | 1 1.6           | 48.747973999999999 | 17.012920000000001            |      |                   |                    |                    |
|                    |                                                                                                    |               | 19445   |          | E                                                                                                    |               |                   |                   |              |                   | 15       | 6               | 4186               | 100                           | 31.4 | 48.74800100000002 | 17.012846000000000 |                    |
|                    | Hiedat prvky                                                                                                    |               | 19446   |          | Hiedat prvky                                                                                                    |               |                   | 16                | 11           | 4183              | 100      | 10.8            | 48.74790200000003  | 17.01284800000002             |      |                   |                    |                    |
|                    |                                                                                                    |               | 19447   |          | Contract of the second second s |               |                   | 17                | 6            | 4183              | 100      | 0 1.8           | 48.747875000000001 | 17.012840000000001            |      |                   |                    |                    |
|                    | 47.20791599999997                                                                                               |               | 19448   | -        | 47.207915999999997                                                                                                    | ^             |                   | 18                | 5            | 4181              | 100      | 01.6            | 48.74783300000000  | 17.01299300000002             |      |                   |                    |                    |
|                    | 47.21903600000003                                                                                               | -             | 10110   |          | 47.21903600000003                                                                                                    | 3             | -                 | 19                | 6            | 181               | 100      | 0 1.0           | 48.74804300000003  | 17.012989000000001            |      |                   |                    |                    |
|                    | 47.21927300000001                                                                                               |               | 19450   |          | 47.21927300000001                                                                                                    |               | 47.21927300000001 | 47.21927300000001 |              | 47.21927300000001 |          | 20              | 6                  | 4178                          | 100  | 0 1.4             | 48.748019999999997 | 17.012753000000000 |
|                    | 47.31000100000000                                                                                               |               | 19451   |          | ₩ 47.31000100000000                                                                                                    | 2             |                   | 21                | 9            | 4178              | 100      | 0.0.8           | 48.747962999999999 | 17.012792999999999            |      |                   |                    |                    |
|                    |                                                                                                    |               | 19452   |          | ₩ 47.535953999999999                                                                                                    | <u>.</u>      |                   | 22                | 6            | 4178              | 100      | 0 1.6           | 48.747871000000004 | 17.012938999999999            |      |                   |                    |                    |
|                    |                                                                                                    |               | 19453   |          | AT 64756800000000                                                                                                    |               |                   | 23                | 5            | 4178              | 100      | 0 1.7           | 48.747795000000004 | 17.012824999999999            |      |                   |                    |                    |
|                    | T 47.64730600000000                                                                                             |               | 19454   |          | 2 47 64902600000000                                                                                                    | ,<br>,        |                   | 24                | 11           | 4175              | 100      | 0.0.9           | 48.74790200000003  | 17.012884000000000            |      |                   |                    |                    |
|                    |                                                                                                    |               | 19455   |          | A7 64800700000000                                                                                                    | × ×           |                   | 25                | 6            | 4175              | 100      | 0 1.2           | 48.747897999999999 | 17.012886000000002            |      |                   |                    |                    |
|                    |                                                                                                    |               | 19456   |          |                                                                                                    |               |                   | 26                | 5            | 4175              | 100      | 0 1.5           | 48.747855999999999 | 17.012922000000000            |      |                   |                    |                    |
|                    | 🗆 Vše 🗹 🗶                                                                                                    |               | 19457   |          | ⊠Wše                                                                                                    |               |                   | 27                | 7            | 4175              | 100      | 01.1            | 48.748095999999997 | 17.012459000000000            |      |                   |                    |                    |
|                    |                                                                                                    |               | 19458   |          |                                                                                                    |               |                   | 28                | 10           | 4175              | 100      | 0 1.0           | 48.74788300000002  | 17.012844000000001            |      |                   |                    |                    |
|                    | OV 7                                                                                                    |               | 19459   | 1        | OK                                                                                                    | Zentit        |                   | 29                | 6            | 4175              | 100      | 0 1.7           | 48.748375000000003 | 17.012702999999998            |      |                   |                    |                    |
|                    | Zrusit                                                                                                    |               | 19460   |          | UN                                                                                                    | ZTUSH,        |                   | . 30              | 6            | 4172              | 100      | 01.9            | 48,74805800000000  | 17.012884000000000            |      |                   |                    |                    |

Obr. 9: Zobrazení celého datasetu po odstranění řádků s chybovými lokacemi.

Pokud jsme s editací zdrojového souboru již spokojeni, uložíme ho zpět do formátu \*.csv přes nabídku **Soubor / Uložit jako** (Ctrl + Shift + S; Obr. 10). Upravený soubor výstižně nazveme. V názvu souboru by měl být zahrnut unikátní identifikátor jedince, datum první a poslední lokace v souboru a zkratka toho, zda jde o denní lokace či první noční lokaci. Vhodné je i zakomponovat do názvu zkratku programu, v němž jsme upravený soubor \*.csv uložili (např. LIB). V názvech souborů raději nepoužíváme diakritiku a mezery. Místo mezer lze použít podtržítko. V roletě nabídky nastavíme, že chceme soubor **uložit jako typ Text CSV** (Obr. 10). Ideálně soubor ukládáme do předem vytvořené složky nazvané unikátním číslem vysílačky, nebo značky jedince (kroužku v případě ptáků).

Nutno dodat, že ne všechny tabulkové editory se pro podobnou editaci a ukládání dat do \*.csv osvědčily. V případě použití MS Excel a Open Office docházelo k problémům s formáty data a času při práci v programu ArcMap 10.1. Musíte-li pracovat s daty editovanými v minulosti v MS Excel, doporučujeme je nejprve uložit v Excelu jako běžný sešit \*.xlsx. Až poté tento sešit otevřete v programu Libre Office a v něm uložte soubor do formátu \*.csv se středníkem jako oddělovačem polí.

| ORN13_24052018_31032019_iva.csv - L                                                                                                    | ibreOffice Calc                         | $\leftrightarrow \rightarrow \circ \uparrow \square \rightarrow$ Tes                                                                                                    | nto počítač > DATADRIVE1 (F:) > Práce dok | cumenty > IVA 2019 > V | /zorová data        | v ♂ Pr   | rohledat: Vzorová data 🔎 |
|----------------------------------------------------------------------------------------------------|-----------------------------------------|----------------------------------------------------------------------------------------------------|-------------------------------------------|------------------------|---------------------|----------|--------------------------|
| Soubor Úpravy Zobrazit Vložit F                                                                                                    | ormát St <u>y</u> ly Lis <u>t D</u> ata | Uspořádat 🔻 Nová slo                                                                                                    | žka                                       |                        |                     |          | lit • 0                  |
| 🗋 Nový 🔸                                                                                                    | a 🗶 🖻 🏦 🛛                               |                                                                                                    | ~                                         |                        |                     |          |                          |
| <u>o</u> tevřít Ctrl+O                                                                                                    |                                         | obrazky                                                                                                    | Nazev                                     | Datum zmény            | Тур                 | Velikost |                          |
| Otevřít vzdálený                                                                                                    | IUA· No.                                | Protokoly                                                                                                    | AUKI09vse                                 | 10.06.2019 10:52       | Textový soubor s    | 685 kB   |                          |
| Destada ( delaumenta)                                                                                                    |                                         | Vzorová data                                                                                                    | AUKO20_prosinec_strednik                  | 10.06.2019 10:52       | Textový soubor s    | 6 kB     |                          |
| B and a content of the content of the content of th |                                         |                                                                                                    | aps pos 201812 (1)                        | 10.06.2019 10:52       | Textový soubor s    | 1 514 kB |                          |
| 🛃 Zavřít H                                                                                                    | 1 1                                     | ConeDrive                                                                                                    | ORN13 24052018 31032019                   | 10.06.2019 10:52       | Textový soubor s    | 2 704 kB |                          |
| 🖉 Průvodci 🕨 🛀                                                                                                    | o ▼ solar_I_m ▼ hdd ▼ Lat               | Tento počítač                                                                                                    | ORN13 24052018 31032019 iva               | 18.06 2019 12:50       | Textový soubor s    | 2 815 kB |                          |
| C čelova                                                                                                    | 100 01.9 47.                            | 2D shielts                                                                                                    | CRN13 24052018 31032019 raw               | 11.06.2010.10-42       | Textoury soubor s m | 2 858 FB |                          |
| Sabiony F                                                                                                    | 100 01.2 47.                            | SD ODJEKCY                                                                                                    | 1 011115_24052010_31052015_10W            | 110012010 10.42        | TEXTORY SOUDOLS !!! | 2 000 10 |                          |
| Znovu načíst                                                                                                    | 100 00.9 47.                            | Dokumenty                                                                                                    |                                           |                        |                     |          |                          |
| Verze                                                                                                    | 100 01.0 47.                            | 👌 Hudba                                                                                                    |                                           |                        |                     |          |                          |
|                                                                                                    | 100 0 1.3 47.                           | Cobrázky                                                                                                    |                                           |                        |                     |          |                          |
| Uložit Ctrl+S                                                                                                    | 100 0 1.8 48.                           | Plocha                                                                                                    |                                           |                        |                     |          |                          |
| Uložit vzdálený                                                                                                    | 100 00.9 48.                            |                                                                                                    |                                           |                        |                     |          |                          |
| Uložit jako Ctrl+Shift+S                                                                                                    | 100 01.2 8                              | Stazene soubory                                                                                                    |                                           |                        |                     |          |                          |
| Liložit konij                                                                                                    | 100 509 48                              | Videa                                                                                                    |                                           |                        |                     |          |                          |
| Illegitude                                                                                                    | 100 51.1 48.                            | 🏪 Místní disk (C:)                                                                                                    |                                           |                        |                     |          |                          |
| 01021C_se                                                                                                    | 100 1 1.6 48.                           | DATADRIVE1 (F:)                                                                                                    |                                           |                        |                     |          |                          |
| B Exportovat                                                                                                    | 100 3 1.4 48.                           |                                                                                                    |                                           |                        |                     |          |                          |
| Exportovat do PDF                                                                                                    | 100 10.8 48.                            | ( 📄 Siť 🗸 🗸                                                                                                    |                                           |                        |                     |          |                          |
| Odeslat                                                                                                    | 100 01.8 48.                            | Název souboru: ORN1                                                                                                    | 3 24052018 31032019 iva                   |                        |                     |          | ~                        |
| A Néhladu azabléte E                                                                                                    | 100 01.0 48                             | The second second secon |                                           |                        |                     |          |                          |
| wanied v proniizeci                                                                                                    | 100 01.4 48.                            | Ulozit jako typ: Text C                                                                                                    | 5V                                        |                        |                     |          | ~                        |
| Ahled tisku Ctrl+Shift+O                                                                                                    | 100 0 0.8 48.                           |                                                                                                    | Automatická přípona                       |                        |                     |          |                          |
| Tisk Ctrl+P                                                                                                    | 100 0 1.6 48.                           | ł                                                                                                    | názvu souboru                             |                        |                     |          |                          |
|                                                                                                    | 100 01.7 48.                            | ć                                                                                                    | Uložit s heslem                           |                        |                     |          |                          |
| iNastaveni tiskarny                                                                                                    | 100 00.9 48.                            | (                                                                                                    | Zašifrovat klíčem GPG                     |                        |                     |          |                          |
| Elektronické podpisy                                                                                                    | 100 01.2 48.                            |                                                                                                    | Upravit nastavení filtru                  |                        |                     |          |                          |
| I vlastnosti                                                                                                    | 100 01.1 48.                            |                                                                                                    |                                           |                        |                     |          |                          |
|                                                                                                    | 100 0 1.0 48.                           |                                                                                                    |                                           |                        |                     |          |                          |
| Ukončit LibreOffice Ctrl+Q                                                                                                    | 100 0 1.7 48.                           | <ul> <li>Skrýt složky</li> </ul>                                                                                                    |                                           |                        |                     |          | Uložit Zrušit            |
|                                                                                                    | 400 040 40                              | A                                                                                                    |                                           |                        |                     | 1.1.1    |                          |

Obr. 10: Uložení upraveného souboru s lokacemi jedince, sledovaného vysílačkou Ornitela, do formátu \*.csv v programu Libre Office.

#### 3.1.1.4 Vyselektování první noční lokace na ukázkovém datasetu z vysílaček Ornitela

V některých případech potřebujeme hodnotit jenom nocoviště sledovaného dravého ptáka, od něhož jsou standardní metodikou sbírány údaje např. o osmi lokacích za den (1 lokace po 3 hodinách). Pokud pocházejí lokace pouze z osmi stejných časů za všechny dny, lze v rámci ArcMapu či Libre Office jednoduše filtrem v podkladové tabulce vyselektovat ty řádky, které mají čas lokace o půlnoci v 00:00. Pokud o daném živočichovi víme, že spolehlivě nocuje již po soumraku v 18:00 hodin, lze selektovat i dřívější lokace, ovšem s uvážením změny času východu a západu slunce ve studijní oblasti během roku. Problém nastává v okamžiku, kdy lokace jedince nejsou sbírány v pravidelných časových intervalech, časy lokací se v jednotlivých dnech liší alespoň ve vteřinách a chceme přitom v datové tabulce zachovat maximální možnou informaci o čase (bez zaokrouhlování časů). Pak se nám může hodit i předchozí vyselektování první lokace nového dne pomocí vzorce v tabulkovém editoru.

Předpokládejme, že potřebujeme z datové tabulky obsahující každodenní lokace jedince sbírané po pěti minutách získat z každého dne jen každou první lokaci po půlnoci. Do druhého řádku tabulky s daty (při nezapočítání jejího záhlaví) a nejbližšího prázdného sloupce vepíšeme vzorec: **= IF (C3 = C2; "ok"; "pozor")**.

Doslovně vysvětleno: "Když se hodnota buňky C3, tj. datum, rovná hodnotě ve sloupci C2, tj. datu předchozího řádku), napiš text "ok", jinak napiš "pozor" (Obr. 11). Má-li být výsledkem funkce IF textový řetězec a nikoli číslo, píšeme text ve vzorci do uvozovek.

|             | RN13_24052018_3                | 103201           | 9_iva.csv -     | LibreOf        | fice Calo |              | fice Calo    | -                |                |       |                |              |                |              |                   |    |
|-------------|--------------------------------|------------------|-----------------|----------------|-----------|--------------|--------------|------------------|----------------|-------|----------------|--------------|----------------|--------------|-------------------|----|
| <u>S</u> ou | oor Ú <u>p</u> ravy <u>Z</u> o | obrazit          | V <u>l</u> ožit | <u>F</u> ormát | Styly     | Lis <u>t</u> | <u>D</u> ata | <u>N</u> ástroje | <u>O</u> kno M | Styly | Lis <u>t</u> [ | ata <u>N</u> | ástroje        | <u>O</u> kno | Nápo <u>v</u> ěda |    |
|             | • 🗀 • 🔒                        | •                |                 | ि ।            | ~         |              | •            | × A              | •   -          | X E   | à 💼            | •   🝝        | A              |              | • \Rightarrow •   | A  |
|             |                                |                  |                 |                |           |              |              |                  |                |       |                |              |                |              |                   | 79 |
| IF          | $\sim$                         | C2;"ok";"pozor") |                 |                |           |              |              |                  |                |       |                |              |                |              |                   |    |
|             | В                              |                  | C               |                | D         | E            |              | F                | G              | U     | V              | W            | )              | (            | γ                 |    |
| 1           | UTC_datetime                   | -                | UTC_dat         | UT             | C_tim 🔻   | dataty       | ▼ sa         | atcou 🔻 I        | U_bat_m 🔻      | acc 🔻 | acc 🔻          | acc 🔻        |                |              |                   |    |
| 2           | 2018-05-24 00:5                | 0:59             | 2018-05-        | 24 00:         | 50:59     | GPS          |              | 6                | 4178           | -17   | -110           | 1036         | i              |              |                   |    |
| 3           | 2018-05-24 01:5                | 1:36             | 2018-05-        | 24 01:         | 51:36     | GPS          |              | 6                | 4175           | -15   | -112           | 1041         | = <u>IF(C3</u> | =C2;"ol      | <";"pozor")       |    |
| 4           | 2018-05-24 02:5                | 1:16             | 2018-05-        | 24 02:         | 51:16     | GPS          |              | 13               | 4175           | -20   | -116           | 1038         | 6              |              |                   |    |
| 5           | 2018-05-24 03:5                | 1:19             | 2018-05-        | 24 03:         | 51:19     | GPS          |              | 10               | 4175           | -13   | -113           | 1042         | !              |              |                   |    |
| б           | 2018-05-24 04:5                | 1:19             | 2018-05-        | 24 04:         | 51:19     | GPS          |              | 10               | 4175           | -11   | -106           | 1037         | 1              |              |                   |    |
| 7           | 2018-05-24 05:5                | 1:00             | 2018-05-        | 24 05:         | 51:00     | GPS          |              | 6                | 4175           | -401  | . 27           | 926          | i              |              |                   |    |
| 8           | 2018-05-24 06:5                | 1:18             | 2018-05-        | 24 06:         | 51:18     | GPS          |              | 5                | 4175           | -347  | -242           | 994          | 4              |              |                   |    |
| 9           | 2018-05-24 07:5                | 1:20             | 2018-05-        | 24 07:         | 51:20     | GPS          |              | 9                | 4175           | -140  | -192           | 1017         | 1              |              |                   |    |
| 10          | 2018-05-24 08:5                | 1:04             | 2018-05-        | 24 08:         | 51:04     | GPS          |              | 6                | 4175           | 148   | 695            | 741          |                |              |                   |    |
| 11          | 2018-05-24 09:5                | 1:24             | 2018-05-        | 24 09:         | 51:24     | GPS          |              | 6                | 4178           | -783  | -88            | 646          |                |              |                   |    |

Obr. 11: Psaní vzorce v programu Libre Office zahájíme napsáním symbolu "=" do buňky, nebo příkazového řádku.

Odkaz na sloupec C odpovídá sloupci obsahujícímu pouze datum (tj. UTC\_Time, nebo rozdělený GPSTime2). Seznam všech dostupných funkcí programu Libre Office a jejich požadovanou syntaxi zobrazíme kliknutím na ikonu "**fx**" (tzv. Průvodce funkcí). Po potvrzení vzorce se nám v buňce X3 na Obr. 12 zobrazí text "ok". Vzorec si nejrychleji nakopírujeme do všech zbývajících řádků dokumentu s textem níže od X3 tím, že klikneme do buňky X3, kurzorem myši najedeme do pravého spodního rohu buňky se vzorcem tak, aby se šipka kurzoru změnila v křížek, a následně provedeme dvojklik myší (Obr. 12). Nyní máme textem "pozor" označené řádky, u nichž dochází ke změně data a které přestavují první lokaci z no-

|    | A        | В                   | C          | D         | E         | Т     | U U   | V     | W     | х       | x     |
|----|----------|---------------------|------------|-----------|-----------|-------|-------|-------|-------|---------|-------|
| 1  | device 🔻 | UTC_datetime        | UTC_date - | UTC_tim 🔻 | datatyr 🔻 | mag 🔻 | acc 🔻 | acc 🔻 | acc 🔻 |         |       |
| 2  | 181118   | 2018-05-24 00:50:59 | 2018-05-24 | 00:50:59  | GPS       | 45    | -17   | -110  | 1036  |         |       |
| 3  | 181118   | 2018-05-24 01:51:36 | 2018-05-24 | 01:51:36  | GPS       | 58    | -15   | -112  | 1041  | ok 🦯    | ok    |
| 4  | 181118   | 2018-05-24 02:51:16 | 2018-05-24 | 02:51:16  | GPS       | 48    | -20   | -116  | 1038  | C       | ok    |
| 5  | 181118   | 2018-05-24 03:51:19 | 2018-05-24 | 03:51:19  | GPS       | 51    | -13   | -113  | 14    | voiklik | ok    |
| 6  | 181118   | 2018-05-24 04:51:19 | 2018-05-24 | 04:51:19  | GPS       | 62    | -11   | -106  | 1037  | - Juli  | ok    |
| 7  | 181118   | 2018-05-24 05:51:00 | 2018-05-24 | 05:51:00  | GPS       | -208  | -401  | 27    | 926   |         | ok    |
| 8  | 181118   | 2018-05-24 06:51:18 | 2018-05-24 | 06:51:18  | GPS       | -69   | -347  | -242  | 994   |         | ok    |
| 9  | 181118   | 2018-05-24 07:51:20 | 2018-05-24 | 07:51:20  | GPS       | -74   | -140  | -192  | 1017  |         | ok    |
| 10 | 181118   | 2018-05-24 08:51:04 | 2018-05-24 | 08:51:04  | GPS       | -17   | 148   | 695   | 741   |         | ok    |
| 11 | 181118   | 2018-05-24 09:51:24 | 2018-05-24 | 09:51:24  | GPS       | -22   | -783  | -88   | 646   |         | ok    |
| 12 | 181118   | 2018-05-24 10:51:28 | 2018-05-24 | 10:51:28  | GPS       | -20   | -149  | 535   | 850   |         | ok    |
| 13 | 181118   | 2018-05-24 11:50:58 | 2018-05-24 | 11:50:58  | GPS       | -74   | -90   | 808   | 647   |         | ok    |
| 14 | 181118   | 2018-05-24 12:50:55 | 2018-05-24 | 12:50:55  | GPS       | -79   | 68    | 899   | 529   |         | ok    |
| 15 | 181118   | 2018-05-24 13:52:50 | 2018-05-24 | 13:52:50  | GPS       | -318  | -54   | 843   | 598   |         | ok    |
| 16 | 181118   | 2018-05-24 14:51:28 | 2018-05-24 | 14:51:28  | GPS       | -104  | -340  | -131  | 957   |         | ok    |
| 17 | 181118   | 2018-05-24 15:50:54 | 2018-05-24 | 15:50:54  | GPS       | -236  | -264  | 894   | 507   |         | ok    |
| 18 | 181118   | 2018-05-24 16:50:57 | 2018-05-24 | 16:50:57  | GPS       | -45   | 6     | 767   | 722   |         | ok    |
| 19 | 181118   | 2018-05-24 17:51:20 | 2018-05-24 | 17:51:20  | GPS       | -85   | -655  | -159  | 759   |         | ok    |
| 20 | 181118   | 2018-05-24 18:51:07 | 2018-05-24 | 18:51:07  | GPS       | -289  | -721  | -19   | 697   |         | ok    |
| 21 | 181118   | 2018-05-24 19:51:25 | 2018-05-24 | 19:51:25  | GPS       | -38   | -789  | -3    | 609   |         | ok    |
| 22 | 181118   | 2018-05-24 20:51:07 | 2018-05-24 | 20:51:07  | GPS       | 2     | -602  | 15    | 817   |         | ok    |
| 23 | 181118   | 2018-05-24 21:51:06 | 2018-05-24 | 21:51:06  | GPS       | -23   | 635   | 63    | 820   |         | ok    |
| 24 | 181118   | 2018-05-24 22:51:23 | 2018-05-24 | 22:51:23  | GPS       | 14    | -615  | -13   | 794   |         | ok    |
| 25 | 181118   | 2018-05-24 23:51:00 | 2018-05-24 | 23:51:00  | GPS       | 12    | -620  | -41   | 797   |         | ok    |
| 26 | 181118   | 2018-05-25 00:50:58 | 2018-05-25 | 00:50:58  | GPS       | -108  | -744  | 15    | 670   |         | pozor |
| 27 | 181118   | 2018-05-25 01:51:47 | 2018-05-25 | 01:51:47  | GPS       | 6     | -380  | 5     | 958   |         | ok    |
| 28 | 181118   | 2018-05-25 02:51:28 | 2018-05-25 | 02:51:28  | GPS       | -81   | 688   | 82    | 780   |         | ok    |

Obr. 12. Automatické nakopírování vzorce v rámci sloupce do všech buněk níže až po konec textu v programu Libre Office.

vého dne. Zbývá manuálně doplnit také horní řádek a buňku X2. Jde o neúplný den sběru dat, který začíná časem vybavení jedince vysílačkou. Pokud se vám daný čas této lokace hodí do filtrovaného datasetu, vepište klidně ručně "pozor" do buňky X2. Pokud nejde o noční lokaci, vyčleňte ji, tj. nechte buňku prázdnou, nebo dopište "ok". Úspěšné nakopírování vzorce až do konce původní tabulky ověříte klávesovou zkratkou Ctrl + End. Do první buňky nově vyplněného sloupce (v našem případě jde o pole X1) napíšeme název sloupce (např. "noc"). Abychom si zobrazili pouze buňky obsahující "pozor", zbývá jen kliknout na záhlaví prvního řádku tabulky, vložit funkci Automatický filtr a vyfiltrovat v daném sloupci tabulky buňky obsahující "pozor", což bude jedna ze dvou možností po rozkliknutí šipky filtru v pravém dolním rohu buňky X1 (Obr. 13). Tyto vyfiltrované řádky si označíme (Ctrl + A, příp. klik od X1 Ctrl + Shift + šipka dolů + šipka doleva), zkopírujeme (Ctrl + C), vložíme do nového listu dokumentu, nebo lépe nového prázdného dokumentu (Soubor / Nový / Sešit; Ctrl + V) a uložíme v Libre Office opět do \*.csv (Ctrl + Shift + S; v roletě typu souboru nastavit Text CSV). Zvolíme vhodný název nového souboru (či nového listu), abychom ho odlišili od původního datasetu a byli si jistí, že jde pouze o noční lokace jedince bez mezer a diakritiky (IDjedince 01012018 31122019 noc).

Obecně je třeba při kopírování vzorců do sousedních buněk dávat pozor na to, zda chceme, aby se odkaz na buňku, obsaženou ve vzorci, měnil, nebo ne. V tomto případě chceme, aby se odkaz měnil a v buňce X4 máme vzorec: = IF(C4=C3;"ok";"pozor"), tj. původní odkaz na shodu buněk C2=C3 se nám o jedna posunul. Pokud bychom chtěli hodnotu každé níže ležící buňky porovnávat s buňkou C2, museli bychom pomocí stisknutí klávesy F4 vložit do vzorce dvakrát symbol "\$". Odkaz typu \$C\$2 nám zachovává stejnou buňku (blokuje řádek i sloupec) při kopírování vzorce do stran i seshora dolů. Odkaz C\$2 by zachovával druhý řádek, ale měnil by sloupec při kopírování do stran. Obdobně, odkaz \$C2 by zachovával třetí sloupec, ale měnil řádek při kopírování seshora dolů.

|     | A        | В                   | С          | D         | E         | F        | G         | U     | V     | W     | х                                     |
|-----|----------|---------------------|------------|-----------|-----------|----------|-----------|-------|-------|-------|---------------------------------------|
| 1   | device 🔻 | UTC_datetime        | UTC_date 🗸 | JTC_tim 🔻 | datatyr 🔻 | satcou 🔻 | U_bat_m 🔻 | acc 🔻 | acc 🔻 | acc 🔻 | · · · · · · · · · · · · · · · · · · · |
| 26  | 181118   | 2018-05-25 00:50:58 | 2018-05-25 | 00:50:58  | GPS       | 5        | 4175      | -744  | 15    | 670   | pozor                                 |
| 50  | 181118   | 2018-05-26 00:51:19 | 2018-05-26 | 00:51:19  | GPS       | 8        | 4175      | 477   | 233   | 904   | pozor                                 |
| 74  | 181118   | 2018-05-27 00:51:20 | 2018-05-27 | 00:51:20  | GPS       | 8        | 4175      | -758  | 65    | 648   | pozor                                 |
| 98  | 181118   | 2018-05-28 00:51:19 | 2018-05-28 | 00:51:19  | GPS       | 11       | 4175      | 747   | 112   | 704   | pozor                                 |
| 122 | 181118   | 2018-05-29 00:51:40 | 2018-05-29 | 00:51:40  | GPS       | 8        | 4175      | -737  | 247   | 638   | pozor                                 |
| 146 | 181118   | 2018-05-30 00:51:10 | 2018-05-30 | 00:51:10  | GPS       | 7        | 4175      | 796   | 187   | 637   | pozor                                 |
| 170 | 181118   | 2018-05-31 00:51:40 | 2018-05-31 | 00:51:40  | GPS       | 7        | 4175      | -647  | 37    | 801   | pozor                                 |
| 194 | 181118   | 2018-06-01 00:51:40 | 2018-06-01 | 00:51:40  | GPS       | 9        | 4175      | -760  | 41    | 647   | pozor                                 |
| 218 | 181118   | 2018-06-02 00:51:10 | 2018-06-02 | 00:51:10  | GPS       | 10       | 4175      | -673  | 85    | 742   | pozor                                 |
| 242 | 181118   | 2018-06-03 00:51:10 | 2018-06-03 | 00:51:10  | GPS       | 10       | 4175      | -608  | 195   | 781   | pozor                                 |
| 266 | 181118   | 2018-06-04 00:51:07 | 2018-06-04 | 00:51:07  | GPS       | 8        | 4175      | 691   | 219   | 745   | pozor                                 |
| 290 | 181118   | 2018-06-05 00:50:44 | 2018-06-05 | 00:50:44  | GPS       | 6        | 4178      | 808   | 199   | 616   | pozor                                 |
| 314 | 181118   | 2018-06-06 00:51:10 | 2018-06-06 | 00:51:10  | GPS       | 10       | 4175      | 403   | 142   | 965   | pozor                                 |
| 338 | 181118   | 2018-06-07 00:50:57 | 2018-06-07 | 00:50:57  | GPS       | 4        | 4172      | -346  | 160   | 956   | pozor                                 |

Obr. 13: Výsledek vyfiltrování první noční lokace nového dne pomocí vzorce.

#### 3.2.2 Práce s balíkem dat od více jedinců - vysílačky Ecotone

#### 3.2.2.1 Filtrování dat ke konkrétnímu z podkladových souborů firmy Ecotone

Soubor \*.csv s lokacemi z vysílaček firmy Ornitela je z webového rozhraní exportován vždy pro konkrétní vysílačku (tj. v daném období pro jednoho jedince). U dat z vysílaček firmy Ecotone jsou lokace stahovatelné jako jeden soubor \*.csv obsahující data od všech aktivních vysílaček za daný měsíc. Pro přehled o lokacích konkrétního jedince za určitý rok je tedy v případě Ecotonu nutné spojit dvanáct souborů \*.csv (za 12 měsíců) do jednoho a pak vyfiltrovat

požadovaného jedince podle pole **GPSDescription**, které obsahuje unikátní název vysílačky (Obr. 14). Na pomalejším počítači se vyplatí postupovat v opačném pořadí - tj. dvanáctkrát vyfiltrovat lokace požadovaného jedince v jednotlivých měsíčních souborech a pak je metodou Copy and Paste (Ctrl + C, Ctrl + V) vložit do nového souboru s předchystaným záhlavím tabulky. Tak urychlíme práci se soubory o mnoha tisících řádcích v případě, že chceme importovat jen jednoho jedince a ostatní nás ani v budoucnu zajímat nebudou.

Studentům zpravidla čistá data s lokacemi zadaného jedince za určité období předává technik, nebo školitel práce. I tak si v obdrženém souboru \*.csv s lokacemi daného jedince za příslušné období vždy zkontrolujeme počáteční a konečnou lokaci (tj. datum nasazení vysílačky, ukazatele smrti jedince) a ověříme, zda soubor neobsahuje žádné chybové (nulové) lokace.

| H I<br>GosDescript I amperatu y GE |          |        |             |                   |        |               |         |            |             |                 |               |            |                       |          |
|------------------------------------|----------|--------|-------------|-------------------|--------|---------------|---------|------------|-------------|-----------------|---------------|------------|-----------------------|----------|
| opabeacine                         | _        | A      | В           | с                 |        | D             |         | E          | F           | G               | н             | 1          | Ј К                   | - L      |
| Radit vzestupně                    | <b>1</b> | ldNr 🔻 | SpsNumber 🔻 | GPSTime           |        | SMSTime       | -       | Latitude 💌 | Longtitug 🔻 | BatteryVoltad - | GpsDescriptid | emperatu 🔻 | GPSInterva VHFTelemet | Activi 🔻 |
| Řadit sestupně                     | 5329     | 5328   | 48505473051 | 1 2018-12-01 04:0 | 0:02 7 | 2018-12-01 0  | 5:00:57 | 47.873632  | 17.498383   | 370             | AUKO20        | 24.0       | 7 a                   | 603      |
|                                    | 5330     | 5329   | 48505473051 | 1 2018-12-01 06:0 | 0:28 7 | 2018-12-02 0  | 5:01:08 | 47.872149  | 17.497499   | 366             | AUKO20        | 12.0       | 7 a                   | 574      |
| Horních 10                         | 5331     | 5330   | 48505473051 | 1 2018-12-01 12:0 | 0:34 7 | 2018-12-02 0  | 5:01:08 | 47.873616  | 17.496099   | 366             | AUKO20        | L3.0       | 7 a                   | 574      |
| Prázdné                            | 5332     | 5331   | 48505473051 | 1 2018-12-01 18:0 | 0:12 7 | 2018-12-02 0  | 5:01:08 | 47.871316  | 17.496033   | 366             | AUKO20        | 25.0       | 7 a                   | 574      |
| Neprázdné                          | 5333     | 5332   | 48505473051 | 1 2018-12-02 04:0 | 0:09 7 | 2018-12-02 0  | 5:01:08 | 47.872316  | 17.498099   | 366             | AUKO20        | 17.0       | 7 a                   | 574      |
| · · · ·                            | 5334     | 5333   | 48505473051 | 1 2018-12-02 06:0 | 0:34 2 | 2018-12-06 0  | 5:01:37 | 47.873199  | 17.497483   | 367             | AUKO20        | L4.0       | 7 a                   | 376      |
| Standardní filtr                   | 5335     | 5334   | 48505473051 | 1 2018-12-05 12:0 | 0:24 2 | 2018-12-06 05 | 5:01:37 | 47.811766  | 17.569516   | 367             | AUKO20        | 10.0       | 7 a                   | 376      |
|                                    | 5336     | 5335   | 48505473051 | 1 2018-12-05 18:0 | 0:05 2 | 2018-12-06 0  | 5:01:37 | 47.873416  | 17.496983   | 367             | AUKO20        | 19.0       | 7 a                   | 376      |
| Hledat prvky                       | 5327     | 5336   | 48505473051 | 1 2018-12-06 04:0 | 0:36 2 | 2018-12-06 0  | 5:01:37 | 47.873782  | 17.496316   | 367             | AUKO20        | 28.0       | 7 a                   | 376      |
|                                    | 52 8     | 5337   | 48505473051 | 1 2018-12-06 06:0 | 0:34 2 | 2018-12-07 0  | 5:01:37 | 47.873699  | 17.495783   | 365             | AUKO20        | L4.0       | 7 a                   | 498      |
| AUK016                             | 5339     | 5330   | 48505473051 | 1 2018-12-06 12:0 | 0:06 2 | 2018-12-07 0  | 5:01:37 | 47.831367  | 17.556716   | 365             | AUKO20        | 15.0       | 7 a                   | 498      |
| 🗌 AUKO17                           | 5340     | 5359   | 48505473051 | 1 2018-12-06 18:0 | 0:02 2 | 2018-12-07 05 | 5:01:37 | 47.824483  | 17.573282   | 365             | AUKO20        | 18.0       | 7 a                   | 498      |
| AUKO18                             | 53       | 5340   | 48505473051 | 1 2018-12-07 04:0 | 0:31 2 | 2018-12-07 05 | 5:01:37 | 47.824400  | 17.573316   | 365             | AUKO20        | 23.0       | 7 a                   | 498      |
|                                    | 5342     | 5341   | 48505473051 | 1 2018-12-10 13:1 | 0:36 2 | 2018-12-23 1  | 9:02:10 | 47.821883  | 17.565850   | 366             | AUKO20        | 21.0       | 7 a                   |          |
| M AUKO20                           | 5343     | 5342   | 48505473051 | 1 2018-12-10 18:0 | 0:34 2 | 2018-12-23 1  | 9:02:10 | 47.872882  | 17.499133   | 366             | AUKO20        | 24.0       | 7 a                   |          |
|                                    | 5344     | 5343   | 48505473051 | 1 2018-12-12 10:0 | 1:08 2 | 2018-12-23 19 | 9:02:10 | 47.816216  | 17.591883   | 366             | AUKO20        | 21.0       | 7 a                   |          |
|                                    | 5345     | 5344   | 48505473051 | 1 2018-12-12 12:0 | 0:19 2 | 2018-12-23 1  | 9:02:10 | 47.825133  | 17.572982   | 366             | AUKO20        | 8.0        | 7 a                   |          |
|                                    | 5346     | 5345   | 48505473051 | 1 2018-12-12 18:0 | 0:06 2 | 2018-12-23 1  | 9:02:35 | 47.824100  | 17.564483   | 366             | AUKO20        | 22.0       | 7 a                   |          |
| T TAUKU25                          | 5347     | 5346   | 48505473051 | 1 2018-12-13 04:0 | 0:38 2 | 2018-12-23 19 | 9:02:35 | 47.824117  | 17.564133   | 366             | AUKO20        | 29.0       | 7 a                   |          |
| 🔳 Vše 🗹 🗙                          | 5348     | 5347   | 48505473051 | 1 2018-12-13 06:0 | 0:10 2 | 2018-12-23 19 | 9:02:35 | 47.824433  | 17.564333   | 366             | AUKO20        | 19.0       | 7 a                   |          |
|                                    | 5349     | 5348   | 48505473051 | 1 2018-12-18 11:5 | 9:00 2 | 2018-12-23 1  | 9:02:35 | 47.899566  | 17.446049   | 366             | AUKO20        | 11.0       | 7 a                   |          |
| 01 7 11                            | 5350     | 5349   | 48505473051 | 1 2018-12-18 18:0 | 0:06 2 | 2018-12-23 1  | 9:03:01 | 47.874499  | 17.498099   | 366             | AUKO20        | 27.0       | 7 a                   |          |
| OK Zrusit                          |          |        |             |                   |        |               |         |            |             |                 |               |            |                       |          |

Obr. 14: Filtr pole GPSDescription pro vybrání lokací pouze od jedince AUKO20 aplikovaný na soubor všech dat z vysílaček Ecotone za prosinec 2018, zachycený těsně před kopírováním vybraných lokací do nového sešitu.

#### 3.2.2.2 Formátování polí obsahujících datum a čas pro další zpracování bodů v ArcMapu

V tomto textu budeme popisovat ukázkové zpracování dat ze satelitní telemetrie živočichů prováděné pomocí dvou volně stažitelných extenzí pro ArcGIS 10.1 - extenze ArcMET a HRT. Je nutné mít na paměti, že extenze ArcMET (použitelná pro tvorbu trajektorií z lokací) vyžaduje vstupní data v geodatabázovém formátu, zatímco extenze Home Range Tool (HRT) pracuje se vstupními daty ve formátu shapefile. Oba tyto typy souborů se mimo jiné liší v požadavcích na formátování polí obsahujících datum a čas. Shapefile lokací pro další zpracování pomocí HRT by měl obsahovat dva samostatné sloupce - zvlášť datum a zvlášť čas. Naproti tomu při práci s geodatabázemi (typ souboru File Geodatabase) budeme potřebovat zachovat datum a čas v rámci jedné buňky (jako je v původním GPS\_Time a UTC\_datetime poli). Soubor \*.csv s lokacemi z vysílaček firmy Ornitela již obsahuje pole datum + čas (UTC\_dateime), i zvlášť pole datum (UTC\_date), čas (UTC\_time). U dat z vysílaček firmy Ecotone nemají soubory dělená pole pro datum a čas. Je tedy nutné rozdělit pole GPSTime do dvou nových sloupců (nazvaných např. GPSDate2 a GPSTime2), přičemž zachováváme i původní sloupec s nedělenými daty (GPSTime, Obr. 15).

| 0           | N        | М                                                                            | L                                                                       | К                                                                                    | J                                                                                               |                                                                                                    | Н                                                                                                    | G                                                                                                    | F                                                                                                    | E                                                                                                    | D                                                                                                    | С                                                                                                    | В                                                                                                    | A                                                            |                                                                      |
|-------------|----------|------------------------------------------------------------------------------|-------------------------------------------------------------------------|--------------------------------------------------------------------------------------|-------------------------------------------------------------------------------------------------|----------------------------------------------------------------------------------------------------|----------------------------------------------------------------------------------------------------|----------------------------------------------------------------------------------------------------|----------------------------------------------------------------------------------------------------|----------------------------------------------------------------------------------------------------|----------------------------------------------------------------------------------------------------|----------------------------------------------------------------------------------------------------|----------------------------------------------------------------------------------------------------|--------------------------------------------------------------|----------------------------------------------------------------------|
| ity GSMSign | Activity | <b>VHFTelen</b>                                                              | GPSInter*                                                               | Temperat                                                                             | osDescr                                                                                         | BatteryVøGp                                                                                                    | Longtitud                                                                                                    | Latitude                                                                                                    | SMSTime                                                                                                    | GPSTime2                                                                                                 | GPSDate2                                                                                                    | GPSTime                                                                                                    | GpsNum                                                                                                    | IdNr                                                         | 1.                                                                   |
| 603         | 603      | а                                                                            | 7                                                                       | 24.0                                                                                 | JKO20                                                                                           | 9 370 AU                                                                                                    | 17.49838                                                                                                    | 47.8736€                                                                                                    | 1.12.2018 5:00                                                                                                    | 04:00                                                                                                    | 01.12.2018                                                                                                    | 1.12.2018 4:00                                                                                                    | 4,85E+10                                                                                                    | 482                                                          | 2                                                                    |
| 574 10      | 574      | а                                                                            | 7                                                                       | 12.0                                                                                 | JKO20                                                                                           | 9 366 AU                                                                                                    | 17.49749                                                                                                    | 47.87214                                                                                                    | 2.12.2018 5:01                                                                                                    | 06:00                                                                                                    | 01.12.2018                                                                                                    | 1.12.2018 6:00                                                                                                    | 1 4,85E+10                                                                                                    | 482                                                          | 3                                                                    |
| 574 10      | 574      | а                                                                            | 7                                                                       | 13.0                                                                                 | JKO20                                                                                           | 9 366 AU                                                                                                    | 17.49609                                                                                                    | 47.8736)                                                                                                    | 2.12.2018 5:01                                                                                                    | 12:00                                                                                                    | 01.12.2018                                                                                                    | 1.12.2018 12:00                                                                                                    | 2 4,85E+10                                                                                                    | 482                                                          | 4                                                                    |
| 574 10      | 574      | а                                                                            | 7                                                                       | 25.0                                                                                 | JKO20                                                                                           | 366 AU                                                                                                    | 17.49603                                                                                                    | 47.8713)                                                                                                    | 2.12.2018 5:01                                                                                                    | 18:00                                                                                                    | 01.12.2018                                                                                                    | 1.12.2018 18:00                                                                                                    | 3 4,85E+10                                                                                                    | 482                                                          | 5                                                                    |
| 574 10      | 574      | а                                                                            | 7                                                                       | 17.0                                                                                 | JKO20                                                                                           | 9 366 AU                                                                                                    | 17.49809                                                                                                    | 47.8723)                                                                                                    | 2.12.2018 5:01                                                                                                    | 04:00                                                                                                    | 02.12.2018                                                                                                    | 2.12.2018 4:00                                                                                                    | 4,85E+10                                                                                                    | 482                                                          | 6                                                                    |
| 376 13      | 376      | а                                                                            | 7                                                                       | 14.0                                                                                 | JKO20                                                                                           | 9 367 AU                                                                                                    | 17.49748                                                                                                    | 47.87319                                                                                                    | 6.12.2018 5:01                                                                                                    | 06:00                                                                                                    | 02.12.2018                                                                                                    | 2.12.2018 6:00                                                                                                    | 5 4,85E+10                                                                                                    | 482                                                          | 7                                                                    |
| 376 13      | 376      | а                                                                            | 7                                                                       | 10.0                                                                                 | JKO20                                                                                           | 367 AU                                                                                                    | 17.56951                                                                                                    | 47.81170                                                                                                    | 6.12.2018 5:01                                                                                                    | 12:00                                                                                                    | 05.12.2018                                                                                                    | 5.12.2018 12:00                                                                                                    | 5 4,85E+10                                                                                                    | 482                                                          | 8                                                                    |
| 376 13      | 376      | а                                                                            | 7 :                                                                     | 19.0                                                                                 | JKO20                                                                                           | 9 367 AU                                                                                                    | 17.49698                                                                                                    | 47.8734)                                                                                                    | 6.12.2018 5:01                                                                                                    | 18:00                                                                                                    | 05.12.2018                                                                                                    | 5.12.2018 18:00                                                                                                    | 74,85E+10                                                                                                    | 482                                                          | 9                                                                    |
| 376 13      | 376      | а                                                                            | 7                                                                       | 28.0                                                                                 | JKO20                                                                                           | 367 AU                                                                                                    | 17.49631                                                                                                    | 47.87378                                                                                                    | 6.12.2018 5:01                                                                                                    | 04:00                                                                                                    | 06.12.2018                                                                                                    | 6.12.2018 4:00                                                                                                    | 3 4,85E+10                                                                                                    | 482                                                          | 10                                                                   |
| 498 1       | 498      | а                                                                            | 7                                                                       | 14.0                                                                                 | JKO20                                                                                           | 9 365 AU                                                                                                    | 17.49578                                                                                                    | 47.87369                                                                                                    | 7.12.2018 5:01                                                                                                    | 06:00                                                                                                    | 06.12.2018                                                                                                    | 6.12.2018 6:00                                                                                                    | 9 4,85E+10                                                                                                    | 482                                                          | 11                                                                   |
| 498 1       | 498      | а                                                                            | 7                                                                       | 15.0                                                                                 | JKO20                                                                                           | 365 AU                                                                                                    | 17.55671                                                                                                    | 47.83130                                                                                                    | 7.12.2018 5:01                                                                                                    | 12:00                                                                                                    | 06.12.2018                                                                                                    | 6.12.2018 12:00                                                                                                    | 0 4,85E+10                                                                                                    | 483                                                          | 12                                                                   |
| 498 1.      | 498      | а                                                                            | 7 :                                                                     | 18.0                                                                                 | JKO20                                                                                           | 9 365 AU                                                                                                    | 17.57328                                                                                                    | 47.82448                                                                                                    | 7.12.2018 5:01                                                                                                    | 18:00                                                                                                    | 06.12.2018                                                                                                    | 6.12.2018 18:00                                                                                                    | 1 4,85E+10                                                                                                    | 483                                                          | 13                                                                   |
| 498 1       | 498      | а                                                                            | 7                                                                       | 23.0                                                                                 | JKO20                                                                                           | 365 AU                                                                                                    | 17.57331                                                                                                    | 47.82440                                                                                                    | 7.12.2018 5:01                                                                                                    | 04:00                                                                                                    | 07.12.2018                                                                                                    | 7.12.2018 4:00                                                                                                    | 2 4,85E+10                                                                                                    | 483                                                          | 14                                                                   |
| 9           |          | а                                                                            | 7                                                                       | 21.0                                                                                 | JKO20                                                                                           | 366 AU                                                                                                    | 17.56585                                                                                                    | 47.82189                                                                                                    | 23.12.2018 19:02                                                                                                    | 13:10                                                                                                    | 10.12.2018                                                                                                    | 10.12.2018 13:10                                                                                                    | 3 4,85E+10                                                                                                    | 483                                                          | 15                                                                   |
|             |          | а                                                                            | 7                                                                       | 24.0                                                                                 | JKO20                                                                                           | 366 AU                                                                                                    | 17.49913                                                                                                    | 47.87288                                                                                                    | 23.12.2018 19:02                                                                                                    | 18:00                                                                                                    | 10.12.2018                                                                                                    | 10.12.2018 18:00                                                                                                    | 4,85E+10                                                                                                    | 483                                                          | 16                                                                   |
|             |          | а                                                                            | 7 :                                                                     | 21.0                                                                                 | JKO20                                                                                           | 9 366 AU                                                                                                    | 17.59188                                                                                                    | 47.8162)                                                                                                    | 23.12.2018 19:02                                                                                                    | 10:01                                                                                                    | 12.12.2018                                                                                                    | 12.12.2018 10:01                                                                                                    | 5 4,85E+10                                                                                                    | 483                                                          | 17                                                                   |
|             |          | а                                                                            | 7                                                                       | 8.0                                                                                  | JKO20                                                                                           | 9 366 AU                                                                                                    | 17.57298                                                                                                    | 47.8251€                                                                                                    | 23.12.2018 19:02                                                                                                    | 12:00                                                                                                    | 12.12.2018                                                                                                    | 12.12.2018 12:00                                                                                                    | 5 4,85E+10                                                                                                    | 483                                                          | 18                                                                   |
|             |          | а                                                                            | 7                                                                       | 22.0                                                                                 | JKO20                                                                                           | 9 366 AU                                                                                                    | 17.56448                                                                                                    | 47.82410                                                                                                    | 23.12.2018 19:02                                                                                                    | 18:00                                                                                                    | 12.12.2018                                                                                                    | 12.12.2018 18:00                                                                                                    | 74,85E+10                                                                                                    | 483                                                          | 19                                                                   |
|             |          | а                                                                            | 7                                                                       | 29.0                                                                                 | JKO20                                                                                           | 366 AU                                                                                                    | 17.56413                                                                                                    | 47.8241)                                                                                                    | 23.12.2018 19:02                                                                                                    | 04:00                                                                                                    | 13.12.2018                                                                                                    | 13.12.2018 4:00                                                                                                    | 3 4,85E+10                                                                                                    | 483                                                          | 20                                                                   |
|             |          | а                                                                            | 7                                                                       | 19.0                                                                                 | JKO20                                                                                           | 366 AU                                                                                                    | 17.56433                                                                                                    | 47.82443                                                                                                    | 23.12.2018 19:02                                                                                                    | 06:00                                                                                                    | 13.12.2018                                                                                                    | 13.12.2018 6:00                                                                                                    | 9 4,85E+10                                                                                                    | 483                                                          | 21                                                                   |
|             |          | а                                                                            | 7                                                                       | 11.0                                                                                 | JKO20                                                                                           | 366 AU                                                                                                    | 17.44604                                                                                                    | 47.89950                                                                                                    | 23.12.2018 19:02                                                                                                    | 11:59                                                                                                    | 18.12.2018                                                                                                    | 18.12.2018 11:59                                                                                                    | 0 4,85E+10                                                                                                    | 484                                                          | 22                                                                   |
| 10          |          | а                                                                            | 7                                                                       | 27.0                                                                                 | JKO20                                                                                           | 9 366 AU                                                                                                    | 17.49809                                                                                                    | 47.87449                                                                                                    | 23.12.2018 19:03                                                                                                    | 18:00                                                                                                    | 18.12.2018                                                                                                    | 18.12.2018 18:00                                                                                                    | 1 4,85E+10                                                                                                    | 484                                                          | 23                                                                   |
| 10          |          | а                                                                            | 7                                                                       | 28.0                                                                                 | JKO20                                                                                           | 366 AU                                                                                                    | 17.57301                                                                                                    | 47.86058                                                                                                    | 23.12.2018 19:03                                                                                                    | 12:00                                                                                                    | 19.12.2018                                                                                                    | 19.12.2018 12:00                                                                                                    | 2 4,85E+10                                                                                                    | 484                                                          | 24                                                                   |
| 10          |          | а                                                                            | 7                                                                       | 14.0                                                                                 | JKO20                                                                                           | 9 366 AU                                                                                                    | 17.57369                                                                                                    | 47.8250€                                                                                                    | 23.12.2018 19:03                                                                                                    | 18:01                                                                                                    | 19.12.2018                                                                                                    | 19.12.2018 18:01                                                                                                    | 3 4,85E+10                                                                                                    | 484                                                          | 25                                                                   |
| 10          |          | а                                                                            | 7                                                                       | 24.0                                                                                 | JKO20                                                                                           | 366 AU                                                                                                    | 17.57378                                                                                                    | 47.82500                                                                                                    | 23.12.2018 19:03                                                                                                    | 04:01                                                                                                    | 20.12.2018                                                                                                    | 20.12.2018 4:01                                                                                                    | 4,85E+10                                                                                                    | 484                                                          | 26                                                                   |
| .562 10     | 1562     | а                                                                            | 7 :                                                                     | 15.0                                                                                 | JKO20                                                                                           | 9 366 AU                                                                                                    | 17.57368                                                                                                    | 47.82500                                                                                                    | 23.12.2018 19:01                                                                                                    | 06:00                                                                                                    | 20.12.2018                                                                                                    | 20.12.2018 6:00                                                                                                    | 5 4,85E+10                                                                                                    | 484                                                          | 27                                                                   |
| .562 10     | 1562     | а                                                                            | 7                                                                       | 7.0                                                                                  | JKO20                                                                                           | 366 AU                                                                                                    | 17.33664                                                                                                    | 47.75738                                                                                                    | 23.12.2018 19:01                                                                                                    | 11:00                                                                                                    | 23.12.2018                                                                                                    | 23.12.2018 11:00                                                                                                    | 5 4,85E+10                                                                                                    | 484                                                          | 28                                                                   |
| .562 10     | 1562     | а                                                                            | 7                                                                       | 14.0                                                                                 | JKO20                                                                                           | 9 366 AU                                                                                                    | 17.32733                                                                                                    | 47.75525                                                                                                    | 23.12.2018 19:01                                                                                                    | 12:00                                                                                                    | 23.12.2018                                                                                                    | 23.12.2018 12:00                                                                                                    | 74,85E+10                                                                                                    | 484                                                          | 29                                                                   |
| .562 10     | 1562     | а                                                                            | 7                                                                       | 25.0                                                                                 | JKO20                                                                                           | 9 366 AU                                                                                                    | 17.07498                                                                                                    | 47.68329                                                                                                    | 23.12.2018 19:01                                                                                                    | 18:00                                                                                                    | 23.12.2018                                                                                                    | 23.12.2018 18:00                                                                                                    | 8 4,85E+10                                                                                                    | 484                                                          | 30                                                                   |
| 190 14      | 190      | а                                                                            | 7 :                                                                     | 27.0                                                                                 | JKO20                                                                                           | 367 AU                                                                                                    | 16.99683                                                                                                    | 47.71298                                                                                                    | 27.12.2018 5:01                                                                                                    | 11:13                                                                                                    | 26.12.2018                                                                                                    | 26.12.2018 11:13                                                                                                    | 9 4,85E+10                                                                                                    | 484                                                          | 31                                                                   |
| 190 14      | 190      | а                                                                            | 7                                                                       | 23.0                                                                                 | JKO20                                                                                           | 367 AU                                                                                                    | 16.99673                                                                                                    | 47.71298                                                                                                    | 27.12.2018 5:01                                                                                                    | 12:00                                                                                                    | 26.12.2018                                                                                                    | 26.12.2018 12:00                                                                                                    | 4,85E+10                                                                                                    | 485                                                          | 32                                                                   |
| 190 14      | 190      | а                                                                            | 7 :                                                                     | 22.0                                                                                 | JKO20                                                                                           | 367 AU                                                                                                    | 17.07211                                                                                                    | 47.68964                                                                                                    | 27.12.2018 5:01                                                                                                    | 18:00                                                                                                    | 26.12.2018                                                                                                    | 26.12.2018 18:00                                                                                                    | 1 4,85E+10                                                                                                    | 485                                                          | 33                                                                   |
| 190 14      | 190      | а                                                                            | 7                                                                       | 20.0                                                                                 | JKO20                                                                                           | 9 367 AU                                                                                                    | 17.07239                                                                                                    | 47.68949                                                                                                    | 27.12.2018 5:01                                                                                                    | 04:00                                                                                                    | 27.12.2018                                                                                                    | 27.12.2018 4:00                                                                                                    | 2 4,85E+10                                                                                                    | 485                                                          | 34                                                                   |
| 514 1.      | 514      | а                                                                            | 7                                                                       | 20.0                                                                                 | JKO20                                                                                           | 366 AU                                                                                                    | 17.07261                                                                                                    | 47.68960                                                                                                    | 28.12.2018 5:01                                                                                                    | 06:00                                                                                                    | 27.12.2018                                                                                                    | 27.12.2018 6:00                                                                                                    | 3 4,85E+10                                                                                                    | 485                                                          | 35                                                                   |
| 514 15      | 514      | а                                                                            | 7                                                                       | 22.0                                                                                 | JKO20                                                                                           | 9 366 AU                                                                                                    | 17.08308                                                                                                    | 47.68299                                                                                                    | 28.12.2018 5:01                                                                                                    | 12:00                                                                                                    | 27.12.2018                                                                                                    | 27.12.2018 12:00                                                                                                    | 4,85E+10                                                                                                    | 485                                                          | 36                                                                   |
| 514 1.      | 514      | а                                                                            | 7 :                                                                     | 22.0                                                                                 | JKO20                                                                                           | 366 AU                                                                                                    | 17.07254                                                                                                    | 47.68989                                                                                                    | 28.12.2018 5:01                                                                                                    | 18:00                                                                                                    | 27.12.2018                                                                                                    | 27.12.2018 18:00                                                                                                    | 5 4,85E+10                                                                                                    | 485                                                          | 37                                                                   |
| 514 1.      | 514      | а                                                                            | 7                                                                       | 23.0                                                                                 | JKO20                                                                                           | 9 366 AU                                                                                                    | 17.07339                                                                                                    | 47.68973                                                                                                    | 28.12.2018 5:01                                                                                                    | 04:00                                                                                                    | 28.12.2018                                                                                                    | 28.12.2018 4:00                                                                                                    | 5 4,85E+10                                                                                                    | 485                                                          | 38                                                                   |
| 392 12      | 392      | а                                                                            | 7                                                                       | 20.0                                                                                 | JKO20                                                                                           | 366 AU                                                                                                    | 17.08433                                                                                                    | 47.68324                                                                                                    | 29.12.2018 19:01                                                                                                    | 13:11                                                                                                    | 28.12.2018                                                                                                    | 28.12.2018 13:11                                                                                                    | 74,85E+10                                                                                                    | 485                                                          | 39                                                                   |
| 392 12      | 392      | а                                                                            | 7                                                                       | 18.0                                                                                 | JKO20                                                                                           | 9 366 AU                                                                                                    | 17.14258                                                                                                    | 47.69559                                                                                                    | 29.12.2018 19:01                                                                                                    | 18:00                                                                                                    | 28.12.2018                                                                                                    | 28.12.2018 18:00                                                                                                    | 3 4,85E+10                                                                                                    | 485                                                          | 40                                                                   |
| 392 12      | 392      | а                                                                            | 7                                                                       | 27.0                                                                                 | JKO20                                                                                           | 366 AU                                                                                                    | 17.14041                                                                                                    | 47.69259                                                                                                    | 29.12.2018 19:01                                                                                                    | 14:01                                                                                                    | 29.12.2018                                                                                                    | 29.12.2018 14:01                                                                                                    | 9 4,85E+10                                                                                                    | 485                                                          | 41                                                                   |
| 392 12      | 392      | а                                                                            | 7                                                                       | 20.0                                                                                 | JKO20                                                                                           | 9 366 AU                                                                                                    | 17.14248                                                                                                    | 47.69528                                                                                                    | 29.12.2018 19:01                                                                                                    | 18:00                                                                                                    | 29.12.2018                                                                                                    | 29.12.2018 18:00                                                                                                    | 4,85E+10                                                                                                    | 486                                                          | 42                                                                   |
| 373 13      | 373      | а                                                                            | 7                                                                       | 22.0                                                                                 | JKO20                                                                                           | 370 AU                                                                                                    | 16.97850                                                                                                    | 47.63244                                                                                                    | 1.1.2019 5:04                                                                                                    | 11:11                                                                                                    | 31.12.2018                                                                                                    | 31.12.2018 11:11                                                                                                    | 1 4,85E+10                                                                                                    | 486                                                          | 43                                                                   |
| 373 13      | 373      | а                                                                            | 7                                                                       | 11.0                                                                                 | JKO20                                                                                           | 370 AU                                                                                                    | 17.04384                                                                                                    | 47.36210                                                                                                    | 1.1.2019 5:04                                                                                                    | 12:00                                                                                                    | 31.12.2018                                                                                                    | 31.12.2018 12:00                                                                                                    | 2 4,85E+10                                                                                                    | 486                                                          | 44                                                                   |
| 373 13      | 373      | а                                                                            | 7                                                                       | 18.0                                                                                 | JKO20                                                                                           | 370 AU                                                                                                    | 17.23073                                                                                                    | 47.35540                                                                                                    | 1.1.2019 5:04                                                                                                    | 18:00                                                                                                    | 31.12.2018                                                                                                    | 31.12.2018 18:00                                                                                                    | 3 4,85E+10                                                                                                    | 486                                                          | 45                                                                   |
|             |          | a<br>a<br>a<br>a<br>a<br>a<br>a<br>a<br>a<br>a<br>a<br>a<br>a<br>a<br>a<br>a | 7<br>7<br>7<br>7<br>7<br>7<br>7<br>7<br>7<br>7<br>7<br>7<br>7<br>7<br>7 | 20.0<br>20.0<br>22.0<br>23.0<br>20.0<br>18.0<br>27.0<br>20.0<br>22.0<br>11.0<br>18.0 | JKO20<br>JKO20<br>JKO20<br>JKO20<br>JKO20<br>JKO20<br>JKO20<br>JKO20<br>JKO20<br>JKO20<br>JKO20 | <ul> <li>367 AU</li> <li>366 AU</li> <li>366 AU</li> <li>366 AU</li> <li>366 AU</li> <li>366 AU</li> <li>366 AU</li> <li>366 AU</li> <li>366 AU</li> <li>366 AU</li> <li>366 AU</li> <li>366 AU</li> <li>366 AU</li> <li>366 AU</li> <li>370 AU</li> <li>370 AU</li> <li>370 AU</li> </ul> | 17.07239<br>17.07261<br>17.08308<br>17.07254<br>17.07339<br>17.08433<br>17.14258<br>17.14248<br>16.97850<br>17.04384<br>17.23073 | 47.68949<br>47.68960<br>47.68299<br>47.68989<br>47.68979<br>47.68324<br>47.69559<br>47.69259<br>47.69259<br>47.69228<br>47.63244<br>47.36210<br>47.35540 | 27.12.2018 5:01<br>28.12.2018 5:01<br>28.12.2018 5:01<br>28.12.2018 5:01<br>28.12.2018 5:01<br>29.12.2018 5:01<br>29.12.2018 19:01<br>29.12.2018 19:01<br>29.12.2018 19:01<br>29.12.2018 19:01<br>1.1.2019 5:04<br>1.1.2019 5:04 | 04:00<br>06:00<br>12:00<br>04:00<br>13:11<br>18:00<br>14:01<br>18:00<br>11:11<br>12:00<br>18:00<br>18:00 | 27.12.2018<br>27.12.2018<br>27.12.2018<br>27.12.2018<br>28.12.2018<br>28.12.2018<br>29.12.2018<br>31.12.2018<br>31.12.2018<br>31.12.2018 | 27.12.2018 4:00<br>27.12.2018 12:00<br>27.12.2018 12:00<br>27.12.2018 12:00<br>28.12.2018 13:11<br>28.12.2018 13:11<br>29.12.2018 14:01<br>29.12.2018 14:01<br>29.12.2018 14:01<br>31.12.2018 12:00<br>31.12.2018 12:00 | 2 4,85E+10<br>3 4,85E+10<br>5 4,85E+10<br>5 4,85E+10<br>5 4,85E+10<br>7 4,85E+10<br>8 4,85E+10<br>9 4,85E+10<br>9 4,85E+10<br>1 4,85E+10<br>2 4,85E+10<br>8 4,85E+10 | 485:<br>485:<br>485:<br>485:<br>485:<br>485:<br>485:<br>485: | 34<br>35<br>36<br>37<br>38<br>39<br>40<br>41<br>42<br>43<br>44<br>45 |

Obr. 15: Soubor lokací z vysílačky firmy Ecotone po zkopírování sloupce GPSTime a rozdělení jeho kopie do dvou nových sloupců (GPSDate2 a GPSTime2).

Postupujeme tedy tak, že klikneme na záhlaví sloupce GPSTime a zvolíme dvakrát po sobě možnost **Vložit sloupce za**. Při ponechání označení celého sloupce C pomocí kláves **Ctrl** a **C** zkopírujeme obsah celého sloupce C do prázdného sloupce D pomocí kliknutí levým tlačítkem myši na záhlaví prvního prázdného sloupce D a stisknutím kláves **CTRL** a **V** vložíme hodnoty (Obr. 16). Toho samého efektu lze samozřejmě docílit i bez klávesových zkratek při kliknutí pravým tlačítkem.

| C                | 7  | 10. 1 <sup>-1</sup>       | 1     |                  | D | 5 | C                | D                | 1 |
|------------------|----|---------------------------|-------|------------------|---|---|------------------|------------------|---|
| GPSTime          | 8  | ¥yjmout Ctrl+X            | de    | GPSTime          |   | 3 | GPSTime          | GPSTime          |   |
| 1.12.2018 4      | à. | Kopírovat Ctrl+C          | 1363  | 1.12.2018 4:00   |   |   | 1.12.2018 4:00   | 1.12.2018 4:00   |   |
| 1.12.2018 €      | 8  | Vložit Ctrl+V             | 214   | 1.12.2018 6:00   |   |   | 1.12.2018 6:00   | 1.12.2018 6:00   |   |
| 1.12.2018 12     | 2  | ·locu curv                | 136>  | 1.12.2018 12:00  |   |   | 1.12.2018 12:00  | 1.12.2018 12:00  |   |
| 1.12.2018 18     | 2  | Vložit jinak Ctrl+Shift+V | 1133  | 1.12.2018 18:00  |   |   | 1.12.2018 18:00  | 1.12.2018 18:00  |   |
| 2.12.2018 4      | 7  | Vložit cloupce před       | 233   | 2.12.2018 4:00   |   |   | 2.12.2018 4:00   | 2.12.2018 4:00   |   |
| 2.12.2018        | 1  | viozic sloupce grea       | 1319  | 2.12.2018 6:00   |   |   | 2.12.2018 6:00   | 2.12.2018 6:00   |   |
| 5.12.2018 12     |    | Vložit sloupce z <u>a</u> | 176   | 5.12.2018 12:00  |   |   | 5.12.2018 12:00  | 5.12.2018 12:00  |   |
| 5.12.2018 18     | 77 | Smazat sloupge            | 1343  | 5.12.2018 18:00  |   |   | 5.12.2018 18:00  | 5.12.2018 18:00  |   |
| 6.12.20184       | 2  | Wamarat ohrah Backroace   | 1378  | 6.12.2018 4:00   |   |   | 6.12.2018 4:00   | 6.12.2018 4:00   |   |
| 6.12.2018 6      | ٦. | vymazacousan backspace    | 1369  | 6.12.2018 6:00   |   |   | 6.12.2018 6:00   | 6.12.2018 6:00   |   |
| 6.12.2018 12     | 3  | Šířka sloupce             | 130   | 6.12.2018 12:00  |   |   | 6.12.2018 12:00  | 6.12.2018 12:00  |   |
| 6.12.2018 18     | 1. | Out-off-178               | 448   | 6.12.2018 18:00  |   |   | 6.12.2018 18:00  | 6.12.2018 18:00  |   |
| 7.12.2018 4      | ٤. | Optimalni sirka           | 1440  | 7.12.2018 4:00   |   |   | 7.12.2018 4:00   | 7.12.2018 4:00   |   |
| 10.12.2018 1     | a  | Skrót sloupce             | 1185  | 10.12.2018 13:10 |   |   | 10.12.2018 13:10 | 10.12.2018 13:10 |   |
| 10.12.2018 18    | -  | Televen                   | 288   | 10.12.2018 18:00 |   |   | 10.12.2018 18:00 | 10.12.2018 18:00 |   |
| 12.12.2018 10    | 8  | Zobrazit sloupce          | 62>   | 12.12.2018 10:01 |   |   | 12.12.2018 10:01 | 12.12.2018 10:01 |   |
| 12.12.2018 12    |    | Ukotvit řádlov a slovence | 1513  | 12.12.2018 12:00 |   |   | 12.12.2018 12:00 | 12.12.2018 12:00 |   |
| 12.12.2018 18    |    | official ranky a stochec  | 410   | 12.12.2018 18:00 |   |   | 12.12.2018 18:00 | 12.12.2018 18:00 |   |
| 13.12.2018 4     | 3  | <u>R</u> ozdělit okno     | 41>   | 13.12.2018 4:00  |   |   | 13.12.2018 4:00  | 13.12.2018 4:00  |   |
| 13.12.2018 6     |    | French handlin (Adv.)     | 1443  | 13.12.2018 6:00  |   |   | 13.12.2018 6:00  | 13.12.2018 6:00  |   |
| 18.12.2018 11    | ×  | Format gunek Ctri+ i      | 1950  | 18.12.2018 11:59 |   |   | 18.12.2018 11:59 | 18.12.2018 11:59 |   |
| 18.12.2018 18:00 | D  | 23.12.2018 19:03 47.8     | 37449 | 18.12.2018 18:00 |   | 1 | 18.12.2018 18:00 | 18.12.2018 18:00 |   |
| 19.12.2018 12:00 | D  | 23.12.2018 19:03          | LEDER | 19.11 2018 12:00 |   |   | 19.12.2018 12:00 | 19.12.2018 12:00 |   |
| 19.12.2018 18:01 | 1  | 23.12.2018 19:03 7.8      | 3250€ | 19.12.2018 8:01  |   |   | 19.12 2018 18:01 | 19.12.2018 18:01 |   |
| 20.12.2018 4:01  | 1  | 23.12.2018 19:03 47.8     | 2500  | 20 12.2018 4:01  |   |   | 20.12.2018 4:01  | 20.12.2018 4:01  |   |
| 20.12.2018 6:00  | D  | 23.12.2018 19:01 47.8     | 2500  | 20.12.2018 6:00  |   |   | 20.12.2018 6:00  | 20.12.2018 6:00  |   |
| 23.12.2018 11:00 | D  | 23.12.2018 19:01 47.7     | 5738  | 23.12.2018 11:00 |   |   | 23.12.2018 11:00 | 23.12.2018 11:00 |   |

Obr. 16: Vložení nových sloupců do tabulky za sloupec C a zkopírování hodnot sloupce C s údaji o datu a čase do sousedního sloupce.

Následně zvolíme sloupec D a v záložce **data** vybereme možnost **text do sloupců**. Jako oddělovač vybereme **mezeru** a potvrdíme (Obr. 17). Následně vytvořené sloupce naformátujeme (Obr. 18). Sloupec D naformátujeme jako datum (**DD.MM.YYYY**) a sloupec E jako čas (**HH:MM**). Poté vhodně změníme názvy sloupců (např. GPSDate2 a GPSTime2).

Nakonec uložíme soubor opět jako \*.csv (viz Obr. 10). Pokud máte zachováno původní nastavení Libre Office, bude vznesen dotaz při ukládání do jiného formátu než \*.odf a je ještě nutné odklepnout možnost **Použít formát Text CSV** a zadat v následujícím okně znakovou sadu a oddělovač polí (Obr. 19). Oddělovačem může být středník, nebo i původní čárka. Při ukládání souboru o více listech se do souboru \*.csv dá uložit jen jeden list.

| Soubor Úgravy Zobrazit Vložit Eormát Styly List                                                                                                    | <u>, Data N</u> ástroje <u>O</u> kno Nápovědi                                                                                                    |                                                                                                    |
|----------------------------------------------------------------------------------------------------|----------------------------------------------------------------------------------------------------|----------------------------------------------------------------------------------------------------|
|                                                                                                    | Î↓     Rgdit       I↓     Radit vzestupně       I↓     Radit sestupně                                                                                                    | Text do sloupců X                                                                                            |
| D1:D1048576 $f_X \Sigma = GPSTime$<br>A B C                                                                                                    | Automatický filtr<br>Další filtry                                                                                                    | Importovst<br>Zngková sada: Unicode (UTF-16)                                                                 |
| IdNr         GpsNumPGPSTme         GPSTm           48204,855+10         1.12.20184:00         1.1           48214,855+10         1.12.20186:00         1.1           48224,855+10         1.12.201812:00         1.1           548234,855+10         1.12.201818:00         1.1              | Image: Performance of the second second se | Jazyk Vychosi - Čeltina O<br>Od řádgu: 1 2<br>Možnosti oddělovače                                            |
| 6         4824 4,85E+10         2.12.2018 4:00         2.1           7         4825 4,85E+10         2.12.2018 6:00         2.1           8         4826 4,85E+10         5.12.2018 12:00         5.11           6         4827 4,85E+10         5.12.2018 13:00         5.11                | Image: Spocitat     Image: Spocitat       Image: Spocitat     Image: Spocitat                                                                                                    | O pevná šířka                                                                                                |
| 10         4828 4,85E+10         6.12.2018 4:00         6.1           11         4829 4,85E+10         6.12.2018 6:00         6.3           12         4830 4,85E+10         6.12.2018 12:00         6.13           13         4930 4,85E+10         6.12.2018 12:00         6.13            | Platgost     Platgost     Formulář     Formulář                                                                                                    | Ostatní možnosti  Formátovat pole v uvozovkách jako text  Petekovat speciální čísla  Pfeskočit prázdné buňky |
| 14         4832 4,85E+10         7.12.2018 4:00         7.1           15         4833 4,85E+10         10.12.2018 1:10         10.12           16         4834 4,85E+10         10.12.2018 18:00         10.12                                                                               | Proudy     ML.zdroj     ML.zdroj     Poskytovatel dat                                                                                                    |                                                                                                    |
| 17         4835 4,85E+10         12.12.2018 10:01         12.12           18         4836 4,85E+10         12.12.2018 12:00         12.12           19         4837 4,85E+10         12.12.2018 18:00         12.12                                                                          | Obnovit poskytovatele dat     Vígenásobné operace                                                                                                    | Standardini         Standardini           1 piSTLine                                                         |
| 20         4838 4,85E+10         13.12.2018 4:00         13.1           21         4839 4,85E+10         13.12.2018 6:00         13.1           22         4840 4,85E+10         18.12.2018 11:59         18.11           24         4840 4,85E+10         18.12.2018 11:59         18.12    | 1 Text do sjoupců<br>2 BP Konsolidovat                                                                                                    | 4 1.12.2018 12:00<br>5 1.12.2018 18:00<br>6 2.12.2018 4:00<br>7 2.12.2018 6:00                               |
| 23         4841 4,855410         18.12.2018 18:00         18.12           24         4842 4,855410         19.12.2018 12:00         19.12           25         4843 4,855410         19.12.2018 18:01         19.12           26         4844 8,55410         20.12 2018 18:01         19.12 | 2. Sęskupení a souhrn +<br>2. Statistika +<br>12. 2018 4-01                                                                                                    | 8 5.12.2016 12:00<br>c 12 2016 12:00<br>c 2                                                                  |
| 27         4845 4,85E+10         20.12.2018 4:01         20.1           28         4846 4,85E+10         23.12.2018 11:00         23.12                                                                                                    | 12.2018 6:00<br>2.2018 11:00                                                                                                    | Nápovéda OK Zrušit                                                                                           |

Obr. 17: Rozdělení data a času do dvou sloupců pomocí nástroje Text do sloupců.

| D                                                                                      |                                  | E                                                                                                    | 6                                                                                                    |                                                                                                    |                                            |
|----------------------------------------------------------------------------------------|----------------------------------|----------------------------------------------------------------------------------------------------|----------------------------------------------------------------------------------------------------|----------------------------------------------------------------------------------------------------|--------------------------------------------|
| GPSTime                                                                                | X                                | <u>V</u> yjmout Ctrl+X                                                                                                    | Formát buněk                                                                                                    |                                                                                                    | ×                                          |
| 1.12.2                                                                                 |                                  | Kopírovat Ctrl+C                                                                                                    | Årt av                                                                                                    | a dia si dia sita si si si si si si si si si si si si si                                                                                                    |                                            |
| 1.12.2                                                                                 |                                  | Vložit Ctrl+V                                                                                                    | Cisla Pismo Efekty pro pismo Zarov                                                                                   | nání Ohraničení Pozadí Ochrana buňky                                                                                                    |                                            |
| 1.12.2                                                                                 | Ô                                | Vložit jinak Ctrl+Shift+V                                                                                                    | <u>K</u> ategorie                                                                                                    | <u>F</u> ormát                                                                                                    | <u>J</u> azyk                              |
| 2.12.2<br>2.12.2<br>5.12.2<br>6.12.2<br>6.12.2<br>6.12.2<br>6.12.2<br>6.12.2<br>7.12.2 |                                  | Vložit sloupce <u>p</u> řed<br>Vložit sloupce z <u>a</u><br>Smazat sloup <u>c</u> e<br>Vy <u>m</u> azat obsah Backspace<br>Šíř <u>k</u> a sloupce<br><u>O</u> ptimální šířka                                         | Vše<br>Definované uživatelem<br>Číslo<br>Procento<br>Měna<br>Datum<br>Čas<br>Vědecký<br>Zlomek<br>Booleovská hodnota | 31. 12. 1999<br>pátek, 31. prosince 1999<br>31. 12. 1999<br>31. 12. 1999<br>31. 11. 99<br>31. XII. 99<br>31. XII. 99<br>31. XII. 99<br>pá, 31. XII. 99<br>pá, 31. XII. 99<br>pá, 31. XII. 99<br>pá, 31. prosince 1999 | Výchozí - Čeština v                        |
| 10.12.2<br>10.12.2<br>12.12.2                                                          |                                  | <u>S</u> krýt sloupce<br>Zobrazit sloupce                                                                                                    | Text<br>Možnosti<br>Desetinná místa:                                                                                 | ∑áporná čísla červeně                                                                                                    |                                            |
| 12.12.2<br>12.12.2<br>13.12.2<br>13.12.2                                               |                                  | U <u>k</u> otvit řádky a sloupce<br><u>R</u> ozdělit okno                                                                                                    | Úvodní nuly:                                                                                                    | Oddělovač <u>t</u> isíců                                                                                                    |                                            |
| 18.12.2                                                                                | -                                | Formát <u>b</u> uněk Ctrl+1                                                                                                    | DD.MM.YYYY                                                                                                    |                                                                                                    |                                            |
| 18.12.2                                                                                | 018 (<br>018 (                   | 0:00 30.12.1899 18:00<br>0:00 30.12.1899 12:00                                                                                                    | Definované uživatelem                                                                                                |                                                                                                    |                                            |
| 19.12.20<br>20.12.20<br>20.12.20<br>23.12.20                                           | 018 0<br>018 0<br>018 0<br>018 0 | 30.12.1899         18:01           0:00         30.12.1899         4:01           0:00         30.12.1899         6:00           0:00         30.12.1899         1:00           0:00         30.12.1899         1:00 | <u>N</u> ápověda                                                                                                    | (                                                                                                    | D <u>b</u> novit <u>O</u> K <u>Z</u> rušit |

Obr. 18: Naformátování buněk sloupce na datum v požadovaném tvaru.

Obr. 19: Potvrzení znakové sady a oddělovače při ukládání souboru do \*.csv v Libre Office.

| Exportovat textový sou       | bor                                       | ×      |
|------------------------------|-------------------------------------------|--------|
| Možnosti pole                |                                           |        |
| Znaková <u>s</u> ada:        | Východní Evropa (Windows-1250/WinLatin 2) | $\sim$ |
| Oddělovač <u>p</u> ole:      | ;                                         | $\sim$ |
| <u>O</u> ddělovač řetězců:   | n                                         | $\sim$ |
| 🗌 Uložit zo <u>b</u> razený  | bbsah buňky                               |        |
| 🗌 Místo <u>v</u> ypočítaný   | ch hodnot buněk uložit vzorce             |        |
| 🗌 Textové buňky do           | <u>u</u> vozovek                          |        |
| 🗌 Pevná šíř <u>k</u> a sloup | ce                                        |        |
| <u>N</u> ápověda             | OK Zrušit                                 | :      |

# 4. Prostředí programu ArcGIS 10.1

#### 4.1 ArcMap 10.1 a ArcCatalog

Z balíků programu ArcGIS 10.1 budeme používat zejména hlavní mapovou aplikaci ArcMap a pro práci s vytvořenými soubory a adresáři aplikaci ArcCatalog (např. pro jejich přesouvání, přejmenovávání, mazání, pro tvorbu shapefilů či export \*.csv do geodatabáze). Po úspěšné instalaci a zaregistrování licence je možné program ArcMap otevřít běžnými způsoby - zadáním názvu programu do vyhledávání (program ArcMap je označen logem zeměkoule s lupou, Obr. 20), případně vyhledáním této ikony v nainstalované složce ArcGIS a vytvořením zástupce na ploše či na liště Windows.

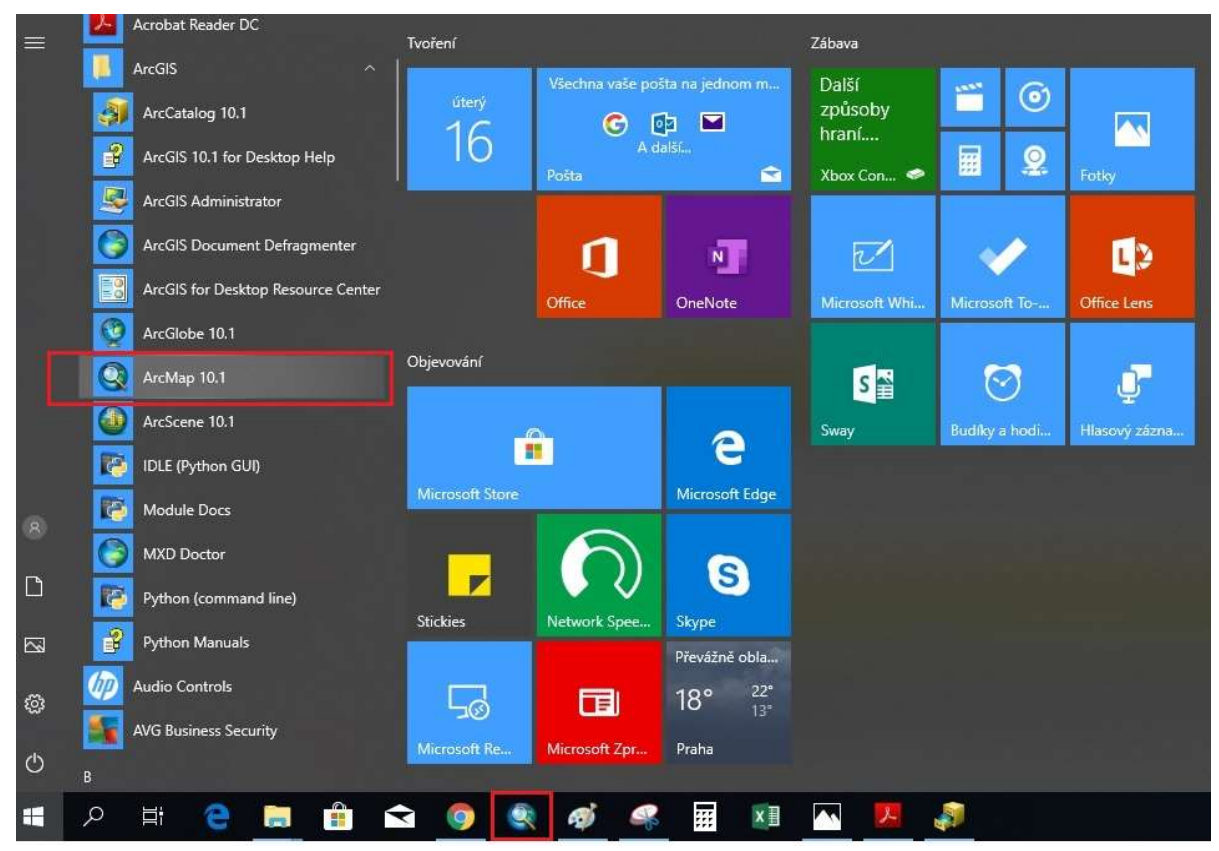

Obr. 20: Ikona k otevření programu ArcMap 10.1.

Již uložený projekt (soubor \*.mxd) otevřete dvojklikem buď přes Průzkumník (Obr. 21), nebo ArcCatalog, nebo jeho místo uložení vyhledáte v nabídkovém okně po otevření programu ArcMap (Obr. 22). Popis hlavních částí okna a ikon ArcMapu představují Obr. 23 a 24. V menu **Customize / Toolbars** můžeme volit a následně přidávat další dostupné analytické nástroje na panel nástrojů (Obr. 24, viz i Obr. 31).

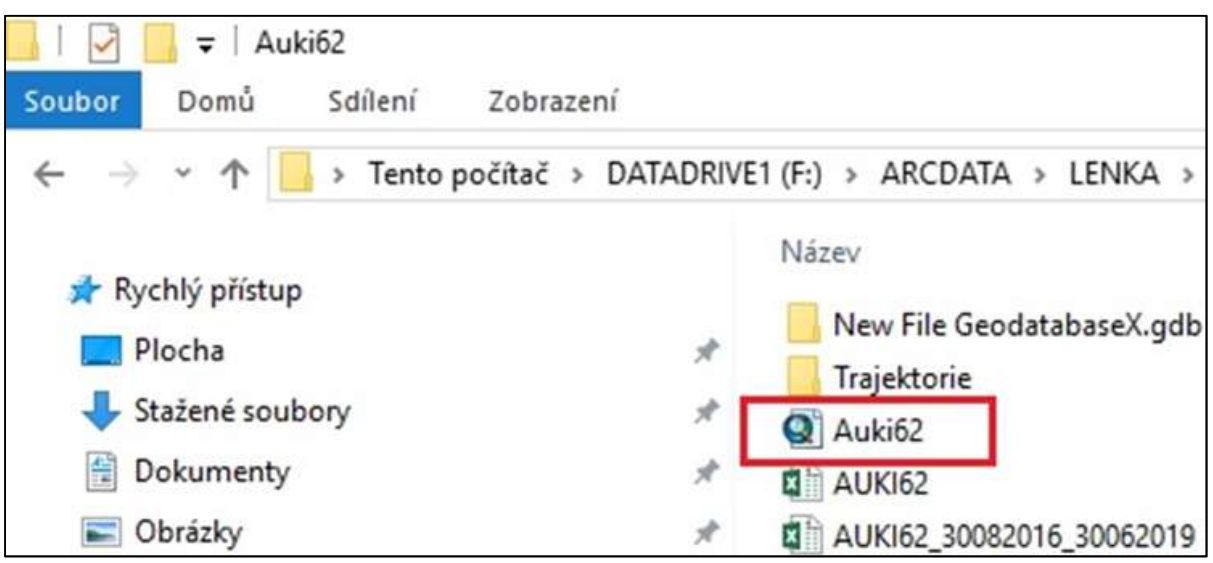

Obr. 21: Ikona projektu vytvořeného v ArcMapu, zobrazená v Průzkumníku.

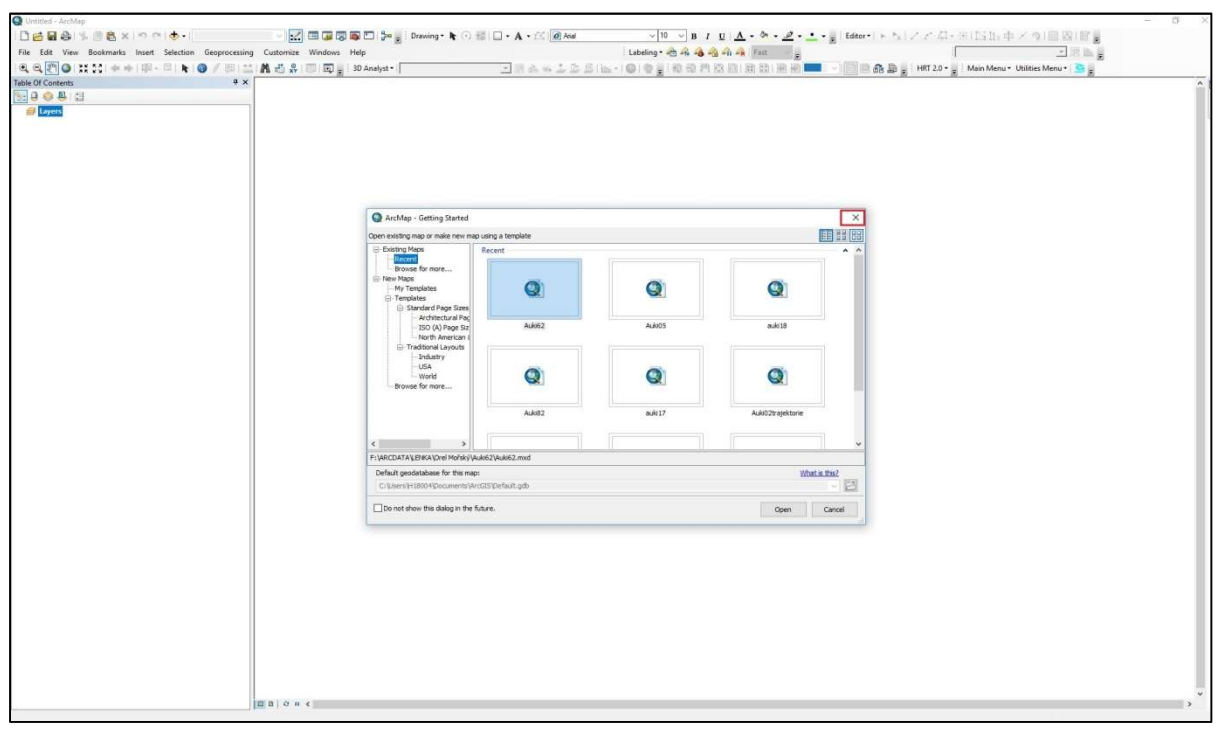

Obr. 22: Prostředí programu ArcMap s počátečním nabídkovým oknem již vytvořených projektů k otevření.

| Untitled - ArcMap                                                                                     |                              |                                                 | - 0                              | ×      |
|----------------------------------------------------------------------------------------------------|------------------------------|-------------------------------------------------|----------------------------------|--------|
|                                                                                                    |                              | Drawing • R 🕐 📾 🖂 • A • 🖂 🙆 Atal 🗸 🗸 10         | - BIU <u>A</u>                   |        |
| File Edit View Bookmarks Insert Selection Geoprocessing                                               | g Customize Windows Help     | Editor*(+ 5) ノアロ-3(回路)  西国)   夏                 |                                  |        |
| Q Q 2 0 11 11 + +  ∅ - □   •   0 / ∅   11                                                             | A # #   0   0 .              | · 김 김 가 있 김 김 김 김 씨 💻 🗸 🗐 김 승 🏚 👷 👘 HRT 2.0 - 📲 | Main Menu 🕶 Utilities Menu 🖜 🢁 🖕 |        |
| Table Of Consents                                                                                     | Panel nástrojů a hlavní menu |                                                 |                                  | Search |
| Table of Contents -<br>prostor, kde se zobrazují<br>vložené vrstvy a jejich<br>symboly použité v mapě | Data View                    | Pole, ve kterém se zobrazuje mapa               |                                  |        |
|                                                                                                    | Layout View                  |                                                 |                                  |        |
|                                                                                                    |                              |                                                 |                                  |        |
|                                                                                                    | d n o n c                    |                                                 | 1100 507 731 037 linken ut linke |        |

Obr. 23: Prázdné prostředí ArcMapu připravené pro vkládání podkladových map a dat.

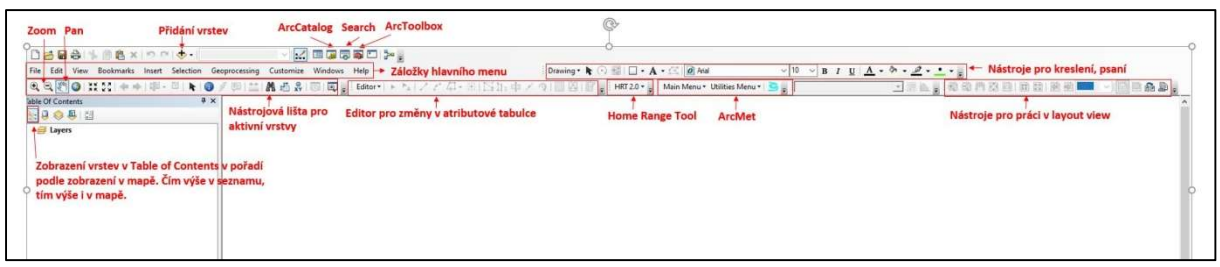

Obr. 24: Vysvětlení základních ikon a menu ArcMapu.

# 4.1.2 Práce s ArcCatalogem

ArcCatalog lze zobrazit buď jako okno vnořené do ArcMapu (Obr. 25), nebo jako samostatné okno. Přejmenovávání a přesunování souborů či složek, které slouží jako zdroj k vytváření dalších souborů v ArcMapu (např. shapefilů a geodatabází), doporučujeme dělat zásadně přes ArcCatalog a ne přes běžný průzkumník Windows či jiné prohlížeče. Vyhneme se tak problémům se ztrátou původní cesty a s obnovováním aktuálních cest k souborům.

Chceme-li sdílet vytvořený shapefile s kolegy, je nutné mít na paměti, že to, co se jeví v ArcCatalogu jako jeden soubor \*.shp, je v běžném prohlížeči více souborů se shodným názvem, ale jinou koncovkou (Obr. 26), a všechny tyto soubory je nutné kolegovi poskytnout, aby získal fungující shapefile. Další běžné ikony souborů prohlížených v ArcCatalogu jsou zobrazeny na Obr. 27.

Pokud chceme v ArcCatalogu mazat některé soubory či složky, s nimiž v otevřeném projektu okna ArcMapu pracujeme (jsou v historii projektu od posledního otevření), je nutné nejprve odebrat odpovídající vrstvu z projektu a opět obnovit zobrazená data v ArcCatalogu **(View/Refresh, F5**, Obr. 28). Podobně, nově vytvořená složka či soubor v Průzkumníku Windows se v již otevřeném ArcCatalogu ArcMapu 10.1 neobjeví a je třeba ArcCatalog obnovit, nebo znovu otevřít.

Při první práci s ArcCatalogem v rámci nového projektu si budeme muset zadat cestu ke složkám, kam chceme data ukládat, nebo k těm s podkladovými soubory pomocí ikony **Connect to Folder** (symbol složky se znaménkem plus v ArcCatalogu; Obr. 29).

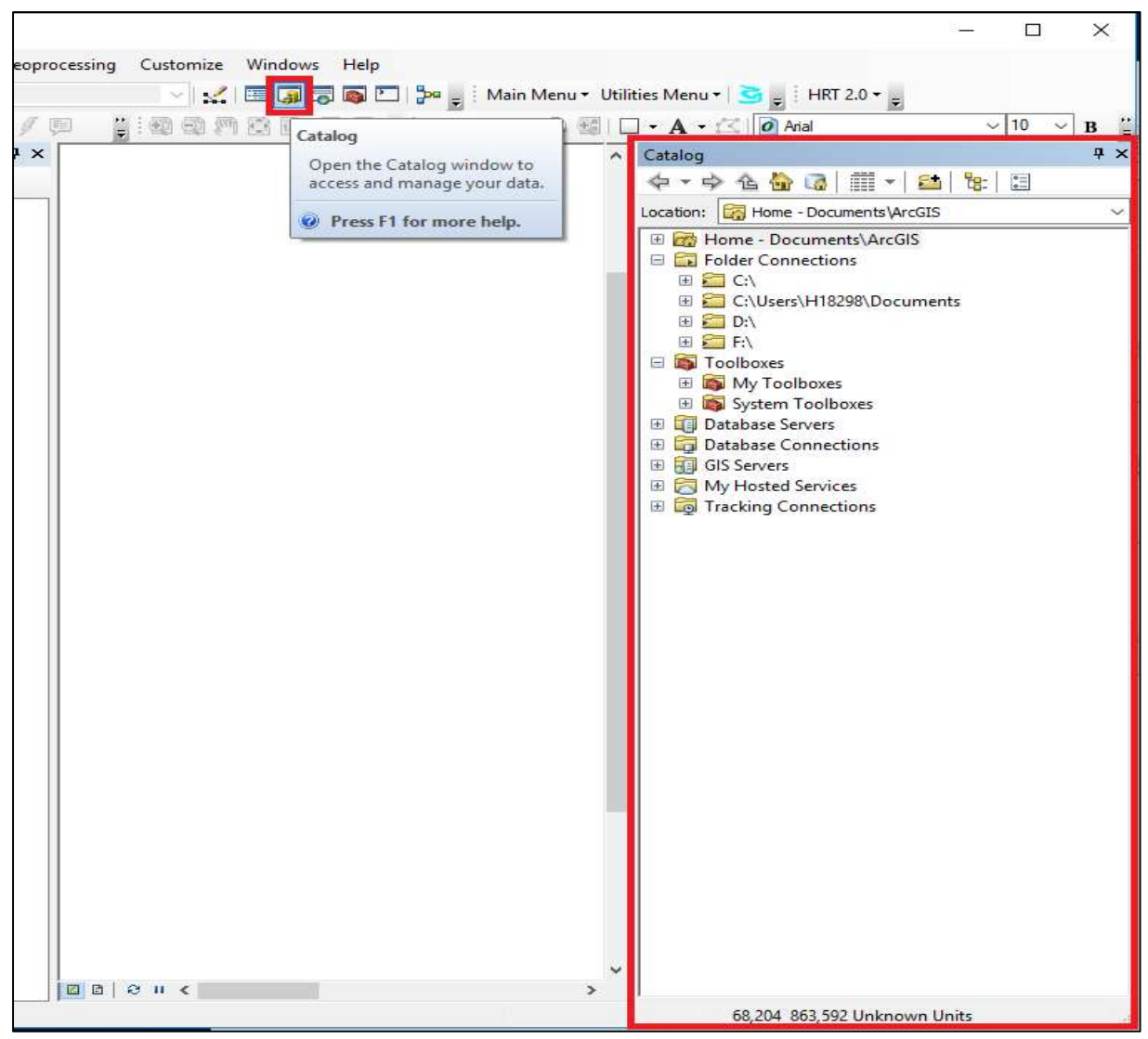

Obr. 25: Jak spustit ArcCatalog v rámci ArcMapu.

| File Edit View             | Bookmarks Insert Selection Geopr    | ocessing Custom  | ize Windows                              | Help                      |                 |                                                                                                    |
|----------------------------|-------------------------------------|------------------|------------------------------------------|---------------------------|-----------------|----------------------------------------------------------------------------------------------------|
| 📙   🖓 🦲 🦿 🎔 🗙 🗐 🖛   test   | noční lokace                        |                  |                                          | ·- 🗆                      | × <sup>Jt</sup> | ilities Menu 🕶 📴 💡 🗄 HRT 2.0 👻 🖕                                                                                                    |
| Soubor Domů Sdílení Zobr   | azení                               |                  |                                          |                           | ~ 0             | 🗌 • A • 🖾 🙆 Arial 🛛 🗸 10 🗸 B 🍟                                                                                                    |
|                            | Přesupout do 🛪 😽 Odstranit 🛪        | <b>1</b>         | D                                        |                           | ^               | Catalog 4 ×                                                                                                    |
|                            |                                     | ①•               | N 10 10 10 10 10 10 10 10 10 10 10 10 10 | 20 Zrušit výběr           |                 |                                                                                                    |
| Rychlému přístupu          | Kopírovat do 👻 🖃 Přejmenovat        | složka           |                                          | 💾 Invertovat výběr        |                 | Location: 🖸 XYnocni_lokace_nenula.shp 🗸                                                                                                    |
| Schränka                   | Uspořádat                           | Nový             | Otevřít                                  | Vybrat                    |                 | Práce dokumenty     ArcGIS instalačky                                                                                                    |
| 🗧 🔶 👻 🛧 📙 « Práce dokum    | enty > Ornitela > test noční lokace |                  | v ♂ Pro                                  | hledat: test noční lokace | P               | E CIS manualy                                                                                                    |
| Název                      | ^                                   | Datum změny      | Typ                                      | Velikost                  |                 | 🗄 🧰 ArcGIS projekty                                                                                                    |
| ✓ ★ Rychlý přístup         | 51. I.                              |                  |                                          |                           |                 | Bara orli     Ge2018 v2018 20 fodb                                                                                                    |
| Plocha 🖈 🗐 noc             | :ni_lokace_nenula                   | 04.10.2018 15:47 | Sesit OpenOf                             | Tice 146 kB               |                 | E Connor                                                                                                    |
| Stažené soubory 🖈 👘 tert   | noční                               | 04.10.2018 15:35 | Textow could                             | 1 KD                      |                 | E CORINE                                                                                                    |
| 🗄 Dokumenty 🖈 📓 XYn        | locni lokace nenula                 | 04.10.2018 15:52 | Sešit OpenOf                             | fice 146 kB               |                 | Ekotone                                                                                                    |
| 📰 Obrázky 🛷 📑 XYn          | iocni_lokace_nenula.prj             | 04.10.2018 15:48 | Soubor PRJ                               | 1 kB                      |                 | 🗄 🚞 fotodokumentace                                                                                                    |
| Práce dokument 🖈 📋 XYn     | ocni_lokace_nenula.sbn              | 04.10.2018 15:48 | Soubor SBN                               | 2 kB                      |                 | Kompletní ans potisa skotona                                                                                                    |
| 17.9.2019 - pískovna 🗋 XYn | iocni_lokace_nenula.sbx             | 04.10.2018 15:48 | Soubor SBX                               | 1 kB                      |                 | kompletní gps pozice ekotorie                                                                                                    |
| loggery XYn                | iocni_lokace_nenula.shp             | 04.10.2018 15:48 | Soubor SHP                               | 5 kB                      |                 | 🗄 🧮 LČ Srbsko                                                                                                    |
| obrázky XYn                | iocni_lokace_nenula.shx             | 04.10.2018 15:48 | Soubor SHX                               | 2 kB                      |                 | Eenka rarozi      Emka rarozi      Emka rarozi       |
| OT 710 sample              |                                     |                  |                                          |                           |                 | E Chivate Levale                                                                                                    |
|                            |                                     |                  |                                          |                           |                 | 🖽 🧮 Luňáci červení                                                                                                    |
| > 🦲 OneDrive               |                                     |                  |                                          |                           |                 | Euñáci Vranovice, žabčice     Torresta a strategy strategy st |
| 🗸 📃 Tento počítač          |                                     |                  |                                          |                           |                 | E Crnitela                                                                                                    |
| > 🗊 3D objekty             |                                     |                  |                                          |                           |                 | 🗷 🧰 oprava OT-181715                                                                                                    |
| > 🔮 Dokumenty              |                                     |                  |                                          |                           |                 | test nocni lokace                                                                                                    |
| > h Hudba                  |                                     |                  |                                          |                           |                 | 🖹 tert noční cni                                                                                                    |
| > Corázky                  |                                     |                  |                                          |                           |                 | XYnocni_lokace_nenula.shp                                                                                                    |
| > Plocha                   |                                     |                  |                                          |                           |                 | OT-714 komplet 1.825.8.2018.csv                                                                                                    |
| Stažené soubory            |                                     |                  |                                          |                           |                 | 🕀 🚞 Ornitela Rainer                                                                                                    |
| Videa                      |                                     |                  |                                          |                           |                 | 🗄 🔚 Pro makoně                                                                                                    |
| Mitter disk (C)            |                                     |                  |                                          |                           |                 |                                                                                                    |
|                            |                                     |                  |                                          |                           |                 | I ESTOVANI                                                                                                    |
| DATADITVET (F:)            |                                     |                  |                                          |                           |                 | 🗄 🧰 workshop 2019                                                                                                    |
| > 💣 Sit'                   |                                     |                  |                                          |                           | ~               |                                                                                                    |
|                            |                                     |                  |                                          |                           |                 | 111 204 567 216 Halmaum Haite                                                                                                    |
|                            |                                     |                  |                                          |                           | Dana Inna       | -111,304 302,310 Unknown Units                                                                                                    |

Obr. 26: Jak se zobrazuje shapefile v Průzkumníku Windows a ArcCatalogu.

| Contents Preview Description             |                  |                            |
|------------------------------------------|------------------|----------------------------|
| Name                                     | Туре             |                            |
| 🛅 Trajektorie                            | Folder           |                            |
| New File GeodatabaseX.gdb                | File Geodatabase | Geodatabáze                |
| Auki62.mxd                               | Map Document     | Projekt vytvořený v ArcMap |
| AUKI62.xlsx                              | Excel File       |                            |
| B AUKI62_30082016_30062019.xlsx          | Excel File       |                            |
| AUKI62_30082016_30062019Libre.csv        | Text File        |                            |
| 🖻 AUKI62_30082016_30062019nocni.xlsx     | Excel File       |                            |
| 🖻 AUKI62_30082016_30062019nocni (2).xlsx | Excel File       |                            |
| 🖻 AUKI62_30082016_30062019nocniDo4ho     | Excel File       |                            |
| AUKI62_30082016_30062019nocniDo4ho       | Text File        |                            |
| AUKI62_30082016_30062019nocniVcetne      | Text File        |                            |
| 🖻 AUKI62_30082016_30082019original.xlsx  | Excel File       |                            |
| Auki62nocniDo4hod.dbf                    | dBASE Table      | Dbf. tabulka               |
| 🔝 Auki62nocniVcetneVypousteni.dbf        | dBASE Table      |                            |
| 💽 Auki62Olhao.mxd                        | Map Document     |                            |
| 🔢 Auki62vsechnyLokace.dbf                | dBASE Table      |                            |
| El.shp                                   | Shapefile        | Bodový shapefile           |
| L2.shp                                   | Shapefile        |                            |
| 😳 L3.shp                                 | Shapefile        |                            |
| 😳 MistoVypusteni_2.shp                   | Shapefile        |                            |
| I OBRÁZEK 1. Literák et al.jpg           | Raster Dataset   |                            |
| III OBRÁZEK 2.Literák et al.jpg          | Raster Dataset   |                            |
| TSA5MCP95Auki02X.shp                     | Shapefile        | Polygonový shapefile       |
| 😳 Z1.shp                                 | Shapefile        |                            |
| Z2.shp                                   | Shapefile        |                            |
| Z3.shp                                   | Shapefile        |                            |

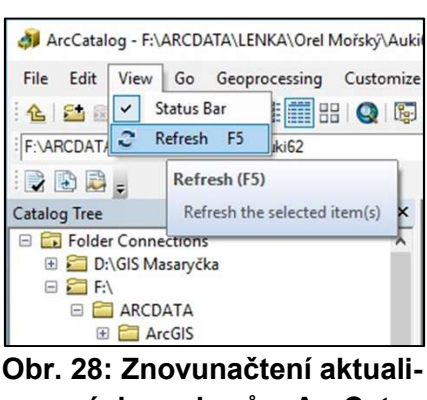

zovaných souborů v ArcCatalogu.

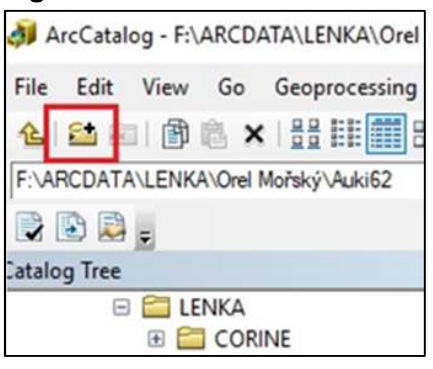

Obr. 27: Popis nejběžnějších ikon souborů zobrazených v ArcCatalogu 10.1.

Obr. 29: Ikona Connect to Folder pro zadání cesty k pracovnímu adresáři.

#### 4.2 Extenze HRT, ArcMET a Spatial Analyst pro zpracování dat z telemetrie živočichů

V následujícím textu se budeme zabývat především ukázkovým zpracováním dat ze satelitní telemetrie dravých ptáků a daty z vysílaček GPS/GSM firmy Ecotone či Ornitela. Bude popsána práce s těmito daty s využitím volně stažitelných extenzí pro ArcGIS, starší extenze **Home Range Tool** (dále uváděno jako **HRT**) a novější extenze **ArcMET**. Protože HRT je kompatibilní s verzí ArcMap 10.1 (či staršími verzemi), budeme pracovat s touto verzí ArcGISu a používat s ní i verzi ArcMET 10.1.1. HRT vyžaduje nainstalovaný doplněk ArcGISu s názvem **Spatial Analyst** (se samostatnou licencí). Ústav biologie a chorob volně žijících zvířat má od r. 2018 licence na oba tyto softwary od firmy ESRI, jejíž české zastoupení představuje firma ArcData Praha. Extenze HRT a ArcMET psané dobrovolníky představují freeware, který je volně stažitelný zde na internetu:

http://flash.lakeheadu.ca/~arodgers/hre/

#### http://www.movementecology.net/arcmet\_software.html

Instalaci těchto extenzí provedeme běžným postupem, tj. spuštěním instalačního souboru (setup), příp. u HRT přes Add-In Manager, který najdeme v záložce Customize po spuštění programu ArcMap 10.1. V programu ArcMap 10.1 je dále nutné si tyto extenze aktivovat a přidat na panel nástrojů (Obr. 30). V záložkách Customize / Extensions zatrhneme Home Range Tools 2.0, Movement Ecology Tools for ArcGIS a Spatial Analyst. Obdobně je nutné mít v záložce Customize / Toolbars zaškrtnuto: ArcMET, HRT 2.0 a Spatial Analyst, aby byly nástroje nainstalovaných extenzí viditelné na panelu. Tímto způsobem si na panel můžeme přidávat i další nástroje (ikony), s nimiž budeme potřebovat pracovat. Mnoho užitečných funkcí, které budeme používat, je ukryto v tzv. ArcToolboxu a nejsnadněji je lze najít dle názvu před funkci Search (Obr. 31).

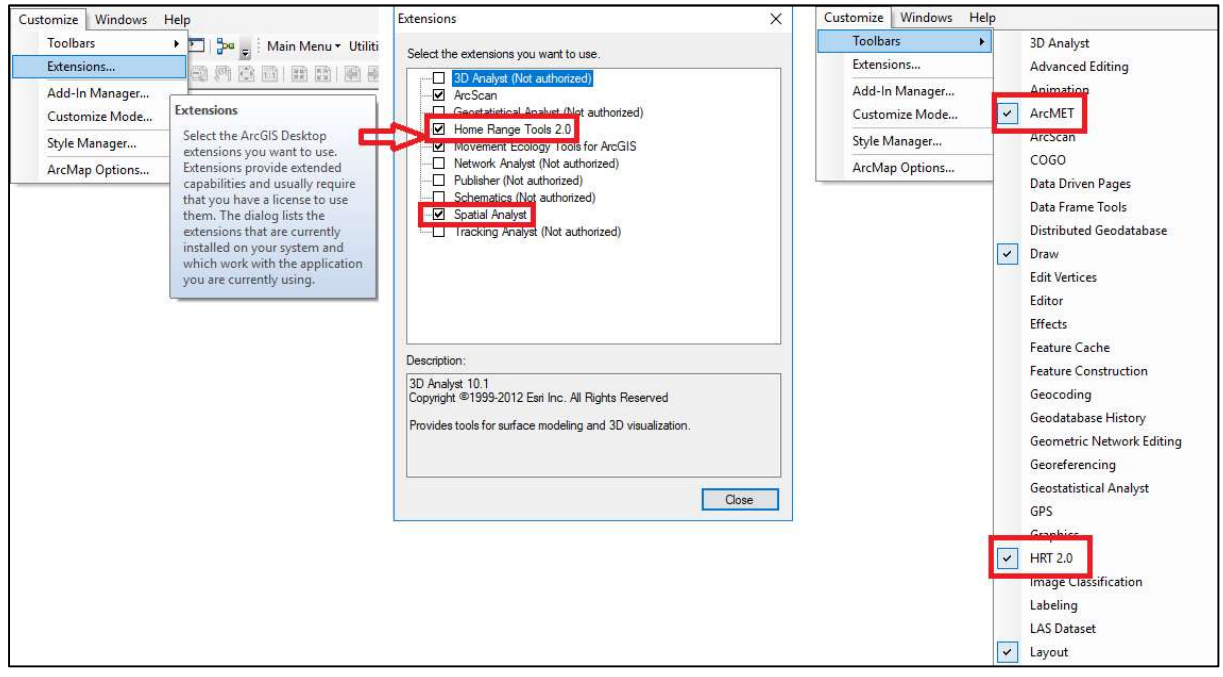

Obr. 30: Povolení extenzí a přidání nástrojů na panel.

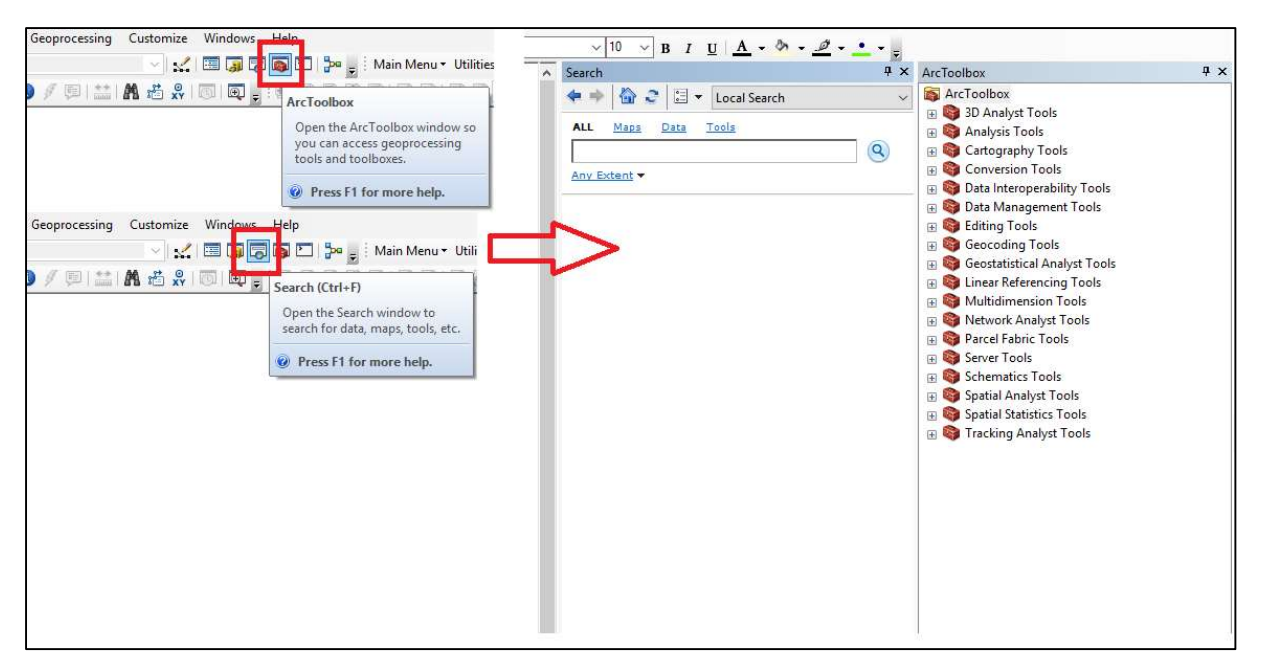

Obr. 31: Ikony ArcToolboxu a hledání (Search) se zobrazenými okny, která otevírají.

## 4.3 Uvážlivá volba místa ukládání projektu a jeho součástí

Volte uvážlivě od prvopočátku názvy a systém adresářů a podadresářů, kam budete nově vytvořené soubory ukládat, zvláště pokud budete pracovat na arcmapovém projektu současně na dvou či více počítačích, např.: C://Arcdata/Orel morsky/Cislo krouzku/Rok2. Zaveďte si logickou strukturu adresářů pro jednotlivé studované druhy a v nich složky nazvané podle jednoznačného identifikátoru jedince. Může to být např. kód vysílačky (např. AUKI09, ORN11), ještě lépe však unikátní číselný kód kroužku Kroužkovací stanice Národního Muzea Praha (např. LX493), jímž se za součinnosti kroužkovatele s platnou licencí značí sledovaní ptáci před nasazením vysílačky. Vlastní vysílačka může být totiž v případě úhynu původně označeného jedince a jeho dohledání nasazena na jiného jedince. Pokud analyzujeme lokace jedinců, kteří byli sledováni po několik let, je vhodné vytvářet i další podsložky nazvané datem, rokem či rozmezím měsíců, z nichž zpracovávané lokace pocházejí. Při zatrhnutí možnosti Store relative pathname data sources v záložce File / Map Document Properties (Obr. 32) můžeme snadno kopírovat a zálohovat celé projekty v různém stádiu rozpracování mezi dvěma počítači se stejnými názvy cest, příp. podadresářů.

#### 4.4 Základní náhledové okno (Data View)

Prozatím budeme pracovat pouze v základním náhledovém okně (Data View, viz Obr. 23). Kdykoli z něj ovšem můžeme přejít do mapového okna (Layout View), sloužícího pro tvorbu mapky v požadovaném měřítku, vložení měřítka, legendy a názvu mapy a její export do formátu \*.pdf či do formátu obrázku (např. \*.jpeg). Mezi oběma pohledy (Data View a Layout View) přepínáme pomocí ikon v levém spodním rohu okna ArcMapu. Layout View využijeme až před tiskem map z projektu (elektronickým či fyzickým).

| Q U  | ntitled - ArcMap               |                                     | Map Document Properties               | ×                    |
|------|--------------------------------|-------------------------------------|---------------------------------------|----------------------|
| File | Edit View Bookmarks Insert     | Selection Geoprocessing Custom      | General                               |                      |
|      | New Ctrl+I                     | V 🔁 - 🗌                             | 11                                    |                      |
| B    | Open Ctrl+                     | ) 🖹 🚺 🖉 💷 🔛 👪 📸                     | File:                                 |                      |
|      | Save Ctrl+                     | s ×                                 | Title:                                |                      |
|      | Save As                        |                                     | Summary:                              |                      |
|      | Save A Copy                    |                                     |                                       |                      |
|      | Share As                       |                                     |                                       |                      |
|      | Add Data                       | ×                                   | Description:                          | 0                    |
|      | Sign In                        |                                     |                                       |                      |
| 88   | ArcGIS Online                  |                                     |                                       |                      |
| D    | Page and Print Setup           |                                     |                                       | 4                    |
|      | Print Preview                  |                                     | Author:                               | 17                   |
| 8    | Print                          |                                     | Credits:                              |                      |
|      | Export Map                     |                                     |                                       |                      |
|      | Analyze Map                    |                                     | Tags:                                 |                      |
| C    | Map Document Properties        |                                     | Hyperlink base:                       |                      |
|      | 1\sample nocnich lokaci a join | Map Document Properties             | Last Saved:                           |                      |
|      | 2 C:\Users\\cxygcshvhdafa.mxd  | Display or edit the properties of   | Last Printed:                         |                      |
|      | Exit Alt+F                     | 4 this map document, such as        | Last Exported:                        |                      |
| _    |                                | specify whether disk-based data it  | Default                               |                      |
|      |                                | uses will be referenced by relative | Geodatabase: C:\Users\H18298\Document | s\ArcGIS\Default.odb |
|      |                                | pathnames,                          | Pathnames: Store relative pathnames   | to data sources      |
|      |                                |                                     | Thumbnail: Make Thumbnail             | Delete Thumbnail     |
|      |                                |                                     |                                       | 7 10 0 10            |
|      |                                |                                     | OK                                    | Zrusit Použit        |

Obr. 32: Cesta k volbě možnosti ukládání relativních cest ke zdrojům dat.

# 4.5 Volba mapových podkladů

Mapové podklady do projektu vložíme přes roletku ikony znázorněné na Obr. 33 (list se znaménkem plus) a možnost **Add Basemap...** Takto vložený mapový podklad ovšem vyžaduje pro zobrazení připojení k internetu. Nabízí se několik možností mapových podkladů, od ortofotomapy přes topografickou mapu až po mapu nazvanou Light Gray Canvas, která znázorňuje hranice států a krajů, největší města a vodní plochy na šedém podkladu. Zvolte podklad, který vašim účelům nejlépe vyhovuje. Mapy pro práci v ArcGis lze také získat přes mapové servery. Podrobněji se tím zabývá kapitola 8.

Přímo přes stejnou ikonu **Add Data** vkládáme do projektu i jiné stažené mapové zdroje, volně dostupné na internetu, nebo již vytvořené útvary (např. soubory \*.shp, \*.lyr), které pak fungují i offline, nebo přidáváme zdrojové datové tabulky (např. \*.csv, \*.dbf).

# 4.6 Volba souřadnicového systému projektu a uložení projektu

V záložce View / Data Frame Properties / Coordinate System nastavte preferovaný souřadnicový systém pro danou mapu a celý projekt (Obr. 34). Vycházíme-li z požadavků extenze HRT na UTM systém, doporučujeme volit pro GPS data z ČR či střední Evropy např. následující projektovaný souřadnicový systém: Projected Coordinate Systems / UTM / WGS 1984 / Northern Hemisphere / WGS 1984 UTM Zone 33 N. Kliknutím na ikonku symbolu hvězdy a znaménka plus před potvrzením výběru souřadnicového systému si tento systém přidáte do oblíbených položek pro příští použití (Obr. 34). Takto nastavený souřadnicový systém si můžeme omylem změnit například po vložení jiného mapového podkladu v průběhu další práce. Proto je lepší vždy po vložení nového mapového podkladu následně zkontrolovat, zda zůstalo správné nastavení souřadnicového systému projektu.

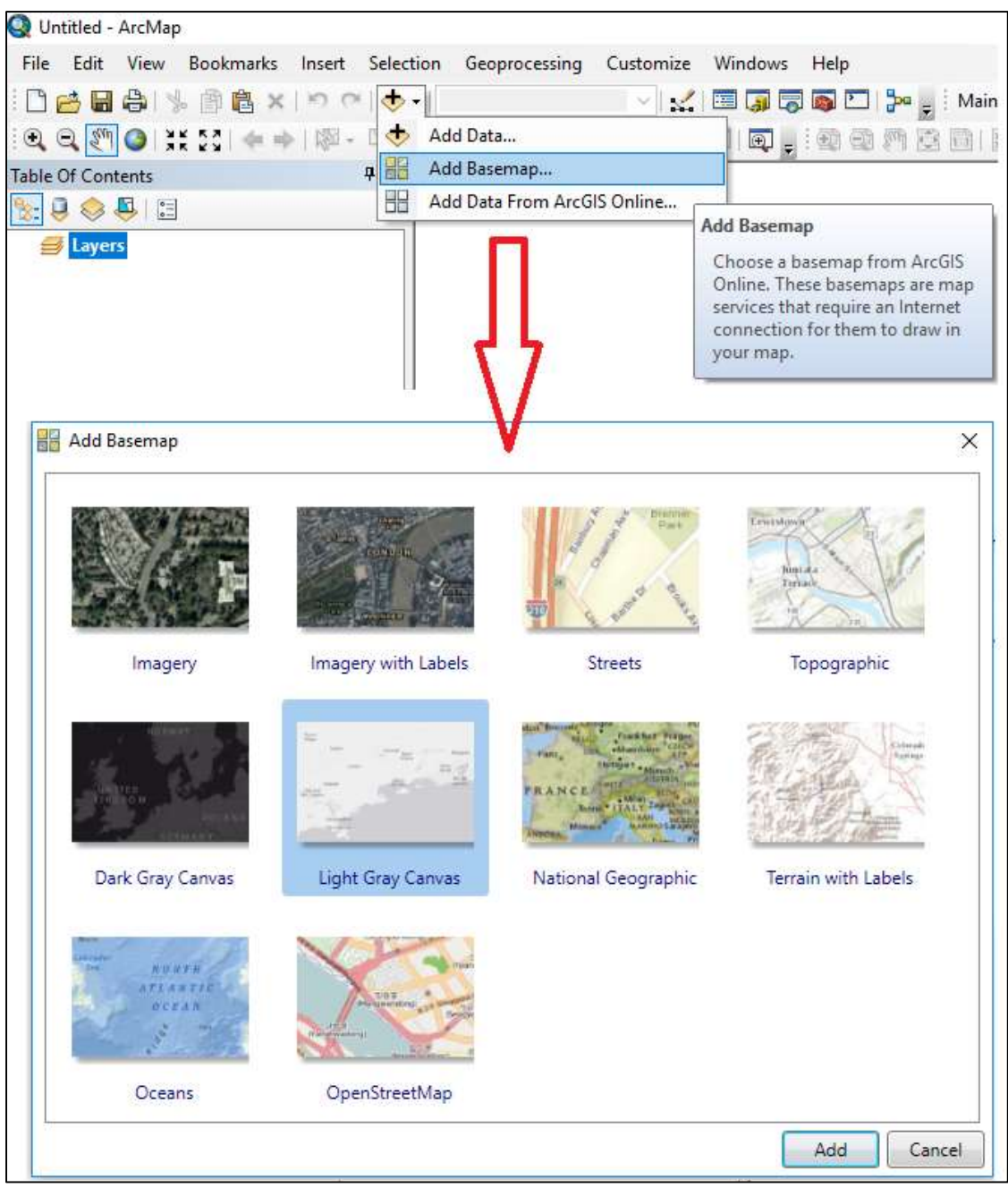

Obr. 33: Volba mapového podkladu a jeho vložení do projektu.

Obecně, chceme-li měřit vzdálenosti či plochy útvarů, potřebujeme mít data v projektovaném (Projected) souřadnicovém systému. (Pro zobrazení dat postačuje i geografický souřadnicový systém (Geographic)). Po změně původního souřadnicového systému projektu dojde ke změně projekce podkladové mapy (Obr. 35). Přes záložky File / Save as uložíme celý projekt nejlépe pod unikátním názvem studovaného, telemetricky sledovaného jedince, např ORN11.mxd (Obr. 36). K průběžnému ukládání projektu po provedených změnách lze použít běžnou klávesovou zkratku Ctrl + S.

| 🔇 Untitled - ArcMap                                                                                                    | Data Frame Properties X                                                                                                    |
|----------------------------------------------------------------------------------------------------|----------------------------------------------------------------------------------------------------|
| Withitled - ArcMap         File       Edit         View       Bookmarks       Insert       Selection       Geoproce         Image: Image: Ima | Data Frame Properties       X         essing Custor       Feature Cache       Annotation Groups       Extent Indicators       Frame       Size and Position         General       Data Frame       Coordinate System       Illumination       Grids         Image: Custor       General       Data Frame       Coordinate System       Illumination       Grids         Image: Custor       General       Data Frame       Coordinate System       Illumination       Grids         Image: Custor       General       Data Frame       Coordinate System       Illumination       Grids         Image: Custor       General       Data Frame       Coordinate System       Illumination       Grids         Image: Custor       WGS 1984 UTM Zone 31N       Mode To Pavorite       Mode To Pavorite       WGS 1984 UTM Zone 34N       Mode To Pavorite         Image: Custor       WGS 1984 UTM Zone 35N       WGS 1984 UTM Zone 35N       WGS 1984 UTM Zone 38N       V         Image: Custor mappe       WGS 1984 UTM Zone 33N       WGS 1984 UTM Zone 38N       V       V         WUED: 32633 Authority: EPSG       Projection: Transverse_Mercator       False_Easting: 500000,0       False_Easting: 50000,0       False_Easting: 500       Custor: 0,0       Linear Unit: Meter (1,0)       V |
|                                                                                                    | Scale_Factor: 0,9996<br>Latitude_Of_Origin: 0,0<br>Linear Unit: Meter (1,0)<br>Transformations<br>OK Zrušit Použít                                                                                                    |

Obr. 34: Volba souřadnicového systému mapy a projektu a možnost přidání vybraného souřadnicového systému do oblíbených položek.

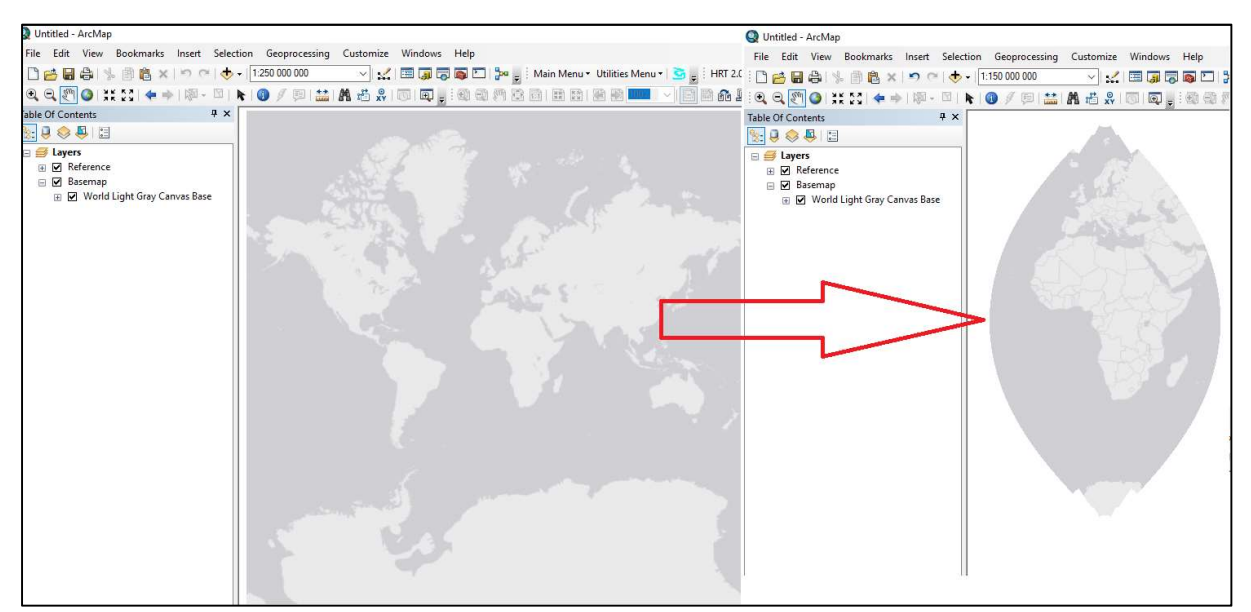

Obr. 35: Změna projekce mapového podkladu při změně souřadnicového systému projektu přes View / Data Frame Properties.

| D L | Intitled - ArcMap<br>Edit View Bookmarks Insert S                                                                                                    | election Geoprocessing | Customize  |                                                       |                                                                                                    |                                                                                                    |                                                                                                    |                                                                                                    |
|-----|----------------------------------------------------------------------------------------------------|------------------------|------------|-------------------------------------------------------|----------------------------------------------------------------------------------------------------|----------------------------------------------------------------------------------------------------|----------------------------------------------------------------------------------------------------|----------------------------------------------------------------------------------------------------|
| 3   | New Ctrl+N                                                                                                    | • 1:78 357 406         | - <b>I</b> |                                                       |                                                                                                    |                                                                                                    |                                                                                                    |                                                                                                    |
| B   | Open Ctrl+O                                                                                                    |                        | MA #       |                                                       |                                                                                                    |                                                                                                    |                                                                                                    |                                                                                                    |
|     | Save Ctrl+S                                                                                                    | ų x                    | AT IS      |                                                       |                                                                                                    |                                                                                                    |                                                                                                    |                                                                                                    |
|     | Save As                                                                                                    |                        |            |                                                       |                                                                                                    |                                                                                                    |                                                                                                    |                                                                                                    |
|     | Save A C<br>Share As                                                                                                    |                        |            | <b>Q</b> Uložit jako                                  |                                                                                                    |                                                                                                    |                                                                                                    | ×                                                                                                    |
|     | Add Data name or to a different location                                                                                                    | on.                    |            | Uložit do:                                            | ArcGIS proje                                                                                                    | kty v                                                                                                    | G 🗊 📂 🛄 🕶                                                                                                    | <b></b>                                                                                                    |
|     | Sign In<br>ArcGIS Online<br>Page and Print Setup<br>Print Preview<br>Print<br>Export Map<br>Analyze Map<br>Map Document Properties<br>1\sample nocnich lokaci a join<br>2 Ci\Users\\cxygcshvhdafa.mxd |                        |            | Rychlý přístup<br>Plocha<br>Rinhovny<br>Tento počítač | Název<br>BBMM.gdb<br>Luňáci Vran<br>test Brown I<br>Q cach-aug_0<br>Q cach-710_au<br>Q cach713_13<br>Q logger 713 1<br>Q test_cach_7<br>Q test_ferda_b | ovice, žabčice<br>bridges<br>18<br>g_2018<br>8.2018-31.8.2018<br>11-18.9.2018 poslední data<br>11<br>ez_0_att_funkcni_kernel | Datum změny<br>25.03.2019 14:35<br>25.03.2019 14:35<br>25.03.2019 14:35<br>25.09.2018 12:33<br>15.10.2018 9:43<br>07.09.2018 9:54<br>18.09.2018 9:54<br>18.09.2018 9:29<br>05.09.2018 13:24<br>06.09.2018 13:17 | Typ<br>Složka sou<br>Složka sou<br>ArcGIS Arn<br>ArcGIS Arn<br>ArcGIS Arn<br>ArcGIS Arn<br>ArcGIS Arn<br>ArcGIS Arn |
|     | Exit Alt+F4                                                                                                    | ]                      |            | Sit'                                                  | <<br>Název souboru:                                                                                                    | ORN11.mxd                                                                                                    | ~                                                                                                    | ><br>Uložit                                                                                                    |
|     |                                                                                                    |                        |            |                                                       | Uložit jako typ:                                                                                                    | ArcMap Document                                                                                                    | ~                                                                                                    | Zrušit                                                                                                    |
|     |                                                                                                    |                        |            |                                                       |                                                                                                    |                                                                                                    |                                                                                                    |                                                                                                    |

Obr. 36: Uložení projektu.

| Q Untitled - ArcMap                                         |                                           |                                                         |
|-------------------------------------------------------------|-------------------------------------------|---------------------------------------------------------|
| File Edit View Bookmarks Insert Selec                       | tion Geoprocessing Customize Windows Help |                                                         |
| 1 🗅 👩 🖬 🖨 1 % 🖄 🛱 🗙 1 🤊 (*) 🔶                               | -   1:150 000 000 💿 🗸   🖼 🏹 👼 🖾   🍃       | 🛛 🖕 🗄 Main Menu 👻 Utilities Menu 👻 💁 🖕 🛛 HRT 2.0 👻 🖕    |
| i €, €, 👰 ⊘ i ;;; ;; ; 🗢 ⇒ i 🖉 - 🖾 i                        | 🖌 📵 🖉 💷 🔛 🗛 🖧 🕺 🐻 🗔 🖕 🗐 🕬                 | 🔯 🗈   🗮 🕄   🔄 🗃 💶 💎 💽 📾 🏤 🚂 📮 Drawing * 📐 🔿 🥰   🗆 *     |
| Table Of Contents 🛛 🕹 🛪                                     |                                           | Data Frame Properties X                                 |
| 8:00                                                        |                                           |                                                         |
| E 🛃 Layers                                                  |                                           | General Data Frame Coordinate System Illumination Grids |
| World Light Gray Reference     World Light Gray Canvas Base | Land Blogs                                |                                                         |
|                                                             | Con Con                                   | Type here to search 🗸 🍳 🔊 🎯 👻 🔆                         |
| 71/27/27                                                    | EURO                                      | 🖃 🙀 Favorites                                           |
|                                                             |                                           | WGS 1984                                                |
|                                                             |                                           | E Geographic Coordinate Systems                         |
|                                                             |                                           | Projected Coordinate Systems                            |
|                                                             | AFRICA                                    | 🗄 🔛 Layers                                              |
|                                                             |                                           |                                                         |
|                                                             |                                           |                                                         |
|                                                             |                                           | Current coordinate system:                              |
|                                                             |                                           | WGS_1984_UTM_Zone_33N<br>WKID: 32633 Authority: EPSG    |
|                                                             |                                           | Projection: Transverse_Mercator                         |
|                                                             |                                           | False_Easting: 500000,0<br>False_Northing: 0,0          |
|                                                             |                                           | Central Meridian: 15,0<br>Scale Factor: 0.9996          |
|                                                             |                                           | Latitude_Of_Origin: 0,0                                 |
|                                                             |                                           | v                                                       |
|                                                             | 2966                                      |                                                         |
|                                                             |                                           |                                                         |
|                                                             |                                           | Transformations                                         |
|                                                             |                                           |                                                         |
|                                                             |                                           |                                                         |
|                                                             |                                           | OK Zrušit Použit                                        |

Obr. 37: Projekt s více mapovými podklady (viditelný pouze World Topographic Map) a možnost nastavení preferovaného souřadnicového systému pro všechny vrstvy projektu.

Do jednoho projektu lze vložit samozřejmě i více podkladových mapových vrstev a přepínat jejich viditelnost pomocí zatrhávání okének v přehledu vrstev **Table of Contents**. Po dvojkliku na nápis **Layers** v rámci "Table of Contents" je možné sjednotit nastavení souřadnicového systému pro všechny vrstvy přidané do tohoto projektu (Obr. 37). ArcGis si

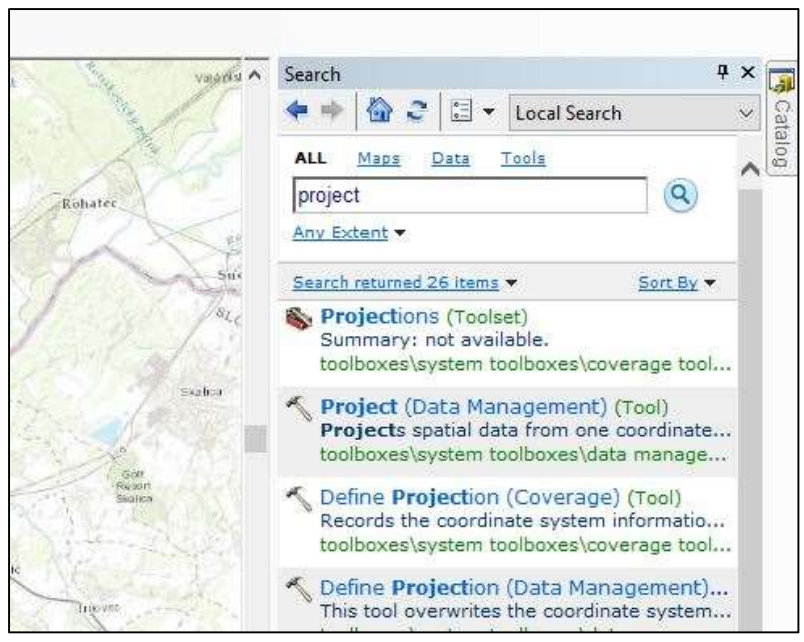

Obr. 38: Vyhledání nástroje Project (Data Management) pro změnu souřadnicového systému některé vrstvy.

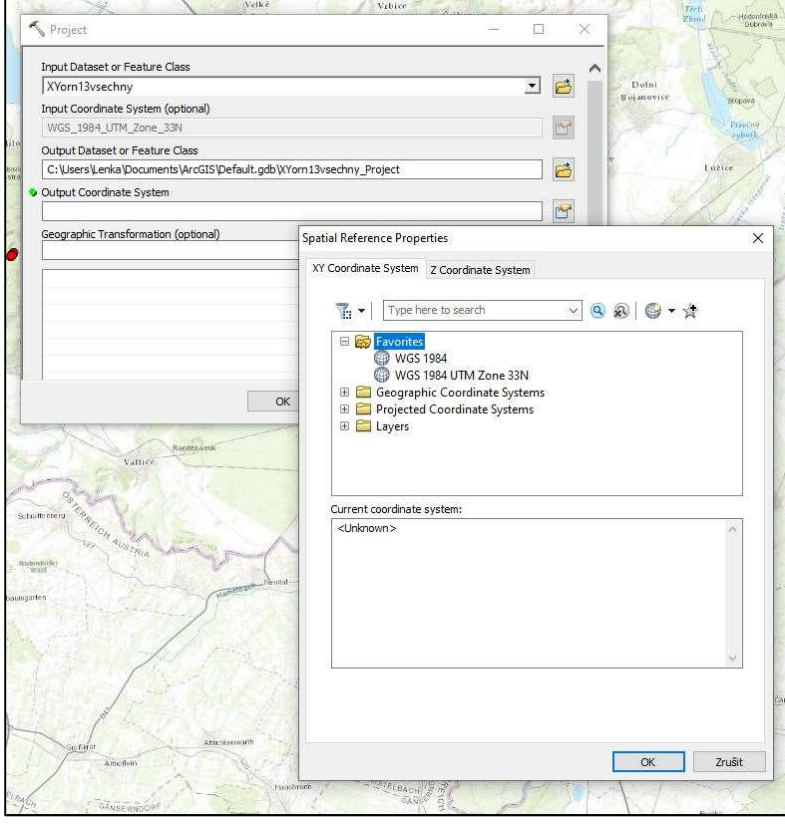

Obr. 39: Dialogové okno nástroje Project (Data Management).

poté vykreslí data tak, jako kdyby byla v požadovaném souřadnicovém systému, ale nezmění vlastnosti (udaný souřadnicový svstém) přidané původní vrstvy. Pokud bychom chtěli, aby měla data trvale nový souřadnicový konkrétní systém, je třeba jej pro každou vrstvu změnit pomocí arctoolboxového nástroje Project (Data management, Obr. 38). Do řádku Input Dataset (Obr. 39) vybereme vrstvu, pro kterou chceme měnit souřadnicový systém. Automaticky se poté dozvíme, v jakém systému je vrstva nyní. V řádku Output Dataset vybereme místo, kam chceme vrstvu s novým souřadnicovým systémem uložit. Po kliknutí na řádek Output Coordinate System se zobrazí tabulka, kde zvolíme nový souřadnicový systém. Potvrdíme.

# 4.7 Přidávání vrstev do projektu a vlastnosti vrstvy

Data z tabulky s lokacemi daného jedince v \*.csv lze načíst do arcmapového projektu několika způsoby:

- 1. jako prostou tabulku bez zobrazených bodů přes ikonu Add Data (nedoporučujeme),
- 2. přes převod souboru \*.csv do geodatabázové podoby pomocí ArcCatalogu a následné zobrazení bodů,
- 3. přes vytvoření shapefilu z \*.csv souboru pomocí ArcCatalogu a následné zobrazení bodů. Obrázek 40 ukazuje vložení dat z tabulky v \*.csv pouze pomocí ikony **Add Data**. Všimněte

si, že se vám název přidaného souboru přidal do seznamu vrstev (**Layers**) v levé části okna a to i s cestou k souboru (Obr. 41). Tímto způsobem můžeme do projektu přidávat i další soubory, např. vrstvy (\*.lyr) či shapefily (\*.shp), které v sobě krom vlastních tabelárních dat zahrnují i jejich grafické zobrazení.

Na takto přidané tabulce si můžeme demonstrovat základní možnosti práce s vrstvami, které se nám zobrazí, když klikneme pravým tlačítkem myši na název souboru v seznamu vrstev (Obr. 41). V seznamu vrstev vždy pracujeme právě s tou vrstvou, která je aktivní, tj. modře podbarvená. Zdrojovou tabulku dat lze otevřít pomocí možnosti Open či klávesové zkratky Ctrl + T. Kdybychom vrstvu chtěli odebrat z projektu, použijeme Remove. Můžeme ověřit její vlastnosti (jako např. nastavení polí na číslo, datum, text...) ve vlastnostech (Properties) na záložce Fields (Obr. 41), na záložce Source lze ověřit zdroj vrstvy, na záložce General lze přidat poznámky k dané vrstvě nebo vrstvu přejmenovat.

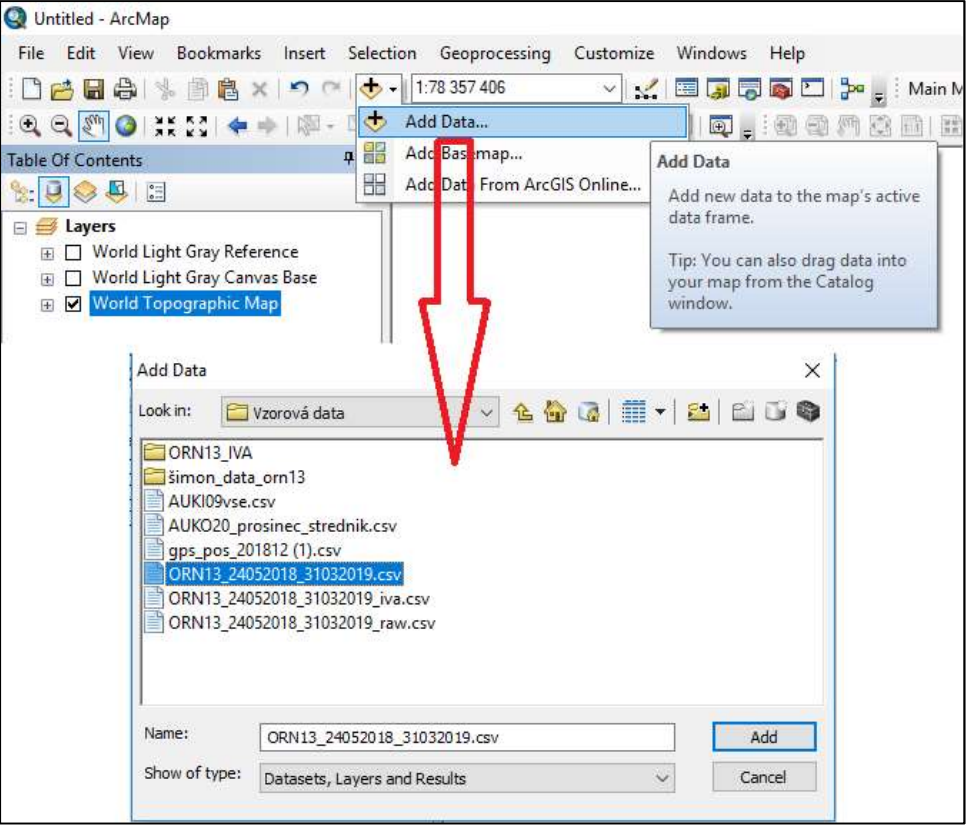

Obr. 40: Přidání tabulky \*.csv do projektu v programu ArcMap 10.1 přes ikonu Add Data.

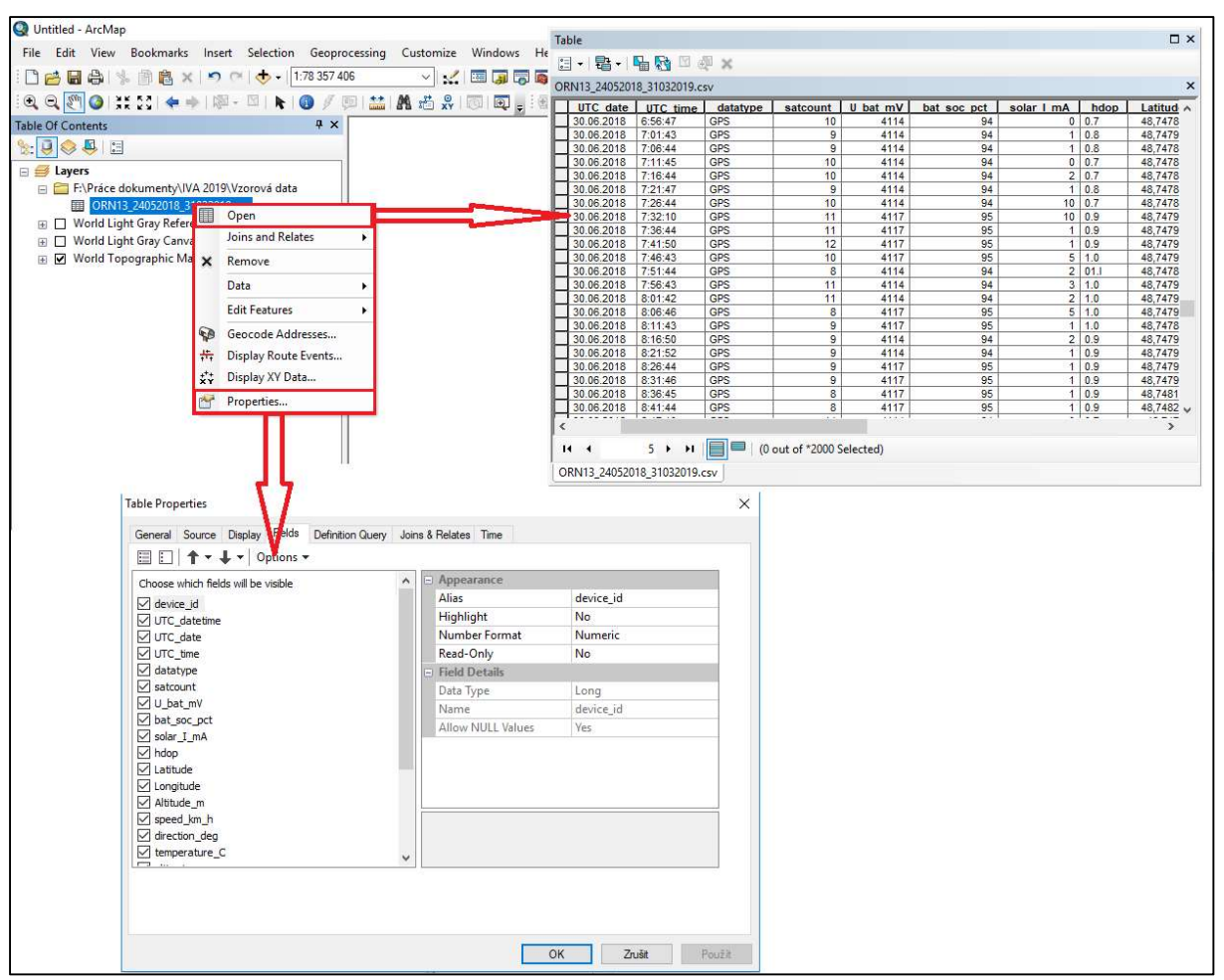

Obr. 41: Otevření, nebo zobrazení vlastností \*csv. tabulky vložené do projektu je možné po kliknutí pravým tlačítkem myši na její název v seznamu vrstev (Table Of Contents).

| 🚺 Untitled - ArcMan                    |       |                                                                                                    |                                                                                                    |   |                                                                                                    |
|----------------------------------------|-------|----------------------------------------------------------------------------------------------------|----------------------------------------------------------------------------------------------------|---|----------------------------------------------------------------------------------------------------|
| Eile Edit View Boo                     | kmai  | kr. Insert Selection George                                                                               |                                                                                                    |   |                                                                                                    |
|                                        | nên.  |                                                                                                    |                                                                                                    |   |                                                                                                    |
|                                        |       | ×   =) (=   •   1.78 337 40                                                                               | Display XY Data X                                                                                                    | S | patial Reference Properties X                                                                                                    |
| िय य हो 🔮 🔅 २३                         | 1.9   | ◎   ⑳ - □   ▶   Ѹ ダ ξ                                                                                     | A table containing V and V coordinate data can be added to the                                                                                                    |   |                                                                                                    |
| Table Of Contents                      |       | 4 ×                                                                                                    | map as a layer                                                                                                    |   | XY Coordinate System                                                                                                    |
|                                        |       |                                                                                                    | Choose a table from the man or browse for another table:                                                                                                    |   | Tune bere to search                                                                                                    |
| Layers     Expráce dokun     ORN13_240 | nenty | \IVA 2019\Vzorová data                                                                                    | ORN13_24052018_31032019.csv                                                                                                    |   |                                                                                                    |
|                                        |       | loins and Relates                                                                                         | X Field                                                                                                    |   | 1997 WG5 1984 UTM Zone 33N                                                                                                    |
|                                        | ×     | Remove                                                                                                    | verile                                                                                                    |   | Geographic Coordinate Systems     Geographic Coordinate Systems                                                                                                    |
|                                        |       | Data                                                                                                    | Trield:                                                                                                    |   | 🗷 🚞 Layers                                                                                                    |
|                                        |       | Edit Fasturer                                                                                             | Z Field:  Violation Alternative Alternative A |   | 0.00                                                                                                    |
|                                        | 0     |                                                                                                    | Coordinate System of Input Coordinates                                                                                                    |   |                                                                                                    |
|                                        | 10    | Display Route Events                                                                                      | Description:                                                                                                    |   |                                                                                                    |
| 0                                      | +++   | Display XV Data                                                                                           | Projected Coordinate System:                                                                                                    |   | WGS 1984 LITM Zone 33N                                                                                                    |
|                                        | A X   | Properties<br>Photoerties<br>Phy XY Data<br>dds a new map layer based on<br><i>i</i> events from a table. | Show Details     Georg aphic Coordinate System:     Name: GCS_WGS_1984     Show Details     Edt     Warn me if the resulting layer will have restricted functionality     About adding XY data     OK     Cancel                                                                                                    |   | WBD: 2533 Authority: EPSG       Projection: Transverse_Mercator       False_Northing: 0,0       Central_Mendian: 15,0       Scale_Factor: 0,9996       Lattude_Of_Onjm: 0,0       Linear Unit: Meter (1,0) |
|                                        |       |                                                                                                    |                                                                                                    |   |                                                                                                    |

Obr. 42: Postup zobrazení XY dat z \*csv. tabulky v Arcmapu.

Při naší práci s daty z telemetrie však takovéto jednoduché přidání tabulky přímo do projektu využívat nebudeme, neboť to s sebou nese četná omezení. Především takto přidaná tabulka nemá pole OBJECTID\* či FID a nedá se v ní automaticky vyhledávat. Můžeme z ní jednorázově zobrazit lokace po kliknutí pravým na **Display XY Data** a po nastavení souřadnicového systému v záložce **Edit** na **WGS 1984** (Obr. 42), v němž jsou GPS Data sbírána. Takto vytvořené body (Obr. 43) ovšem rovněž nelze selektovat, dotazovat na ně, odvolávat na ně apod. K odemčení všech těchto možností potřebujeme vytvořit shapefile, nebo geodatabázi.

## 4.8 Tvorba geodatabáze

Geodatabázový formát dat vyžaduje extenze **ArcMET** pro plnou a správnou funkčnost všech svých nástrojů. (Týká se nástrojů na panelu ArcMapu v roletách Main Menu, Utilities Menu a Temporal Selection Tool). ArcMET budeme používat na tvorbu chronologické **trajektorie** pohybu, tj. liniových spojnic lokací v tom pořadí, jak šly za sebou. Zdrojová \*.csv tabulka musí v tomto případě obsahovat sloupec s datem a časem v jedné buňce. Nejprve si ukážeme, jak vytvoříme geodatabázi, obsahující převedenou \*.csv tabulku s již přidaným polem OBJECTID a tedy s již aktivovanými vyhledávacími funkcemi. Do této geodatabáze si později přidáme i vrstvu bodů (feature class), která s ní bude provázána a umožní nám např. vybírat záznamy v tabulce dle ručně označených lokací (pomocí ikony Select Features).

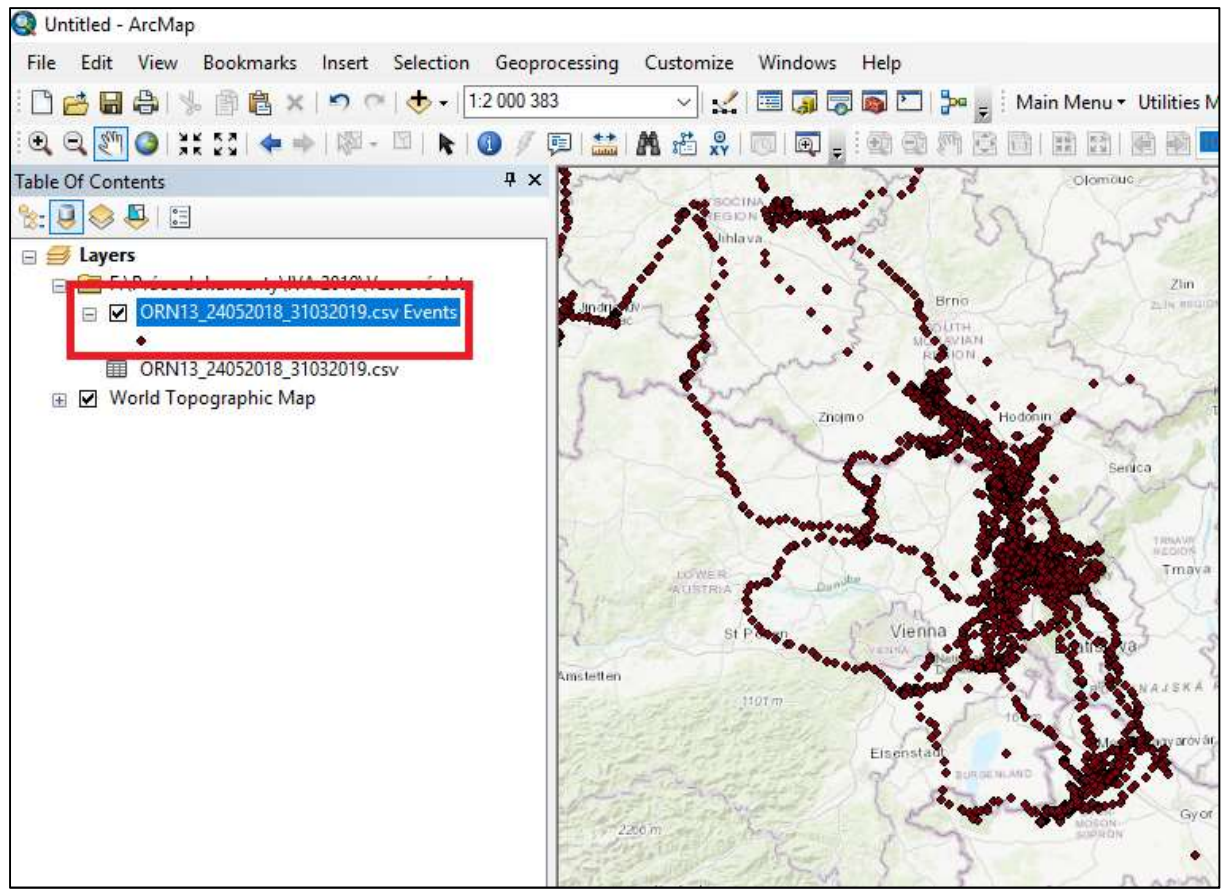

Obr. 43: Zobrazení lokací ze zdrojové tabulky pomocí Display XY Data.

#### 4.8.1 Vytvoření prázdné geodatabázové složky

Jako vzorová data nám budou sloužit lokace orla mořského s vysílačkou Ornitela13. Začneme otevřením ArcCatalogu a vytvořením či nalezením složky nazvané dle analyzovaného jedince, v našem případě ORN13. Před převodem \*.csv tabulky s lokacemi jedince do geodatabázové podoby potřebujeme mít již vytvořenou geodatabázovou složku. Klikneme-li pravým tlačítkem myši na složku ORN13 v **ArcCatalogu**, volíme v zobrazeném okně možnost **New / File Geodatabase**, čímž se nám ve složce ORN13 vytvoří další rozkliknutelná geodatabázová složka s šedou specifickou ikonkou (Obr. 45). Zatím bude prázdná, čili po rozkliknutí neobsahuje žádné další soubory. Vhodně ji přejmenujeme (pravý klik / **Rename**) z původně nastaveného New File Geodatabase.gdb např. na ORN13\_rok1.gdb. Naši tabulku \*.csv lze samozřejmě exportovat i do jiné, už existující a jinými daty naplněné geodatabázové složky. Zde předpokládáme, že žádnou takovou v projektu dosud nemáme.

#### 4.8.2 Převod tabulky \*.csv na geodatabázovou tabulku

Do složky ORN13 jsme si již uložili \*.csv tabulku s lokacemi jedince, která obsahuje společné pole pro datum i čas a je nazvaná ORN13\_24052018\_31032019.csv, tj. zkratkou vysílačky jedince a daty počátku a konce jeho lokací. Počátek odpovídá nasazení vysílačky,

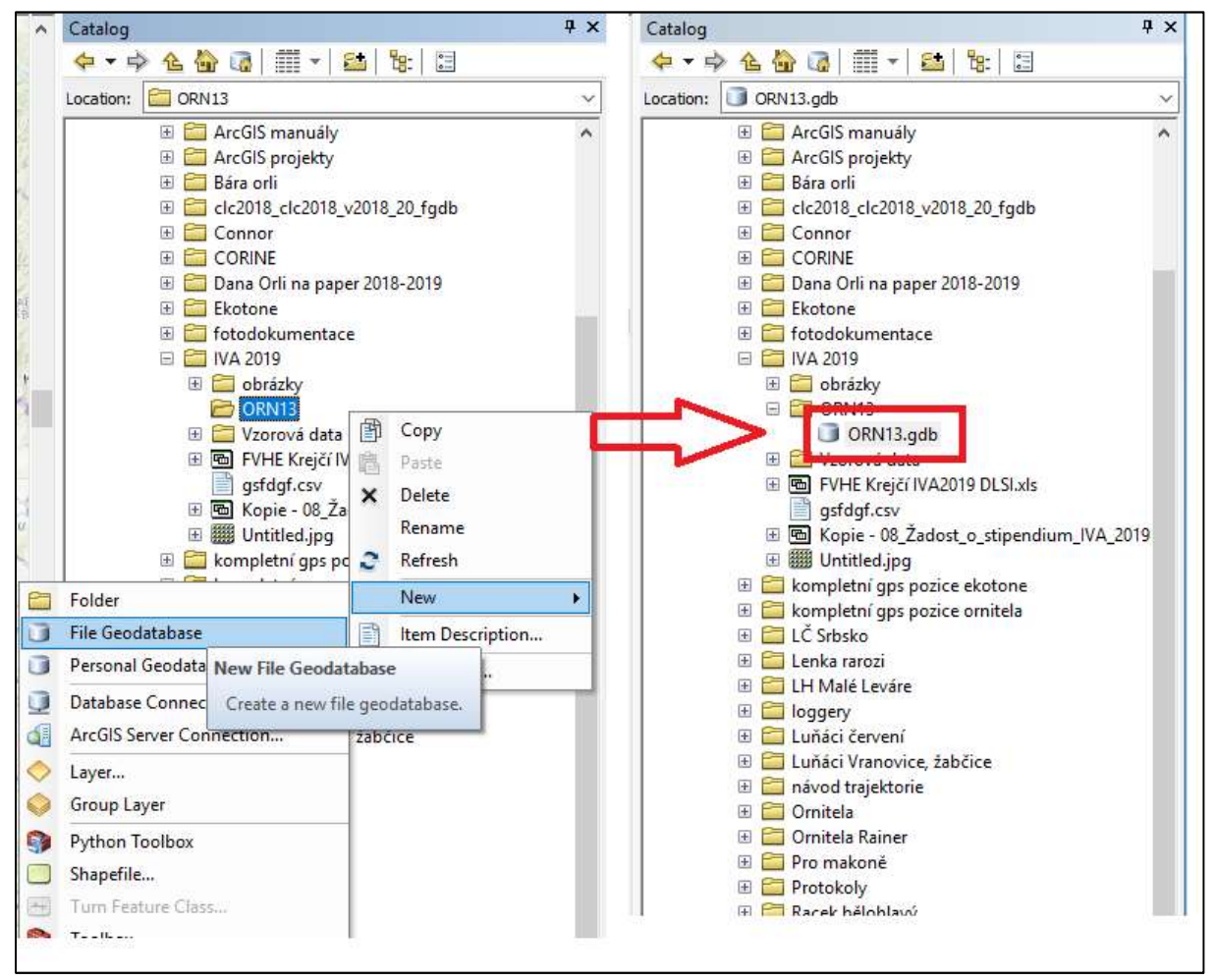

Obr. 45: Tvorba geodatabázové složky s názvem ORN13 v ArcCatalogu.

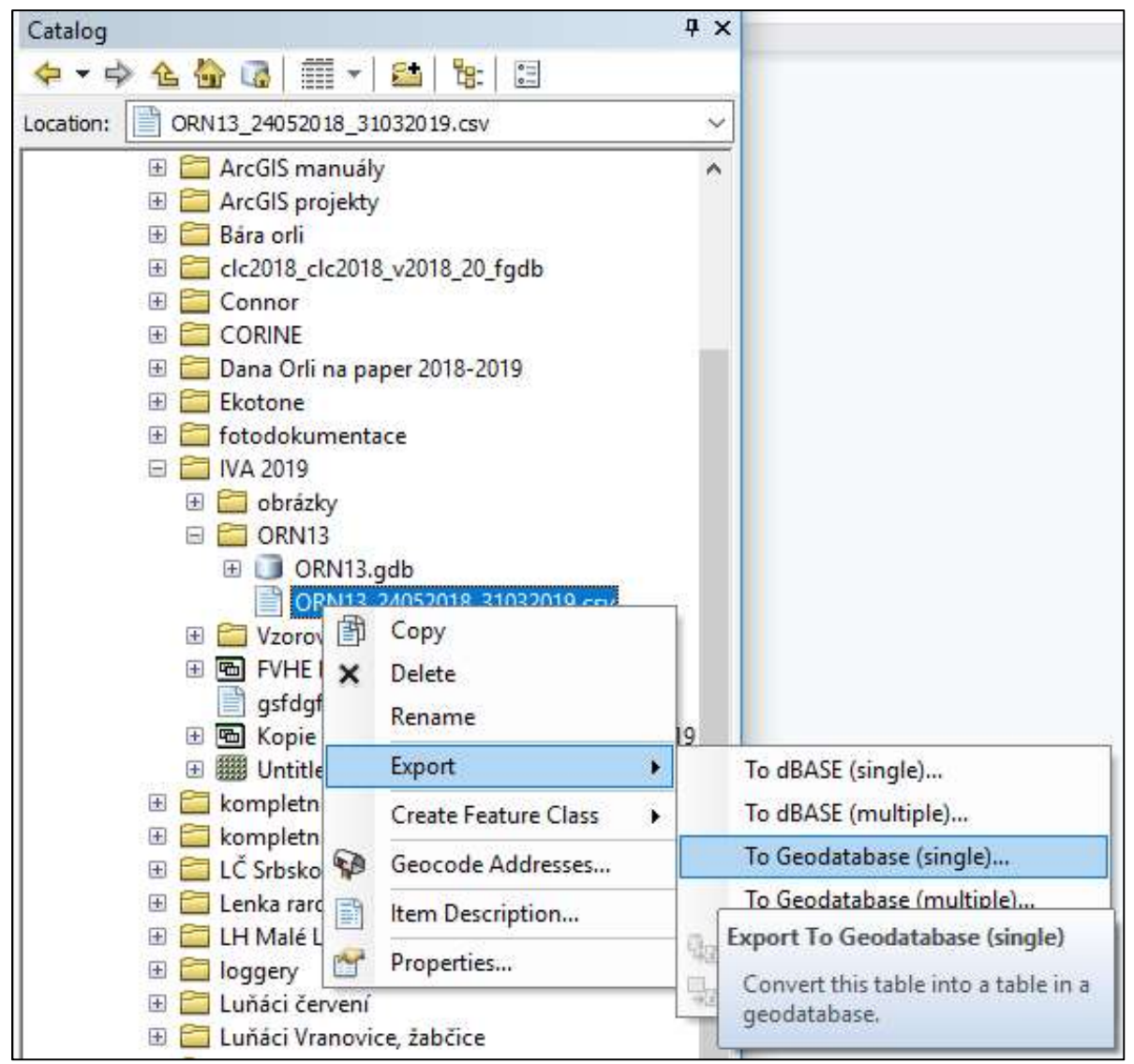

Obr. 46: První krok naplnění prázdné geodatabáze datovou tabulkou, vycházející ze souboru \*.csv s lokacemi jedince.

konec je uměle zvolen pro účely hodnocení dat na 31. 3. následujícího kalendářního roku po označení. V ArcCatalogu klikneme pravým tlačítkem myši na název této tabulky \*.csv a volíme **Export / To Geodatabase (single)** (Obr. 46).

Otevře se nám následující okno (Obr. 47). Nejprve zkontrolujeme, že všechna pole obsahující datum a čas jsou formátovaná jako Date. Date musí být tedy napsáno v závorce u polí UTC\_Datetime, UTC\_Date, UTC\_Time u dat z vysílaček Ornitela, stejně tak jako u polí GPSTime, GPSDate2, GPSTime2 a SMSTime v případě dat z vysílaček od firmy Ecotone. Není-li některé z těchto polí ve formátu Date, klikneme na název pole a jeho vlastnosti (Properties) v podokně Field Map (optional) a přenastavíme formát na **Date** (Obr. 47). Dále zadáme výstupní oblast tvořeného souboru (**Output location**), což je v našem případě nově vytvořená geodatabázová složka ORN13\_rok1.gdb. Rozklikneme žlutou ikonu složky vpravo od pole Output location, vyhledáme prázdnou či již existující geodatabázovou složku pro uložení výstupu a odklikneme **Add** (Obr. 48). Dále zadáme název výstupní tabulky do pole **Output Table**: např. Orn13\_rok1 a potvrdíme **OK** (Obr. 49). Úspěšné doběhnutí procesu pro převod tabulky z \*.csv do geodatabáze poznáme tak, že se nám po chvíli v pravém spodním rohu okna ArcMapu zobrazí modré okénko se zeleným symbolem odškrtnutí (Obr. 50). Platí

| 🔪 lable to lable                                        |                  |                                | - | X |
|---------------------------------------------------------|------------------|--------------------------------|---|---|
| Toront Brown                                            | Output Field Pro | operties                       | X |   |
| F:\Práce dokumenty\IVA 2019\ORN13\ORN13 24052018 31032  | Name:            | UTC_datetime                   |   | 1 |
| Output Location                                         | Alias:           | UTC_datetime                   |   |   |
| Output Table                                            | Туре:            | Date                           | ~ |   |
| Expression (optional)                                   |                  | Long<br>Text<br>Double<br>Blob |   |   |
| Field Map (optional)                                    |                  | Date<br>Short                  |   |   |
| device_id (Long)                                        |                  | Float<br>GUID                  |   |   |
| DIC_Gate (Dat Add Input Field                           |                  | Raster                         |   |   |
| ⊕-UTC_time (Tex: Delete     ⊕-datatype (Text     Rename | Merge Rule:      | First                          | ~ |   |
| B Sacourit (cong<br>B U_bat_mV (Lon Merge Rule >        | Deminder,        |                                |   |   |
| ⊕-bat_soc_pct (L<br>⊕-solar_I_mA (Lo Properties         | $\sim$           | OK Cancel                      |   | 1 |
| OK Cance                                                | el Environme     | nts << Hide Help Tool Help     | - | ł |

Obr. 47: Okno převodu tabulky \*csv. do geodatabázové podoby a přenastavení formátu pole UTC\_datetime z Text na Date.

| Input Rows                            |             |                         |            |           | ~ | Output Location                                            | 1 |
|---------------------------------------|-------------|-------------------------|------------|-----------|---|------------------------------------------------------------|---|
| F:\Práce dokumenty<br>Output Location | \IVA 2019\( | DRN13\ORN13_24052018_31 | 032019.csv |           |   | The destination where the<br>output table will be written. |   |
| Output Table Out                      | out Locatio | n                       |            |           | × |                                                            |   |
| Expression (optio Loo                 | in: 🛅       | ORN13                   | - 🕹 🏠 🗔 🕯  | 🛛 🔹 🖆 🖬 🖬 |   |                                                            |   |
| Field Map (option                     | ORN13.gdb   | )                       | 18         |           |   |                                                            |   |
| evice_id (Lo                          |             |                         |            |           |   |                                                            |   |
| UTC_datetim UTC_date (D               |             |                         |            |           |   |                                                            |   |
| UTC_time (Te                          |             |                         |            |           |   |                                                            |   |
| datatype (Tes     satcount (Log       |             |                         |            |           |   |                                                            |   |
| 🕀 U_bat_mV (L                         |             |                         |            |           |   |                                                            |   |
| the hat see not                       |             |                         |            |           |   |                                                            | ~ |
| bat_soc_pct     solar_I_mA (          |             |                         |            |           |   | - 101                                                      |   |
| ⊕ bat_soc_pct<br>⊕ solar_I_mA (       |             | -                       |            |           | - | I OOI Help                                                 |   |
| ⊕ bat_soc_pct<br>⊕ solar_I_mA (       | ne:         | ORN13.gdb               |            | Add       |   | 100i Help                                                  |   |

Obr. 48: Zadání výstupní oblasti, tj. geodatabáze, do níž bude vytvořena nová tabulka na podkladě původní \*.csv tabulky.

| iput Rows A                                                       | Output Table                |
|-------------------------------------------------------------------|-----------------------------|
| E:\Práce dokumenty\IVA 2019\ORN13\ORN13_24052018_31032019.csv 🗾 🔁 | -                           |
| utput Location                                                    | The name of the output      |
| E:\Práce dokumenty\IVA 2019\ORN13\ORN13.gdb                       | lable.                      |
| utput Table                                                       | If the Output Location is a |
| Orn13_rok1                                                        | folder, convert the Input   |
| kpression (optional)                                              | Rows to a dBASE table by    |
| SQL                                                               | extension dbf or convert    |
| eld Map (optional)                                                | the Input Rows to a INFO    |
| device_id (Long)                                                  | table by specifying a name  |
| UTC_datetime (Date)                                               | with no extension. If the   |
| ITC time (Date)                                                   | deodatabase convert the     |
| ardatatype (rext)                                                 | Input Rows to a             |
| satcount (Long)                                                   | geodatabase table by        |
| ⊕ U_bat_mV (Long)                                                 | specifying a name with no   |
| Bat_soc_pct (Long)                                                | extension.                  |

# Obr. 49: Kompletně vyplněné okno pro převod tabulky \*.csv do geodatabáze, se zadáním cesty k výstupní geodatabázové složce a s nově zadaným názvem výstupní tabulky.

to tak např. i pro další nástroje ArcToolboxu. Pokud se nám objeví v pravém dolním rohu v modrém podokně křížek, nastala chyba při exportu a zřejmě nebyl správně aplikován výše popsaný postup. V takovém případě je nutné export \*.csv tabulky do geodatabáze opakovat.

Výsledkem úspěšného převodu je, že po rozkliknutí dané geodatabázové složky (v našem případě ORN13\_rok1.gdb) v ní najdeme vytvořenou tabulku Orn13\_rok1. Tabulku si přidáme do projektu pomocí ikony **Add Data**. Vložená tabulka se nám zobrazí jako nová vrstva v **Table Of Contents**. Všimněte si, že když tuto tabulku otevřete (klikem pravým tlačítkem myši na název vrstvy a pomocí **Open Attribute Table**), má již přidaný první sloupec s názvem OBJECTID\*.

# 4.8.3 Zobrazení bodů z geodatabázové tabulky - vstupní data pro ARCMET

Lokace z geodatabázové tabulky obsahující pole OBJECTID\* si snadno znázorníme pomocí **Display XY Data** (dostupné po kliknutí pravým tlačítkem na název vrstvy). V následujícím okně v záložce **Edit** použijeme souřadnicový systém **WGS 1984** a potvrdíme volbu (2x OK, viz Obr. 42-43). Do seznamu vrstev se nám tím přidá grafická vrstva lokací Orn13\_rok1 Events. I tato vrstva bodů má svoji atributovou tabulku, podobně jako shapefile, který budeme tvořit později. **Extenze ArcMET požaduje jako vstupní formát dat právě takto vytvořené body z geodatabázové tabulky!** Takto vytvořenou grafickou vrstvu bodů lze i snadno uložit jako novou vrstvu přes kliknutí pravým tlačítkem myši na její název v seznamu vrstev a příkaz **Save As Layer File**. Tím se nám uloží do formátu \*.lyr a lze ji v jednom arcgisovém souboru sdílet s kolegy.
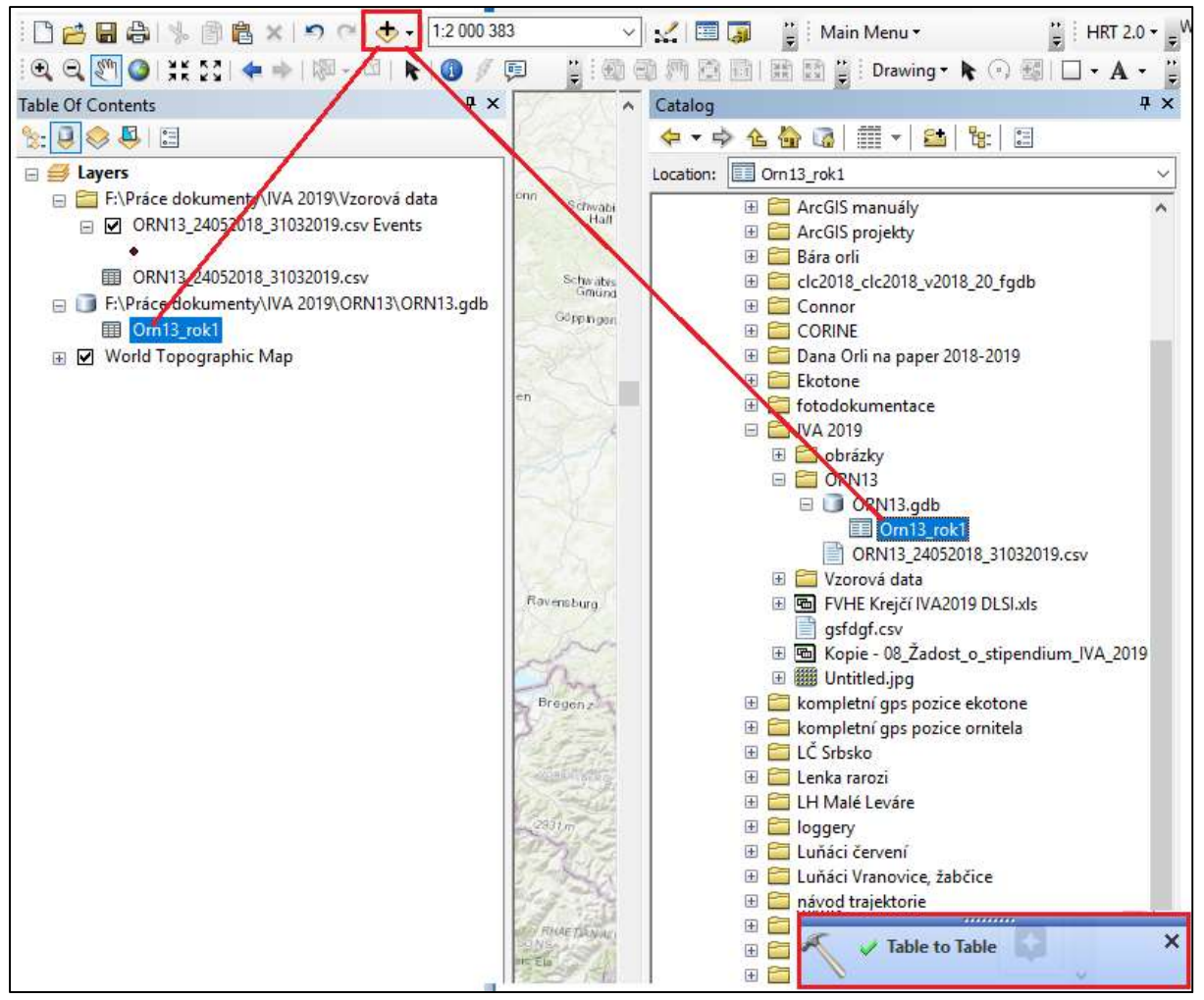

Obr. 50: Indikátor úspěšného převodu tabulky \*.csv do geodatabáze (vpravo dole) a zobrazení nové geodatabázové tabulky v ArcCatalogu (Orn13\_rok1), kterou si přidáme do projektu přes ikonu Add Data.

## 4.9 Tvorba shapefilu

Shapefile lokací sledovaného jedince, s nímž dále může pracovat extenze Home Range Tool (HRT), lze vytvořit buď z již existujících geodatabázových bodů, nebo od počátku z \*.csv tabulky přes ArcCatalog.

#### 4.9.1 Tvorba shapefilu z již existující geodatabáze

Pokud máme v projektu hotové již předchozí kroky, kdy jsme si vytvořili geodatabázovou tabulku a zobrazili jednotlivé body a přednastavený UTM systém mapového podkladu, je nejjednodušší cestou k shapefilu vyexportování již existující dat. Přes pravý klik na název vrstvy bodů Orn13\_rok1 Events se dostaneme k nabídce **Data/Export Data** (Obr. 51). V následujícím okně zaškrtneme použití stejného souřadnicového systému jako má mapa a celý projekt (...**system as: the data frame**), zvolíme místo uložení v rámci složky s názvem sledovaného jedince a že chceme exportovat všechny body (**All features**, Obr. 52). Po rozkliknutí místa uložení nastavíme v roletce jako typ souboru **shapefile**.

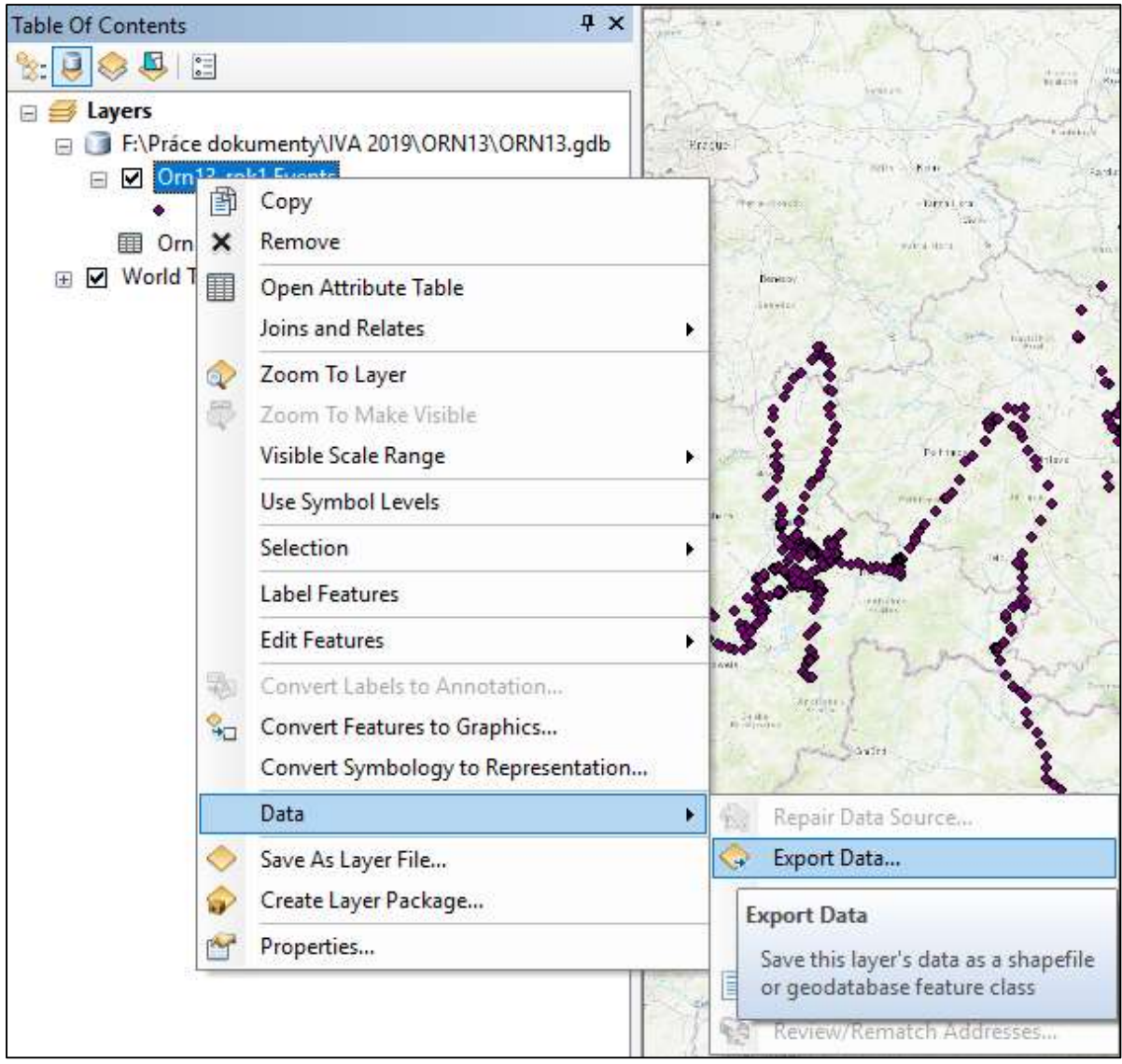

Obr. 51: Po kliknutí na název vrstvy máme možnost vyexportovat zobrazená geodatabázová data do shapefilu.

| Export Data                                                                                                    | Х | Saving Data   |                |   |       |         | >       | × |
|----------------------------------------------------------------------------------------------------|---|---------------|----------------|---|-------|---------|---------|---|
| Export: All features                                                                                                    | - | Look in:      | ORN13          | ~ | 仓 🔓 🕡 | 3   🏛 🗝 | 🏥 📄 🗊 🍕 |   |
| Use the same coordinate system as:                                                                                                    |   |               |                |   |       |         |         |   |
| O this layer's source data                                                                                                    |   |               |                |   |       |         |         |   |
| It the data frame                                                                                                    |   |               |                |   |       |         |         |   |
| <ul> <li>the feature dataset you export the data into<br/>(only applies if you export to a feature dataset in a geodatabase)</li> </ul> |   |               |                |   |       |         |         |   |
| Output feature dass:                                                                                                    |   |               |                |   |       |         |         |   |
| F:\Práce dokumenty\TESTOVANI\Export_Output.shp                                                                                          |   | $\Rightarrow$ |                |   |       |         |         |   |
|                                                                                                    |   |               |                |   |       |         |         |   |
|                                                                                                    |   | 1             |                |   |       |         |         |   |
|                                                                                                    |   | Name:         | Orn13_rok1.shp |   |       |         | Save    | 1 |
| OK Cancel                                                                                                    |   | Save as type: | Shapefile      |   |       | ~       | Cancel  | ] |

Obr. 52: Tvoříme-li shapefile exportem z geodatabázových bodů, nastavíme při exportu použití souřadnicového systému mapy (the data frame), tj. požadovaný a přednastavený UTM, s nímž pracuje HRT extenze.

#### 4.9.2 Tvorba shapefilu v ArcCatalogu z tabulky \*.csv

Pokud máme v projektu jen mapu a v počítači uloženou připravenou zdrojovou tabulku \*.csv, vytvoříme shapefile tak, že si otevřeme ArcCatalog, klikneme pravým na název zdrojové \*.csv tabulky (ORN13\_24052018\_31032019.csv) a volíme **Create Feature Class / From XY Table** (Obr. 53). Otevře se nám okno, kde po rozkliknutí pole Coordinate System of Input Coordinates zadáváme souřadnicový systém **Geographic Coordinate System WGS 1984**. Rozkliknutím spodního pole **Advanced Geometric Options** a po rozkliknutí možnosti **Edit** vybíráme souřadnicový systém vrstvy stejný jako má mapový podklad a celý projekt, tj. **Projected Coordinate System WGS 1984 UTM Zone 33N** (Obr. 54).

Dále zadáme místo uložení tvořeného shapefilu (Obr. 55). Vše potvrdíme tlačítkem OK. Vytvořený shapefile, jehož název začíná písmeny XY, si pak do projektu přidáme z místa uložení přes ikonu Add Data (zde je zadán název Vzniklý XYORN13 24052018 31032019). shapefile má v atributové tabulce přidané pole FID (Obr. 56) a zahrnuje už i vytvořené body, s nimiž lze dále pracovat tak, jak bude ukázáno v části 5 tohoto textu na geodatabázových bodech. Shapefile tvoří základní datový vstup pro extenzi Home Range Tool (HRT).

Ačkoli to tvůrce extenze ArcMET neuvádí, trajektorie pohybu na základě pouze jedné lokace za každý den lze vytvořit i ze shapefilu (dle unikátního data v poli GPS\_Date či UTC\_Date). Obecně však pro tvorbu trajektorií pomocí funkce Path Tool a extenze ArcMET silně doporučujeme používat geodatabázový formát s datem a časem v jedné buňce, aby nedocházelo k nechronologickým propojením liniemi u lokací se stejným datem a různým časem.

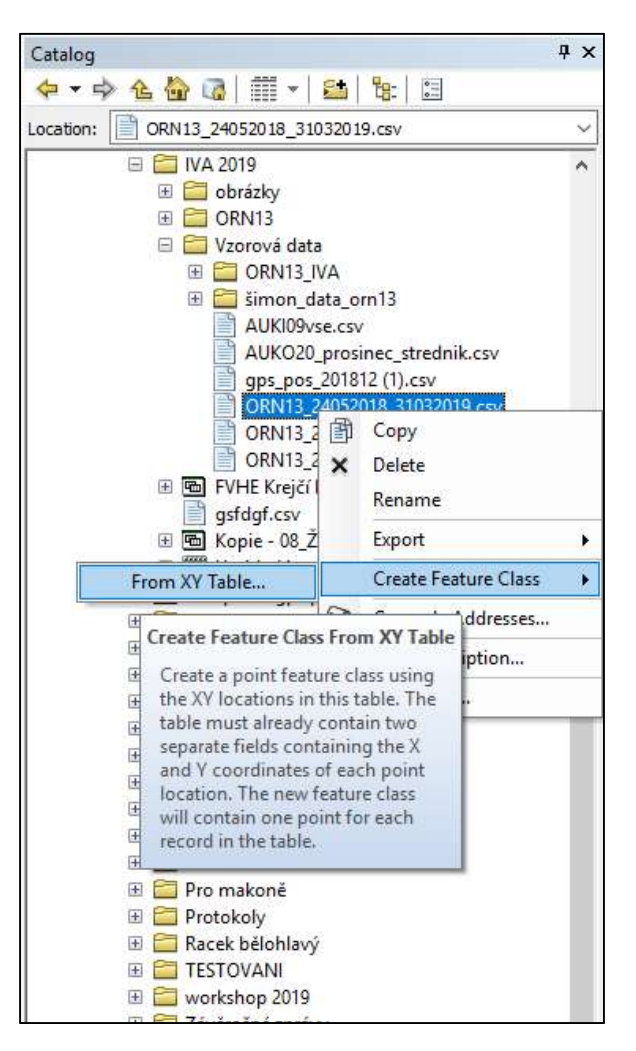

Obr. 53: Postup vytvoření shapefilu z tabulky \*.csv v ArcCatalogu.

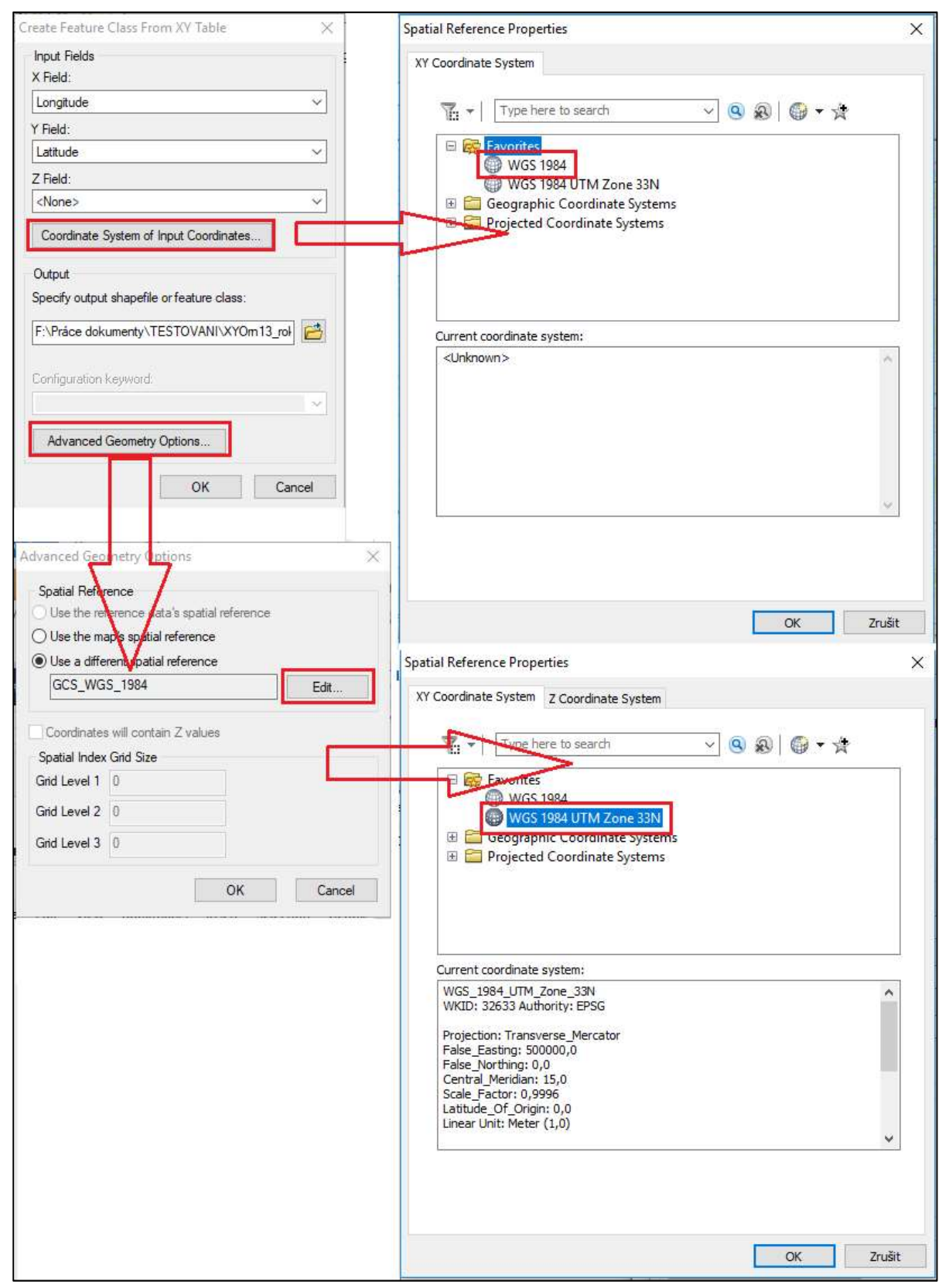

Obr. 54: Zvolení souřadnicových systémů pro vstupní lokace a konečný shapefile, tvořený z tabulky \*.csv

| Input Fields<br>X Field:                                                                                                    | Sa                   | ving Da          | ita  |                              |     |     |     | -11 | 1000-000 |         | X  |
|----------------------------------------------------------------------------------------------------|----------------------|------------------|------|------------------------------|-----|-----|-----|-----|----------|---------|----|
| Longitude                                                                                                    | √ Lo                 | ok in:           |      | DRN13                        |     | ~ 🗠 | 🔐 🖸 | 🏢 · | -   🖴    | i   🛍 🍱 |    |
| Y Field:                                                                                                    |                      |                  |      |                              |     |     |     |     |          |         |    |
| Latitude                                                                                                    | ~                    |                  |      |                              |     |     |     |     |          |         |    |
| Z Field:                                                                                                    |                      |                  |      |                              |     |     |     |     |          |         |    |
| <none></none>                                                                                                    | ~                    |                  |      |                              |     |     |     |     |          |         |    |
| Coordinate System of Input Coordinates                                                                                                    |                      |                  |      |                              |     |     |     |     |          |         |    |
|                                                                                                    |                      |                  |      |                              |     |     |     |     |          |         |    |
| Output                                                                                                    |                      |                  |      |                              |     |     |     |     |          |         |    |
| Output<br>Specify output shapefile <mark>o</mark> r feature class:                                                                                 |                      |                  |      |                              |     |     |     |     |          |         |    |
| Output<br>Specify output shapefile or feature class:<br>F:\Pråce dokumenty\TESTOVANI\XYOm 13                                                       | 3_гон 🛃 гт-          |                  | ~    | >                            |     |     |     |     |          |         |    |
| Output<br>Specify output shapefile <mark>o</mark> r feature class:<br>F:\Pråce dokumenty\TESTOVANI\XYOm1:                                          | 3_roł 🛃 🔽            | ame:             | 1    | XYOrn13_rok1.                | shp |     |     |     |          | Save    | -0 |
| Output<br>Specify output shapefile or feature class:<br>F:\Pråce dokumenty\TESTOVANI\XYOm 1<br>Configuration keyword:                              | 3_roł 🚰 📫<br>N<br>Si | ame:<br>ave as t | ype: | XYOrn13_rok1.<br>Shapefile   | shp |     |     | ()  | ~        | Save    |    |
| Output<br>Specify output shapefile or feature class:<br>F:\Prace dokumenty\TESTOVANI\XYOm 1<br>Configuration keyword:<br>Advanced Geometry Options | 3_roł                | ame:<br>ave as t | ype: | XYOrn 13_rok 1.<br>Shapefile | shp |     |     |     | <b>~</b> | Save    |    |

Obr. 55: Po rozkliknutí ikony žluté složky nastavíme cestu k místu uložení tvořeného shapefilu.

| FID  | Shape * | OBJECTID | device id | UTC dateti | UTC da   |
|------|---------|----------|-----------|------------|----------|
| 3576 | Point   | 3577     | 181118    | 05.08.2018 | 05.08.20 |
| 3577 | Point   | 3578     | 181118    | 05.08.2018 | 05.08.20 |
| 3578 | Point   | 3579     | 181118    | 05.08.2018 | 05.08.20 |
| 3579 | Point   | 3580     | 181118    | 05.08.2018 | 05.08.20 |
| 3580 | Point   | 3581     | 181118    | 05.08.2018 | 05.08.20 |
| 3581 | Point   | 3582     | 181118    | 05.08.2018 | 05.08.20 |
| 3582 | Point   | 3583     | 181118    | 06.08.2018 | 06.08.20 |
| 3583 | Point   | 3584     | 181118    | 06.08.2018 | 06.08.20 |
| 3584 | Point   | 3585     | 181118    | 06.08.2018 | 06.08.20 |
| 3585 | Point   | 3586     | 181118    | 06.08.2018 | 06.08.20 |
| 3586 | Point   | 3587     | 181118    | 06.08.2018 | 06.08.20 |
| 3587 | Point   | 3588     | 181118    | 06.08.2018 | 06.08.20 |
| 3588 | Point   | 3589     | 181118    | 06.08.2018 | 06.08.20 |
| 3589 | Point   | 3590     | 181118    | 06.08.2018 | 06.08.20 |
| 3590 | Point   | 3591     | 181118    | 06.08.2018 | 06.08.20 |
| 3591 | Point   | 3592     | 181118    | 06.08.2018 | 06.08.20 |
| 3592 | Point   | 3593     | 181118    | 06.08.2018 | 06.08.20 |
| 3593 | Point   | 3594     | 181118    | 06.08.2018 | 06.08.20 |
| 3594 | Point   | 3595     | 181118    | 06.08.2018 | 06.08.20 |
| 3595 | Point   | 3596     | 181118    | 06.08.2018 | 06.08.20 |
| 2000 | Point   | 3597     | 181118    | 06 08 2018 | 06.08.20 |

Obr. 56: Otevřená atributová tabulka vzniklého shapefilu s vytvořeným polem FID.

### 4.10 Tvorba chronologických trajektorií lokací 4.10.1 Funkce Path Tool extenze ArcMET

Chronologické propojení lokací jedince provedeme z vrstvy zobrazených bodů geodatabázové tabulky pomocí funkce **Path Tool** nacházející se v menu extenze **ArcMET** (tj. na panelu přidaných nástrojů ArcMapu). Atributová tabulka zdrojové vrstvy musí obsahovat pole GPSTime či UTC\_datetime s datem i časem v jedné buňce. Volíme tedy **Main Menu / Trajectory Tool / Path Tool** (Obr. 57). Požadované časové pole "Time Field" je právě to, které obsahuje datum i čas. "MovementDataset" je v našem případě vrstva bodů z geodatabáze. Víc netřeba vyplňovat kromě zatrhnutí možnosti Create new output FC to hold output na záložce Output. Potvrdíme **Calculate**. Zadáme umístění, kam se má vytvořit geodatabáze s trajektorií a pojmenujeme ji, např. ORN13\_rok1\_TrajectoryPaths.gdb. Potvrdíme **Save**. Po vytvoření nové vrstvy s trajektorií je možné dialogové okno ArcMETu zavřít (**Quit**). Potom je třeba už jen nastavit viditelnost nově přidané vrstvy s trajektorií.

|                |             |                          | 뎛 Traje | ectory Path To | ool      |      | <u> (1997)</u> | ×   |
|----------------|-------------|--------------------------|---------|----------------|----------|------|----------------|-----|
|                |             |                          | Input   | SegFilter      | MovWin   | Calc | Output         |     |
| Main Menu 🕶 Ut | ilities Men | u 🕶 📴 🖕 i HRT 2.0 🕶 🖕    | Mov     | ement Data     | set      |      |                |     |
| Trajectory     | Fools 🕨     | 📎 Filter Tool            | Orn     | 13_rok1 Ev     | ents     |      |                | ~   |
| Proximity T    | íools 🔸     | Resample Tool            | Time    | e Field:       |          |      |                |     |
| Range Tool     | ls 🕨        | 🔅 🛛 Path Tool            | UTC     | _datetime      | ~        | 1    |                |     |
| Field Tools    | ŀ           | Path Statistics Tool     |         |                |          | 4    |                | ;   |
|                |             | Create a Trajectory Path |         | >              |          |      |                |     |
|                |             | Create a Trajectory Path | Ic      | lle            |          |      |                |     |
|                |             |                          |         |                |          |      |                |     |
|                |             |                          |         |                |          |      |                |     |
|                |             |                          | 1. A.   |                |          | 1    | (11) (11)      | -11 |
|                |             |                          |         | Cal            | culate   |      | Quit           |     |
| ·              |             |                          | 2       |                |          |      |                |     |
| Choose the out | tput datab  | ase                      |         |                | ×        |      |                |     |
| Look in: 🔁     | ORN13       | <ul> <li></li></ul>      | 🎟 🕶     | 21 20 0        |          |      |                |     |
| ORN13.gdl      | b           |                          |         | -7-            | 7        |      |                |     |
| Orn13_Traj     | ectoryPath  | nsigdb                   |         | <b>\</b>       | /        |      |                |     |
|                |             |                          |         |                |          |      |                |     |
|                |             |                          |         | v              |          |      |                |     |
|                |             |                          |         |                |          |      |                |     |
|                |             |                          |         |                |          |      |                |     |
|                |             |                          |         |                |          |      |                |     |
|                |             |                          |         |                |          |      |                |     |
| Name           | -           |                          | 1       | <b></b>        |          |      |                |     |
| Name;          | Orn13_T     | rajectoryPaths.gdb       |         | Save           | <u> </u> |      |                |     |
| Save as type:  | File Geod   | latabases                | ~       | Cano           | el       |      |                |     |
|                |             |                          |         |                |          |      |                |     |

Obr. 57: Tvorba trajektorií z geodatabázových bodů pomocí funkce Path Tool extenze ArcMET pro program ArcMap 10.1.

#### 4.10.2 Změna pořadí a viditelnosti vrstev arcmapového projektu

Aby byla do projektu přidaná trajektorie viditelná, překlikneme vlevo v **Table of Contents** na první ikonu **List by Drawing Order** a zatrhneme zobrazení vrstvy **Trajectory Path** (Obr. 58). V tomto módu můžeme jednoduchým přetahováním vrstev projektu myší přesouvat vrstvy do popředí a do pozadí a tím měnit jejich viditelnost vůči ostatním vrstvám. Přesuneme si tak trajektorii pod vrstvu bodů, aby je nezakrývala (Obr. 59). V atributové tabulce vytvořené grafické vrstvy trajektorií po doběhnutí nástroje **Path Tool ArcMETu** můžeme najít např. vzdálenosti mezi po sobě jdoucími lokacemi či rychlost přesunu (Obr. 60).

V módu **List by Drawing Order** si můžeme vytvořit i **New Grouping Layer** (klik pravým tlačítkem na Layers; Obr. 61) - tj. nadřazenou vrstvu zahrnující další vrstvy, které do ní pomocí myši přetáhneme. Viditelnost této vrstvy je nadřazená viditelnosti všech vrstev v ní obsažených. Po vytvoření si ji přejmenujeme (např. pomocí roku, čísla vysílačky jedince apod.). Využijeme to v projektech s daty od více jedinců, nebo za různé roky života téhož jedince. Pro běžnou práci v projektu zpravidla používáme pohled na vrstvy přes **List by Source** (druhá ikona zleva v Table of Contents), kde vidíme místa uložení daných vrstev projektu.

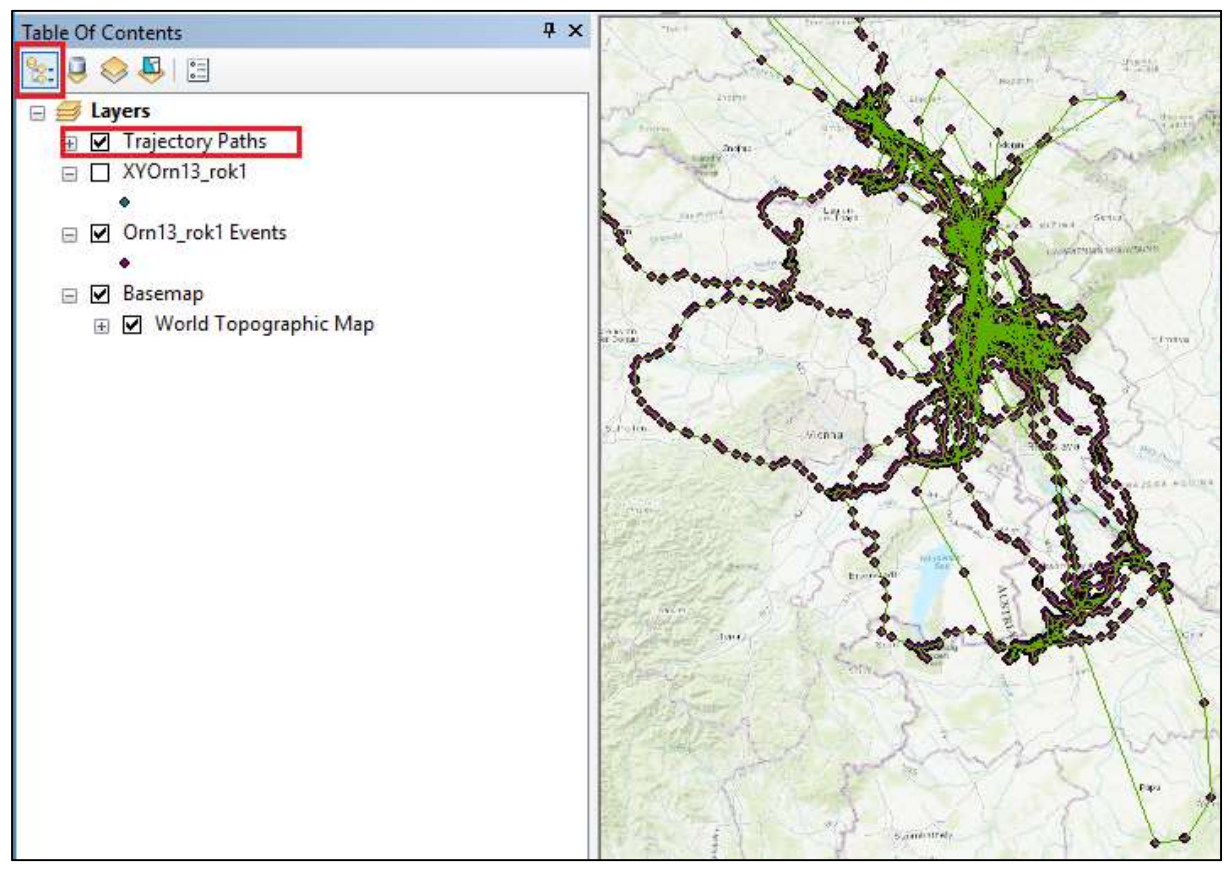

Obr. 58: Zobrazení vytvořené trajektorie zaškrtnutím příslušné vrstvy v Table of Contents / List by Drawing Order.

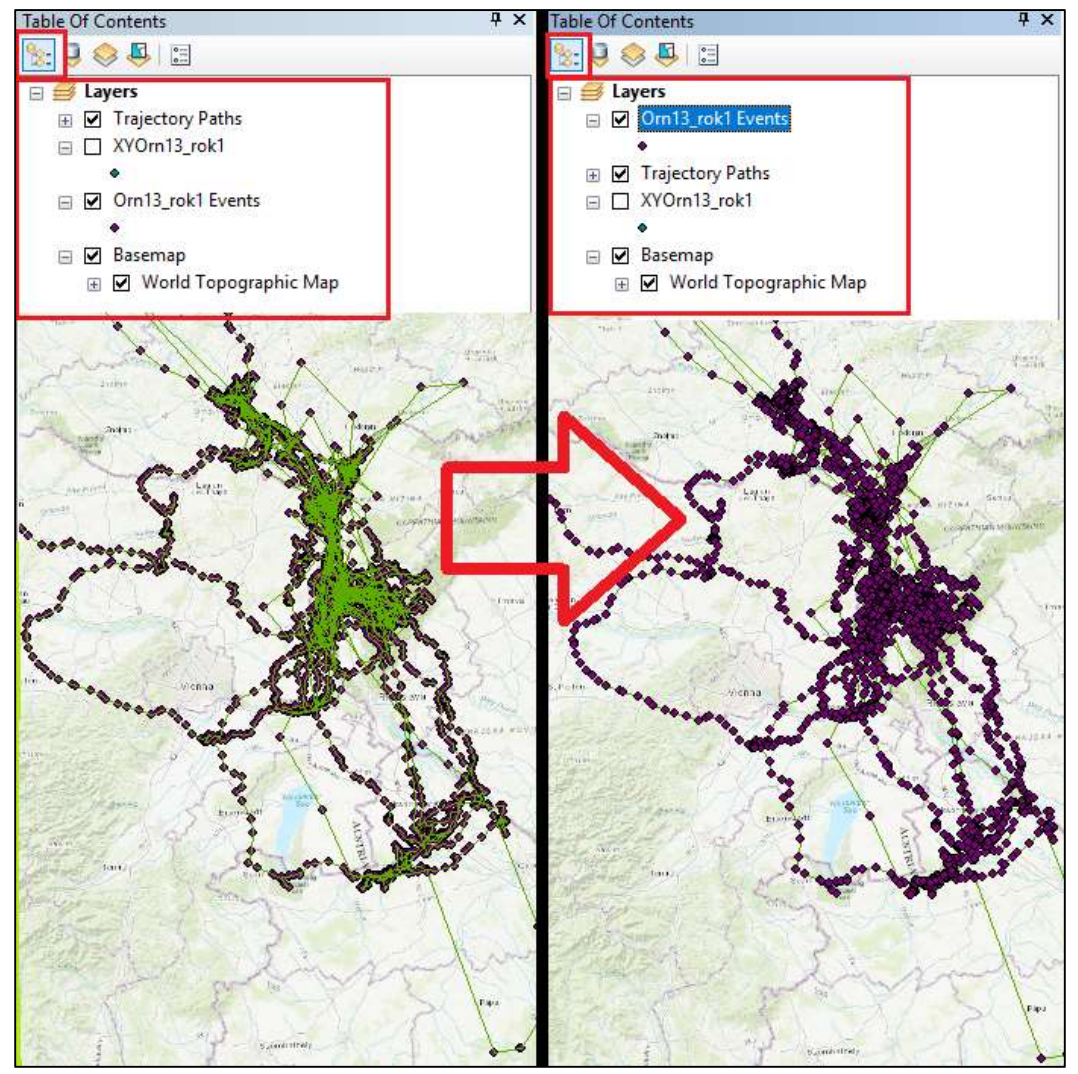

Obr. 59: Přesunutí bodů do popředí a lokací do pozadí změnou pořadí vrstev projektu v Table of Contents / List by Drawing Order.

| n13 rok1 | Events Path |                    |        |              |                     |                     |                     |            |          |
|----------|-------------|--------------------|--------|--------------|---------------------|---------------------|---------------------|------------|----------|
| FID *    | Geometry *  | MovDataID          | CalcID | TotalTimeHrs | StartDate           | TimeMidPoint        | EndDate             | DistMeters | SpeedKml |
| 1        | Polyline    | Orn13 rok1 Events  | 1      | 0,983333     | 24.05.2018 10:51:00 | 24.05.2018 11:20:30 | 24.05.2018 11:50:00 | 56.044812  | 0,05699  |
| 2        | Polyline    | Orn13 rok1 Events  |        | 1            | 24.05.2018 11:50:00 | 24.05.2018 12:20:00 | 24.05.2018 12:50:00 | 44,680126  | 0.0446   |
| 3        | Polyline    | Orn13 rok1 Events  |        | 1,033333     | 24.05.2018 12:50:00 | 24.05.2018 13:21:00 | 24.05.2018 13:52:00 | 6,215329   | 0,0060   |
| 4        | Polyline    | Orn13 rok1 Events  | 1      | 0,983333     | 24.05.2018 13:52:00 | 24.05.2018 14:21:30 | 24.05.2018 14:51:00 | 11.010263  | 0,0111   |
| 5        | Polyline    | Orn13_rok1 Events  |        | 0,983333     | 24.05.2018 14:51:00 | 24.05.2018 15:20:30 | 24.05.2018 15:50:00 | 3,059627   | 0,0031   |
| 6        | Polyline    | Orn13_rok1 Events  |        | 1            | 24.05.2018 15:50:00 | 24.05.2018 16:20:00 | 24.05.2018 16:50:00 | 12,18257   | 0,0121   |
| 7        | Polyline    | Orn13_rok1 Events  |        | 1,016667     | 24.05.2018 16:50:00 | 24.05.2018 17:20:30 | 24.05.2018 17:51:00 | 23,354871  | 0,0229   |
| 8        | Polyline    | Orn13_rok1 Events  | 1      | 1            | 24.05.2018 17:51:00 | 24.05.2018 18:21:00 | 24.05.2018 18:51:00 | 17,542938  | 0,0175   |
| 9        | Polyline    | Orn13_rok1 Events  |        | শ            | 24.05.2018 18:51:00 | 24.05.2018 19:21:00 | 24.05.2018 19:51:00 | 6,987982   | 0,0069   |
| 10       | Polyline    | Orn13_rok1 Events  |        | 1            | 24.05.2018 19:51:00 | 24.05.2018 20:21:00 | 24.05.2018 20:51:00 | 14,830746  | 0,0148   |
| 11       | Polyline    | Orn13_rok1 Events  |        | 1            | 24.05.2018 20:51:00 | 24.05.2018 21:21:00 | 24.05.2018 21:51:00 | 11,904368  | 0,0119   |
| 12       | Polyline    | Orn13_rok1 Events  |        | 1            | 24.05.2018 21:51:00 | 24.05.2018 22:21:00 | 24.05.2018 22:51:00 | 12,665315  | 0,0126   |
| 13       | Polyline    | Orn13_rok1 Events  |        | 1            | 24.05.2018 22:51:00 | 24.05.2018 23:21:00 | 24.05.2018 23:51:00 | 0,468505   | 0,0004   |
| 14       | Polyline    | Orn13_rok1 Events  |        | 0,983333     | 24.05.2018 23:51:00 | 25.05.2018 0:20:30  | 25.05.2018 0:50:00  | 5,368757   | 0,005    |
| 15       | Polyline    | Orn13_rok1 Events  |        | 1,016667     | 25.05.2018 0:50:00  | 25.05.2018 1:20:30  | 25.05.2018 1:51:00  | 43,262634  | 0,0425   |
| 16       | Polyline    | Orn13_rok1 Events  |        | 1            | 25.05.2018 1:51:00  | 25.05.2018 2:21:00  | 25.05.2018 2:51:00  | 36,914525  | 0,0369   |
| 17       | Polyline    | Orn13_rok1 Events  |        | 1            | 25.05.2018 2:51:00  | 25.05.2018 3:21:00  | 25.05.2018 3:51:00  | 55,686699  | 0,0556   |
| 18       | Polyline    | Orn13_rok1 Events  |        | 1            | 25.05.2018 3:51:00  | 25.05.2018 4:21:00  | 25.05.2018 4:51:00  | 37,681224  | 0,0376   |
| 19       | Polyline    | Orn13_rok1 Events  |        | 1            | 25.05.2018 4:51:00  | 25.05.2018 5:21:00  | 25.05.2018 5:51:00  | 17,98866   | 0,0179   |
| 20       | Polyline    | Orn13_rok1 Events  | 1      | 0,983333     | 25.05.2018 5:51:00  | 25.05.2018 6:20:30  | 25.05.2018 6:50:00  | 3,864527   | 0,003    |
| 21       | Polyline    | Orn13_rok1 Events  |        | 1,016667     | 25.05.2018 6:50:00  | 25.05.2018 7:20:30  | 25.05.2018 7:51:00  | 17,885516  | 0,0175   |
| 22       | Polyline    | Orn13_rok1 Events  |        | 1            | 25.05.2018 7:51:00  | 25.05.2018 8:21:00  | 25.05.2018 8:51:00  | 32,047707  | 0,0320   |
| 23       | Polyline    | Orn13_rok1 Events  |        | 1            | 25.05.2018 8:51:00  | 25.05.2018 9:21:00  | 25.05.2018 9:51:00  | 10,789005  | 0,0107   |
| 24       | Dalidina    | Ora12 rabit Events | 1 1    | 0.00000      | DE NE DA40 D-E4-00  | DE NE 2010 10-20-20 | DE DE 2010 10-ED-00 | 20.0520.4  | 0.0010   |

Obr. 60: Otevřená atributová tabulka jednotlivých propojek lokací (výstupního grafického útvaru funkce Path Tool extenze ArcMET).

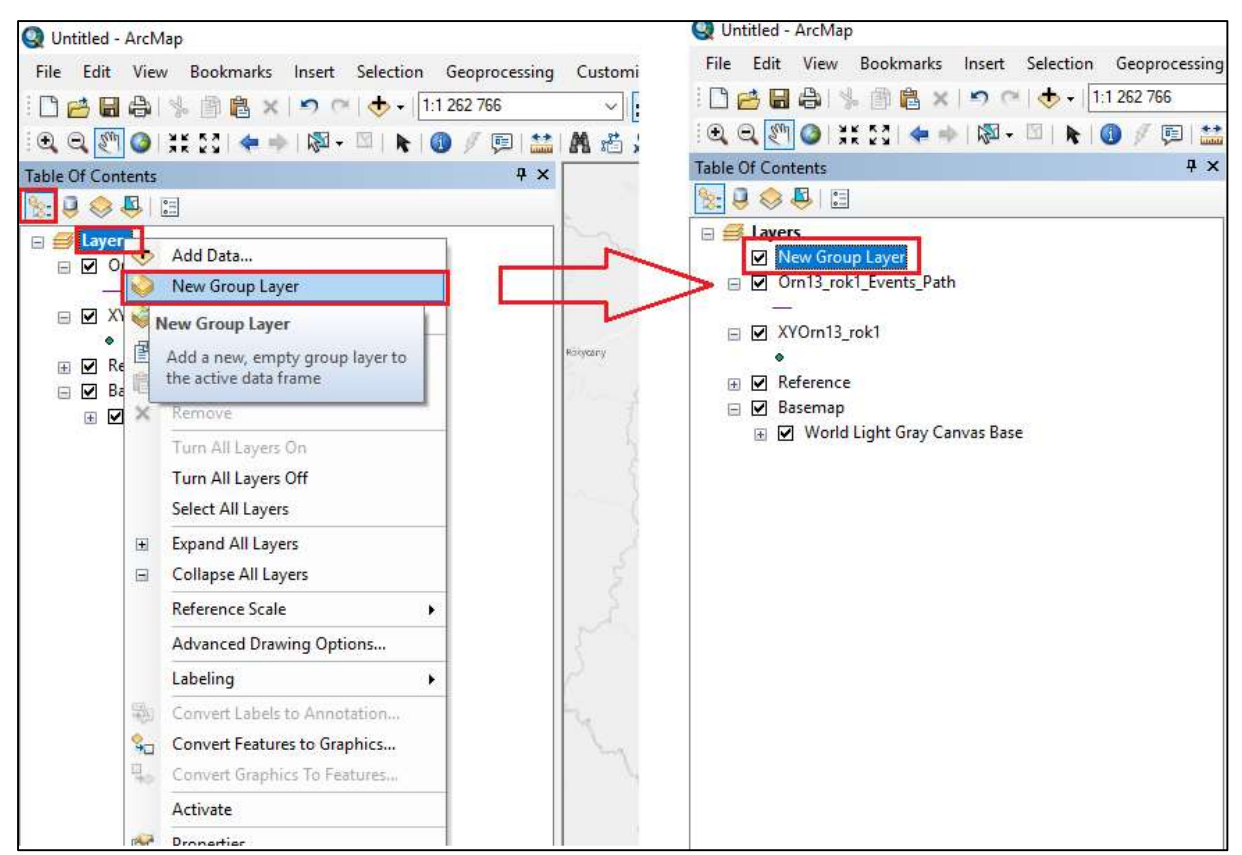

Obr. 61: Tvorba nového Group Layer nadřazené vrstvy.

# 4.11 Vytvoření a export mapky

## 4.11.1 Mapové okno Layout View - nastavení orientace, vložení měřítka a legendy

Ačkoli GIS představuje nástroj především pro analýzu dat, potřeba tvorby mapy je jedním z nejčastějších důvodů, proč studenti biologických oborů s GIS začínají pracovat. Pro tvorbu mapky ze zobrazeného projektu překlikneme do mapového okna **Layout View** drobnou ikonkou, umístěnou zcela ve spodní části mapového okna ArcMapu (Obr. 62). Dále v této kapitole budeme popisovat už jen práci v rámci mapového okna **Layout View**.

Nejprve si zvolíme formát výstupu v záložce **File / Page and Print Setup** (Obr. 63), pro většinu případů bude vyhovovat velikost A4. Dále navolíme orientaci, tj. zda chceme umístit mapku na formát A4 na výšku (**Portrait**) či na šířku (**Landscape**). V našem ukázkovém případě jsme vzhledem k rozmístění dat zvolili typ Portrait pro papír i mapový podklad.

Obecně má tisknutá či exportovaná mapa obsahovat tyto prvky:

- 1. mapové pole s daty,
- název mapy s věcným, prostorovým a časovým určením (v našem případě ID jedince, časovým vymezením lokací, příp. názvem útvaru tvořeného z lokací), může být vložen i nad legendu,
- 3. legendu vysvětlující použité symboly (logicky uspořádanou, přehlednou, dobře čitelnou),
- 4. měřítko číselné, grafické (povinné je grafické měřítko)
- 5. tiráž zdroj dat, podpis autora.

Mezi další nepovinné prvky patří severka, doplňkové texty, loga, tabulky, výřezy, grafy apod.

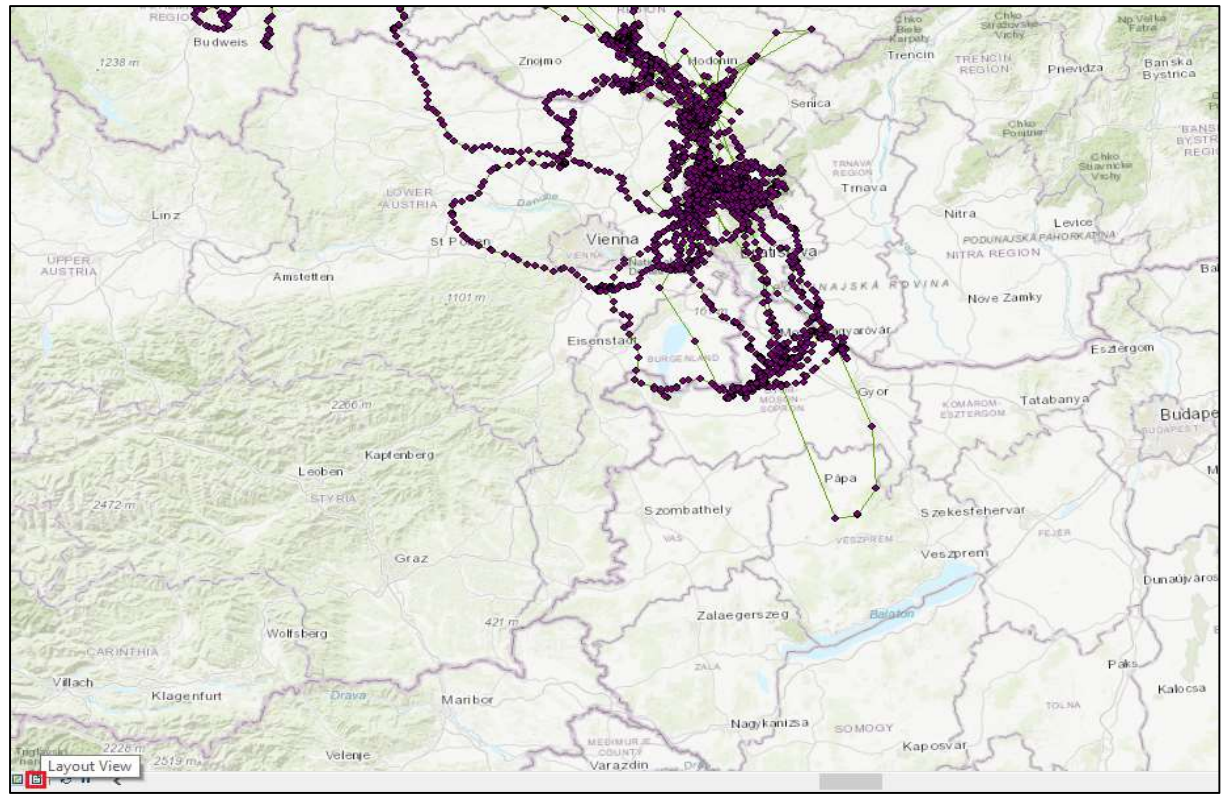

Obr. 62: Umístění ikony Layout View pro přepnutí z náhledového okna projektu do okna tvorby mapy.

| File | Edit View Bookmarks Insert                                                              | Selection Geoprocess | Page and Print Setup                                                                                                    |
|------|-----------------------------------------------------------------------------------------|----------------------|----------------------------------------------------------------------------------------------------|
| 1    | New Ctrl+N                                                                              |                      | Printer Setup                                                                                                    |
| 3    | Open Ctrl+O                                                                             | <b>R</b> 0 / 91      | Name: OneNote v Properties                                                                                                    |
|      | Save Ctrl+S<br>Save As<br>Save A Copy<br>Share As<br>Add Data                           | 4 ×<br>3∖ORN13.gdb   | Status:       Ready         Type:       Microsoft Software Printer Driver         Where:       Microsoft.Office.OneNote_16001.12130.20090.0_x64_8wekyb3d8bbwe_mic         Comments:       Paper         Size:       M4 |
|      | And CE Online                                                                           | 20 11 T              |                                                                                                    |
|      | ArcGis Ohline                                                                           | 3\Orn13_Trajec       | Source: Automaticky vybrat V Printer Margins                                                                                                    |
|      | Page and Print Setup                                                                    | 5                    | Orientation:   Portrait  Landscape  Map Page (Page Layout)                                                                                                    |
| 1    | Print Preview                                                                           | 52                   | Sample Map Elements                                                                                                    |
|      | Specify the page size and<br>orientation for this map<br>document. You can also specify | 123, 124             | Map Page Size Use Printer Paper Settings Page                                                                                                    |
| 5    | a map series by setting up                                                              | 52                   | Standard Sizes: Custom V                                                                                                    |
|      | data-driven pages.                                                                      | -                    | Width: 20,9974 Centimeters                                                                                                    |
|      | 2 C:\Users\\cxygcshvhdafa.mxd                                                           | 12                   | Height: 29.7011 Centimeters                                                                                                    |
|      | Exit Alt+F4                                                                             | 19 20                | Orientation:   Portrait  Clandscape                                                                                                    |
|      |                                                                                         |                      | Show Printer Margins on Layout Scale Map Elements proportionally to changes in Page Size                                                                                                    |
|      |                                                                                         | 117                  | Data Driven Pages OK Cancel                                                                                                    |

Obr. 63: Nastavení orientace podkladu a papíru pro tisk mapky.

Název mapy vložíme do zrcadla mapy buď přes záložku **Insert / Title**, nebo přes běžné textové pole (**Insert / Text**). Napíšeme název mapy, upravíme styl a velikost písma buď pomocí nástrojů **Draw** na panelu nástrojů (zobrazíte si je přes **Customize / Toolbars**), nebo přes vlastnosti (**Properties**) daného textu (nabídka se zobrazí po kliknutí pravým tlačítkem na vložený text). Celé textové pole posuneme kurzorem myši do požadovaného umístění pomocí nástroje **Select elements.** (Kurzor je šipka, nikoli ručička Pan).

Grafické měřítko do mapy vložíme přes záložku **Insert / Scale Bar** (Obr. 64). Stačí si vybrat z přednastavených formátů. Kliknutím na měřítko jeho oblast označíme a můžeme pak změnit rozsah zobrazovaných jednotek (roztažením oblasti po najetí na rohy obdélníkové plochy měřítka), nebo třeba měřítko přemístit tažením myší (v módu kurzoru myši se symbolem růžice).

Dvojklikem myší na měřítko otevřeme nabídku s nastavením vlastností měřítka (Obr. 65). V záložce **Scale and Units** zvolíme jednotky běžné ve střední Evropě, tj. kilometry, příp. metry, zkratku jednotek, kterou uvidíme v mapě (pole Label), počet oddílů a pododdílů na měřítku. V záložce **Numbers and Marks** můžeme zvolit i to, zda budou mít číselnou hodnotu všechny oddíly měřítka, nebo jen ty hlavní. V záložce **Frame** volíme ohraničení a pozadí apod.

Legendu mapy vložíme přes **Insert / Legend** (Obr. 66). V prvním zobrazeném okně pro tvorbu legendy vybíráme myší vrstvy, jejichž popisy chceme v legendě mít, pomocí ikon se šipkami (vlevo, vpravo). Pro přidání popisku vrstvy do mapy přesouváme označenou vrstvu zleva (ze seznamu vrstev projektu) doprava (do seznamu vrstev legendy). V opačném směru vrstvy z legendy odebíráme. Vytvořme si pro začátek jako ukázku pouze mapku lokací jedince s chronologickými spojnicemi lokací. Ponecháme si tedy v legendě na Obr. 66 pouze jednu vrstvu bodů (např. Orn13\_rok1 Events) a trajektorie lokací (Orn13\_rok1 Events Paths).

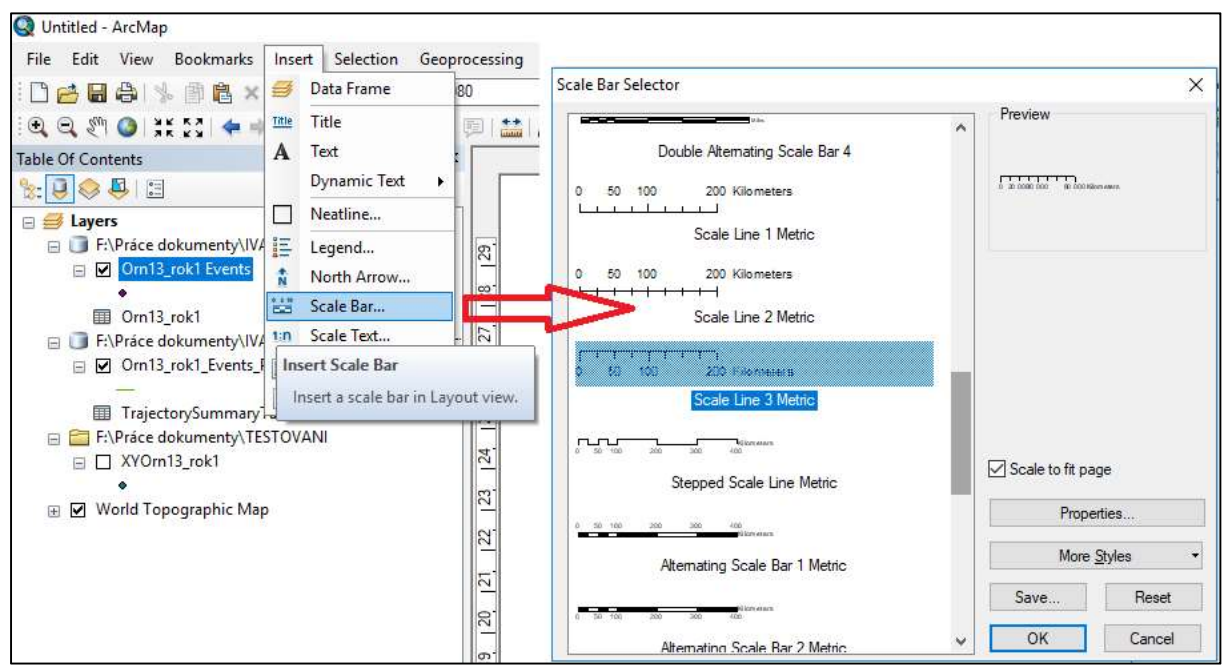

Obr. 64: Vložení měřítka do mapky přes Insert / Scale Bar.

|            | Scale Line Properties X                                                                                                    |
|------------|----------------------------------------------------------------------------------------------------|
| The second | Scale and Units Numbers and Marks Format Frame Size and Position                                                                                                    |
|            | Scale   Division value:   Number of divisions:   Image: Show one division before zero   When resizing   Adjust division value   Units   Division Units:   Kilometers   Label Position:   after labels   Label:   Kilometers   Symbol   Gap: |
|            | OK Zrušit Použit                                                                                                    |

Obr. 65: Okno Vlastnosti měřítka se zobrazí po dvojkliku na měřítko.

V tomto okně můžeme pomocí tučných šipek (nahoru, dolů) nastavit pořadí vrstev budoucí legendy. Když jsme s ním spokojeni, volíme **Další**. V následujícím okně si můžeme zvolit název legendy a typ písma. Název Legenda se však v českých mapách nepoužívá. Doporučujeme do názvu legendy vepsat název mapy, není-li uveden jinde, nebo pole nechat prázdné. V dalším okně volíme orámování plochy legendy (např. sílu čáry rámečku) a případně vnitřní podkladovou barvu rámečku legendy. Přes další dvě okna s nastavením se proklikáme k dokončení legendy a myší si ji přesuneme do požadovaného místa mapky (Obr. 67).

Popisky jednotlivých polí legendy se shodují s názvy vrstev v **Table of Content**. Přejmenujeme-li tedy vrstvy v Table of Content (pravý klik na název vrstvy: **Properties / General**), automaticky se přejmenují i popisky v legendě (Obr. 68). Při změně symbolů vrstev v rámci projektu se pak položky v legendě automaticky aktualizují. V přehledu vrstev dočasně odškrtneme viditelnost těch vrstev, které v exportované mapce nechceme a v legendě nemáme. Chceme-li si zachovat původní názvy vrstev v projektu a v mapě zobrazit názvy nové, je jednou z možností si pro účely tvorby mapy vytvořit duplicitní projekt. Uložíme si tedy celý projekt pod jiným názvem a v něm vrstvy přejmenujeme.

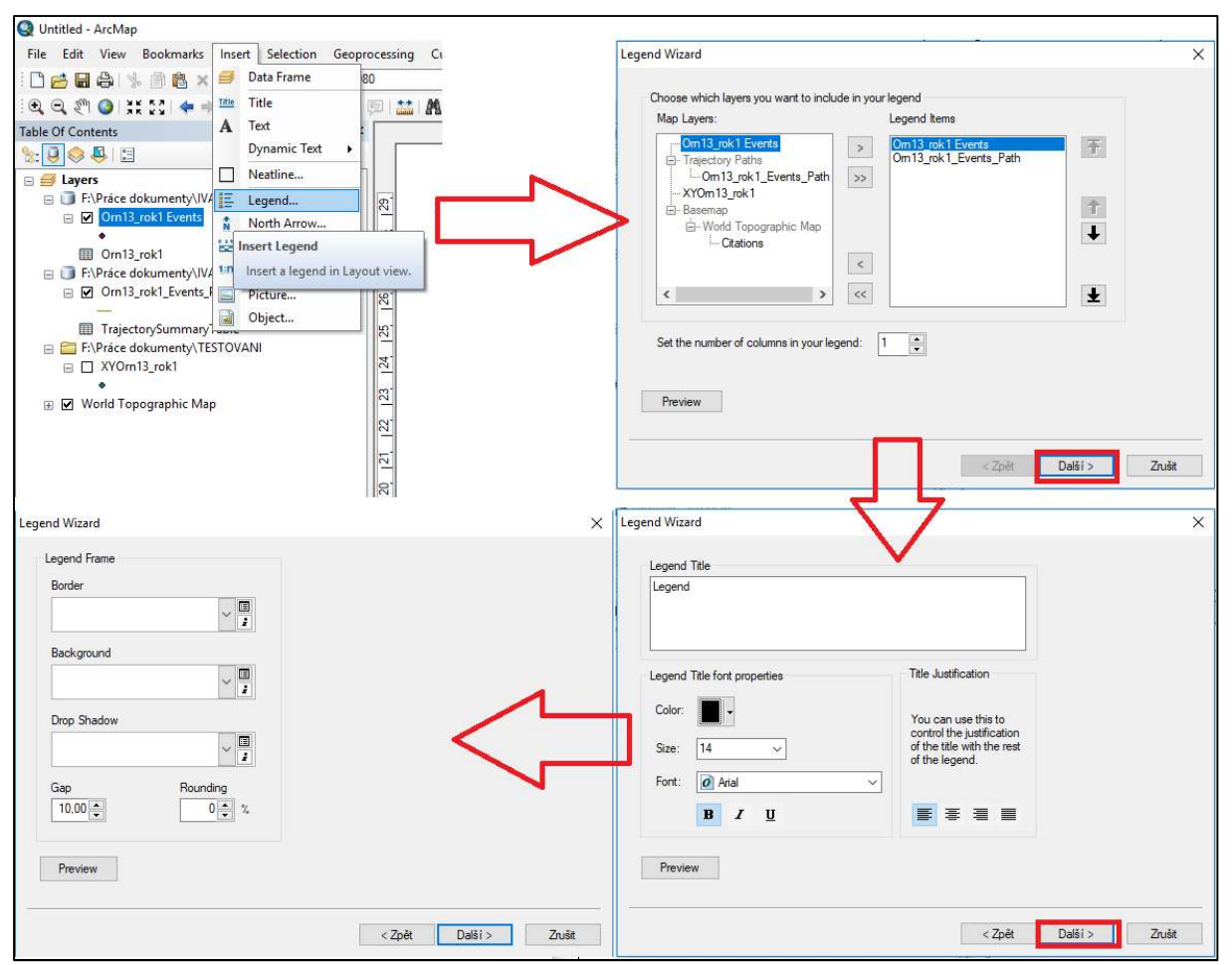

Obr. 66: Vložení legendy přes Insert / Legend v mapovém okně Layout View Arcmapu a její editace.

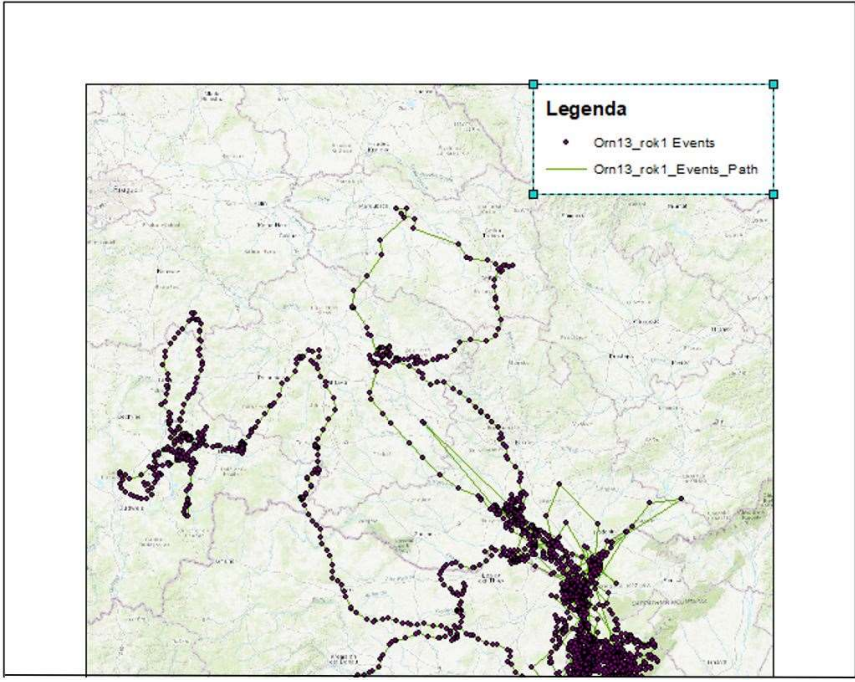

Obr. 67: Dokončení tvorby legendy a její přesun na vhodné místo mapky.

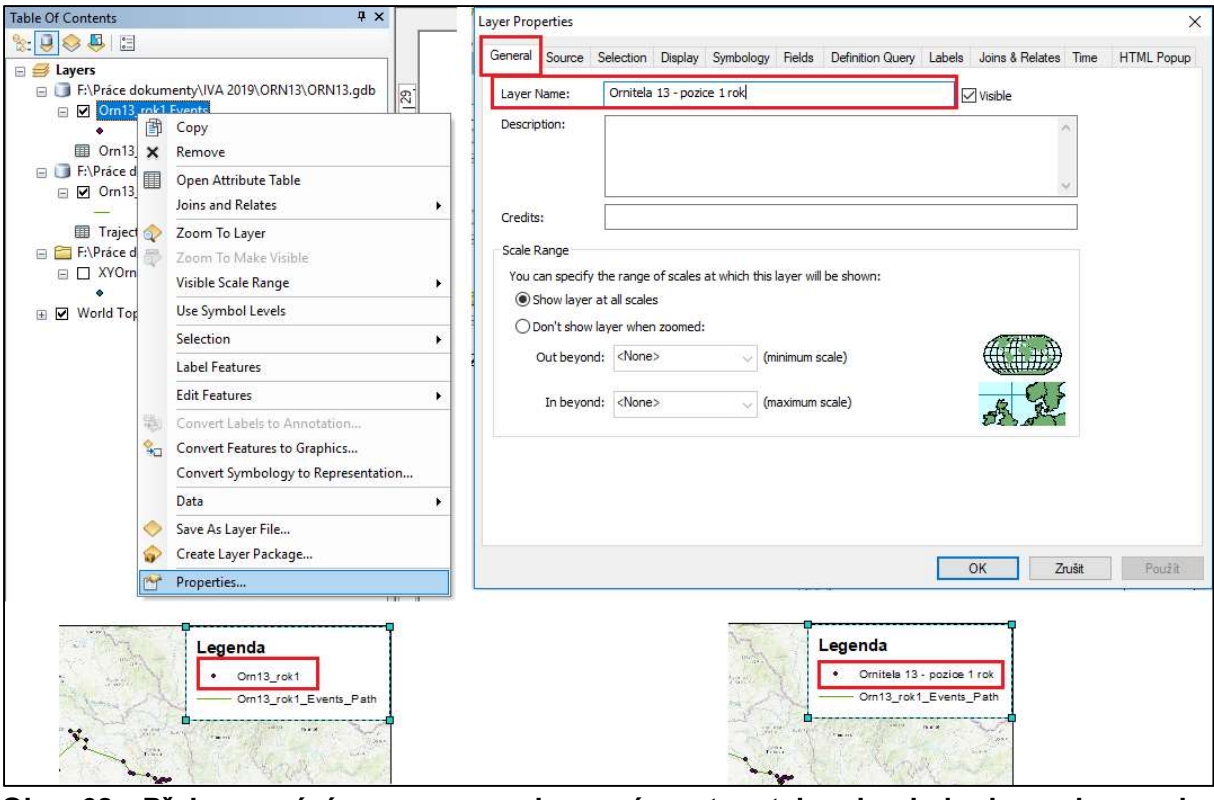

Obr. 68: Přejmenování v mapce zobrazené vrstvy tak, aby byla legenda mapky jednoznačná.

Jinou možností, jak změnit názvy popisků legendy, je vytvořenou a již dokončenou legendu převést do grafiky. Po tomto kroku se ovšem položky a symboly legendy již nebudou automaticky aktualizovat, pokud provedeme změnu v Table Of Content. Legenda převedená do grafiky bude fungovat jako nezávislý grafický prvek, který můžeme libovolně upravovat. Pravým tlačítkem myši klikneme na legendu a vybereme možnost **Convert to graphics.** Následně opět klikneme pravým tlačítkem na legendu a vybereme **Ungroup**. Legenda se rozdělí na jednotlivé řádky. Opakováním funkce Ungroup se nám legenda postupně rozdělí na ještě menší části, které můžeme libovolně mazat, posouvat po ploše, měnit jejich písmo, symboly apod (Obr. 69).

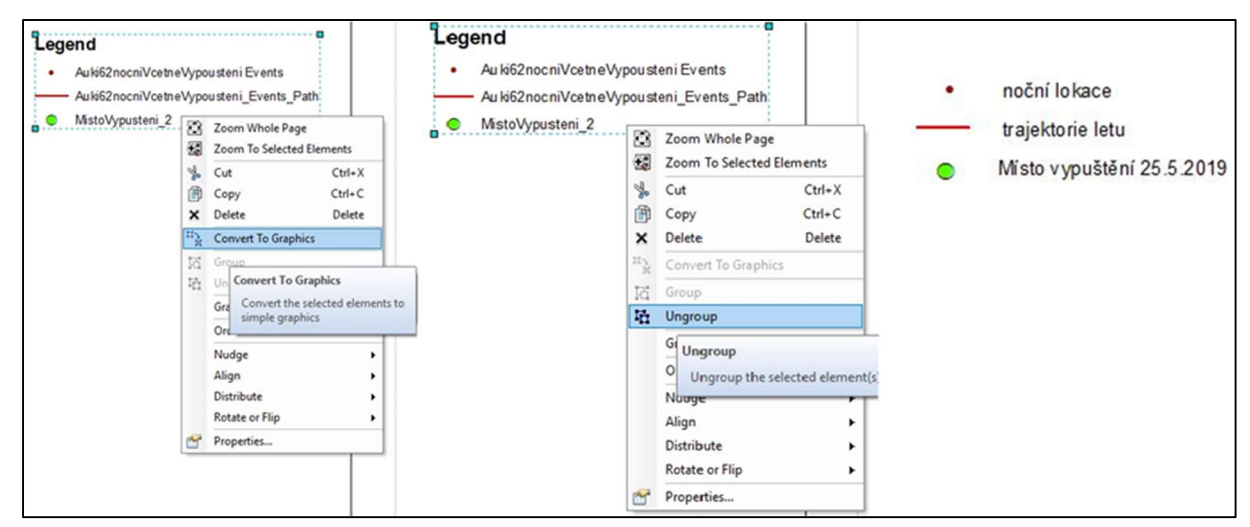

Obr. 69: Převod legendy do grafiky a úprava popisků v legendě.

Legenda musí obsahovat ideálně popisy pro všechny symboly, které čtenář nalezne v mapce. Na závěr si projekt uložíme (Ctrl + S). Často se hodí projekt uložit pod jiným názvem (např. Orn13\_mapa) i v případech, kdy budeme chtít pro daného jedince exportovat více map na různém podkladě nebo v jiném měřítku a zároveň si je chceme uchovat v editovatelné podobě pro budoucí drobné úpravy.

### 4.11.2 Export mapy do formátu obrázku či PDF

Export mapy do \*.PDF či různých formátů obrázku provedeme v mapovém okně Layout View přes **File / Export Map** (Obr. 70). V roletě následujícího okna vybereme preferovaný formát uložení mapy (\*.EMF, \*.EPS, \*.AI, \*.PDF, \*.SVG, \*.BMP, \*.JPEG, \*.PNG, \*.TIFF, \*.GIFF), nastavíme rozlišení výsledného obrázku (cca 600 dpi) a zvolíme místo uložení exportovaného souboru. Nejčastěji budeme pro účely prezentací či posterů potřebovat exportovat mapy do formátu \*.JPEG.

| QU   | ntitled - ArcMap                                                                                                    | Q Export Map                                                                       |                                                                  |                                        |       | ×                 |
|------|----------------------------------------------------------------------------------------------------|------------------------------------------------------------------------------------|------------------------------------------------------------------|----------------------------------------|-------|-------------------|
| File | Edit         View         Bookmarks         Insert         Selection         Geopri           New         Ctrl+N         +         1:1584 98         1:1584 98         1:1584 98                                                                                                   | Uložit do:                                                                         | IVA 2019                                                         |                                        | - O 🕫 | 😕 💷 -   🏠         |
|      | New     Ctrl+N       Open     Ctrl+O       Save     Ctrl+S       Save As     X       Save A Copy     X       Share As     X       Add Data     X       Sign In     X       ArcGIS Online     X       Page and Print Setup     X       Print     X                                  | Rychlý přístup<br>Plocha<br>Plocha<br>Knihovny<br>Tento počítač                    |                                                                  | a                                      | a     |                   |
|      | Export Map<br>Analyze Map<br>Export Map<br>Export this map to a file, such as a<br>PNG, EPS, IPEG or PDF file. If you<br>are in Data view, only your current<br>map display extent will be<br>exported. If you are in Layout<br>view, your entire page layout will<br>be exported. | - ♥ Options<br>General Format<br>Resolution:<br>Width:<br>Height:<br>Write World F | Název souboru:<br>Uložit jako typ:<br>JPI<br>140<br>1158<br>1638 | ities<br>EG<br>dpi<br>pixels<br>pixels |       | VUložit<br>Zrušit |
|      |                                                                                                    | Clip Output to C                                                                   | Graphics Extent                                                  |                                        |       |                   |

Obr. 70: Postup při exportování mapy do formátu \*.JPEG, nebo \*.PDF - volba formátu, rozlišení a místa uložení.

### 4.11.3 Další editace mapy - přidání šipek

Pro přidání šipek do mapy, ukazujících například směr pohybu jedince z bodu do bodu, či pro dokreslení jiných automatických tvarů, je opět nutné mít zobrazený panel **Draw** na záložce **Customize / Toolbars**. Nejprve si v panelu Draw vybereme čáru (line) jako kreslený tvar (Obr. 71). Jedním kliknutím levým tlačítkem začneme s kreslením čáry, natáhneme ji do požadovaného směru šipky, dvojklikem pak kreslení čáry ukončíme ve zvolené délce. Pravým tlačítkem klikneme na nakreslenou čáru, volíme **Properties** (Obr. 92), **Change Symbol** a v nabídce si vybereme styl šipky. Tím tvorbu šipky dokončíme.

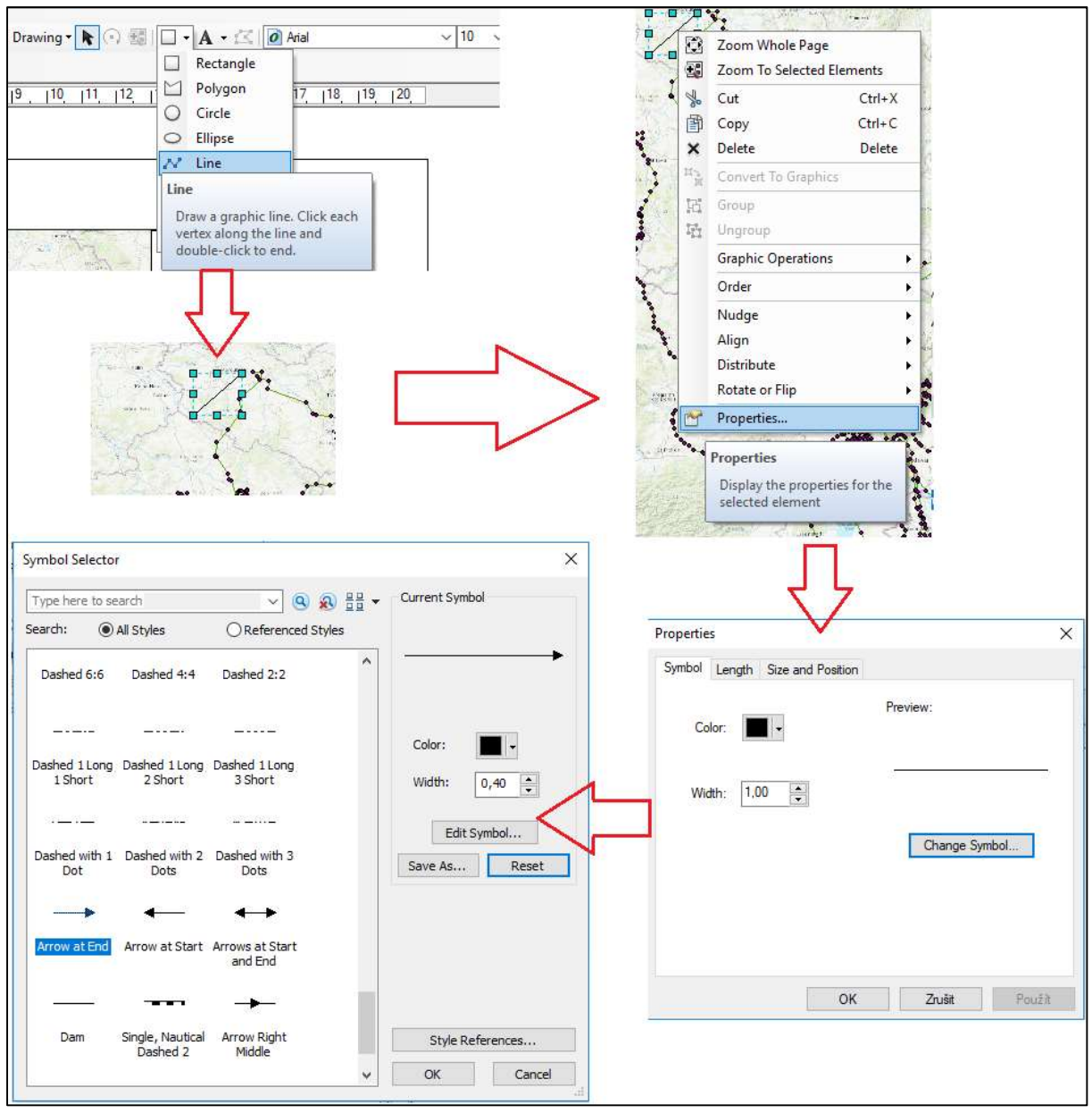

Obr. 71: Postup nakreslení šipky do mapy pomocí přednastavených tvarů panelu Draw.

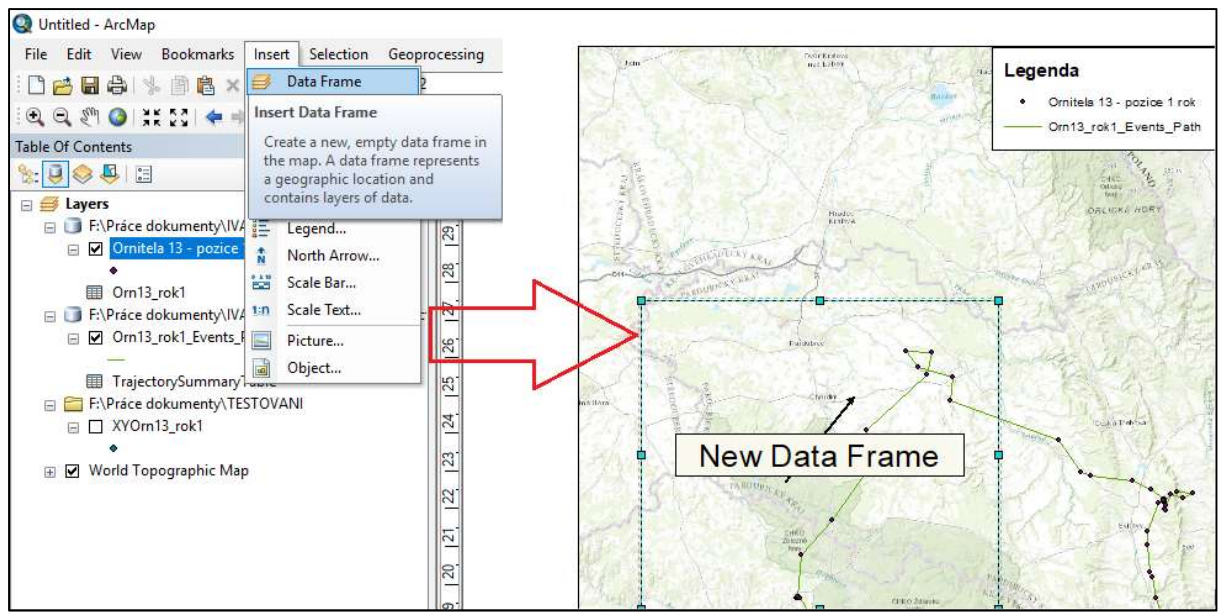

Obr. 72: Vložení druhého mapového výřezu do tvořené mapky v mapovém okně Layout View Arcmapu.

### 4.11.4 Vložení dalšího mapového výřezu do mapy

Obdobně jako legendu, měřítko, nebo název, můžeme do již vytvořené mapky přidat v mapovém okně Layout View jiný obrázek (**Insert / Picture**) či mapový výřez (**Insert / Data Frame**). Jakmile vložíme nový datový rámeček (**New Data Frame**) do mapky (Obr. 72),

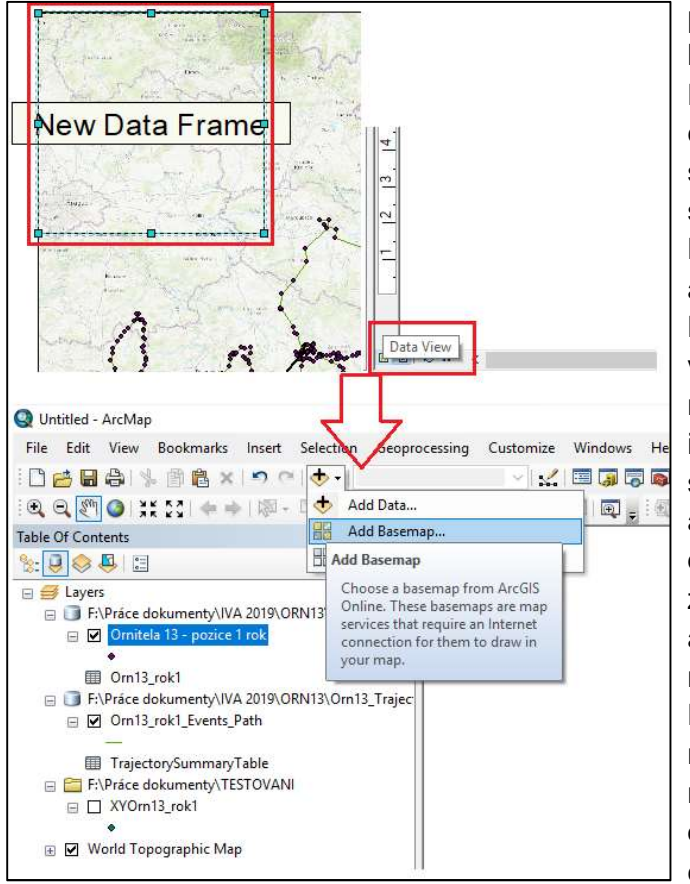

překlikneme do Data View a naplníme ho mapou (Add Basemap, Obr. 73). Postupujeme dál dle instrukcí pro tvorbu celého nového mapového projektu (viz sekce 4.5 atd.). Nová mapa bude mít souřadnicový systém v rámci Data Frame **Properties** nastavený automaticky na WGS 1984 Web Mercator (auxiliary sphere). Chceme-li v rámci výřezu tvořit útvary extenzí HRT, musíme souřadnicový svstém i v tomto okně přenastavit na UTM systém. Po přidání mapových podkladů a všech zvolených vrstev do druhého datového rámečku přepneme opět z pohledu Data View na Layout View a dokončíme editaci druhé vnořené mapky tvořeného obrázku (Obr. 74). Po kliknutí na okno vloženého výřezu do něho můžeme vkládat další útvary, např. měřítko (Insert / Scale Bar). Výsledek opět uložíme jako obrázek či pdf přes File / Export Map.

Obr. 73: Naplnění druhého mapového výřezu podkladovou mapou v okně Data View Arcmapu.

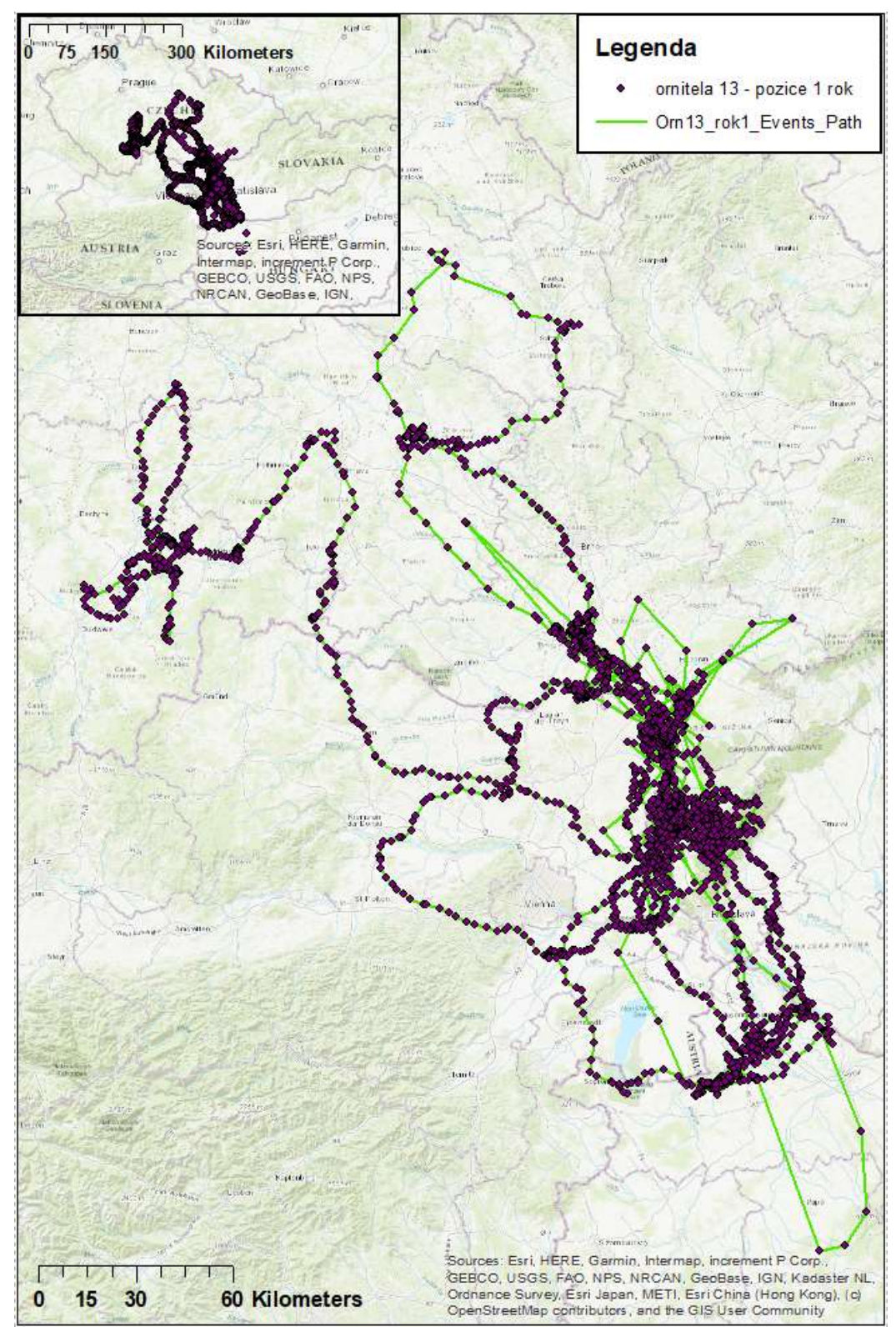

Obr. 74: Dokončení mapky obsahující oddálený výřez mapových podkladů, aby bylo patrné, ve kterém státu se telemetricky sledovaný jedinec nejvíce pohyboval.

# 5. Základní nástroje ArcMapu 10.1

### 5.1 Práce s bodovými vrstvami - měřítko a podrobnost

Následující text platí pro práci s atributovou tabulkou shapefilu (\*.shp) i atributovou tabulkou vrstvy bodů zobrazených z geodatabázové tabulky (název takové vrstvy bývá standardně v Table of Contents zakončený slovem "Events"). Při kliknutí pravým tlačítkem myši na název této vrstvy bodů na ni můžeme zacílit pohled v mapě pomocí Zoom to Layer (Obr. 75), čímž získáme největší možný výřez mapového okna, který ještě obsahuje všechny body této vrstvy. Mapový podklad či jednotlivé body vrstvy lze samozřejmě přiblížit i nástrojem Zoom In z hlavního panelu. Obdobně - oddálení provedeme nástrojem Zoom Out. Po každém použití těchto nástrojů se nám automaticky aktualizuje číselné měřítko mapy zobrazené v projektu. Nástroj Pan nám umožňuje při držení levého tlačítka myši posunovat mapu v rámci zobrazeného okna v přednastaveném měřítku. Nutno dodat, že můžeme i zadat požadované měřítko do okna Map Scale. manuálně nebo si vybrat z přednastavených možností.

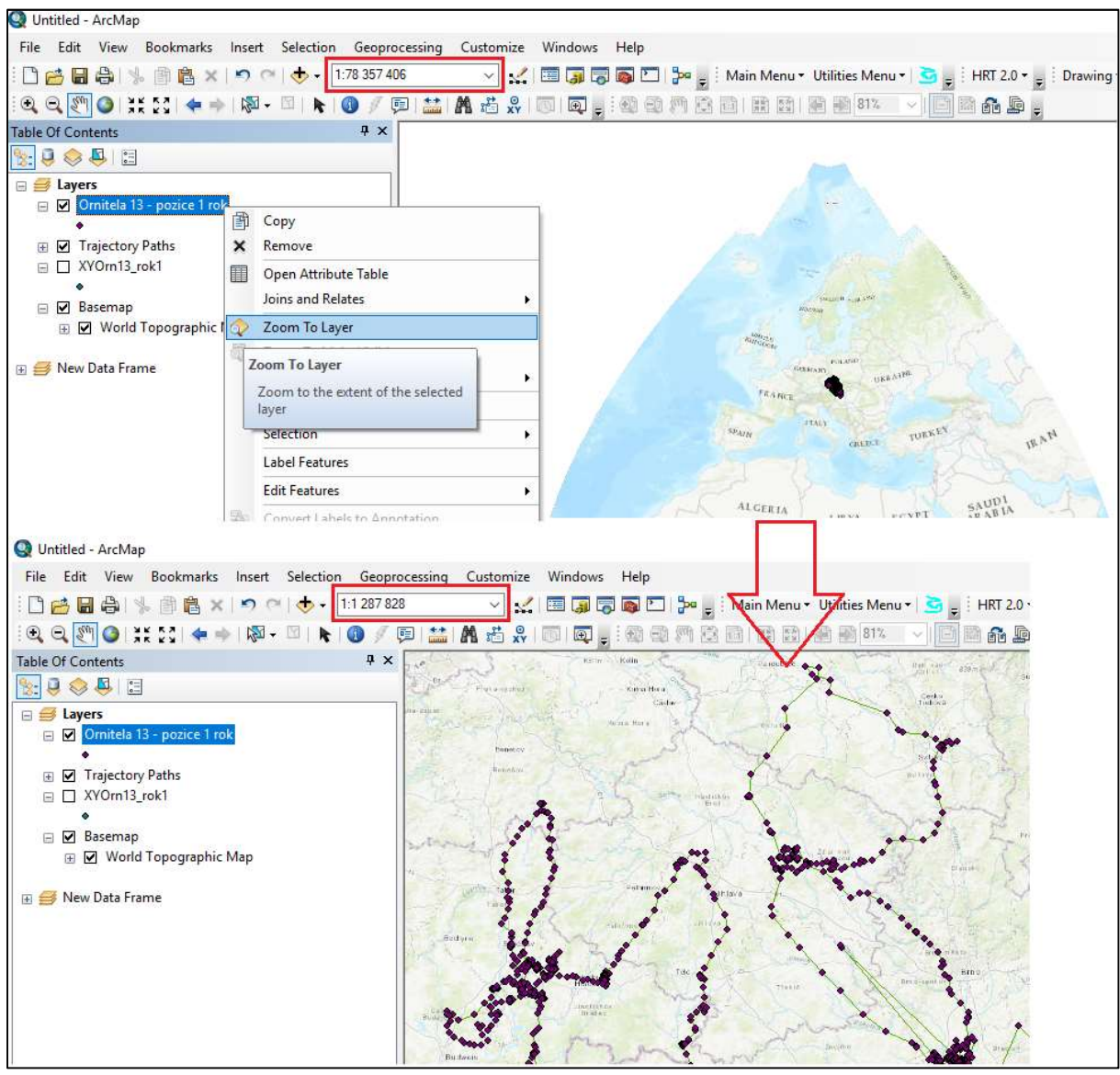

Obr. 75: Přiblížení bodů přidané vrstvy pomocí Zoom To Layer a pole pro zadání měřítka mapy.

#### 5.2 Manuální výběr bodů vrstvy a nástroj Identify

Nástroj **Select Features** z panelu nástrojů nám umožňuje manuálně vybrat z vrstvy ty body, které leží uvnitř myší vymezeného prostoru. V roletě tohoto nástroje můžeme volit mezi způsobem výběru bodů pomocí obdélníku, polygonu, lasa, kruhu, nebo čáry (Obr. 76).

Na vzorových datech na Obr. 74 nás může například zajímat, ze kterých dnů pocházejí odlehlé lokace jedince v pravém spodním rohu mapy. Nejrychleji to lze zjistit pomocí ikony **Identify**. Když tímto nástrojem klikneme

na lokaci, zobrazí se nám k ní příslušné údaje z atributové tabulky (Obr. 77). Další možností je označení všech čtyř odlehlých bodů nástrojem **Select Features by Rectangle** tak, že stiskne-

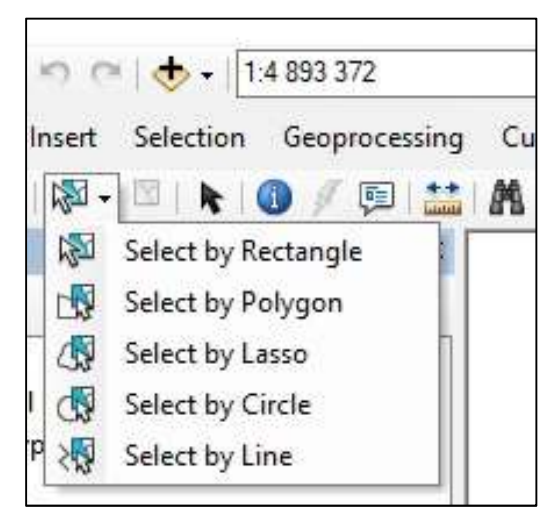

Obr. 76: Nástroj Select Features a možné způsoby pro manuální výběr bodů určité vrstvy.

me levé tlačitko myši v levém horním rohu zamýšleného obdélníku pro označení bodů, držíme tlačítko a pustíme, až nám vytvořená oblast pokryje všechny body našeho zájmu. Označené body se nám v základním nastavení výběru podbarví modrozelenou barvou (Obr. 78). Barvu používanou pro výběr lze nastavit v rámci **Selection / Selection options** a pro každou vrstvu je dohledatelná v jejích vlastnostech (**Properties**, záložka **Selection**).

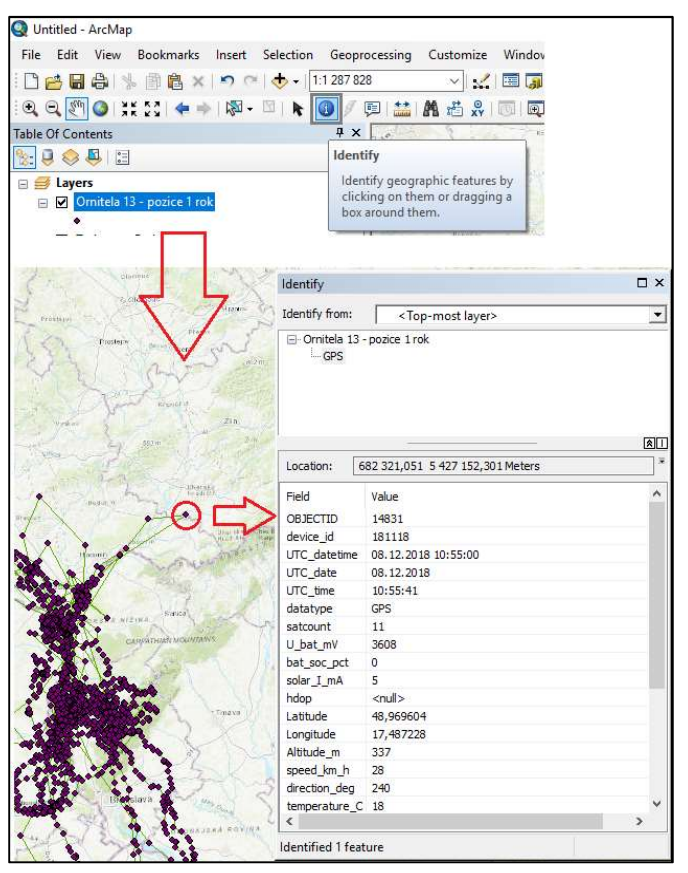

Obr. 77: Příklad užití nástroje Identify pro určení data a času odlehlých lokací.

Stejnou barvou jako vybrané body v mapě jsou nyní zvýrazněny i řádky v atributové tabulce, odpovídající příslušným bodům. Po otevření atributové tabulky bodové vrstvv Ornitela 13 - pozice 1 rok (klik pravým tlačítkem myši na název vrstvy / Open Attribute Table) si můžeme zobrazit jenom ty řádky atributové tabulky, odpovídající vyselektovaným bodům -- a to pomocí ikony Show selected records (Obr. 79). Tak můžeme odečíst, že tyto odlehlé lokace pocházejí ze dvou dnů 28 - 29, 11, 2018.

Podobně, označováním řádků v otevřené atributové tabulce bodů si můžeme zvýrazňovat jednotlivé body v mapě. Nejprve tedy zrušíme výběr bodů pomocí ikony **Clear Selection** v horním části okna Table (Obr. 79). V dolní části okna použijeme ikonu **Select all records** pro zobrazení všech záznamů.

| 🔇 Untitled - ArcMap                                                                                                    | Viena                                                                                                    |                                                                                                    |
|----------------------------------------------------------------------------------------------------|----------------------------------------------------------------------------------------------------|----------------------------------------------------------------------------------------------------|
| File Edit View Bookmarks I                                                                                                    | nsert Selection Geoprocessing Custc                                                                                                    | Bassiava Artes Street                                                                                                    |
|                                                                                                    | 🔊 🗠   🕁 +   1:1 287 828 🔍                                                                                                    | TE STREEMAJERA POVINA                                                                                                    |
| 🔍 🔍 🖑 🥥 👯 💱 🔶 🔶                                                                                                    | 🔯 🖥 🗈 🖿 🚺 🖉 💷 🔛 🗛 🖑 🔧 🐛 🌍 🔪 🍬                                                                                                    |                                                                                                    |
| Table Of Contents                                                                                                    | Select by Rectangle                                                                                                    |                                                                                                    |
| 🍢 📮 🧇 📮 🗉                                                                                                    | Select by Polygon                                                                                                    |                                                                                                    |
| <ul> <li>→ Layers</li> <li>→ Ornitela 13 - pozice 1 rok</li> <li>→</li> <li>→ Trajectory Paths</li> <li>→ XYOrn13_rok1</li> <li>→</li> <li>→ Basemap</li> <li>→ World Topographic M</li> </ul> | Select Features<br>Select Features from selectable<br>layers by clicking on them or<br>dragging a box over them. Hold<br>down SHIFT while selecting<br>features to add them to the<br>selected set or remove them from<br>it, or choose Selection ><br>p Interactive Selection Method. |                                                                                                    |
| 🕑 🥌 New Data Frame                                                                                                    | Press F1 for more help.                                                                                                    | An and a second second se |

Obr. 78: Manuální výběr odlehlých bodů ikonou Select Features.

| Tab | le                |               |                     |            |          |          |          |           | Π×          |
|-----|-------------------|---------------|---------------------|------------|----------|----------|----------|-----------|-------------|
| 0   | • ] 뭠 • ] 🔓       | 80.           | ×圆圆圈×               |            |          |          |          |           |             |
| Orn | itela 13 - pozico | 1 rok Clear   | Selection           |            |          |          |          |           | ×           |
|     | OB IECTID *       | device id     | UTC datetime        | UTC date   | UTC time | datatype | satcount | II bat mV | bat soc net |
|     | 14762             | 181118        | 28.11.2018 10:14:00 | 28.11.2018 | 10:14:19 | GPS      | 7        | 3600      | 0           |
|     | 14763             | 181118        | 28.11.2018 11:14:00 | 28.11.2018 | 11:14:35 | GPS      | 6        | 3680      | 1           |
|     | 14764             | 181118        | 28.11.2018 12:14:00 | 28.11.2018 | 12:14:40 | GPS      | 7        | 3672      | 0           |
|     | 14765             | 181118        | 29.11.2018 10:15:00 | 29.11.2018 | 10:15:34 | GPS      | 10       | 3636      | 0           |
|     | 14766             | 181118        | 29.11.2018 11:14:00 | 29.11.2018 | 11:14:58 | GPS      | 8        | 3689      | 4           |
| <   | Shov              | v all records |                     |            |          |          |          |           | ,           |
| 14  |                   | > >I 🗐        | (5 out of 19424 Sel | lected)    |          |          |          |           |             |
| Ori | nitela 13 - pozic | e 1 rok       | Show selected reco  | ords       |          |          |          |           |             |

Obr. 79: lkony v dolní části okna otevřené atributové tabulky, jimiž přepínáme na označené řádky a všechny záznamy a ikona Clear selection.

Následně si přizpůsobíme velikost okna otevřené atributové tabulky (po najetí myší na okraj okna) tak, abychom viděli jak data, tak body v mapě. Kliknutím na šedé záhlaví řádku ho označíme a zároveň se nám zvýrazní příslušný bod v mapě (Obr. 80). Ikonou v horní části okna otevřené atributové tabulky (**Zoom to Selected**) lze na zvýrazněný bod přiblížit. Většina těchto funkcí je dostupná i přes ikonu bílé tabulky **Table Options**, nacházející se v levém horním rohu otevřené atributové tabulky (Obr. 81). Když si tuto ikonu rozklikneme, dostaneme se mimo jiné k nabídce automatického selektování pomocí možnosti **Select by Attributes**.

| Tak  | le                 |           |                                                                                                    |                               |           |                   |          |               | □ ×           |
|------|--------------------|-----------|----------------------------------------------------------------------------------------------------|-------------------------------|-----------|-------------------|----------|---------------|---------------|
| 0    | - B- L             | N 🖸 🚜 ;   | x                                                                                                    |                               |           |                   |          |               |               |
| On   | nitela 13 - nozice | =1.rok    |                                                                                                    |                               |           |                   |          |               | ×             |
|      | an increased       | device id | UTC determine                                                                                                    | LITE date                     | UTO 6mg   | L. d. d. d. m. a. |          | L II had an V |               |
| H    | OBJECTID* 1        | device id | 22 11 2019 4:54:00                                                                                                    | 22 11 2019                    | A-EA-22   | datatype          | satcount | U Dat mv      | bat soc pct A |
| H    | 14/34              | 101110    | 23.11.2010 4.34.00                                                                                                    | 23.11.2010                    | 4.04.02   | 050               |          | 3072          |               |
| F    | 44750              | 404440    | 23.11.2010 3.33.00                                                                                                    | 23.11.2010                    | 0.00.10   | CDS               |          | 2672          |               |
|      | 14730              | 101110    | 23.11.2010 0.55.00                                                                                                    | 23.11.2010                    | 0.00.01   | 6P5               | 0        | 3072          |               |
|      | 14/5/              | 101110    | 23.11.2010 7.50.00                                                                                                    | 23.11.2018                    | 7.50.00   | GPS               | 0        | 30/2          |               |
| H    | 14/58              | 181118    | 23.11.2018 8:56:00                                                                                                    | 23.11.2018                    | 8:56:33   | GPS               | 11       | 3672          |               |
| H    | 14759              | 181118    | 23.11.2018 9:56:00                                                                                                    | 23,11,2018                    | 9:56:12   | GPS               | 11       | 3669          |               |
|      | 14760              | 181118    | 23.11.2018 10:57:00                                                                                                    | 23.11.2018                    | 10:57:01  | GPS               | 6        | 3669          |               |
|      | 14761              | 181118    | 23.11.2018 11:59:00                                                                                                    | 23.11.2018                    | 11:59:09  | GPS               | 6        | 3669          |               |
|      | 14762              | 181118    | 28.11.2018 10:14:00                                                                                                    | 28.11.2018                    | 10:14:19  | GPS               | 7        | 3600          |               |
|      | 14763              | 181118    | 28.11.2018 11:14:00                                                                                                    | 28.11.2018                    | 11:14:35  | GPS               | 6        | 3680          |               |
|      | 14764              | 181118    | 28.11.2018 12:14:00                                                                                                    | 28.11.2018                    | 12:14:40  | GPS               | 7        | 3672          |               |
| 100  | 14765              | 181118    | 29.11.2018 10:15:00                                                                                                    | 29.11.2018                    | 10:15:34  | GPS               | 10       | 3636          |               |
|      | 14766              | 181118    | 29.11.2018 11:14:00                                                                                                    | 29.11.2018                    | 11:14:58  | GPS               | 8        | 3689          |               |
|      | 14767              | 181118    | 29.11.2018 12:15:00                                                                                                    | 29.11.2018                    | 12:15:34  | GPS               | 8        | 3711          | 1             |
|      | 14768              | 181118    | 29,11,2018 13:15:00                                                                                                    | 29,11,2018                    | 13:15:03  | GPS               | 6        | 3705          |               |
|      | 14769              | 181118    | 29.11.2018 14:15:00                                                                                                    | 29.11.2018                    | 14:15:02  | GPS               | 5        | 3694          | ~             |
| R    |                    |           |                                                                                                    |                               |           | 53 S              |          |               | >             |
| 1    |                    | 📻         |                                                                                                    |                               |           |                   |          |               |               |
| 1 14 | L 4 1              | · · ·     | (1 out of 19424 )                                                                                                    | Selected)                     |           |                   |          |               |               |
| 100  | nitela 12 nozio    | a Look    |                                                                                                    |                               |           |                   |          |               |               |
| 101  | nitela 15 - pozic  | CITOK     |                                                                                                    |                               |           |                   |          |               |               |
| 0    |                    | and I d   | And the second                                                                                                    |                               | Martine . |                   | 1 -4     |               | A lost        |
|      | ET ET ET           | 12        | Fisenstadt                                                                                                    | 5                             | 8         | N.S.              |          | Esde          | ICOTI TOOL    |
| 24   | and s              | 21-25     |                                                                                                    | 2)                            | 11 - AN   | 1 mar             |          | ale           | 1 This see    |
| 朝に   | N.65 m.            | dir hur 1 | PL I V                                                                                                    | 2                             |           | King              | -        | - Million     | and the       |
| al c | 於着 没人              | 11100     | and and                                                                                                    | E                             | × 24      | 12)               |          |               | Service and   |
| 23   | territ.            | Con Con   | n Section Carl                                                                                                    | the State of the state of the |           |                   |          | 18-18         | X TO STATE    |
|      | 10                 |           | A Second second se |                               |           | 1                 | 80       |               |               |

Obr. 80: Označením řádku otevřené atributové tabulky bodové vrstvy se nám zvýrazní i odpovídající lokace.

| Table |                                           |            |            |         |            |
|-------|-------------------------------------------|------------|------------|---------|------------|
| M     | Find and Replace                          |            |            |         |            |
|       | Select By Attributes                      | I          | GPSDate2   | GPSTime | SMSTime    |
|       | Science of Finandatesin                   |            | 30.08.2016 | 0:00:00 | 30.08.2016 |
| 11    | Clear Selection                           | 1          | 31.08.2016 | 0:00:00 | 31.08.2016 |
| 54    | Switch Selection                          |            | 01.09.2016 | 0:00:00 | 01.09.2016 |
| *17   | Switch Selection                          |            | 02.09.2016 | 0:00:00 | 02.09.2016 |
| 7     | Select All                                |            | 03.09.2016 | 0:00:00 | 03.09.2016 |
|       | in an an an an an an an an an an an an an | -1         | 04.09.2016 | 0:00:00 | 04.09.2016 |
|       | Add Field                                 |            | 05.09.2016 | 0:00:00 | 05.09.2016 |
| :     | Turn All Fields On                        |            | 06.09.2016 | 0:00:00 | 06.09.2016 |
| termi | Turrin fields on                          |            | 07.09.2016 | 0:00:00 | 07.09.2016 |
| 4     | Show Field Aliases                        | 1          | 08.09.2016 | 0:00:00 | 08.09.2016 |
|       |                                           |            | 09.09.2016 | 0:00:00 | 09.09.2016 |
|       | Arrange lables                            | • []       | 10.09.2016 | 0:00:00 | 10.09.2016 |
|       | Postore Default Column Widths             |            | 11.09.2016 | 0:00:00 | 11.09.2016 |
|       | Restore Default Column Widths             | 1          | 12.09.2016 | 0:00:00 | 12.09.2016 |
|       | Restore Default Field Order               |            | 13.09.2016 | 0:00:00 | 13.09.2016 |
|       | 2010 CE-00                                |            | 14.09.2016 | 0:00:00 | 14.09.2016 |
|       | Joins and Relates                         | <u>ه ا</u> | 15.09.2016 | 0:00:00 | 15.09.2016 |
|       | Related Tables                            | 8 II.      | 16.09.2016 | 0:00:00 | 16.09.2016 |
|       | Related Tables                            | <u> </u>   | 17.09.2016 | 0:00:00 | 17.09.2016 |
| dh    | Create Graph                              |            | 18.09.2016 | 0:00:00 | 18.09.2016 |
|       |                                           |            | 19.09.2016 | 0:00:00 | 19.09.2016 |
|       | Add Table to Layout                       |            | 20.09.2016 | 0:00:00 | 20.09.2016 |
| -     | Baland Casha                              |            | 21.09.2016 | 0:00:00 | 21.09.2016 |
| ~     | Reload Cache                              |            | 22.09.2016 | 0:00:00 | 22.09.2016 |
| A     | Print                                     |            | 23.09.2016 | 0:00:00 | 23.09.2016 |
| #Eh   | Production Constraints                    | . 1        | 24.09.2016 | 0:00:00 | 24.09.2016 |
|       | Reports                                   |            | 25.09.2016 | 0:00:00 | 25.09.2016 |
|       | Export                                    |            | 26.09.2016 | 0:00:00 | 26.09.2016 |
|       | c.porc                                    |            | 27.09.2016 | 0:00:00 | 27.09.2016 |
|       | Appearance                                | 1          | 28.09.2016 | 0:00:00 | 28.09.2016 |
| -     | - FF                                      | _          | 29.09.2016 | 0:00:00 | 29.09.2016 |

Obr. 81: Ikona Table Options a její nabídka je dostupná po otevření atributové tabulky.

#### 5.3 Automatické selektování v atributové tabulce bodové vrstvy

lkona **Select by Attributes** (Obr. 81), kterou najdeme v nabídce **Table Options** otevřené atributové tabulky, nám umožňuje automatické vybírání řádků na základě zadaného vzorce s použitím existujících sloupců tabulky a logických operátorů. Např. chceme-li v atributové tabulce jedince vybrat jenom data od 1. 9. 2018 do 31. 12. 2018 (včetně), zadáváme na Obr. 82 vzorec pomocí dvojkliku na UTC\_datetime, kliknutí na logické operátory a poté pomocí dvojkliku na konkrétní hodnoty buněk daného sloupce, zobrazené pomocí možnosti **Get Unique Values**: "UTC\_date" >= date '2018-09-01' AND "UTC\_date" <= date '2018-12-31'. Doslova: "Vyber takové buňky pole UTC\_date, kde je datum větší nebo rovno 1. 9. 2018 a současně je menší nebo rovno 31. 12. 2018". Selektování dokončíme tlačítkem **Apply** a zobrazení vyselektovaných řádků provedeme ikonou **Show selected records**.

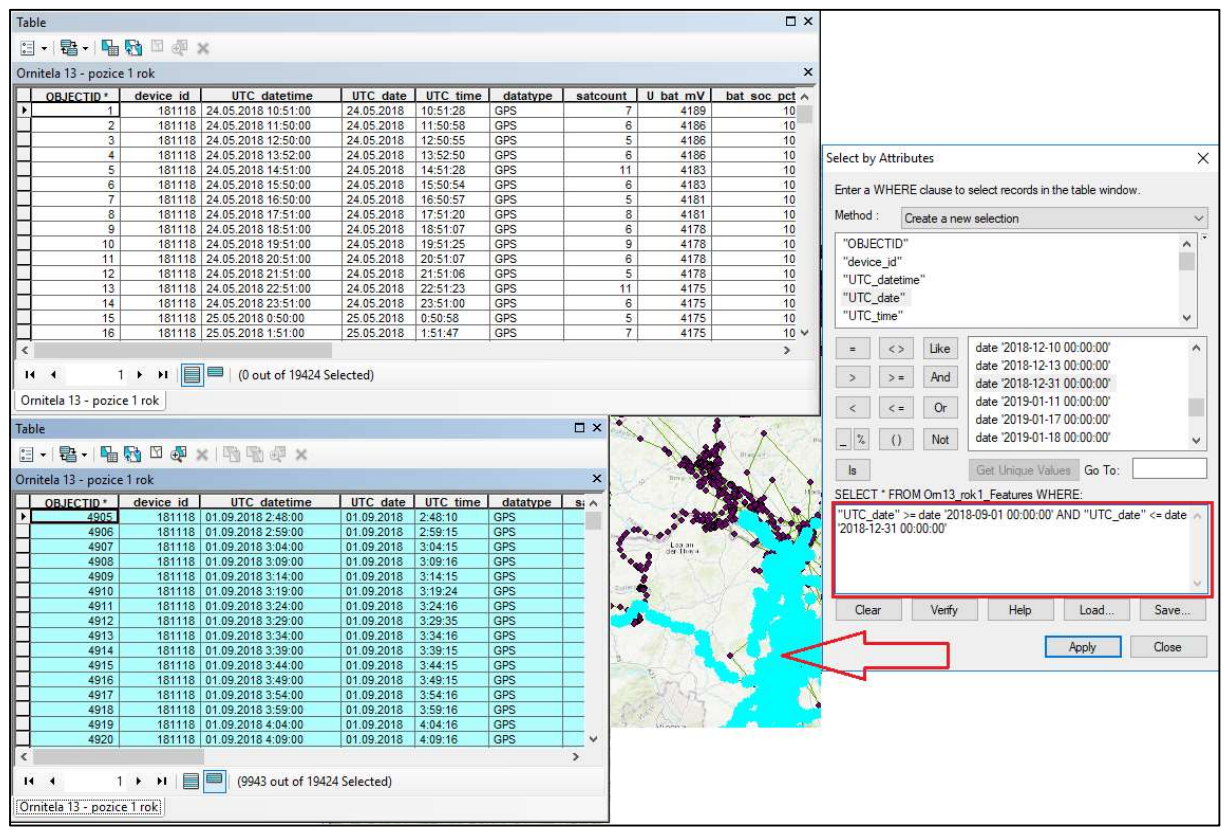

Obr. 82: Selekce lokací jedince od 1. září do 31. prosince 2018 pomocí funkce Select by Attributes.

#### 5.4 Export označených dat do nové vrstvy

Export vybraných dat do nové vrstvy budeme potřebovat ve všech případech, kdy máme z jedné zdrojové tabulky lokací znázornit v mapce více odlišných kategorií bodů různými symboly. Potřebujeme například vytvořit mapu lokací jedince, kde žlutými kolečky budou znázorněny jeho lokace za červen, červenými za červenec, modrými za srpen. Tuto kategorizaci chceme mít i v legendě mapky. Musíme mít tedy v projektu vytvořené samostatné vrstvy lokací za červen, červenec a srpen a nastavit jejich unikátní symboly. Podobně postupujeme při vytvoření samostatné vrstvy znázorňující hnízdo, nebo bod úmrtí sledovaného jedince odlišným symbolem, než mají všechny ostatní lokace.

### 5.4.1 Export vybraných řádků tabulky do nové tabulky

Vybrané řádky tabulky lze snadno vyexportovat do nové tabulky či vrstvy pomocí příkazu **Export** v **Table Options** (tj. v nabídce první ikony otevřené atributové tabulky; Obr. 83). V následujícím okně volíme, zda chceme exportovat vybrané řádky (tj. podbarvené, selected records), nebo všechny řádky (all records) a místo uložení výstupní tabulky. Výsledek je možné uložit v mnoha formátech - např. jako dBASE tabulku, databázi, textový soubor atd. Tabulka dBASE může být uložena libovolně jako samostatný soubor. My si však výsledek pro ukázku uložíme jako geodatabázovou tabulku Orn13\_zari\_prosinec\_rok1 do již existující geodatabáze Orn13\_rok1. Potvrdíme-li v dalším dialogovém okně, že chceme přidat novou tabulku do projektu, zobrazí se nám v přehledu vrstev.

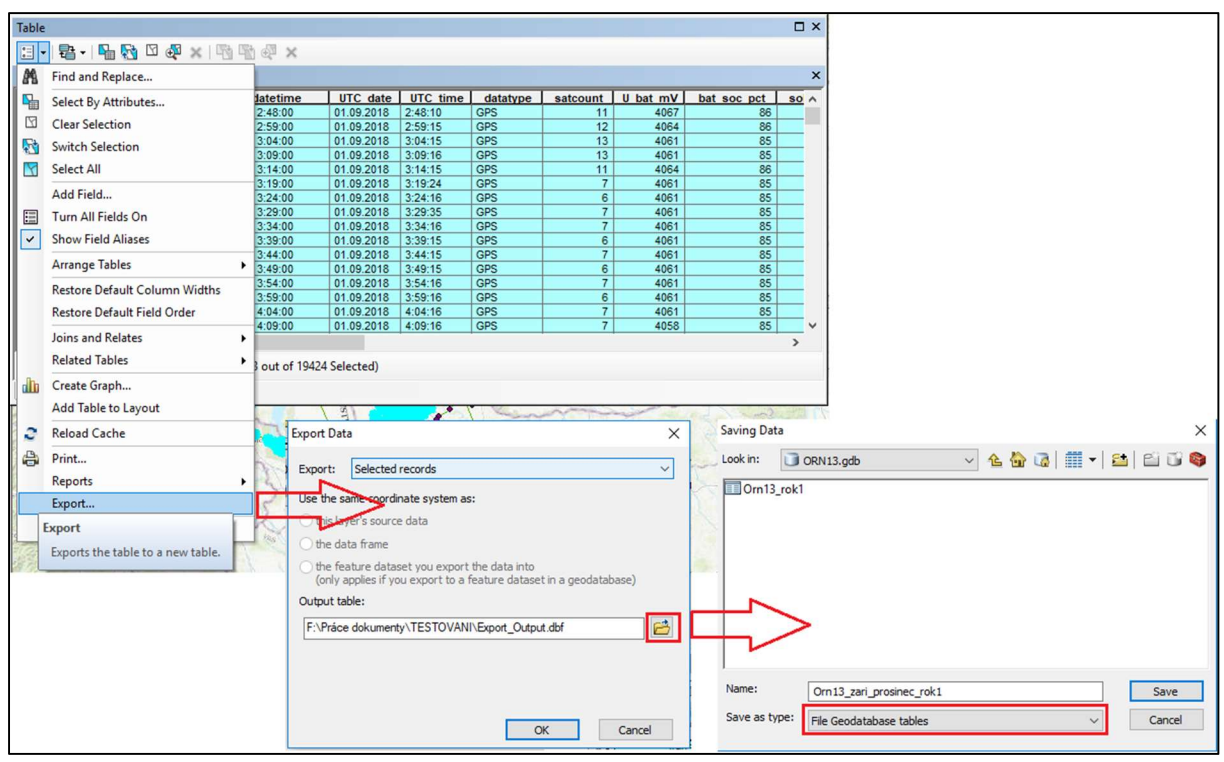

Obr. 83: Postup exportování vybraných řádků do nové geodatabázové tabulky, která bude v původní geodatabázi.

## 5.4.2 Export bodů do nové vrstvy, shapefilu nebo geodatabáze

Vyexportovat můžeme i přímo vybrané grafické body. Nabízejí se dva základní způsoby exportu: 1) do nové vrstvy (\*.lyr), 2) do nového shapefilu či geodatabázové podoby. Klikneme-li na název bodové vrstvy (v ukázkovém případě na Obr. 84 na Orn 13 - pozice 1 rok), nabízí se možnost **Selection / Create Layer from Selected Features**, která nám vytvoří novou vrstvu (\*.lyr) z označených bodů. Pro uložení nové vrstvy se všemi body (nikoli selektovanými) bychom použili možnost **Save as Layer File**. Dvojklikem na symbol přidané vrstvy v **Table of Contents** se dostaneme k možnostem jeho editace a můžeme měnit např. barvu a velikost zobrazovaného bodu (Obr. 85).

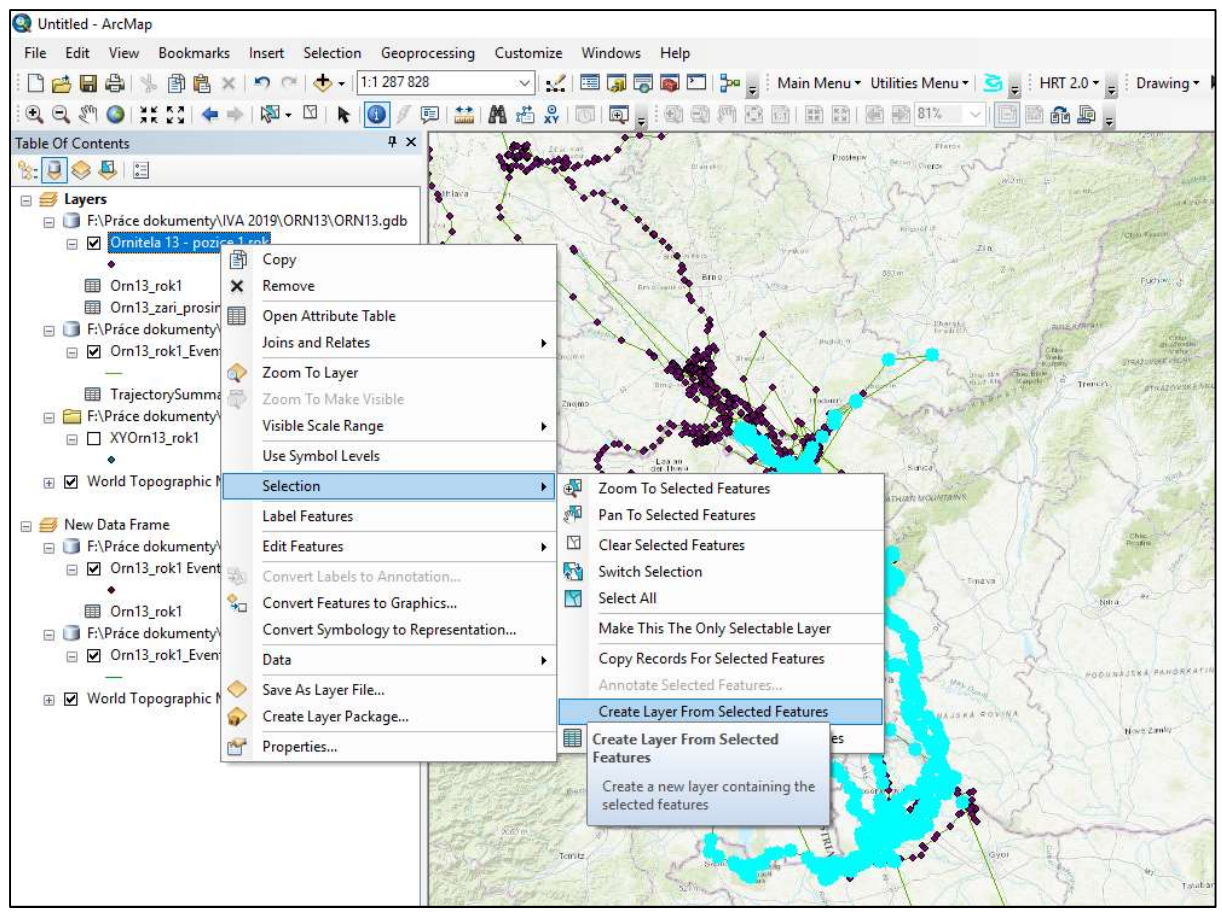

Obr. 84: Vytvoření nové bodové vrstvy z vybraných bodů.

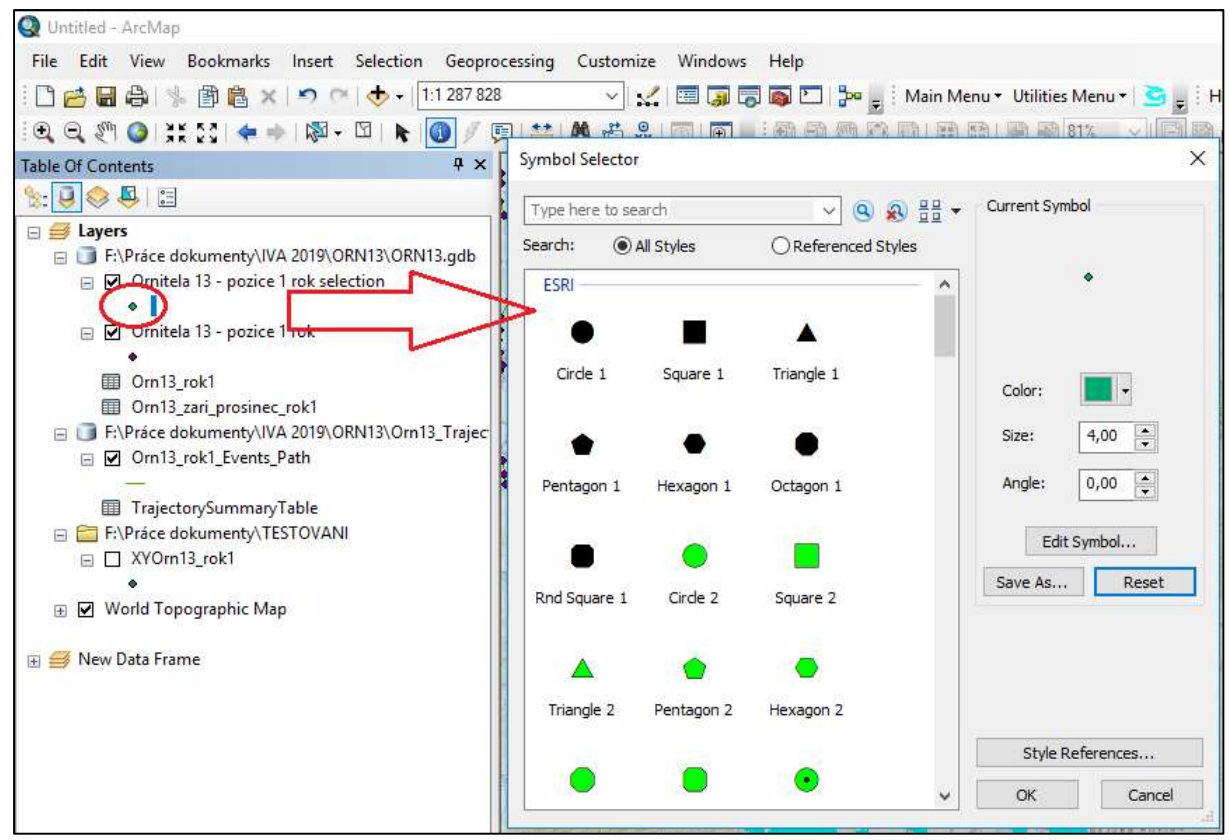

Obr. 85: Dvojklikem na symbol vrstvy se dostaneme k možnostem jeho editace.

Druhou možností vyexportování bodů je postup přes **Data / Export Data** (Obr. 86). Tato nabídka je dostupná po kliknutí pravým tlačítkem na název bodové vrstvy. Zobrazí se podobné dialogové okno jako při exportu dat z tabulky do tabulky. Kromě místa uložení a exportu buď označených, nebo všech bodů volíme i to, ze které vrstvy má být brán souřadnicový systém pro nově ukládanou vrstvu (buď ze zdrojové vrstvy - "this layer's source data", nebo mapové "data frame"). Takto můžeme body snadno exportovat rovnou do shapefilu (Shapefile feature Class), nebo do formátu File and Personal Geodatabase Feature Class či Database Feature Class, který musí být narozdíl od shapefilu umístěn uvnitř nové, nebo již existující geodatabázové složky.

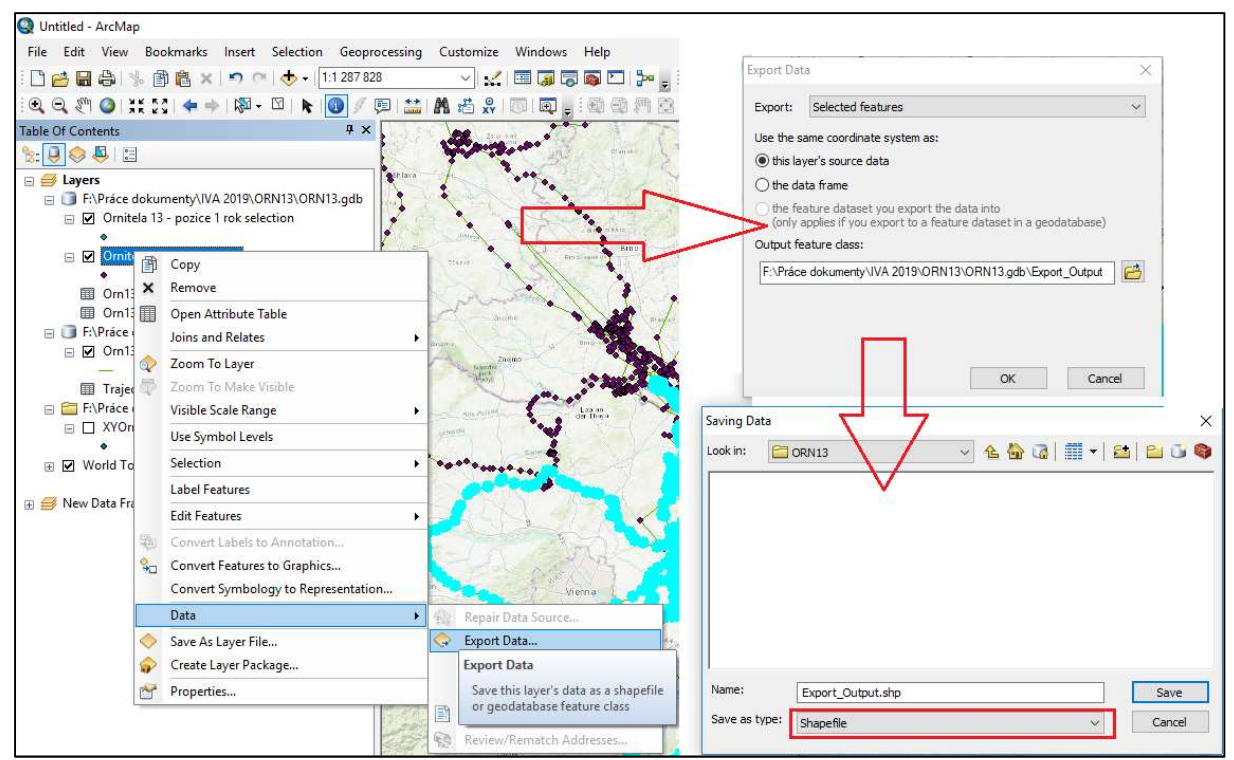

Obr. 86: Export vybraných bodů do shapefilu či geodatabáze před Data / Export Data.

#### 5.5 Prosté měření vzdálenosti a plochy

Pro jednorázové měření vzdálenosti mezi dvěma body (např. vzdálenost od hnízda po poslední bod výskytu) lze využít ikonu **Measure** (Obr. 87). V roletě tohoto nástroje máme na výběr několik možností, jak vzdálenost měřit - buď jako vzdálenost dvou 2D souřadnic bez ohledu na zakřivení Země (**Planar**), nebo s uvážením zakřivení (možnosti: Geodesic, Loxodrome, Great Elliptic). Řekněme, že nám stačí planární měření i při naší zvolené projekci. Chceme měřit linii (**Measure Line**). Pak klikneme levým tlačítkem do bodu počátku měření a ponecháme kurzor na středu bodu konce měření. V okně odečteme vzdálenost bodů (cca 18,7 km na Obr. 87). Snadno lze takto změřit celkovou nejkratší přímou vzdálenost mezi více po sobě jdoucími lokacemi v jednom dni. Dvojklikem ukončíme sérii liniového měření mezi více body. Symbol křížku slouží pro vynulování naměřené vzdálenosti. Přímo v tomto okně lze volit i jednotky pro měření plochy a vzdálenosti. Zajímá-li nás vzdálenost mezi všemi lokacemi jedince, nebudeme ji jistě měřit tímto způsobem, ale vypočítáme ji automatizovaně, např. pomocí funkcí extenze ArcMET.

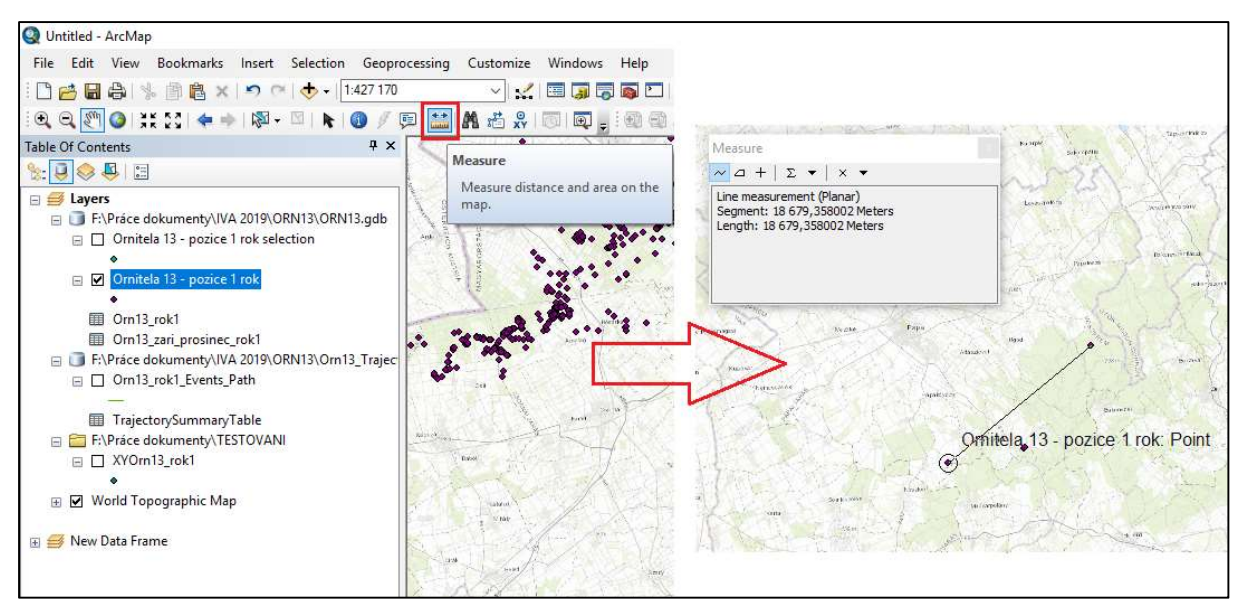

Obr. 87: Použití nástroje Measure pro jednorázové změření vzdálenosti mezi dvěma body.

Pro měření plochy nástrojem Measure musí být projekt v projektovaném souřadnicovém systému (Projected), nikoli geografickém (Geographic). V praxi při práci s daty z telemetrie živočichů budeme potřebovat pracovat hlavně s finálními plochami různě definovaných okrsků výskytu (MCP, KDE), které odečteme z atributové tabulky vytvořeného polygonu (viz kapitoly 6 a 7). Při použití projektovaného zobrazení jsou přímo použitelné údaje o ploše z atributové tabulky shapefilu vytvořeného extenzí HRT. Tvoříme-li polygony okrsků extenzí ArcMET z geodatabázových bodů, dáváme opět pozor na to, aby byl projekt v projektovaném souřadnicovém systému. Pokud není, reálné plochy tvořených polygonů zjistíme přes možnost **Calculate Geometry** s nastavením **Area** po označení sloupce obsahujícího plochu polygonu v otevřené atributové tabulce.

### 5.6 Možnosti editace atributové tabulky a automatické výpočty z polí 5.6.1 Vkládání nových sloupců, režim editace

Do atributové tabulky je možné přidávat pole a vkládat, nebo mazat data. Mějme ovšem na paměti nevratnost provedených změn. Přidání sloupce do atributové tabulky provedeme přes možnost Add Field v Table Options (Obr. 88), tj. v nabídce otevřené atributové tabulky (klik pravým tlačítkem myši na vrstvu, Open Attribute Table). V okně, které se otevře (Obr. 89), vyplníme: 1) název nového pole; 2) typ pole: (a) různé formáty čísla: Short integer - celá krátká čísla, Long integer - celá dlouhá čísla, Float - reálná čísla včetně desetinných, o méně řádech, Double - reálná čísla, včetně desetinných, o více řádech; b) textový formát; c) datum; 3) přesnost (nastaví se v poli Field Properties, přičemž pole Precision odpovídá počtu znaků číslic, Scale udává maximální počet povolených desetinných míst).

| 🔰 Lay | ers                                |            |            |         |     |
|-------|------------------------------------|------------|------------|---------|-----|
|       | Auki62nocniVcetne//vnousteni.5ver  | nte:       |            |         |     |
| Table |                                    |            |            |         |     |
| •=    | 🔁 •   🖫 🔂 🛛 🖑 🗙                    |            |            |         |     |
| M     | Find and Replace                   | Î          |            |         |     |
|       | Select By Attributes               |            | GPSDate2   | GPSTime | SN  |
|       |                                    | 30.08.2016 | 0:00:00    | 30.0    |     |
| 1201  | Clear Selection                    | 31.08.2016 | 0:00:00    | 31.     |     |
| ISt.  | Switch Coloction                   | 01.09.2016 | 0:00:00    | 01.     |     |
| 47    | Switch Selection                   | 02.09.2016 | 0:00:00    | 02.0    |     |
| Y     | Select All                         |            | 03.09.2016 | 0:00:00 | 03. |
|       | 27474542                           | -          | 04.09.2016 | 0:00:00 | 04. |
| 8     | Add Field                          |            | 05.09.2016 | 0:00:00 | 05. |
| =     | Turn All Fields On                 |            | 06.09.2016 | 0:00:00 | 06. |
|       | Turn Airrields Off                 | 24         | 07.09.2016 | 0:00:00 | 07. |
| ~     | Show Add Field                     | 08.09.2016 | 0:00:00    | 08.     |     |
| 1. 1. |                                    |            | 09.09.2016 | 0:00:00 | 09. |
|       | Arrar Adds a new field to the tabl | 10.09.2016 | 0:00:00    | 10.     |     |
|       | Bestern Defende Celones MC H       | 11.09.2016 | 0:00:00    | 11.     |     |
|       | Restore Default Column Widths      |            | 12.09.2016 | 0:00:00 | 12. |
|       |                                    |            | 13.09.2016 | 0:00:00 | 13. |
|       |                                    | -          | 14.09.2016 | 0:00:00 | 14. |
|       | Joins and Relates                  |            | 15.09.2016 | 0:00:00 | 15. |
|       | Deleted Teles                      |            | 16.09.2016 | 0:00:00 | 16. |
|       | Related Tables                     |            | 17 00 2016 | 0.00.00 | 17  |

Obr. 88: Přidání pole do atributové tabulky v nabídce ikony Table Options.

| Add Field    |               | × |
|--------------|---------------|---|
| Name:        |               |   |
| Type:        | Short Integer | ~ |
|              | Short Integer | 1 |
| Field Proper | Long Integer  |   |
| Precision    | Float         |   |
| 1100101011   | Double        |   |
|              | Date          |   |
|              | - Second      |   |
|              |               |   |
|              |               |   |

Změna hodnot v atributové tabulce je možná pouze v režimu Editace. Na panelu nástrojů si povolíme Editor a vybereme možnost Start Editing (Obr. 90). Následně se nás program zeptá, která data vrstvy ze které chceme editovat. Vybereme z nabídky příslušnou vrstvu a potvrdíme. Poté otevřeme atributovou tabulku zvolené vrstvy a můžeme přepisovat, vpisovat, nebo mazat řádky v tabulce. Po dokončení změn je třeba ukončit editaci kliknutím na Stop Editing v rámci nástroje Editor. Následně jsme dotázáni, zda chceme změnu uložit. Potvrdíme, že ano. Pokud svoji neuložíte, editaci tabulka zůstane bez úprav.

Obr. 89: Tabulka pro vyplnění názvu a vlastností přidávaného pole.

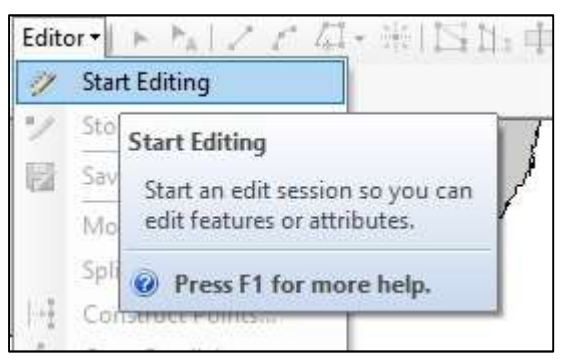

Obr. 90: Rozbalená nabídka nástroje Editor.

#### 5.6.2 Automatické výpočty v atributové tabulce

V případě, že jsme si v atributové tabulce vytvořili nový sloupec, můžeme do něj přes výše uvedený postup editace buď data ručně vpisovat, nebo automaticky dopočítávat hodnoty na základě existujících polí a matematických funkcí přes **Field Calculator** (Obr. 91). Okno **Field Calculator** je zobrazitelné po kliknutí pravým tlačítkem myši na záhlaví sloupce otevřené atributové tabulky. Vzorec pro výpočet zadáváme podobně, jak bylo popsáno v případě okna Select by Attributes (viz kapitola 5.3). V levé horní části okna jsou uvedena všechna pole, která daná atributová tabulka obsahuje a která mohou být použita pro výpočet. V pravé horní části okna najdete výrazy matematických funkcí a pod nimi tlačítka základních matematických operací. Spodní okno je určeno pro sestavení vzorce pro výpočet. Je ho možné použít např. pro součet dvou polí (poleA + poleB) i pro automatické vyplnění označených buněk textem, který vepíšeme do uvozovek. Sestavení celého vzorce potvrďte pomocí OK. Hodnoty se dopočítají do příslušného sloupce tabulky. Pokud jste v procesu editace, nezapomeňte editaci ukončit a výsledky uložit. Vytvořený vzorec je možné uložit pro pozdější opětovné použití pomocí **Save** a načíst pomocí **Load**.

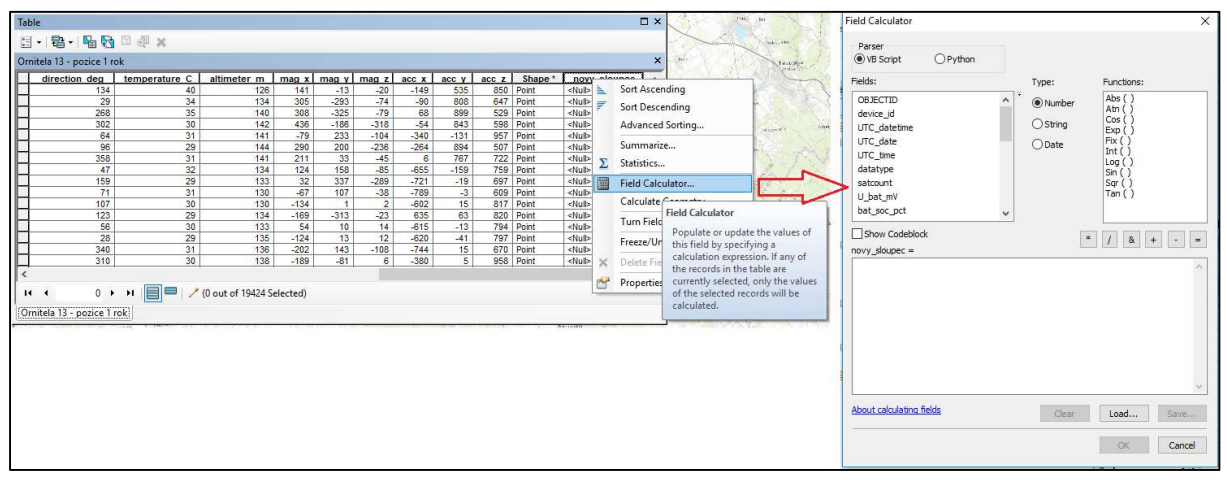

Obr. 91: Okno Field Calculator pro automatické dopočty polí pomocí matematických funkcí.

Podobně funguje i možnost **Calculate Geometry** (Obr. 92), která nám v nejsložitějším případě polygonu umožní vypočítat jeho plochu (Area), obvod (Perimeter) nebo souřadnice jeho těžiště (coordinate of centroid), u linií pak délku linie, přičemž při výpočtu volíme, zda chceme použít souřadnicový systém mapy, nebo podkladových dat. Výpočet hodnot pro celý sloupec je možné dělat i v needitačním režimu, není ale pak možné provedenou změnu o krok vrátit, např. když výpočtem rovnou přepisujeme již existující pole. Pokud vybereme jen některé řádky, výpočet se provede pouze pro ně.

K nabídce automatických výpočtů (Field Calculator, Calculate Geometry, Statistics) se dostaneme tak, že klikneme pravým tlačítkem myši na záhlaví sloupce, kam mají být výpočty provedeny. Chceme-li v doplněném poli čísla dodatečně zaokrouhlit, po kliknutí pravým tlačítkem myši na záhlaví sloupce volíme **Field Properties** a rozklikneme možnost **Numeric**..., kde ve stejnojmenné kategorii (Numeric) lze navolit počet desetinných míst. Možnost **Statistics** (Obr. 93) nám ukazuje základní statistické charakteristiky sloupce (počet případů, minimální hodnotu, maximální hodnotu, celkový součet, průměr, směrodatnou odchylku apod.).

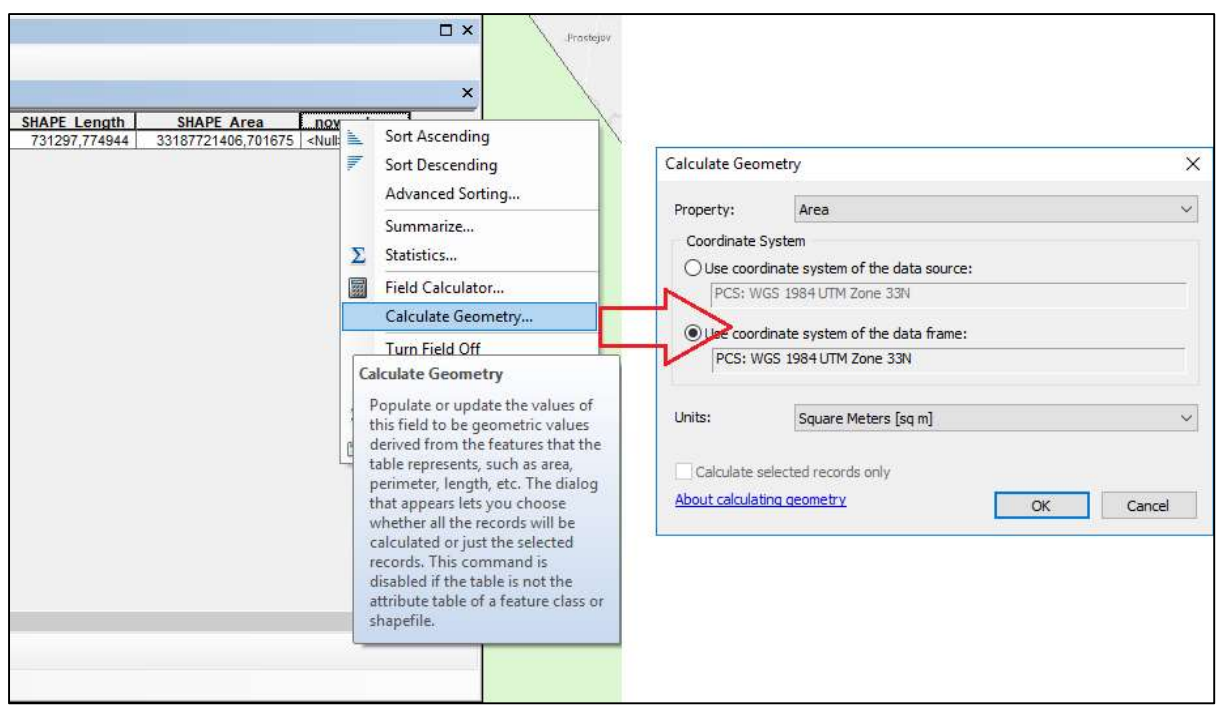

Obr. 92: V nově přidaném sloupci atributové tabulky máme možnost dopočítat např. i plochu polygonu přes nabídku Calculate Geometry.

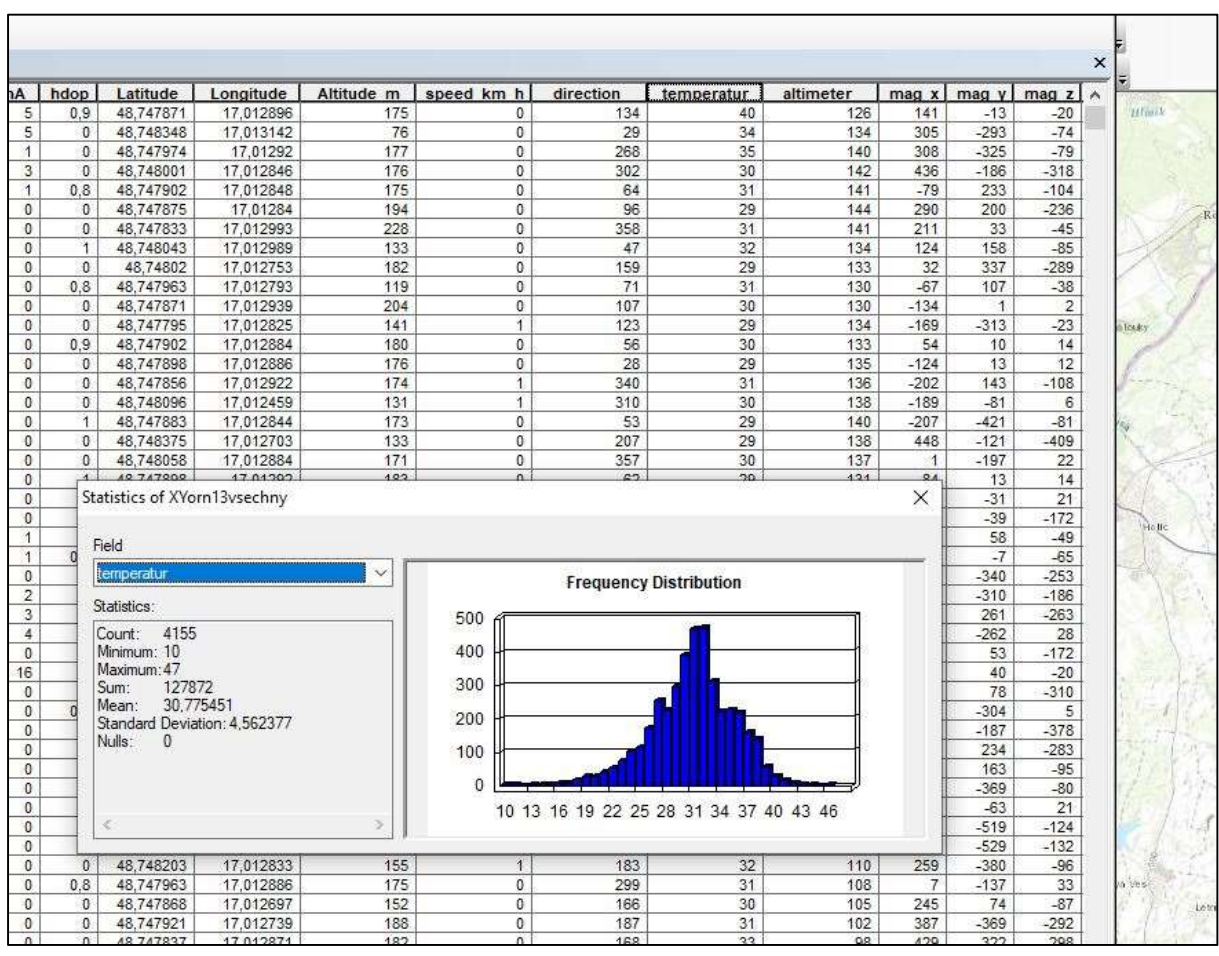

Obr. 93: Okno Statistics a základní statistické údaje vybraného sloupce Teplota.

### 5.7 Vybrané nástroje ArcToolboxu

ArcToolbox obsahuje celou řadu užitečných nástrojů pro práci s daty. Není cílem tohoto textu představovat všechny. Názvy nástrojů je možné snadno vygooglovat po zadání popisu potřebné funkce v angličtině. Vlastní nástroj pak dle zadaného názvu snadno najdete pomocí ikony **Search (Ctrl + F)** ArcMapu (Obr. 94). Seznámíme se však s těmi nejběžnějšími nástroji, které jsou dostupné i v základní nabídce panelu nástrojů ArcMapu, nazvaného **Geoprocessing**, tj. s nástroji: **Buffer, Clip, Intersect, Union, Merge**. Úspěšné doběhnutí jakéhokoli nástroje ArcToolboxu poznáme podle toho, že v pravém spodním rohu okna ArcMapu se po čase zobrazí modré okénko se zeleným symbolem odškrtnutí. Nástrojem nově vytvořená vrstva se automaticky vloží do projektu a zařadí do prvního řádku obsahu projektu Table of Contents a zobrazí se zároveň v mapě.

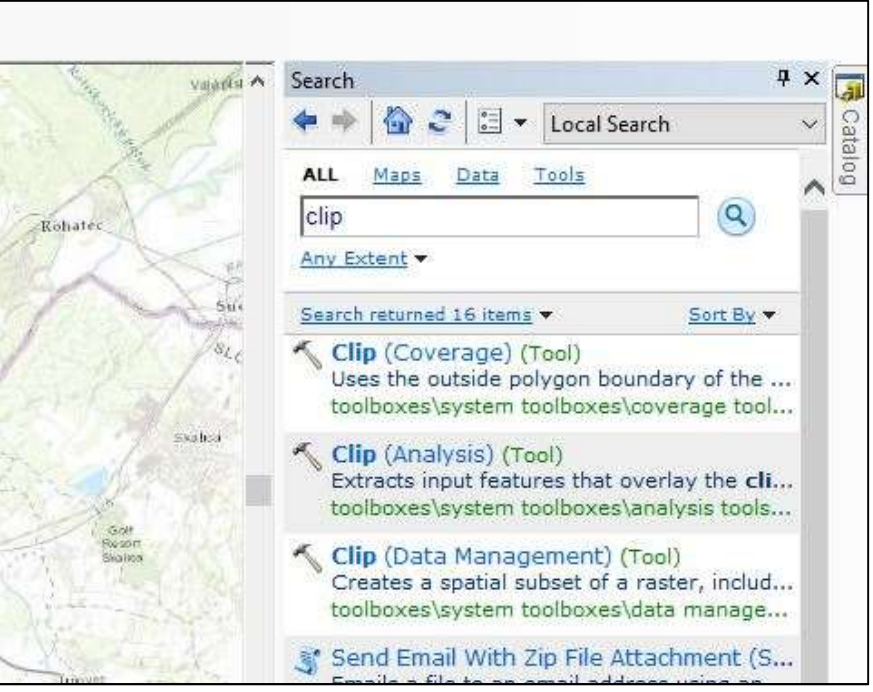

Obr. 94: Vyhledání nástroje Clip (Analysis) pomocí hledání ArcMapu (ikona Search; Ctrl +F).

## 5.7.1 Nástroj Clip

Nástroj **Clip** nám ze dvou zadaných překrývajících se vrstev vytvoří novou vrstvu, která bude obsahovat pouze oblast jejich protnutí, tj. oblast pro obě vrstvy společnou. Jinými slovy, vyřezáváme menším útvarem určitého tvaru (**Clip Features**), který slouží jako šablona a zároveň určuje tvar výsledné vrstvy, nějakou plošně rozsáhlejší vrstvu (**Input Features**). Atributová tabulka šablony nám určuje i podobu atributové tabulky výstupního útvaru. Např. máte vrstvu polygonu, představujícího okrsek živočicha v části ČR (Clip Features), a vrstvu rastrového či vektorového mapového podkladu, znázorňujícího biotopy v ČR (Input Features). Funkce Clip vám vytvoří vrstvu s biotopy ve tvaru zadaného polygonu, tj. okrsku živočicha. Funkci Clip můžete použít i v případě, kdy chcete ze souborné vrstvy všech lokací jedince či jedinců vyselektovat jenom lokace v určité oblasti, v našem ukázkovém případě vymezené polygonem. Do okna nástroje zadáváme kromě vstupního útvaru a šablony pro výřez i místo uložení (Output Feature Class) a lze zadat i určitou toleranci (v jednotkách délky), zohledňující přesnost souřadnic (Obr. 95). Nástrojem nově vytvořená vrstva se automaticky zobrazí v projektu (Obr. 96).

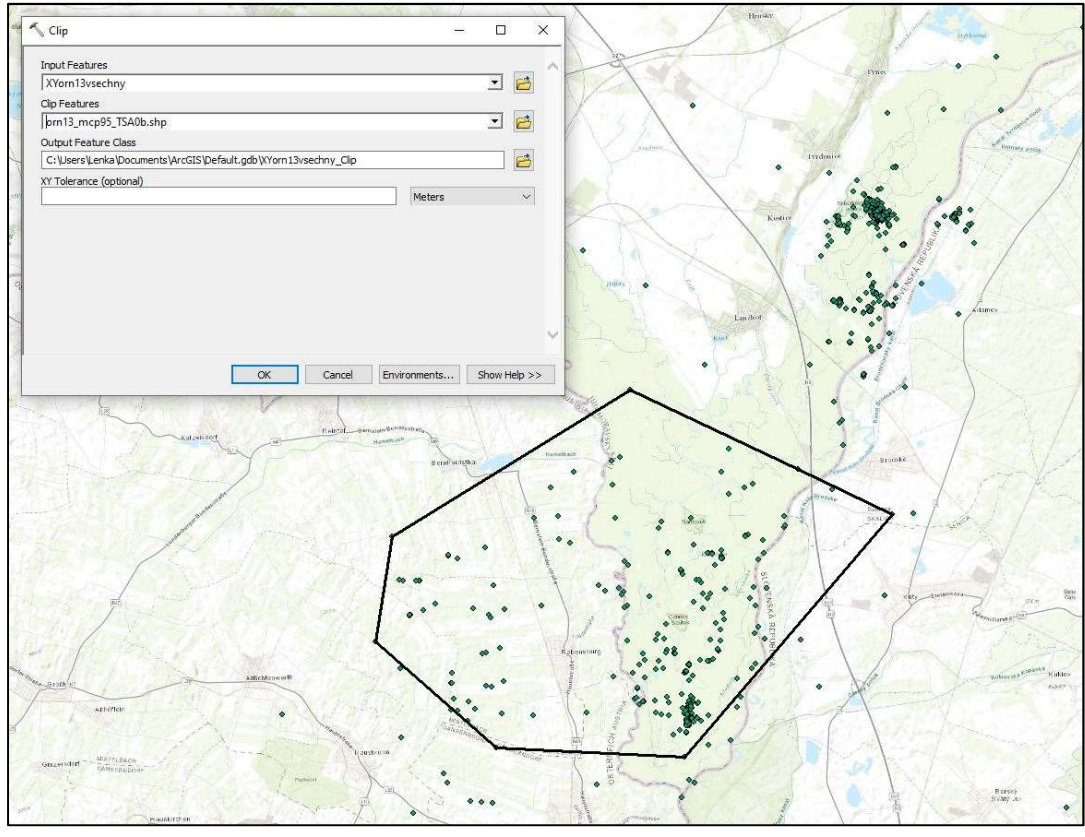

Obr. 95: Zadání vstupních dat do okna nástroje Clip (vstupní vrstva - zde bodový shapefile, vrstva šablony pro výřez - zde polygon, místo uložení, volitelná tolerance).

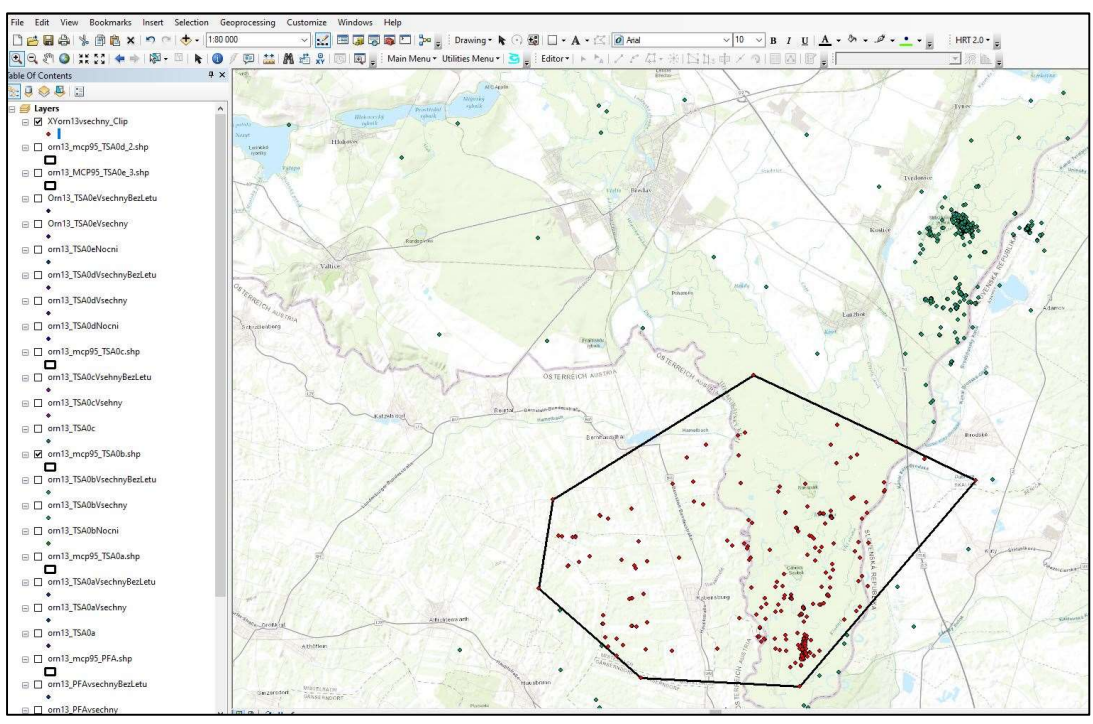

Obr. 96: Nově vytvořená vrstva po doběhnutí nástroje Clip (zde samostatná vrstva červených bodů uvnitř polygonu).

#### 5.7.2 Nástroj Merge, Union, Intersect

Funkce **Merge** umožňuje spojit vrstvy stejného typu (body, linie, polygony, nebo tabulky) dohromady do jednoho výsledného útvaru. Pomocí funkce **Search** vyhledáme nástroj **Merge (Data Management)**. Do okna nástroje zadáme do pole **Input Dataset** ty vrstvy, které chceme spojovat, a zvolíme místo uložení výsledné vrstvy (Obr. 97). Nová vrstva se po doběhnutí nástroje opět automaticky zobrazí v Table Of Contents a v projektu.

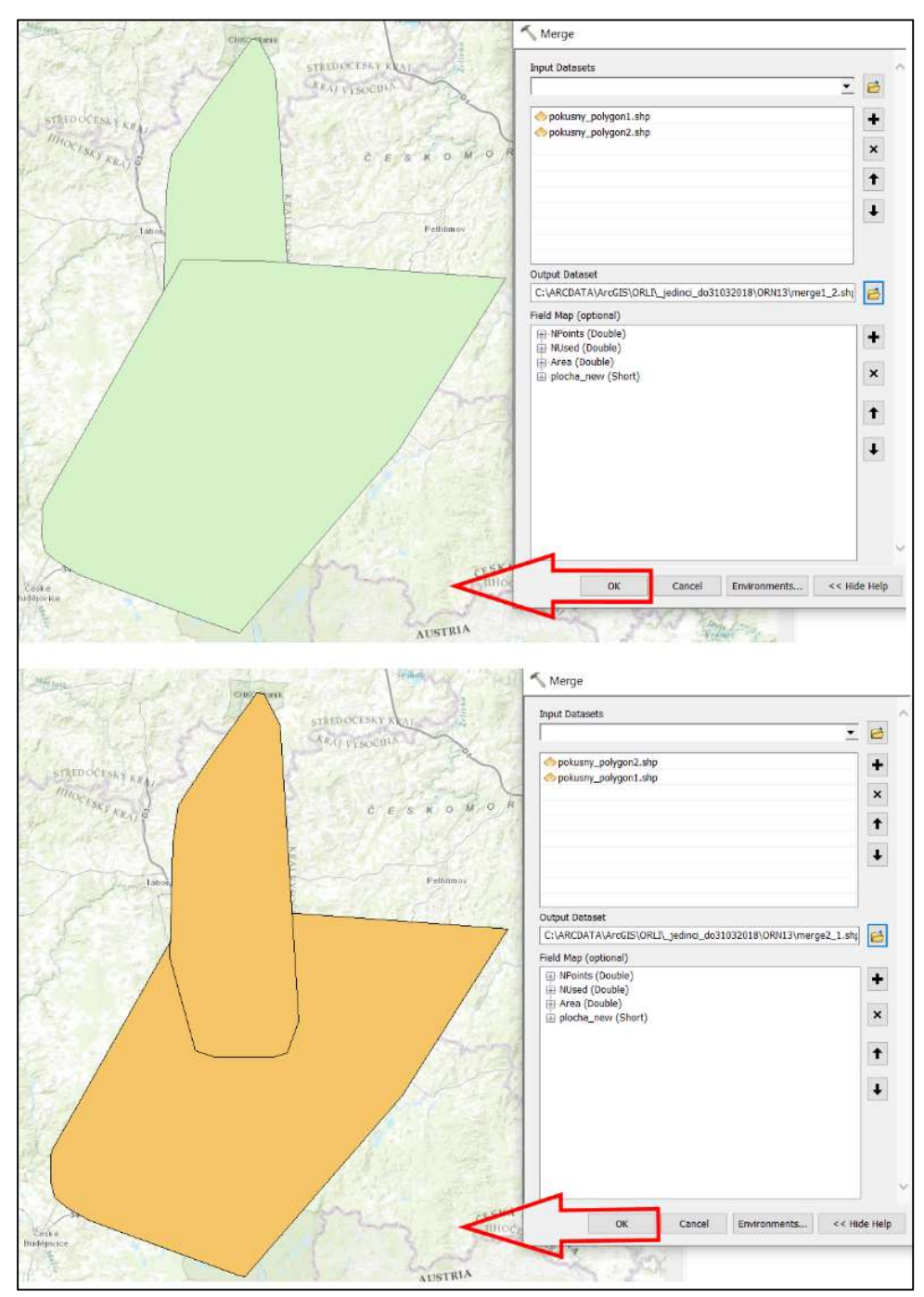

Obr. 97: Okno nástroje Merge se dvěma zadanými polygonovými vrstvami k propojení a zobrazený výsledek závislý na pořadí zadaných vrstev.

Tento nástroj můžeme použít například v případě, že chceme z několika dílčích bodových vrstev lokací živočicha (např. vrstev za jednotlivé měsíce, nebo vrstev různých jedinců), vytvořit jednu soubornou vrstvu všech lokací (např. za celý rok, nebo pro všechny sledované jedince). Nástroj použijeme v těch případech, kdy nutně potřebujeme získat ze dvou vstupních atributových tabulek jednu za účelem dalších analýz.

V případě spojování dvou polygonových vrstev, které se částečně překrývají, nástrojem Merge, se nám jako společná hranice v místě překryvu obou polygonů zobrazí jen obrys jednoho z původních útvarů a to dle pořadí zadání (při zadání polygon 1 a poté polygon 2 budou v popředí hranice polygonu 2, při opačném zadání polygon 2 a polygon 1, bude v popředí hranice polygonu 1). V atributové tabulce výstupu v tomto případě najdeme jenom dva řádky (jeden a jeden řádek ze dvou původních atributových tabulek vstupních polygonů), spojené do jedné tabulky.

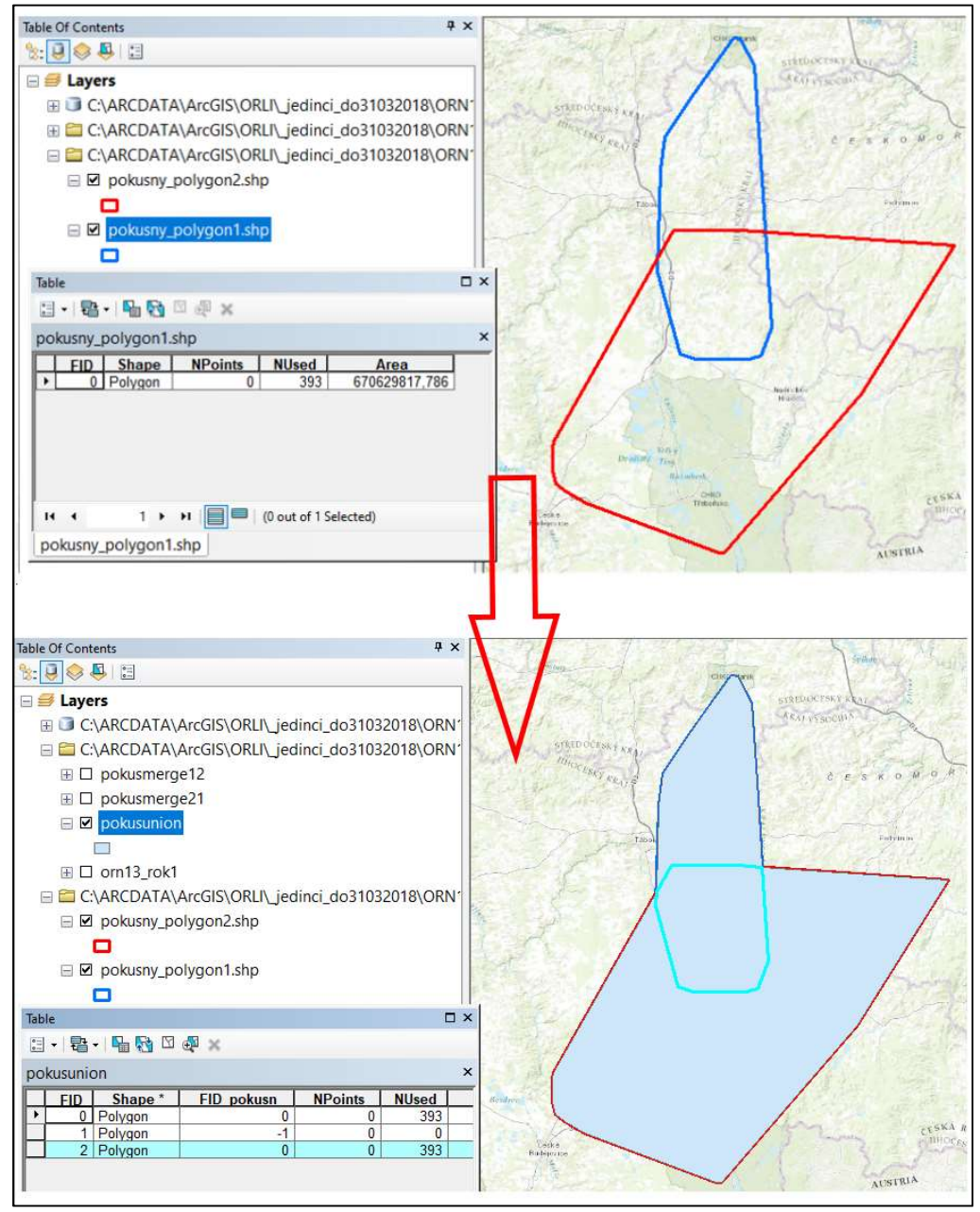

Obr. 98: Spojení dvou polygonových vrstev nástrojem Union.

Pro spojování dvou polygonů (nikoli bodů či linií) můžeme použít i podobnou funkci **Union**. Ta nám oba zadané polygony také spojí do jednoho útvaru, ale viditelné budou hranice obou původních útvarů v oblasti protnutí a do atributové tabulky se nám přidá řádek popisující oblast protnutí jako samostatný polygon (Obr. 98). Kdybychom chtěli oblast protnutí dvou polygonů získat jako jediný grafický výsledek v nové vrstvě, použili bychom nástroj **Intersect**.

## 5.7.3 Nástroj Buffer

Nástroj **Buffer** nám vytvoří novou polygonovou vrstvu, která představuje nárazníkovou zónu v určité zadané vzdálenosti od hranic vstupního útvaru (linie, polygonu), u bodu pak od jeho středu. Tuto funkci lze použít například na vyhledání všech lokací živočicha, které se nacházejí do 20 km od určitého bodu. Výstupem funkce bude kružnice o poloměru 20 km (Obr. 99), z níž můžeme všechny dotčené body vyříznout do nové vrstvy pomocí funkce Clip, nebo manuálně vyselektovat nástrojem Select by Circle a poté vyexportovat. Při manuální selekci se nám bude hodit odstranění barevné výplně vrstvy a zvýraznění pouze hranic vytvořeného útvaru (viz Obr. 106).

Do pole **Input Features** v oknu nástroje **Buffer** zadáme vrstvu se vstupními daty. Dále zadáme název a místo uložení výstupu (**Output Feature Class**). Pole **Distance (value or field)** nám umožňuje nastavit vzdálenost odpovídající šířce tvořené nárazníkové zóny. Když zvolíme možnost **Linear unit**, zadáváme stejnou vzdálenost pro vytvoření hranic zóny pro všechny prvky vstupní vrstvy. Zvolíme-li možnost **Field**, můžeme vybrat určitý sloupec z atributové tabulky a ke každému prvku (bodovému) bude hranice zóny vytvořena dle konkrétní číselné hodnoty daného řádku. Dále máme možnost nastavení toho (pole **Side Type**), zda se zóna bude vytvářet na obou stranách liniového vstupu (FULL), nebo jen při jedné straně linie (LEFT, RIGHT), zda má vytvořená zóna u polygonového vstupu zahrnovat i původní útvar (FULL), nebo ne (OUTSIDE\_ONLY). V rámci pole **End Type** vybíráme zaoblení či zarovnání hranic výstupu a v poli Dissolve Type můžeme ošetřit, jak bude naloženo s případnými překryvy vytvořených zón. Nastavení potvrdíme pomocí OK.

| 6 Buffer                                                       | - 0          | ×       |       |       | * |   |                                       |      |
|----------------------------------------------------------------|--------------|---------|-------|-------|---|---|---------------------------------------|------|
| Input Features                                                 |              | ~       |       |       |   |   |                                       |      |
| MistoNalezu                                                    | <u> </u>     | 6       |       |       |   |   |                                       |      |
| Output Feature Class                                           |              |         |       |       |   | ٠ |                                       |      |
| C:\Users\Lenka\Documents\ArcGIS\Default.gdb\MistoNalezu_Buffer |              | 2       |       |       |   |   |                                       |      |
| Distance [value or field]                                      |              | -       | •     |       |   |   |                                       |      |
| 20000 N                                                        | Meters       | ~       |       |       |   |   |                                       |      |
| O Field                                                        |              |         |       |       |   | • |                                       |      |
|                                                                |              | ~       |       |       |   |   | •                                     |      |
| Side Type (optional)                                           |              |         | ٠     | 100   |   | • |                                       |      |
| FULL                                                           |              | ~       |       | •     |   | 1 |                                       |      |
| End Type (optional)                                            |              | •       | a del |       |   | / |                                       |      |
| ROUND                                                          |              | ~       | A 82  | •     |   |   |                                       | •    |
| Dissolve Type (optional)                                       |              |         |       | • •   |   |   | •                                     | •    |
| NONE                                                           |              | ~       | *     | 100 M |   | 4 |                                       |      |
|                                                                |              | - × •   |       | **    |   | \ |                                       |      |
|                                                                |              |         | .36   |       | ٠ |   |                                       |      |
| OK Cancel Environ                                              | ments Show H | lelp >> |       |       | ٠ |   |                                       | •    |
| ٠                                                              |              | ٠       |       |       | • |   | × · · · ·                             |      |
|                                                                |              | ۰       |       |       |   |   | · ·                                   |      |
|                                                                | ٠            | ٠       |       | 3 2   |   |   | ·* 8                                  |      |
|                                                                | •            | ٠       |       |       | • |   | 8                                     |      |
|                                                                |              |         |       | 40°   |   |   |                                       | 1000 |
|                                                                |              |         | ٠     | ·     |   | ۰ | ~ ~ ~ ~ ~ ~ ~ ~ ~ ~ ~ ~ ~ ~ ~ ~ ~ ~ ~ | 0000 |

Obr. 99: Dialogové okno nástroje Buffer vyplněné tak, abychom vytvořili nárazníkovou zónu ve vzdálenosti 20 km od černého křížku, a vytvořený výsledek (fialová kružnice).

#### 5.7.4 Nástroj Sample

Tento nástroj je součástí rozšíření Spatial Analyst. Nástroj **Sample** vytváří tabulku, která udává určité hodnoty buněk z rastrového podkladu pro zadané lokace, které se s rastrem kryjí. Je schopen pracovat s jedním, nebo více rastrovými podklady. Lokace mohou být definovány buňkami jiného rastru, nebo souborem jednotlivých bodů. Tato funkce může být využita třeba ve spojení s rastrovým podkladem biotopů (např. vrstvy CORINE Land Cover). Tímto nástrojem si můžeme vytvořit tabulku, která obsahuje jednotlivé body lokací sledovaného jedince s přiřazeným číselným kódem CORINE rastru. Tento kód určuje biotop, ve kterém se daný bod nachází. Po vytvoření Sample tabulky ji lze pomocí funkce **Joins and Relates** propojit s tabulkou datasetu bodů pro získání tabulky obsahující původní informace jak o jednotlivých bodech, tak i o biotopu.

V ArcToolboxu nástroj najdeme ve složkách: **Spatial Analyst Tools / Extractions / Sample**, nebo ho vyhledáme přes **Ctrl+F**. Do kolonky **Input rasters** se vybere jeden nebo více podkladových rastrů, z nichž budeme získávat údaje o bodech (Obr. 100). Vrstvy rastrů se po zadání zobrazí v tabulce níže. Do kolonky **Input location raster or point features** zadáme vrstvu s body, které chceme ovzorkovat. Pozor na to, abychom použili bodový shapefile, u kterého je první sloupec hodnota FID. V **Output table** zvolíme místo uložení výstupní tabulky. V kolonce **Resampling technique** ponecháme volbu **NEAREST**. Obr. 101

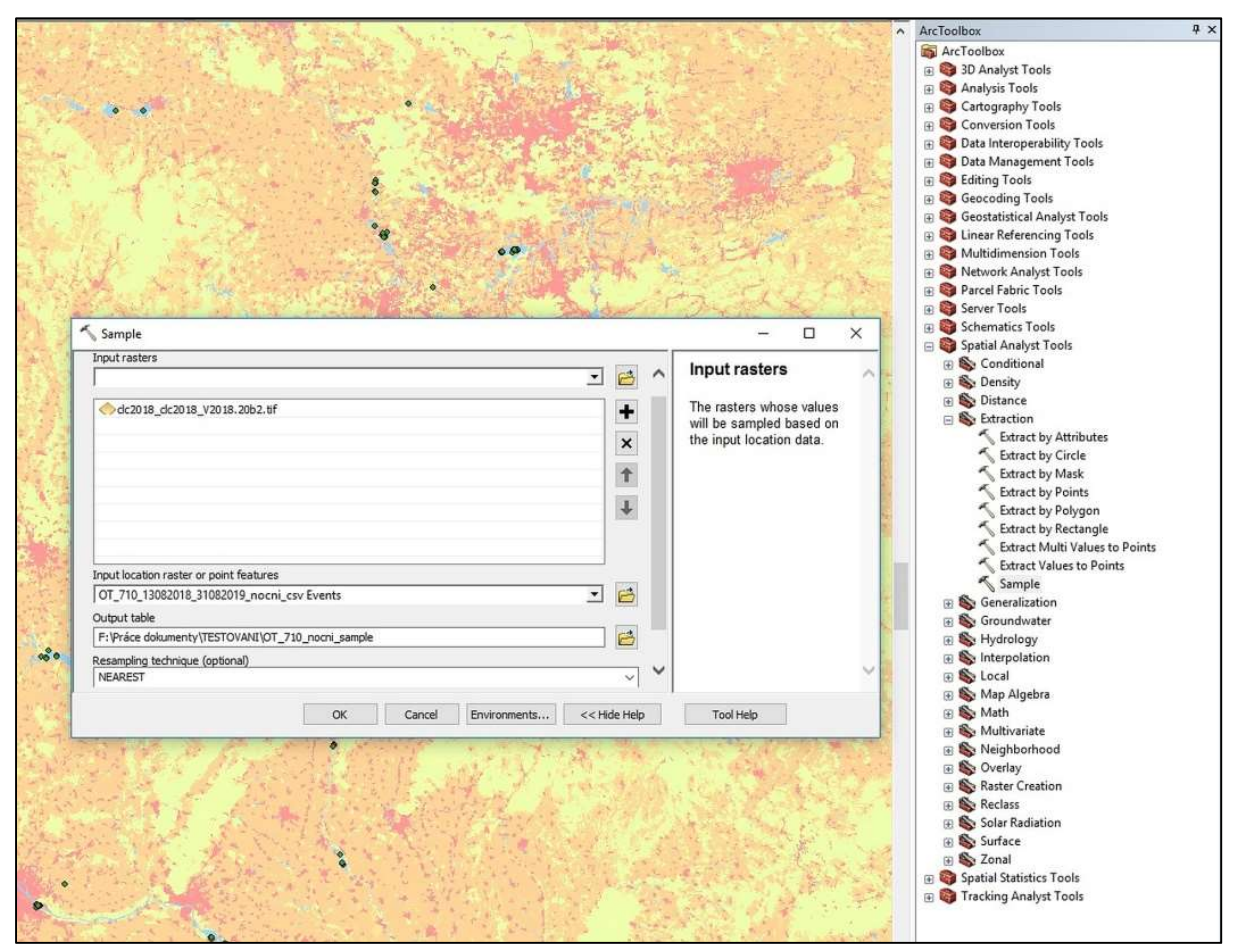

Obr. 100: Dialogové okno nástroje Sample (Spatial Analyst).
ukazuje část výsledkové tabulky, která obsahuje nově vytvořené identifikační číslo řádku (sloupec Rowid) souřadnice (popsané ve sloupcích X a Y), sloupec identifikující ID bodu z původní bodové vrstvy (sloupec OT 710 ....) a sloupec s číselnou hodnotou identifikující biotop (sloupec CLC2018).

## 5.8 Výběr dle polohy (Select by Location)

Může nás také zajímat, kolik lokací jedince leží například na ploše určitého, vektorově vymezeného biotopu, tvořeného mnoha polygony (např. biotopu č. 311 vrstvy Corine Land Cover). K tomu lze použít např. nástroj **Select by location**. V atributové tabulce podkladové vrstvy Corine Land Cover si vyselektujeme řádky odpovídající všem ploškám daného biotopu (manuálně, lépe však pomocí vzorce nástrojem Select by Attributes dle unikátního kódu biotopu, např.: code\_18 = 311, Obr. 102). Na panelu v ArcGisu vybereme v záložce **Selection** možnost **Select by location**. V následujícím okně zadáme do **Target layer** vrstvu bodů, u nichž chceme zjistit, kolik z celku leží v daném biotopu, a v **Source layer** vybereme vrstvu Corine (celkovou, nebo jako zde část z ní ve tvaru MCP živočicha, kterou jsme získali použitím nástroje Clip; Obr. 103). Máme v ní již vybrané určité řádky, proto zatrhneme i nabídku **Use selected features** a potvrdíme (**OK**). Otevřeme-li atributovou tabulku lokací po doběhnutí nástroje Select by Location, vidíme ve spodní části okna počet bodů (Obr. 104, zde např. 25 bodů) vyselektovaných v rámci vybraných polygonů zadané vrstvy (tj. daného biotopu 311).

| • 暗•        |                 |           |           |                 |
|-------------|-----------------|-----------|-----------|-----------------|
| 710_nocni_s | ample           |           |           |                 |
| Rowid       | OT 710 13082018 | X         | Y         | CLC2018 CLC2018 |
| 1           | 220             | 17,138474 | 50,460026 | 5               |
| 2           | 221             | 17,140682 | 50,459457 | 5               |
| 3           | 202             | 17,265856 | 50,453056 | 51              |
| 4           | 203             | 18,471655 | 50,390751 | 5               |
| 5           | 366             | 18,283501 | 50,181614 | 12              |
| 6           | 352             | 18,281681 | 50,172951 | 5               |
| 7           | 365             | 18,280949 | 50,172592 | 5               |
| 8           | 377             | 18,281252 | 50,172279 | 5'              |
| 9           | 364             | 18,280991 | 50,17218  | 5               |
| 10          | 368             | 18,282972 | 50,172176 | 5               |
| 11          | 363             | 18,283897 | 50,171925 | 5               |
| 12          | 360             | 18,283075 | 50,171867 | 5               |
| 13          | 358             | 18,281982 | 50,171852 | 5               |
| 14          | 369             | 18.28067  | 50,171741 | 5               |
| 15          | 351             | 18,283945 | 50,171703 | 51              |
| 16          | 353             | 18,283142 | 50,171703 | 5               |
| 17          | 359             | 18,280691 | 50,17152  | 5               |
| 18          | 357             | 18.284645 | 50.171379 | 51              |
| 19          | 361             | 18,281836 | 50.171276 | 51              |
| 20          | 367             | 18,281904 | 50,171021 | 5               |
| 21          | 376             | 18.276932 | 50.147949 | 5               |
| 22          | 380             | 18.27758  | 50,145714 | 5               |
| 23          | 381             | 18.277908 | 50,144794 | 5               |
| 24          | 305             | 18,257294 | 50.048855 | 2               |
| 25          | 285             | 18.307579 | 50.026768 | 5               |
| 26          | 274             | 18,307501 | 50.026512 | 5               |
| 27          | 275             | 18.307747 | 50.026363 | 51              |
| 28          | 278             | 18.30785  | 50.026321 | 5'              |
| 29          | 284             | 18.307978 | 50.026047 | 5               |
| 30          | 277             | 18 308464 | 50 025879 | 5               |
| 31          | 335             | 18,291252 | 50.023506 | 5               |
| 32          | 222             | 18 291573 | 50 023441 | 5               |

Obr. 101: Výsledná tabulka z nástroje Sample (Spatial Analyst).

| OLE            | <b>D</b>                                                                                                    |                                                                                                    |                                                                                                    |                                                                                                    |                                                                                                    |                                                                                                    |                                                                                                    |                                                                                                    |                                                                                                    |
|----------------|----------------------------------------------------------------------------------------------------|----------------------------------------------------------------------------------------------------|----------------------------------------------------------------------------------------------------|----------------------------------------------------------------------------------------------------|----------------------------------------------------------------------------------------------------|----------------------------------------------------------------------------------------------------|----------------------------------------------------------------------------------------------------|----------------------------------------------------------------------------------------------------|----------------------------------------------------------------------------------------------------|
| ▼   Ŧ<br>13_TS | A1_clipCo                                                                                                    | rineUTM33                                                                                                    | ×                                                                                                    |                                                                                                    |                                                                                                    |                                                                                                    |                                                                                                    |                                                                                                    | ×                                                                                                    |
| FID            | Shane '                                                                                                    | code 18                                                                                                    | ID                                                                                                    | Remark                                                                                                    | Area Ha                                                                                                    | Shape Leng                                                                                                    | Shape Area                                                                                                    | RealPlocha                                                                                                    |                                                                                                    |
| 10             | Polygon                                                                                                    | 211                                                                                                    | EU-425441                                                                                                    |                                                                                                    | 611840,162498                                                                                                    | 12432806.4719                                                                                                    | 6118401624.98                                                                                                    | 19218398.09                                                                                                    |                                                                                                    |
| 11             | Polygon                                                                                                    | 231                                                                                                    | EU-574883                                                                                                    | 5                                                                                                    | 56 922733                                                                                                    | 5170 869056                                                                                                    | 569227 32605                                                                                                    | 520339.83                                                                                                    | 1                                                                                                    |
| 12             | Polygon                                                                                                    | 231                                                                                                    | EU-575029                                                                                                    |                                                                                                    | 29,769003                                                                                                    | 3277,541179                                                                                                    | 297690.02705                                                                                                    | 196364.15                                                                                                    |                                                                                                    |
| 13             | Polygon                                                                                                    | 231                                                                                                    | EU-575043                                                                                                    |                                                                                                    | 457.633525                                                                                                    | 20032.893524                                                                                                    | 4576335.254                                                                                                    | 3763554.26                                                                                                    |                                                                                                    |
| 14             | Polygon                                                                                                    | 231                                                                                                    | EU-575094                                                                                                    | 1                                                                                                    | 123 974292                                                                                                    | 8615 437795                                                                                                    | 1239742 9219                                                                                                    | 1239356.91                                                                                                    |                                                                                                    |
| 15             | Polygon                                                                                                    | 231                                                                                                    | EU-575152                                                                                                    | 8                                                                                                    | 27 604012                                                                                                    | 3143 51371                                                                                                    | 276040 11515                                                                                                    | 275959.08                                                                                                    |                                                                                                    |
| 16             | Polygon                                                                                                    | 231                                                                                                    | EU-575230                                                                                                    |                                                                                                    | 36 21928                                                                                                    | 4025 326831                                                                                                    | 362192 79715                                                                                                    | 362086.05                                                                                                    |                                                                                                    |
| 17             | Polygon                                                                                                    | 231                                                                                                    | EU-575378                                                                                                    |                                                                                                    | 254 422596                                                                                                    | 12385 47102                                                                                                    | 2544225 96435                                                                                                    | 1180752 58                                                                                                    |                                                                                                    |
| 18             | Polygon                                                                                                    | 242                                                                                                    | EU-785424                                                                                                    | 1                                                                                                    | 118,784519                                                                                                    | 5557,168806                                                                                                    | 1187845.1914                                                                                                    | 120221.18                                                                                                    |                                                                                                    |
| 19             | Polygon                                                                                                    | 243                                                                                                    | EU-950397                                                                                                    | 1 1                                                                                                    | 193,305264                                                                                                    | 12247,813051                                                                                                    | 1933052.64145                                                                                                    | 567451                                                                                                    |                                                                                                    |
| 20             | Polygon                                                                                                    | 243                                                                                                    | EU-950516                                                                                                    |                                                                                                    | 72 651607                                                                                                    | 3878 008253                                                                                                    | 726516.0684                                                                                                    | 726304 35                                                                                                    |                                                                                                    |
| 21             | Polygon                                                                                                    | 243                                                                                                    | EU-950581                                                                                                    | -                                                                                                    | 45 965582                                                                                                    | 5675 959526                                                                                                    | 459655 8159                                                                                                    | 266985.36                                                                                                    |                                                                                                    |
| 22             | Polygon                                                                                                    | 243                                                                                                    | EU-950607                                                                                                    | 1                                                                                                    | 70 651452                                                                                                    | 5054 621926                                                                                                    | 706514 5221                                                                                                    | 706310.6                                                                                                    |                                                                                                    |
| 23             | Polygon                                                                                                    | 243                                                                                                    | EU-950712                                                                                                    | 5                                                                                                    | 93 91201                                                                                                    | 7237 750518                                                                                                    | 939120 101249                                                                                                    | 912060.6                                                                                                    |                                                                                                    |
| 24             | Polygon                                                                                                    | 243                                                                                                    | EU-950726                                                                                                    |                                                                                                    | 190 5951                                                                                                    | 20418 816792                                                                                                    | 1905950 99595                                                                                                    | 1905365 17                                                                                                    |                                                                                                    |
| 25             | Polynon                                                                                                    | 243                                                                                                    | EU-950732                                                                                                    | -                                                                                                    | 87 677589                                                                                                    | 7480 532585                                                                                                    | 876775 89295                                                                                                    | 876523.22                                                                                                    |                                                                                                    |
| 26             | Polygon                                                                                                    | 243                                                                                                    | EU-950769                                                                                                    |                                                                                                    | 26 82485                                                                                                    | 3328 89254                                                                                                    | 268248 5001                                                                                                    | 225637.21                                                                                                    |                                                                                                    |
| 27             | Polygon                                                                                                    | 243                                                                                                    | EIL-950827                                                                                                    | S                                                                                                    | 63 656761                                                                                                    | 5533 346532                                                                                                    | 636567 608                                                                                                    | 636394.03                                                                                                    |                                                                                                    |
| 28             | Polygon                                                                                                    | 243                                                                                                    | EU-950845                                                                                                    |                                                                                                    | 61 053283                                                                                                    | 5968 619115                                                                                                    | 610532 82695                                                                                                    | 610341.93                                                                                                    |                                                                                                    |
| 29             | Polygon                                                                                                    | 243                                                                                                    | EU-950884                                                                                                    | -                                                                                                    | 60 714389                                                                                                    | 5796 092795                                                                                                    | 607143 8934                                                                                                    | 606952.37                                                                                                    |                                                                                                    |
| 30             | Polygon                                                                                                    | 243                                                                                                    | EIL-950925                                                                                                    |                                                                                                    | 87 785767                                                                                                    | 8761 178806                                                                                                    | 877857 665849                                                                                                    | 532839.18                                                                                                    |                                                                                                    |
| 31             | Polygon                                                                                                    | 243                                                                                                    | EU-951063                                                                                                    |                                                                                                    | 214 447435                                                                                                    | 21640 853448                                                                                                    | 2144474 34595                                                                                                    | 390889 71                                                                                                    |                                                                                                    |
| 32             | Polygon                                                                                                    | 311                                                                                                    | EU-1174868                                                                                                    |                                                                                                    | 139 416439                                                                                                    | 13984 393101                                                                                                    | 1394164 3887                                                                                                    | 102853.84                                                                                                    |                                                                                                    |
| 32             | Polygon                                                                                                    | 311                                                                                                    | EU 1174050                                                                                                    |                                                                                                    | 115 836984                                                                                                    | 9243 483570                                                                                                    | 1158360 84435                                                                                                    | 342842 12                                                                                                    |                                                                                                    |
| 34             | Polygon                                                                                                    | 311                                                                                                    | EU-1174966                                                                                                    | 1                                                                                                    | 74 6677                                                                                                    | 6143 767427                                                                                                    | 746676 9964                                                                                                    | 28859.89                                                                                                    |                                                                                                    |
| 35             | Polygon                                                                                                    | 311                                                                                                    | EU-1175038                                                                                                    |                                                                                                    | 366 040146                                                                                                    | 15818 696673                                                                                                    | 3660401 4554                                                                                                    | 3659321 48                                                                                                    |                                                                                                    |
| 36             | Polygon                                                                                                    | 311                                                                                                    | EU-1175208                                                                                                    |                                                                                                    | 2699 559147                                                                                                    | 93615 702013                                                                                                    | 26995591 468                                                                                                    | 21254940.86                                                                                                    |                                                                                                    |
| 37             | Polygon                                                                                                    | 311                                                                                                    | EU-1175214                                                                                                    | 1                                                                                                    | 661 581096                                                                                                    | 26317 61589                                                                                                    | 6615810 9593                                                                                                    | 3292203 42                                                                                                    |                                                                                                    |
| 38             | Polygon                                                                                                    | 312                                                                                                    | EII-1331050                                                                                                    | -                                                                                                    | 480 062228                                                                                                    | 21986 721215                                                                                                    | 4800622 27825                                                                                                    | 59415.61                                                                                                    |                                                                                                    |
| 30             | Polygon                                                                                                    | 312                                                                                                    | FIL-1331258                                                                                                    | 8                                                                                                    | 428 814269                                                                                                    | 17641 414267                                                                                                    | 4288142 6883                                                                                                    | 1030395 25                                                                                                    |                                                                                                    |
| 40             | Polygon                                                                                                    | 313                                                                                                    | FIL-1496281                                                                                                    |                                                                                                    | 66 932277                                                                                                    | 6808 528481                                                                                                    | 669322 7687                                                                                                    | 78422.69                                                                                                    |                                                                                                    |
| 41             | Polygon                                                                                                    | 313                                                                                                    | FIL-1496370                                                                                                    |                                                                                                    | 30 759522                                                                                                    | 3414 213324                                                                                                    | 307595 2220                                                                                                    | 307510.78                                                                                                    |                                                                                                    |
| 42             | Polygon                                                                                                    | 324                                                                                                    | FIL-1834576                                                                                                    | 1                                                                                                    | 63 711662                                                                                                    | 5710 222215                                                                                                    | 637116 6236                                                                                                    | 636927.85                                                                                                    |                                                                                                    |
| 43             | Polygon                                                                                                    | 324                                                                                                    | EU_1834639                                                                                                    | 9                                                                                                    | 50 352522                                                                                                    | 4658 503053                                                                                                    | 503525 2204                                                                                                    | 195520.64                                                                                                    | 1                                                                                                    |
| 44             | Polygon                                                                                                    | 511                                                                                                    | FIL-2114365                                                                                                    | -                                                                                                    | 646 590968                                                                                                    | 151767 466258                                                                                                    | 6465909 68035                                                                                                    | 1230515 78                                                                                                    | 1                                                                                                    |
| 45             | Polygon                                                                                                    | 512                                                                                                    | FIL-2122287                                                                                                    |                                                                                                    | 27 58191                                                                                                    | 2085 492268                                                                                                    | 275819 1006                                                                                                    | 275744                                                                                                    |                                                                                                    |
| 40             | Polygon                                                                                                    | 512                                                                                                    | FIL-2122306                                                                                                    | 1                                                                                                    | 40.882194                                                                                                    | 3894 46451                                                                                                    | 408821 93635                                                                                                    | 233529 63                                                                                                    | 1                                                                                                    |
| 46             |                                                                                                    | 512                                                                                                    | 20-2122300                                                                                                    | -                                                                                                    | 40,002154                                                                                                    | 3034,40431                                                                                                    | -00021,00000                                                                                                    | 200020,00                                                                                                    | 1                                                                                                    |
|                | FID<br>10<br>10<br>11<br>12<br>13<br>14<br>15<br>16<br>17<br>7<br>18<br>19<br>20<br>21<br>1<br>7<br>7<br>8<br>29<br>20<br>21<br>22<br>23<br>24<br>25<br>26<br>27<br>28<br>29<br>20<br>31<br>32<br>24<br>25<br>26<br>27<br>28<br>30<br>31<br>31<br>32<br>23<br>33<br>34<br>35<br>36<br>36<br>37<br>37<br>38<br>39<br>9<br>40<br>41<br>42<br>24<br>33<br>34<br>34<br>35<br>36<br>36<br>37<br>37<br>37<br>37<br>37<br>37<br>37<br>37<br>37<br>37<br>37<br>37<br>37 | 15         15         15         15         15         15         15         16         17         17         18         19         19         17         17         18         19         19         17         18         19         19         17         18         19         19         17         19         19         18         19         19         19         18         19         19         19         18         19         19         19         12         19         19         12         12         12         12         12         12         12         12         12         12         12         12         12         12         12         12         12         12         12         12         12         12         12         12         12         12         12         12         12         12         12         12         12         12         12         12         12         12         12         12         12         12         12         12         12         12         12         12         12         12         12         12         12         12         12         12         12         12< | 13         13         13         13         13         13         13         13         14         14         14         14         14         14         14         14         14         14         14         14         14         14         14         14         14         14         14         14         14         14         14         14         14         14         14         14         14         14         14         14         14         14         14         14         14         14         14         14         14         14         14         14         14         14         14         14         14         14         14         14         14         14         14         14         14         14         14         14         14         14         14         14         14         14         14         14         14         14         14         14         14         14         14         14         14         14         14         14         14         14         14         14         14         14         14         14         14         14 <th14< th="">         14         14         14<!--</td--><td>Dist         Statul         Code 14         Dist           10         Pohygon         211         EU-425441           11         Pohygon         231         EU-574823           12         Pohygon         231         EU-574823           13         Pohygon         231         EU-575043           14         Pohygon         231         EU-575043           14         Pohygon         231         EU-575043           14         Pohygon         231         EU-575043           15         Pohygon         231         EU-575376           18         Pohygon         231         EU-575377           18         Pohygon         243         EU-950397           20         Pohygon         243         EU-950814           21         Pohygon         243         EU-950824           22         Pohygon         243         EU-950824           23         Pohygon         243         EU-950844           24         Pohygon         243         EU-950843           25         Pohygon         243         EU-950843           29         Pohygon         243         EU-950833           21</td><td>Isal         code         Ib           19         Shape*         code         ID           10         Pohygon         211         EU-457483           11         Pohygon         231         EU-578029           13         Pohygon         231         EU-578029           13         Pohygon         231         EU-578029           14         Pohygon         231         EU-578043           15         Pohygon         231         EU-575044           16         Pohygon         231         EU-575378           18         Pohygon         231         EU-575378           18         Pohygon         242         EU-350516           21         Pohygon         243         EU-350516           21         Pohygon         243         EU-350516           21         Pohygon         243         EU-350617           22         Pohygon         243         EU-350617           23         Pohygon         243         EU-350617           24         Pohygon         243         EU-350617           25         Pohygon         243         EU-350617           26         Pohygon         <t< td=""><td>Day         Stack         Code 18         D         Remark         Area Ha           10         Polygon         211         EU-45441         611840.16246           11         Polygon         231         EU-57483         56.92273           12         Polygon         231         EU-57483         56.92273           13         Polygon         231         EU-57503         457.63325           14         Polygon         231         EU-57504         123.74292           15         Polygon         231         EU-57512         27.604012           16         Polygon         231         EU-57523         36.21928           17         Polygon         231         EU-57512         27.604012           18         Polygon         231         EU-57523         36.21928           19         Polygon         243         EU-95051         72.85424           21         Polygon         243         EU-95051         72.85424           22         Polygon         243         EU-95051         72.854107           23         Polygon         243         EU-95072         67.67758           24         Polygon         243         EU-95072</td></t<><td>13, 1341, ctpp.Cornec10v33           19, 15, 1542         code 16         10         Remark         Area Ha         Shape Leng.           10         Pohygon         211         EU-57802         6170.8502         1243206.4719           11         Pohygon         231         EU-57802         28,76903         5170.86056.4719           12         Pohygon         231         EU-57502         28,76903         3277,541170           13         Pohygon         231         EU-575043         457,633525         20032.893524           14         Pohygon         231         EU-575152         27,604012         3145,51371           16         Pohygon         231         EU-575378         254,422596         1228,71102           18         Pohygon         243         EU-950516         72,2641012         3147,524,7102           19         Pohygon         243         EU-950516         72,264102         378,00023.21           19         Pohygon         243         EU-950512         80,9023.21         27,95512           21         Pohygon         243         EU-95072         70,651452         5054,621262           22         Pohygon         243         EU-95072         80,93251</td><td>13.         13.         13.         13.         13.         13.         13.         13.         13.         13.         13.         13.         13.         13.         13.         13.         13.         13.         13.         13.         13.         13.         13.         13.         13.         13.         13.         13.         13.         13.         13.         13.         13.         13.         13.         13.         13.         13.         13.         13.         13.         13.         13.         13.         13.         13.         13.         13.         13.         13.         13.         13.         13.         13.         13.         13.         13.         13.         13.         13.         13.         13.         13.         13.         13.         13.         13.         13.         13.         13.         13.         13.         13.         13.         13.         13.         13.         13.         13.         13.         13.         13.         13.         13.         13.         13.         13.         13.         13.         13.         13.         13.         13.         13.         <th13.< th=""> <th13.< th=""> <th13.< th=""></th13.<></th13.<></th13.<></td><td>Day         Day         Code 18         D         Remark         Area Ha         Shape Leng         Shape Area         RealPlocha           10         Polygon         211         EU-57483         61184016248         12432806.4719         61184016248         12432806.4719         61184016248         12432806.4719         61184016248         12432806.4719         61184016248         12432806.4719         61184016248         12432806.4719         61184016248         12432806.4719         61184016248         12432806.4719         61184016248         12432806.4719         61184016248         12432806.4719         61184016248         12435417         2974690.2705         196384.15           13         Polygon         231         EU-57503         4574282         861543778         129742.251         123745.2191         123745.2191         123974.27115         275959.60           16         Polygon         231         EU-57523         256.42256         12385.47102         254425.256431         140755.25           17         Polygon         241         EU-575276         254.422566         12385.47102         157445.1914         120221.18           19         Polygon         243         EU-950581         45.965582         5675.95526         4598558.159         268885.85         22</td></td></th14<> | Dist         Statul         Code 14         Dist           10         Pohygon         211         EU-425441           11         Pohygon         231         EU-574823           12         Pohygon         231         EU-574823           13         Pohygon         231         EU-575043           14         Pohygon         231         EU-575043           14         Pohygon         231         EU-575043           14         Pohygon         231         EU-575043           15         Pohygon         231         EU-575376           18         Pohygon         231         EU-575377           18         Pohygon         243         EU-950397           20         Pohygon         243         EU-950814           21         Pohygon         243         EU-950824           22         Pohygon         243         EU-950824           23         Pohygon         243         EU-950844           24         Pohygon         243         EU-950843           25         Pohygon         243         EU-950843           29         Pohygon         243         EU-950833           21 | Isal         code         Ib           19         Shape*         code         ID           10         Pohygon         211         EU-457483           11         Pohygon         231         EU-578029           13         Pohygon         231         EU-578029           13         Pohygon         231         EU-578029           14         Pohygon         231         EU-578043           15         Pohygon         231         EU-575044           16         Pohygon         231         EU-575378           18         Pohygon         231         EU-575378           18         Pohygon         242         EU-350516           21         Pohygon         243         EU-350516           21         Pohygon         243         EU-350516           21         Pohygon         243         EU-350617           22         Pohygon         243         EU-350617           23         Pohygon         243         EU-350617           24         Pohygon         243         EU-350617           25         Pohygon         243         EU-350617           26         Pohygon <t< td=""><td>Day         Stack         Code 18         D         Remark         Area Ha           10         Polygon         211         EU-45441         611840.16246           11         Polygon         231         EU-57483         56.92273           12         Polygon         231         EU-57483         56.92273           13         Polygon         231         EU-57503         457.63325           14         Polygon         231         EU-57504         123.74292           15         Polygon         231         EU-57512         27.604012           16         Polygon         231         EU-57523         36.21928           17         Polygon         231         EU-57512         27.604012           18         Polygon         231         EU-57523         36.21928           19         Polygon         243         EU-95051         72.85424           21         Polygon         243         EU-95051         72.85424           22         Polygon         243         EU-95051         72.854107           23         Polygon         243         EU-95072         67.67758           24         Polygon         243         EU-95072</td></t<> <td>13, 1341, ctpp.Cornec10v33           19, 15, 1542         code 16         10         Remark         Area Ha         Shape Leng.           10         Pohygon         211         EU-57802         6170.8502         1243206.4719           11         Pohygon         231         EU-57802         28,76903         5170.86056.4719           12         Pohygon         231         EU-57502         28,76903         3277,541170           13         Pohygon         231         EU-575043         457,633525         20032.893524           14         Pohygon         231         EU-575152         27,604012         3145,51371           16         Pohygon         231         EU-575378         254,422596         1228,71102           18         Pohygon         243         EU-950516         72,2641012         3147,524,7102           19         Pohygon         243         EU-950516         72,264102         378,00023.21           19         Pohygon         243         EU-950512         80,9023.21         27,95512           21         Pohygon         243         EU-95072         70,651452         5054,621262           22         Pohygon         243         EU-95072         80,93251</td> <td>13.         13.         13.         13.         13.         13.         13.         13.         13.         13.         13.         13.         13.         13.         13.         13.         13.         13.         13.         13.         13.         13.         13.         13.         13.         13.         13.         13.         13.         13.         13.         13.         13.         13.         13.         13.         13.         13.         13.         13.         13.         13.         13.         13.         13.         13.         13.         13.         13.         13.         13.         13.         13.         13.         13.         13.         13.         13.         13.         13.         13.         13.         13.         13.         13.         13.         13.         13.         13.         13.         13.         13.         13.         13.         13.         13.         13.         13.         13.         13.         13.         13.         13.         13.         13.         13.         13.         13.         13.         13.         13.         13.         13.         13.         <th13.< th=""> <th13.< th=""> <th13.< th=""></th13.<></th13.<></th13.<></td> <td>Day         Day         Code 18         D         Remark         Area Ha         Shape Leng         Shape Area         RealPlocha           10         Polygon         211         EU-57483         61184016248         12432806.4719         61184016248         12432806.4719         61184016248         12432806.4719         61184016248         12432806.4719         61184016248         12432806.4719         61184016248         12432806.4719         61184016248         12432806.4719         61184016248         12432806.4719         61184016248         12432806.4719         61184016248         12432806.4719         61184016248         12435417         2974690.2705         196384.15           13         Polygon         231         EU-57503         4574282         861543778         129742.251         123745.2191         123745.2191         123974.27115         275959.60           16         Polygon         231         EU-57523         256.42256         12385.47102         254425.256431         140755.25           17         Polygon         241         EU-575276         254.422566         12385.47102         157445.1914         120221.18           19         Polygon         243         EU-950581         45.965582         5675.95526         4598558.159         268885.85         22</td> | Day         Stack         Code 18         D         Remark         Area Ha           10         Polygon         211         EU-45441         611840.16246           11         Polygon         231         EU-57483         56.92273           12         Polygon         231         EU-57483         56.92273           13         Polygon         231         EU-57503         457.63325           14         Polygon         231         EU-57504         123.74292           15         Polygon         231         EU-57512         27.604012           16         Polygon         231         EU-57523         36.21928           17         Polygon         231         EU-57512         27.604012           18         Polygon         231         EU-57523         36.21928           19         Polygon         243         EU-95051         72.85424           21         Polygon         243         EU-95051         72.85424           22         Polygon         243         EU-95051         72.854107           23         Polygon         243         EU-95072         67.67758           24         Polygon         243         EU-95072 | 13, 1341, ctpp.Cornec10v33           19, 15, 1542         code 16         10         Remark         Area Ha         Shape Leng.           10         Pohygon         211         EU-57802         6170.8502         1243206.4719           11         Pohygon         231         EU-57802         28,76903         5170.86056.4719           12         Pohygon         231         EU-57502         28,76903         3277,541170           13         Pohygon         231         EU-575043         457,633525         20032.893524           14         Pohygon         231         EU-575152         27,604012         3145,51371           16         Pohygon         231         EU-575378         254,422596         1228,71102           18         Pohygon         243         EU-950516         72,2641012         3147,524,7102           19         Pohygon         243         EU-950516         72,264102         378,00023.21           19         Pohygon         243         EU-950512         80,9023.21         27,95512           21         Pohygon         243         EU-95072         70,651452         5054,621262           22         Pohygon         243         EU-95072         80,93251 | 13.         13.         13.         13.         13.         13.         13.         13.         13.         13.         13.         13.         13.         13.         13.         13.         13.         13.         13.         13.         13.         13.         13.         13.         13.         13.         13.         13.         13.         13.         13.         13.         13.         13.         13.         13.         13.         13.         13.         13.         13.         13.         13.         13.         13.         13.         13.         13.         13.         13.         13.         13.         13.         13.         13.         13.         13.         13.         13.         13.         13.         13.         13.         13.         13.         13.         13.         13.         13.         13.         13.         13.         13.         13.         13.         13.         13.         13.         13.         13.         13.         13.         13.         13.         13.         13.         13.         13.         13.         13.         13.         13.         13.         13. <th13.< th=""> <th13.< th=""> <th13.< th=""></th13.<></th13.<></th13.<> | Day         Day         Code 18         D         Remark         Area Ha         Shape Leng         Shape Area         RealPlocha           10         Polygon         211         EU-57483         61184016248         12432806.4719         61184016248         12432806.4719         61184016248         12432806.4719         61184016248         12432806.4719         61184016248         12432806.4719         61184016248         12432806.4719         61184016248         12432806.4719         61184016248         12432806.4719         61184016248         12432806.4719         61184016248         12432806.4719         61184016248         12435417         2974690.2705         196384.15           13         Polygon         231         EU-57503         4574282         861543778         129742.251         123745.2191         123745.2191         123974.27115         275959.60           16         Polygon         231         EU-57523         256.42256         12385.47102         254425.256431         140755.25           17         Polygon         241         EU-575276         254.422566         12385.47102         157445.1914         120221.18           19         Polygon         243         EU-950581         45.965582         5675.95526         4598558.159         268885.85         22 |

Obr. 102: Vybrané řádky se zvýrazněnými polygony odpovídajícími konkrétnímu biotopu vrstvy Corine Land Cover (biotop č. 311).

| elect By Location                                                                                                    | >        |
|----------------------------------------------------------------------------------------------------|----------|
| Select features from one or more target layers based on their locatio<br>relation to the features in the source layer.                                                                                                    | n in     |
| Selection method:                                                                                                    |          |
| select features from                                                                                                    |          |
| Target layer(s):                                                                                                    |          |
|                                                                                                    |          |
| Only show selectable layers in this list                                                                                                    |          |
| Only show selectable layers in this list Source layer:           Only show selectable layers in this list                                                                                                    |          |
| □ Only show selectable layers in this list<br>Source layer:<br>Orn13_TSA1_clipCorineUTM33<br>Use selected features (6 features selected)<br>Spatial selection method for target layer feature(s):                                               | <b>.</b> |
| Only show selectable layers in this list Source layer: Orn13_TSA1_clipCorineUTM33 Use selected features (6 features selected) Spatial selection method for target layer feature(s): intersect the source layer feature                          |          |
| Only show selectable layers in this list Source layer:  Orn13_TSA1_clipCorineUTM33 Use selected features (6 features selected) Spatial selection method for target layer feature(s): intersect the source layer feature Apply a search distance |          |

Obr. 103: Ukázkové vyplnění okna nástroje Select by Location, použitého pro účely zjištění, kolik lokací z jedné vrstvy leží uvnitř konkrétních polygonů jiné vrstvy.

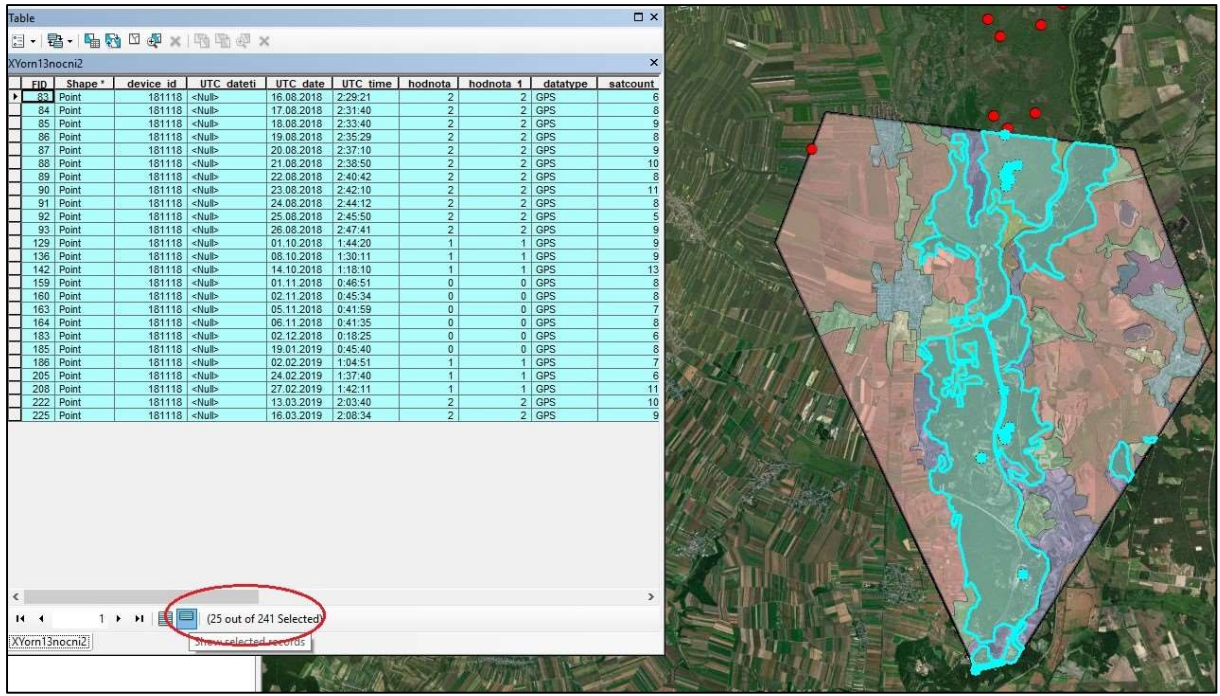

Obr. 104: Výsledek selektování bodů, kryjících se s určitými polygony jiné vektorové vrstvy, nástrojem Select by Location a odečtení počtu označených bodů v atributové tabulce (zde 25).

# 6. Tvorba minimálního konvexního polygonu (MCP)

# 6.1 Tvorba 100% MCP pomocí Minimum Bounding Geometry

Minimální konvexní polygon (dále MCP - minimal convex polygon) představuje nejstarší a nejjednodušší metodu, jak vytvořit domovský okrsek (home range) ze získaných lokací sledovaného zvířete. Stoprocentní MCP vychází ze všech získaných lokací jedince a vzniká prostým propojením vnějších bodů liniemi tak, aby vnitřní úhly vznikajícího mnohoúhelníku byly menší než 180°. Za vnější body přitom považujeme takové, které leží nejvíce vně oproti určitému centru aktivity zvířete, tj. shluku bodů v místě, které živočich preferuje a kde se opakovaně vyskytuje. Nutno dodat, že 100% MCP lze v ArcMapu vytvořit i bez extenzí specializovaných na data z telemetrie. Následující popis se bude týkat jen tvorby 100% MCP, avšak většina studentů zpracovávajících data z telemetrie živočichů potřebuje vytvořit MCP z menšího procenta bodů. Těm doporučujeme rovnou přejít na kapitolu 6.2.

Stoprocentní MCP bez extenzí HRT, ArcMET či jiných lze vytvořit v ArcMapu pomocí nástroje **Minimum Bounding Geometry** a jeho možnosti **Convex Hull**, kterou můžeme najít v **Arctoolboxu** pomocí hledání (Search, Ctrl + F). Klikneme-li na nalezenou funkci, zobrazí se okno (Obr. 105), v němž vyplníme: cestu k vrstvě bodů jako vstupnímu souboru (**Input Features**, zde zadáváme body v geodatabázovém formátu uložené do grafické vrstvy \*.lyr), dále místo uložení výstupu, **Geometry Type** bude **Convex\_Hull**, **Group Option** bude nastavena na **ALL**, protože chceme použít všechny body. Jakmile nám nástroj ArcToolboxu úspěšně doběhne, zobrazí se v pravém dolním rohu obrazovky modrý obdélník se zeleným odškrtnutím a názvem spuštěné funkce. Do projektu se nám pak přidá nově vytvořený polygon. Dvojklikem levým tlačítkem myši na symbol polygonu se dostaneme do nabídky, kde lze nastavit průhlednost vnitřku a barvu vnější čáry (typ "Hollow" Obr. 106). V atributové tabulce takto vytvořeného útvaru ovšem nenajdeme údaje o ploše.

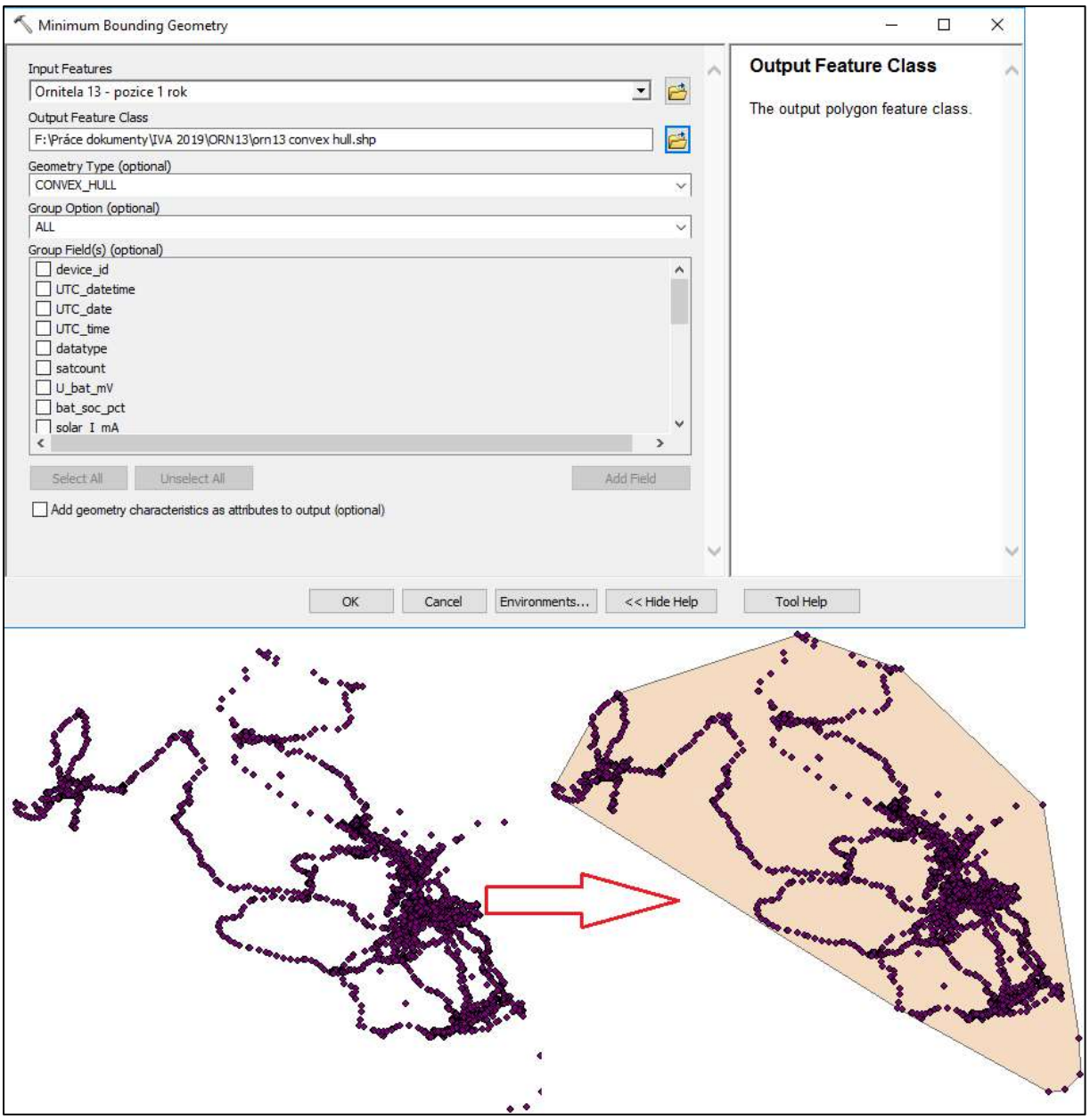

Obr. 105: Tvorba 100% MCP metodou Convex Hull v rámci nástroje Minimum Bounding Geometry v ArcMapu (bez extenze HRT či ArcMET).

Výpočet plochy tohoto útvaru bychom provedli tak, že si přidáme pole do atributové tabulky přes ikonu tabulky a **Add Field**. Dále musíme charakterizovat formát nového pole. Očekáváme, že pole bude obsahovat plochu útvaru, čili bude mít charakter desetinného čísla, a proto nastavíme typ pole na Double. Precision a scale potom udávají počet povolených číslic a počet povolených desetinných míst (Obr. 107). Nově vkládaný sloupec si nazveme Plocha. Klikneme-li na hlavičku sloupce Plocha, nabízí se možnost **Calculate Geometry**. Nastavíme, že chceme počítat plochu (Area) a použít přednastavený souřadnicový systém mapy (Obr. 108). Doplní se plocha 39894 km<sup>2</sup>.

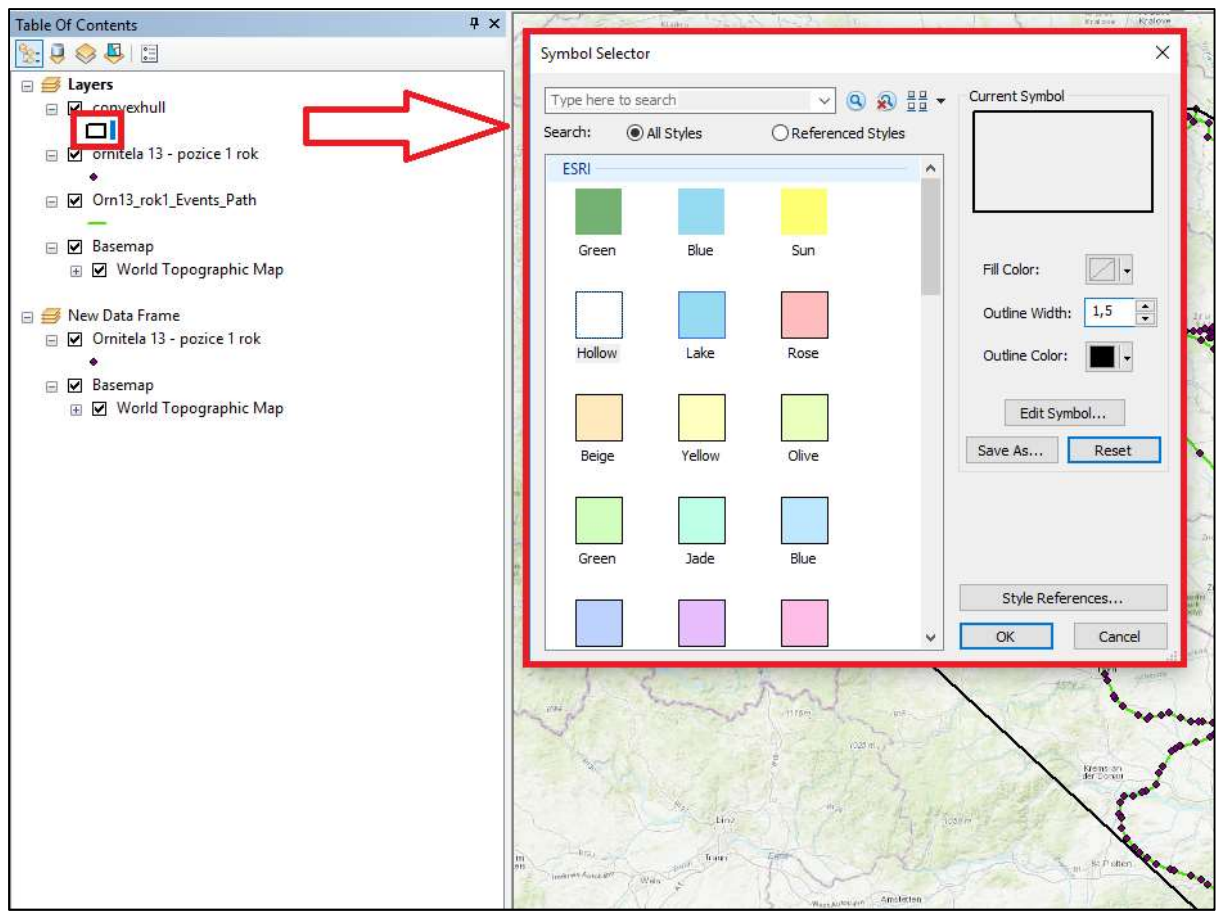

Obr. 106: Nastavení průhlednosti vnitřku a barvy vnějšího okraje vytvořeného 100% MCP.

| Table |                                                                                                    |                |                      |                                                     |                                |                       |                     |   |
|-------|----------------------------------------------------------------------------------------------------|----------------|----------------------|-----------------------------------------------------|--------------------------------|-----------------------|---------------------|---|
|       | 📲 • 📲 🔂 🛛 🖉 🗙                                                                                                    |                |                      |                                                     |                                |                       |                     |   |
| M     | Find and Replace                                                                                                    |                |                      |                                                     |                                |                       |                     | × |
|       | Select By Attributes<br>Clear Selection<br>Switch Selection<br>Select All<br>Add Field                                                  | ength<br>3,714 | MBG APodX1<br>14,723 | MBG APodY1<br>49,512<br>Add Field<br>Name:<br>Type: | MBG APodX2<br>17,714<br>Plocha | 2 MBG APodY2<br>47,31 | MBG Orient<br>126,4 | ] |
|       | Turn All f<br>Add Field<br>Adds a new field to the ta<br>Arrange Turner<br>Restore Default Column Widths<br>Restore Default Field Order | ble.           | 5                    | Field Prope<br>Precision<br>Scale                   | rties                          | 20                    |                     |   |
| âb    | Joins and Relates<br>Related Tables<br>Create Graph<br>Add Table to Layout                                                              |                |                      |                                                     |                                | OK Ca                 | ncel                |   |
| 24    | Reload Cache<br>Print                                                                                                    | it of 1 S      | elected)             |                                                     |                                |                       |                     |   |

Obr. 107: Přidání pole do atributové tabulky a nastavení formátu tohoto pole.

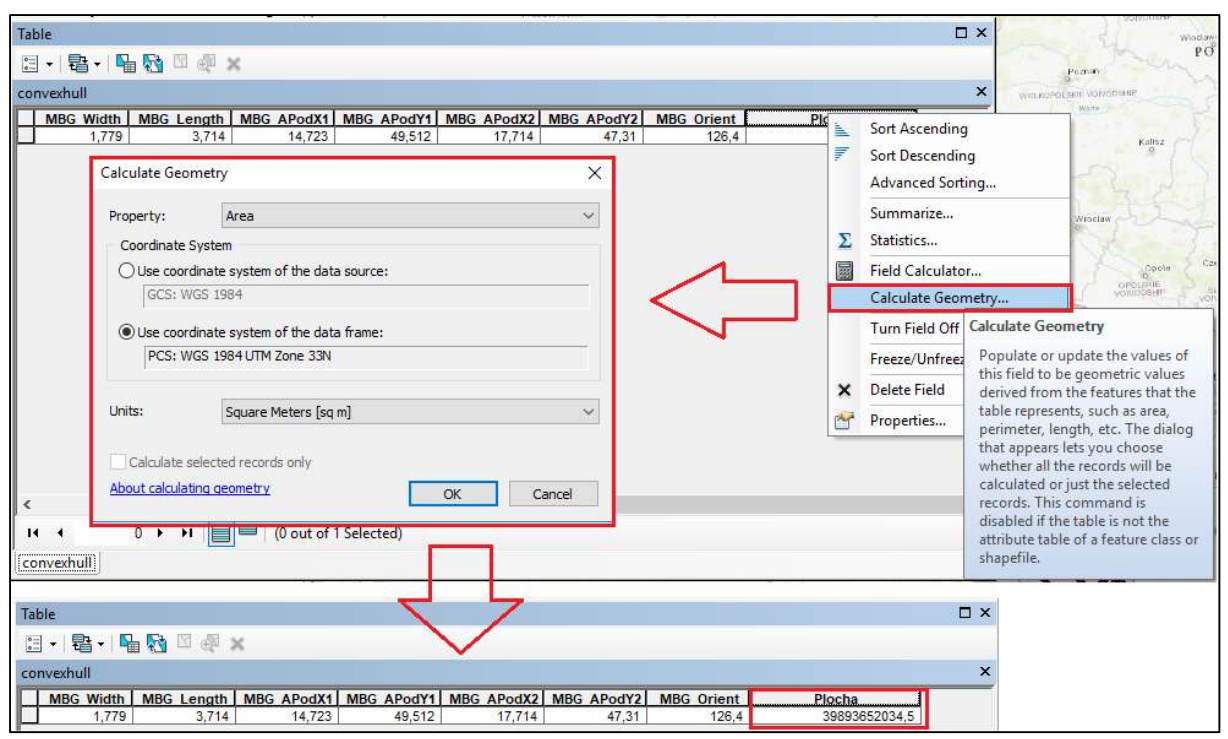

Obr. 108: Výpočet plochy 100% MCP vytvořeného pomocí funkce Minimum Bounding Geometry.

# 6.2 Tvorba MCP z daného procenta zadaných bodů

V analýze dat z telemetrie živočichů potřebujeme MCP tvořit často rychle pro velký počet zkoumaných jedinců a vážit procento bodů, které nám do tvorby MCP vstupuje. Zpravidla se tvoří MCP z menšího počtu lokací než všech získaných (např. z 95%, 80% či 50% lokací), aby se odstranily nejodlehlejší lokace od centra polygonu, které plochu celkového polygonu silně ovlivňují, a mohou představovat technické chyby, nebo jen náhodné explorativní výlety jedince mimo nejčastěji využívanou oblast. Volba toho, jaké procento bodů bude pro studovaný druh živočicha a tvorbu jeho MCP vhodné zvolit, se často odvíjí od jiných již publikovaných telemetrických studií na daném druhu i od subjektivního názoru hodnotitele a jeho pilotních zkušeností s komparací dat od více jedinců. Méně než stoprocentní MCP snadno vytvoříme pomocí extenze HRT či ArcMET.

# 6.2.1 Tvorba MCP z daného procenta zadaných bodů pomocí extenze HRT

Chceme-li vytvořit např. 95% MCP, tj. MCP bez 5% těch nejodlehlejších zadaných lokací od centra 100% MCP, vycházíme u extenze HRT z předpřipraveného shapefilu s body a projektovaného UTM systému podkladu. Některé další funkce HRT vyžadují datum a čas v samostatných polích, nebo i přepočet času na vteřiny. Obecně je HRT extenze citlivá na to, pokud nejsou všechny vrstvy projektu ve stejném souřadnicovém systému.

Otevřeme si atributovou tabulku shapefilu bodů, označíme všechny lokace pomocí **Ctrl + A**, zavřeme tabulku a spustíme **MCP Analysis** přes záložku panelu nástrojů **HRT 2.0**. Následně zadáváme procento bodů k výpočtu, tj. zároveň i procento minimálního konvexního polygonu (na Obr. 109 je to 95 jako 95% MCP), a způsob, kterým mají být váženy relevantní body. Metoda "**Fixed Mean**" vezme na začátku průměr zeměpisné šířky a průměr zeměpisné délky pro všechny souřadnice a vyčlení dané procento (v našem případě 5%) nejvzdálenějších bodů od takto určeného středu v jednom kroku. Metoda "**Floating Mean**" se od předchozí liší ve vícekrokovém přepočítávání středu zbylého datasetu bodů po vyčlenění vždy jednoho

| HRT 2.0 - Drav                                                                                                    | ving • 💽 🖓 🐻 🗆 • 🗛 •                                                                                    | MCP for: orn13                                                                                                    | ×                                                                                 |                                    |                  |
|----------------------------------------------------------------------------------------------------|----------------------------------------------------------------------------------------------------|----------------------------------------------------------------------------------------------------|-----------------------------------------------------------------------------------|------------------------------------|------------------|
| K Kernel Density     K Kernel Density     MCP Analysis     MCP Analysis     This tool re     and points     Press F1                               | x Estimation                                                                                            | Select Percentage of Points Percentage(s) 95 Enter percentage(s) separated by commas. For example 95,90,85 Selection Style Fixed Mean Area Added Fixed Median Fixed Median Fixed Median Floating Mean Floating Mean Host Castro X 16.100479 | OK<br>Cancel                                                                      |                                    |                  |
| Q S<br>← → ~ ↑<br>Uspořádat - No                                                                                                    | < NATADRIVE1 (F:) > Práce dokumenty<br>zvá složka                                                       | > IVA 2019 > ORN13 >                                                                                                    | - Ū                                                                               | Prohledat: ORN13                   | ×<br>م<br>19     |
| <ul> <li>loggery</li> <li>obrázky</li> <li>OT_710_sampl</li> <li>OneDrive</li> <li>Tento počítač</li> <li>3D objekty</li> <li>Delumentu</li> </ul> | e Název<br>ORN13.gdb<br>ORN13_TrajectoryPaths.gdb<br>Convexhull.shp<br>Convexhullorn13.shp<br>orn13.shp | Datum změny<br>23.10.2019 8:51<br>23.10.2019 8:18<br>23.10.2019 8:42<br>23.10.2019 8:20<br>23.10.2019 8:51                                                                                                    | Typ<br>Složka souborů<br>Složka souborů<br>Soubor SHP<br>Soubor SHP<br>Soubor SHP | Velikost<br>1 kB<br>1 kB<br>532 kB |                  |
| Název souboru: [<br>Uložit jako typ: [<br>^ Skrýt složky                                                                                           | orn13_MPC95_fixed_mean                                                                                  |                                                                                                    |                                                                                   | Uložit                             | ~<br>~<br>Zrušit |

# Obr. 109: Postup vytvoření 95% MCP pomocí extenze HRT, z předpřipraveného shapefilu bodů.

nejodlehlejšího bodu. Střed nemusí být počítán jen jako průměr, ale i jako medián (Fixed Median). Kromě můžeme Median, Floating těchto možností volit i uživatelem zadaný střed User Centre, nebo metodu Area Added, kdy dochází k postupnému vynechávání bodů podle velikosti plochy, kterou přispívají do výsledného MCP. Konkrétní zvolený způsob tvorby MCP bychom měli detailně popsat v metodické části práce či článku tak, aby kdokoli jiný dle popisu byl schopen dospět k těm samým výsledkům. Zkusme pro začátek vytvořit 95% MCP metodou fixed mean (Obr. 109). Zadáme složku s názvem jedince jako místo uložení výsledného souboru. V názvu ukládaného souboru udáme, kolikaprocentní polygon za jaké období a pro kterého jedince tvoříme, příp. i jakou metodou.

Vidíme, že v 95% MCP bylo vyčleněno 5% nejodlehlejších lokací. Klikneme-li levým tlačítkem na název vytvořeného polygonu v seznamu vrstev a otevřeme-li jeho atributovou tabulku, přímo v ní máme údaj o ploše útvaru, v tomto případě v m<sup>2</sup> (Obr. 110). Stoprocentní MCP bychom v HRT vytvořili tak, že buď odškrtneme možnost "Select percentage of Points", nebo vepíšeme 100 do pole pro procento MCP.

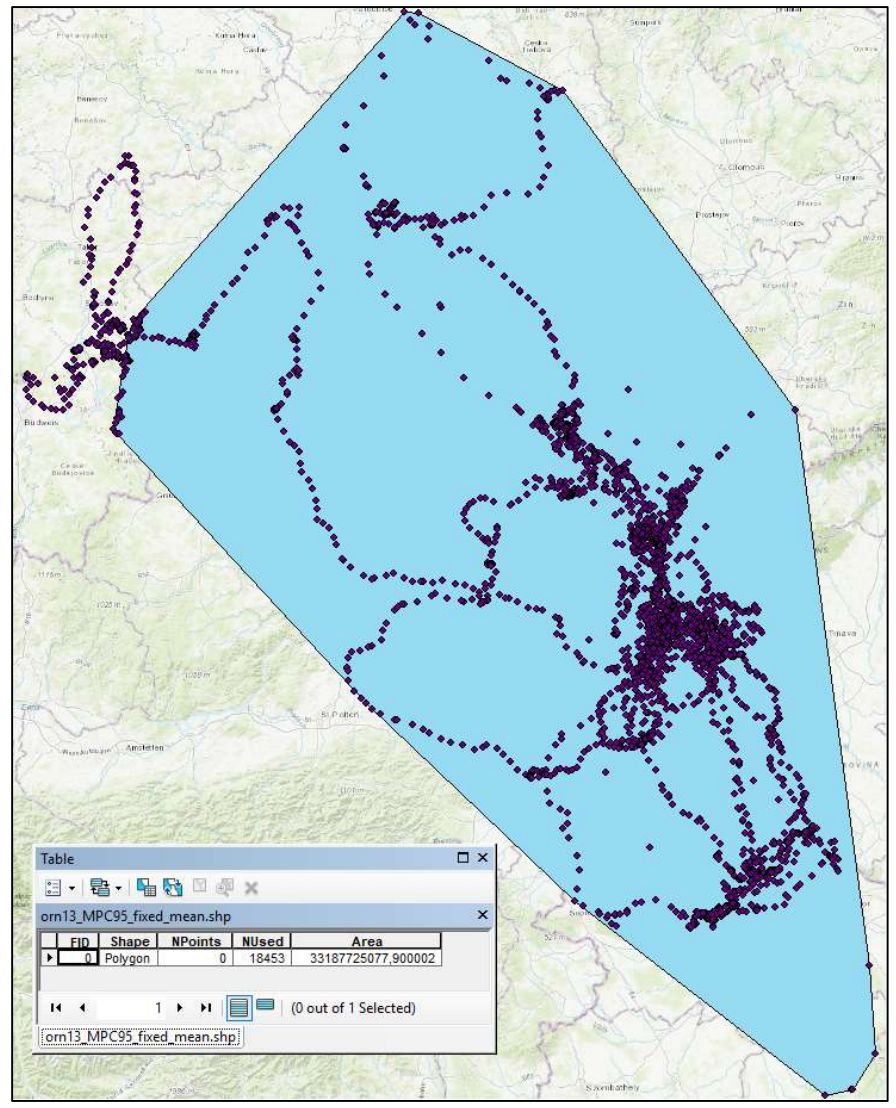

Obr. 110: Výsledek tvorby 95% MCP metodou fixed mean dle všech zadaných lokací jedince ORN13 při použití extenze HRT a otevřená atributová tabulka, kde je přímo udaná plocha polygonu v přednastavených jednotkách projektu (m<sup>2</sup>).

## 6.2.2 Tvorba MCP z daného procenta bodů pomocí extenze ArcMET

Minimální konvexní polygon z určitého procenta zadaných bodů se dá vytvořit i pomocí extenze ArcMET, která vyžaduje vstupní data v geodatabázovém formátu a je novější než HRT. Tvoří MCP, který odpovídá nastavení **fixed mean** extenze HRT. ArcMET drží více krok s aktuálními verzemi ArcGISu, a proto je kompatibilní i s novějšími verzemi než je verze 10.1, s níž pracujeme kvůli kompatibilitě HRT v rámci tohoto textu. ArcMET je více přizpůsoben na modernější práci s objemnými daty ze satelitní telemetrie a od více jedinců. Od verze 10.2.2 v2 ovšem některé funkce ArcMET využívají freeware R, který musí být na počítači nainstalován, aby vše běželo bez problémů (<u>https://www.r-project.org/</u>). U verze 10.1.1 nám tato starost navíc odpadá.

Máme-li v projektu body v geodatabázovém formátu (v našem případě vrstva přejmenovaná pro účely legendy mapky jako Ornitela 13: pozice 1 rok), najdeme si na záložce ArcMETu **Main Menu / Range Tools / MCP Range** (Obr. 111). V následujícím okně na záložce **Input** zadáme zdrojovou vrstvu bodů a sloupec atributové tabulky obsahující datum i čas. V

záložce Percentiles nastavíme požadované procento bodů, z něhož má být počítán MCP, v našem případě opět 95 jako 95%. Na záložce MovWin odškrtneme použití Moving Window Dates. Záložka Calc by nás zajímala pouze v případě, kdyby v datasetu byla data od více jedinců. Na poslední záložce (Output) můžeme zaškrtnout, že chceme vytvořit New Output FC to hold output, tj. nové napojení na složku (folder connection) a dodáme její název. ArcMET ukládá data opět do geodatabáze, takže jste vyzváni k zadání názvu a místa uložení nové geodatabáze složky s výsledným grafickým výstupem MCP a tabulkou (viz Obr. 111 vpravo dole). Jakmile se zobrazí čas, za který zadaná operace ArcMETu doběhla, můžeme ieho okno zavřít (Quit). (Obvyklý postup zavření okna křížkem nám ho v tomto případě pouze minimalizuje a na liště Windows je po kliknutí na ikonu otevřeného programu ArcMap okno ArcMETu stále dohledatelné). Aby byl vzniklý, automaticky přidaný polygon viditelný nejen v seznamu vrstev, ale i reálně v mapě, zatrhněte jeho viditelnost v seznamu vrstev v rámci přehledu List By Drawing Order (tj. první ikona zleva v Table of

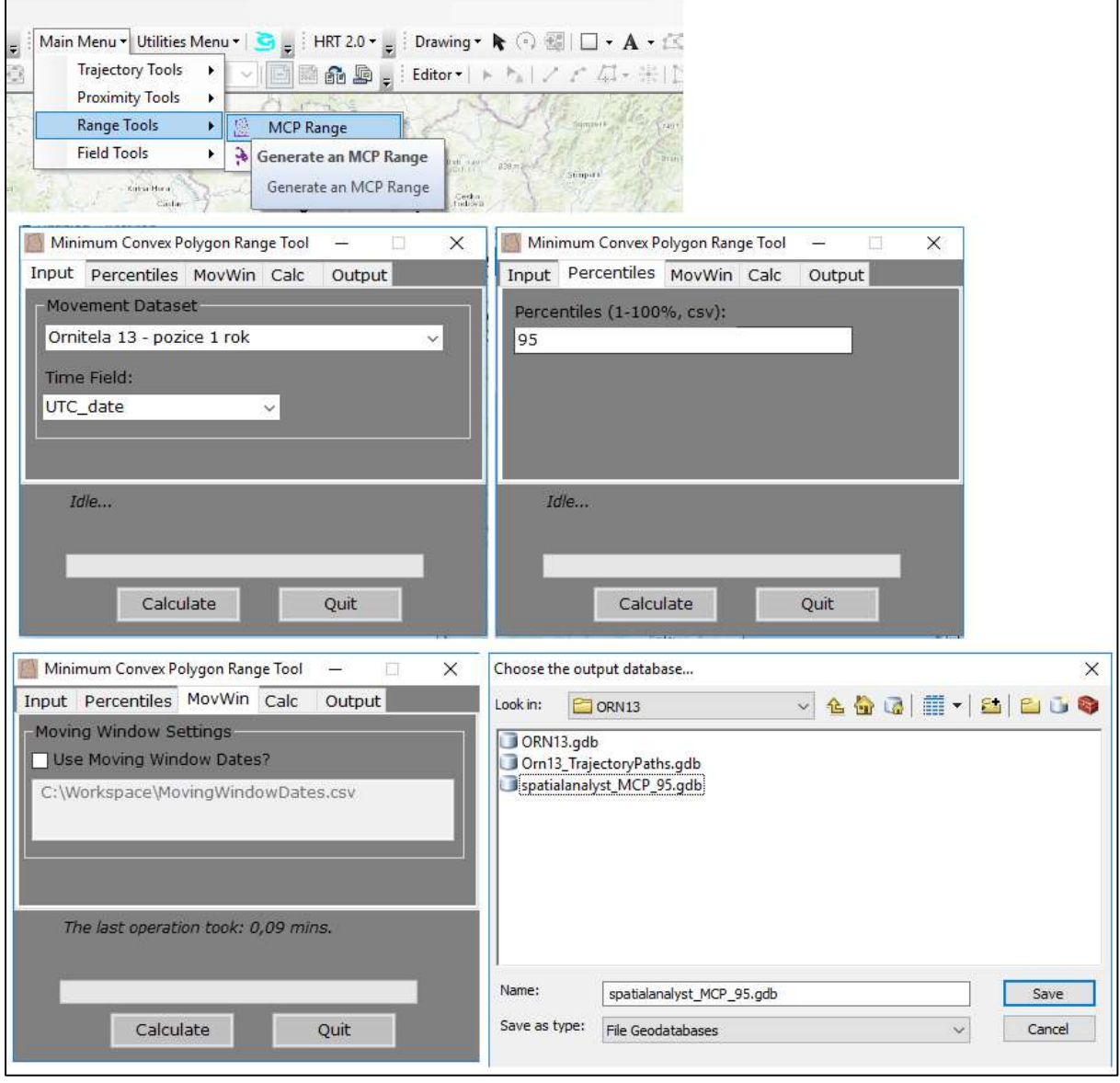

Obr. 111: Postup pro vytvoření 95% MPC z předpřipraveného geodatabázového formátu bodů pomocí funkce MCP Range extenze ArcMET.

Contents, Obr. 112). V atributové tabulce MCP vytvořeného pomocí extenze ArcMET jsou rovněž uvedeny přímo plochy útvaru v nastavených mapových jednotkách (Obr. 113). Nepracujeme-li v projektovaném souřadnicovém systému, je třeba plochy přepočíst přes Calculate Geometry (viz kapitola 5.6.2).

Hlavní výhodou extenze ArcMET oproti HRT je, že si pamatuje poslední nastavení nástroje MCP Range a při rutinní práci s daty od více jedinců v rámci jednoho projektu nemusíte zdlouhavě nastavení obnovovat pro každého z nich samostatně. ArcMET v sobě také zakomponovává modernější nástroje pro tvorbu domovských okrsků živočichů, než jsou minimální konvexní polygon a "kernel density estimate". S pomocí ArcMETu lze tvořit i např. **Brownian Bridge Movement Model (BBMM)**, nebo **Local Convex Hull - adaptive (aLoCoH)**, což HRT neumožňuje.

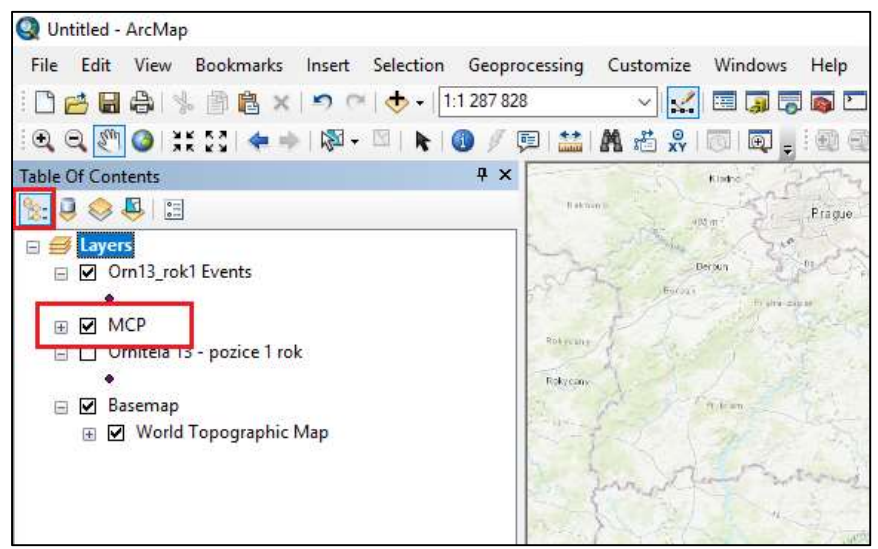

Obr. 112: Zaškrtnutí viditelnosti 95% MCP (fixed mean) vytvořeného nástrojem MCP Range extenze ArcMET.

| Table            |                 |              |                     |                     |                  |                  |                    |               |                    |
|------------------|-----------------|--------------|---------------------|---------------------|------------------|------------------|--------------------|---------------|--------------------|
| 🗄 •   🔁 •   🗞 🤻  | i ⊡ @ ×         |              |                     |                     |                  |                  |                    |               |                    |
| XYOrn13_rok1_MCP |                 |              |                     |                     |                  |                  |                    |               | ×                  |
| FID* Geome       | try * MovDatalD | CalcID       | StartDate           | EndDate             | ChosenPercentile | ActualPercentile | MCPArea            | SHAPE Length  | SHAPE Area         |
| ▶ 1 Polygon      | XYOrn13_rok1    |              | 24.05.2018 10:51:00 | 31.03.2019 22:43:00 | 95               | 94,995881        | 33187721406,701675 | 731297,774944 | 33187721406,701675 |
|                  |                 |              |                     |                     |                  |                  |                    |               |                    |
|                  |                 |              |                     |                     |                  |                  |                    |               |                    |
|                  |                 |              |                     |                     |                  |                  |                    |               |                    |
|                  |                 |              |                     |                     |                  |                  |                    |               |                    |
|                  |                 |              |                     |                     |                  |                  |                    |               |                    |
|                  |                 |              |                     |                     |                  |                  |                    |               |                    |
|                  |                 |              |                     |                     |                  |                  |                    |               |                    |
|                  |                 |              |                     |                     |                  |                  |                    |               |                    |
|                  |                 |              |                     |                     |                  |                  |                    |               |                    |
|                  |                 |              |                     |                     |                  |                  |                    |               |                    |
|                  |                 |              |                     |                     |                  |                  |                    |               |                    |
|                  |                 |              |                     |                     |                  |                  |                    |               |                    |
|                  |                 |              |                     |                     |                  |                  |                    |               |                    |
|                  |                 |              |                     |                     |                  |                  |                    |               |                    |
|                  |                 |              |                     |                     |                  |                  |                    |               |                    |
| 14 4 1           | н I 📄 🗖 (0 с    | out of 1 Sel | ected)              |                     |                  |                  |                    |               |                    |
| XYOrn13_rok1_MCP | J T             |              |                     |                     |                  |                  |                    |               |                    |

Obr. 113: V atributové tabulce MCP vytvořeného pomocí extenze ArcMET jsou rovněž přímo plochy útvaru v nastavených mapových jednotkách (tj. m<sup>2</sup>), pracujeme-li v projektovaném souřadnicovém systému.

# 7. Tvorba Kernel Density Estimate (KDE)

Poněkud méně triviální a stále často používaný přístup k definici velikosti domovského okrsku (home range) telemetricky sledovaného živočicha vychází z jádrových odhadů hustoty bodů. Zpravidla se i v češtině používá pojem "Kernel" a zkratka KDE (Kernel density estimate). Výstupem procesu tvorby KDE ze zadaných lokací je buď celistvý, nebo ostrůvkovitý útvar, vymezený jednou či více izoliniemi a vznikající vážením hustoty lokací živočicha v jednotlivých bodech zadané podkladové mřížky. Výsledný útvar tedy odráží i pravděpodobnost výskytu živočicha a ideálně by měl vymezit místo, kde se jedinec zdržuje nejčastěji. Tak jako u MCP můžeme tvořit KDE z menšího množství bodů než ze 100 % a nabízí se více metod vyhlazování (preferovaná bývá h ref = reference bandwith). Podobně jako u MCP máme v rámci HRT extenze možnost tvořit fixed Kernel, nebo adaptive Kernel. Extenze ArcMET tvoří pouze fixed KDE. Tvoření KDE pomocí HRT může být oproti extenzi ArcMET poněkud zdlouhavé a náchylné při větším množství zadaných bodů (v řádech tisíců) na pád softwaru během výpočtů, na druhou stranu konečným, vytvořeným výstupem už je polygon s jasně definovanou plochou v atributové tabulce. U extenze ArcMET je prvním výstupem barevně škálovaný rastr, z něhož je třeba získat kontury a poté polygony a plochu.

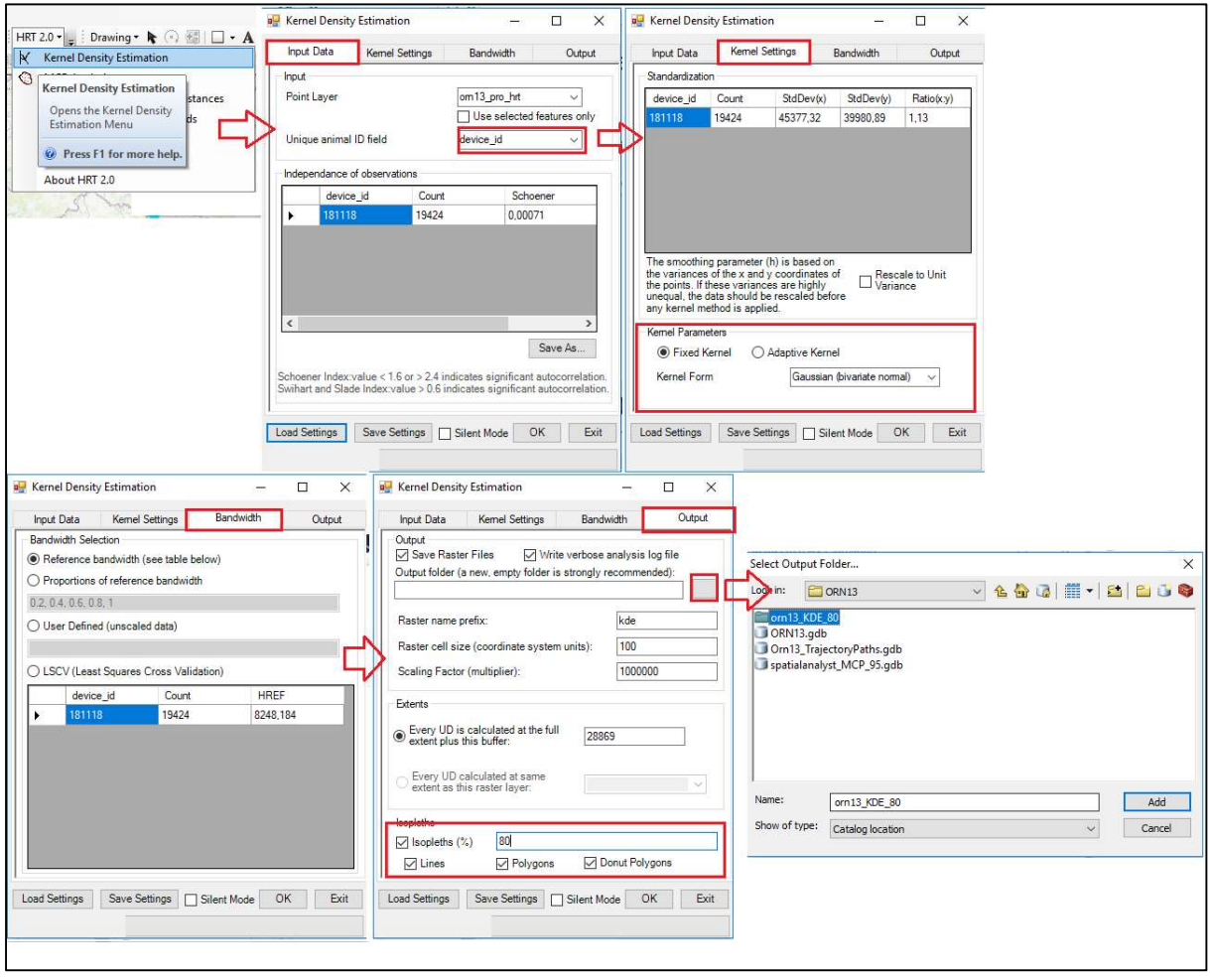

Obr. 114: Postup pro vytvoření 80% fixed KDE ze shapefilu lokací s pomocí extenze HRT pro ArcMap 10.1.

## 7.1 Tvorba KDE pomocí extenze HRT

Vytvořme si například 80% fixed KDE pomocí extenze HRT metodou reference bandwith (Obr. 114). Volíme v záložce HRT 2.0 možnost Kernel Density Estimation. V zobrazeném okně na záložce Input Data nejprve zadáváme shapefilovou vrstvu lokací, z níž chceme KDE počítat, dále do Unique Animal ID Field zadáme sloupec atributové tabulky s jasným identifikátorem jedince (tj. GPS Description u dat z vysílaček Ecotone, DeviceID u dat z vysílaček Ornitela) a zkontrolujeme vypočítané hodnoty autokorelačních indexů (Schoener, Swihart-Slade). Na další záložce (Kernel settings) máme možnost zvolit fixed Kernel, nebo adaptive Kernel, podobně jako u MCP. Ve třetí záložce (Bandwith) ponechme Reference bandwith. V poslední záložce (Output) zadáváme procento bodů, které chceme pro výpočet KDE použít (v tomto případě 80), a vytváříme novou prázdnou složku, kterou extenze HRT vyžaduje pro uložení výstupů. Po rozkliknutí šedého pole u Output folder, vytvoříme a pojmenujeme novou složku (viz Obr. 114 dole uprostřed), do níž se uloží výstup z nástroje Kernel Density Estimate extenze HRT. Novou složku jednoznačně pojmenujeme za použití ID jedince, zkratky útvaru, co tvoříme, metody tvorby a rozsahu lokací (např. AUKO01 80KDE fixed href 01062017 31032018). Tvoříme názvy bez mezer a diakritiky. Máme možnost uložit si nastavení pro příští použití (Save Settings). Odkliknutím "OK" spustíme tvorbu KDE, která může představovat, v závislosti na počtu lokací zdrojového souboru, i značně dlouho trvající proces. Může se nám také zobrazit chyba o překrývajících se bodech v datasetu. Extenze HRT v sobě zahrnuje i funkci Remove duplicates, která překrývající se body odstraní. Je nutno vážit, zda je třeba ji pro daný dataset použít, nebo ne. Zelený pruh ve spodní části okna zobrazuje průběh procesu tvorby KDE pomocí HRT.

Po doběhnutí nástroje Kernel Density Estimate extenze HRT přidáme jeho výsledný grafický výstup do projektu přes ikonu **Add Data**. Ze tří vytvořených shapefilů stačí do projektu přidat ten se zkratkou "poly" na konci názvu (Obr. 115). V jeho atributové tabulce odečteme plochu vytvořeného útvaru, který nemusí být spojitý a často je složen z několika "ostrůvků". V našem případě je plocha 4939 km<sup>2</sup> (Obr. 116). Vrstvu si přejmenujeme tak, aby z názvu bylo zřejmé ID analyzovaného jedince, období lokací, kolik procent bodů bereme do výpočtu a jakou metodou okrsek tvoříme, např. na ORN13\_rok1\_80kde\_fixed. Dále je přehledné zvolit dosud nepoužitou barvu linie ohraničující KDE a zrušit případnou barevnou výplň útvaru ve vlastnostech vrstvy (Obr. 117). Z výsledku je zřejmé, že 80% KDE nám vymezil tři oblasti s největší hustotou lokací zvířete jako nejvyužívanější místa.

| Add Data                                                                       |                                                                 |     |   |   |   |   |            | × |
|--------------------------------------------------------------------------------|-----------------------------------------------------------------|-----|---|---|---|---|------------|---|
| Look in: 🛅                                                                     | ORN13_80kde_fixed_rok1                                          | ~ 4 | 1 | - |   | E | <b>G</b> ( | 0 |
| HRT_KDE_A<br>HRT_KERNI<br>kde0<br>kde0_iso_lin<br>kde0_iso_lin<br>kde0_iso_lin | NALYSIS.txt<br>EL_SETTINGS.txt<br>onut.shp<br>ne.shp<br>oly.shp |     |   |   |   |   |            |   |
| Name:                                                                          | kde0_iso_poly.shp                                               |     |   |   | I | A | dd         |   |
|                                                                                |                                                                 |     |   |   |   |   |            |   |

Obr. 115: Přidání výstupu nástroje Kernel Density Estimate extenze HRT do projektu.

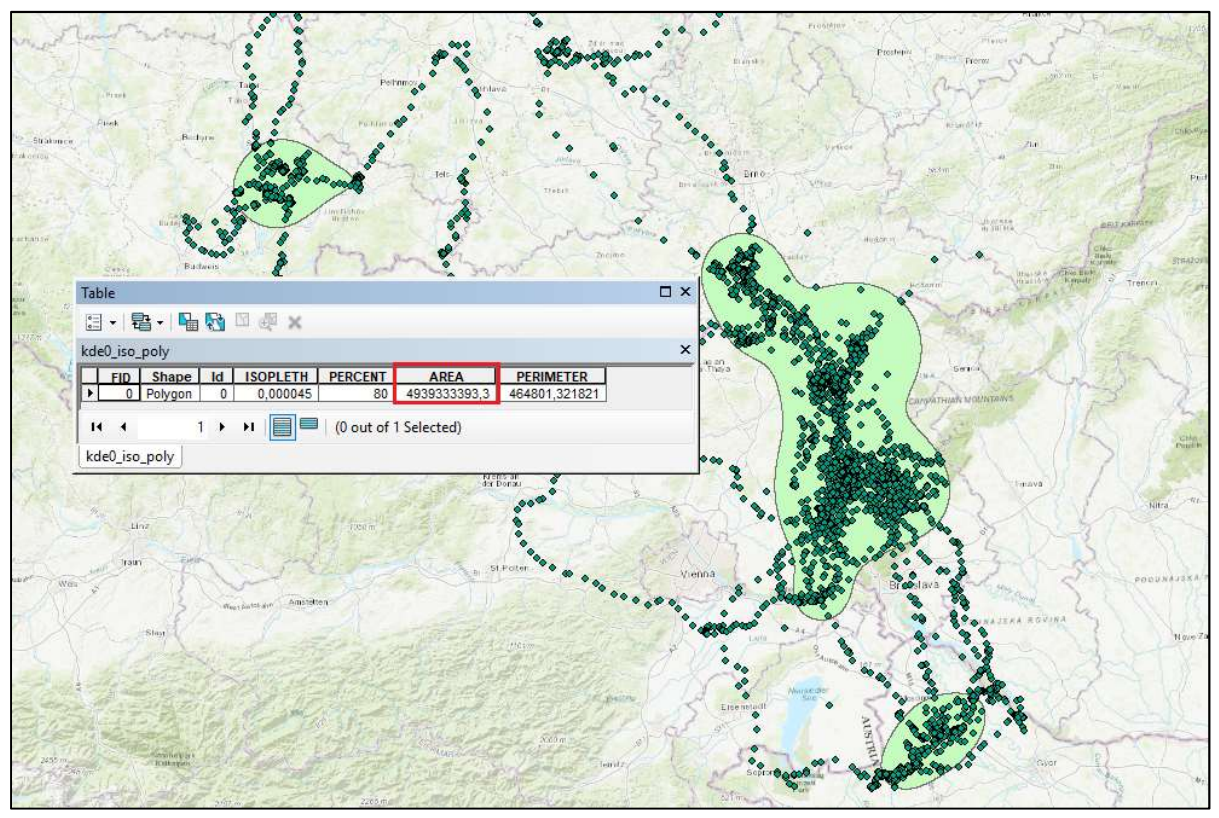

Obr. 116: Odečtení plochy pro 80% KDE v atributové tabulce přidané vrstvy kde0\_iso\_poly vytvořené pomocí extenze HRT.

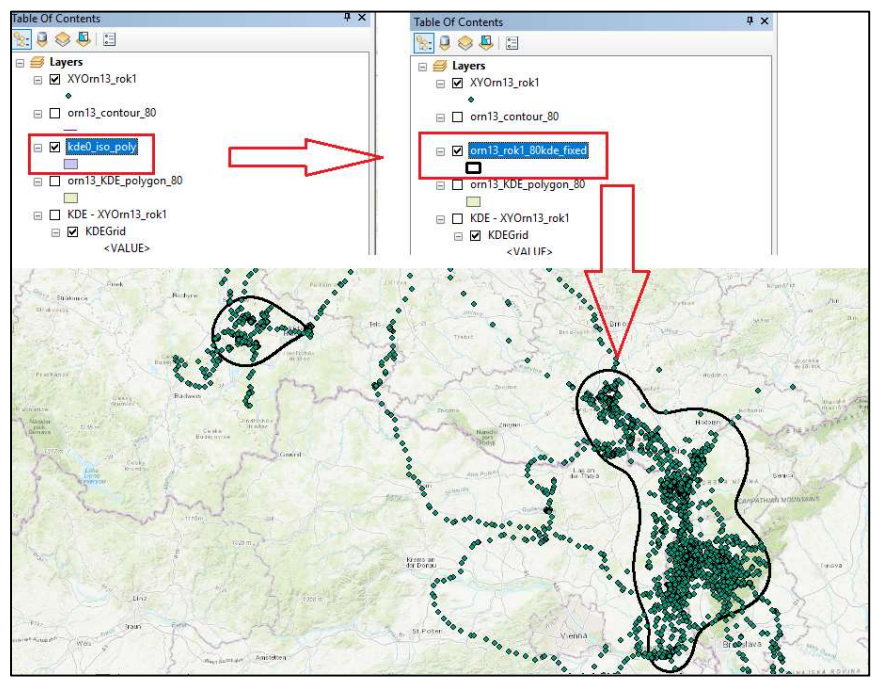

Obr. 117: Výstižné přejmenování vytvořené vrstvy KDE a zrušení barevné výplně polygonu, aby byly viditelné jen hranice výsledného útvaru.

## 7.2 Tvorba KDE pomocí ArcMET

V rámci extenze ArcMET najdeme možnost tvorby fixed KDE na záložce **Main Menu / Field Tools / KDE Range** (Obr. 118). V okně spuštěného nástroje nejprve v záložce **Input** navolíme zdrojovou vrstvu bodů (geodatabázového typu, nikoli shapefile) a jeden sloupec atributové tabulky obsahující údaje o datu a čase. V záložce Parameters ponecháme možnost h ref. Ostatní možnosti ponecháme v přednastaveném formátu. Z praktických důvodů budeme ovšem někdy potřebovat zvýšit **Expansion ratio**, což je proměnná

vypovídající o přesahu podkladové mřížky za okrajové body. Při příliš malé nastavené hodnotě se nám může stát, že vznikající isolinie nebudou zaoblené útvary, ale budou useknuté v některých místech malým rozsahem zadané mřížky. ArcMET je citlivý na oddělovač v poli **Expansion ratio**. (Funguje desetinná čárka místo tečky pro zadání většího rozsahu než 1, tj. např. 1,9). Zdrojová vrstva bodů musí být v projektovaném souřadnicovém systému. Pokud není a je např. v geografickém WGS 1984, přes kliknutí pravým tlačítkem

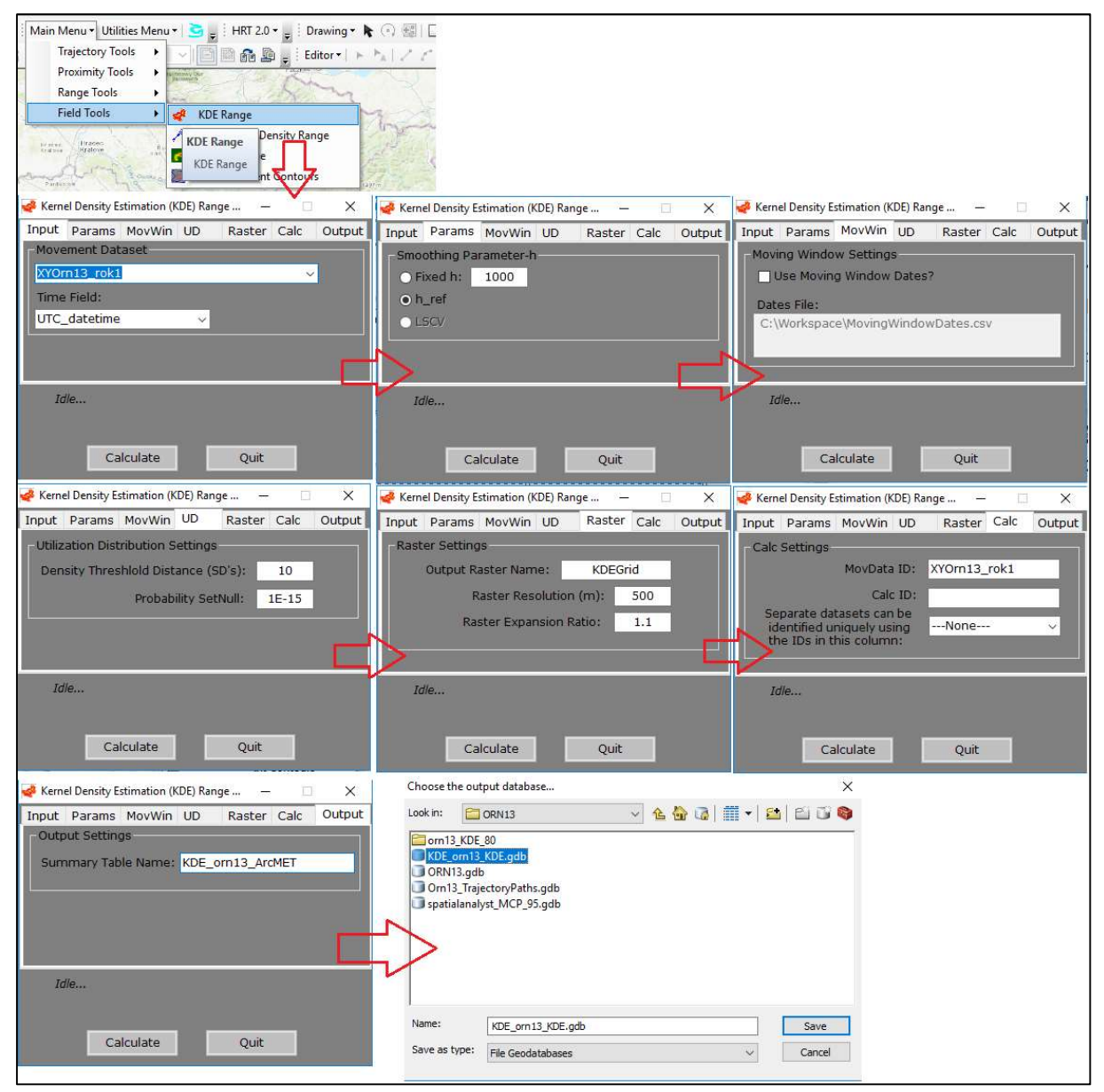

Obr. 118: Postup pro vytvoření KDE v rámci extenze ArcMET.

myši na název vrstvy geodatabázových bodů volíme **Data / Export Data / Use the same** coordinate system as the data frame a místo uložení v podstatě přeprojektovaného souboru. Takto vytvořenou vrstvu pak zadáváme jako vstupní vrstvu bodů do ArcMETu.

Jakmile se v okně ArcMETu zobrazí finální čas provedené operace, vytvářený výstup je hotový. Zaškrtneme si zobrazení vytvořeného rastru v přehledu vrstev **List By Drawing Order**. Pokud bychom ve vzorovém případě na Obr. 119 chtěli mít zcela dokreslené křivky vnější zobrazované kategorie, museli bychom zvýšit hodnotu Raster Expansion při nastavování parametrů nástroje KDE Range.

ArcMET nám s daným nastavením vytvoří barevně škálovaný rastr, z něhož chceme získat konturový výstup, podobně jako z extenze HRT. K tomu existuje nástroj ArcMETu **Create Percent Contours** nacházející se v **Main Menu / Field Tools**, který však tvoří konturu vždy z nejvyšší kategorie rastru v přehledu vrstev, a proto doporučujeme použít nástroj **Contour List (Spatial Analyst)** z ArcToolboxu, který si najdeme přes Ctrl + F (Obr. 119). Pokud jsme rastrový výstup nástroje KDE Range ArcMETu dělili na 10 kategorií, odstupňovali jsme si přechody barevně rozlišených vrstev po 10%. Proto zadáme do otevřeného okna nástroje **Contour List** vstupní rastr (tj. název výstupu KDE Range), dále libovolné místo uložení tvořené výstupní isolinie a nakonec začátek dané kategorie rozškálovaného rastru (příp. rozpětí kategorie), odpovídající isolinii, kterou tvoříme. Hodnotu začátku kategorie odečteme v seznamu vrstev. V našem případě tedy začátek tvoří hodnota 0,000011246 pro 80% KDE (Obr. 120). Po doběhnutí nástroje máme tedy vytvořenou isolinii, která ještě z hlediska GIS nepředstavuje polygon, u něhož by se dala změřit plocha (Obr. 121).

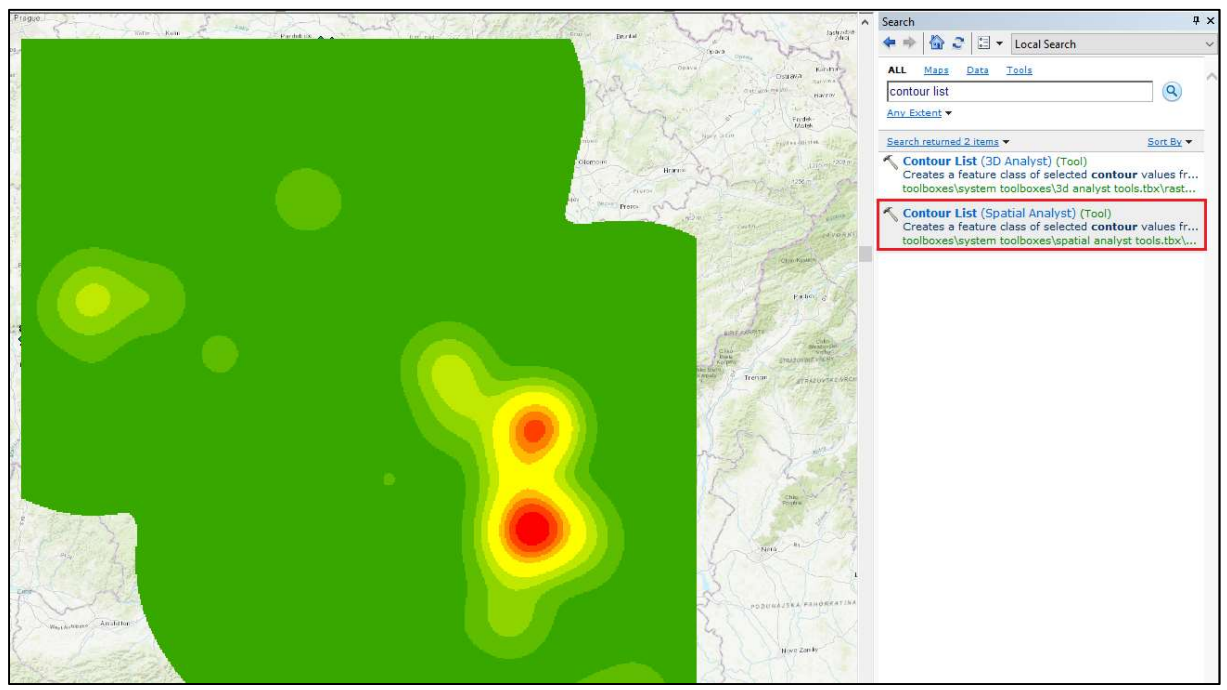

Obr. 119: Rastrový výstup nástroje KDE Range extenze ArcMET a vyhledání artoolboxového nástroje Contour List (Spatial Analyst).

| Table Of Contents # ×                                                                                                    | Sent and a sent the sent sent sent sent sent sent sent sen      | Store State | of Land A Mar  |
|----------------------------------------------------------------------------------------------------|-----------------------------------------------------------------|-------------|----------------|
| %: 🖳 🧇 📮 🗉                                                                                                    | The state of Prayer of the same                                 | 1000        | And And All    |
| B      Colligers     Layers     Colligers     Collige     | 🔨 Contour List                                                  |             | - 🗆 X          |
| Closefs (Fild250);D0CUTHENS VALCOS (Constrained on Constrained on | Input raster KDE - XVOm13_rok11KDEGrid Vutput polyline features |             | Contour values |
| <value></value>                                                                                                    | F:\Práce dokumenty\IVA 2019\ORN13\ORN13.gdb\prn13_contour_80    | 1 😁         | contours.      |
| 0 - 0,000003514<br>0,000003514 - 0,000011246                                                                                                    | Contour values                                                  | 1087        |                |
| 0,000011245 - 0,000021087<br>0,000021087 - 0,000035847<br>0,000035847 - 0,000054826<br>0,000035847 - 0,000054826                                                                                                    | 0,00011246                                                      | +           |                |
| 0,000034265 - 0,000074307<br>0,000074507 - 0,00009489<br>0,00009489 - 0,00011668                                                                                                    |                                                                 | 1           |                |
| 0,00011668 - 0,000144796     0,000144796 - 0,000179237     Ⅲ KDE_orn13_ArcNET     〒:Pröräc dokumenty\/VA 2019\\ORN13\\ORN13\\ORN13.gdb     文YOm13_rok1     ✓                                                                                                    |                                                                 | <b>I</b>    |                |
| <ul> <li>☐ F:\Price dokumenty\IVA 2019\ORN13</li> <li>☐ on approximation of a point</li> <li>④ World Topographic Map</li> </ul>                                                                                                    |                                                                 | Ų           | ,              |
|                                                                                                    | OK Cancel Environments <<+                                      | ide Help    | Tool Help      |

Obr. 120: Zadání kategorií vytvořeného škálovaného rastru pro tvorbu isolinie odpovídající hranici KDE 80%.

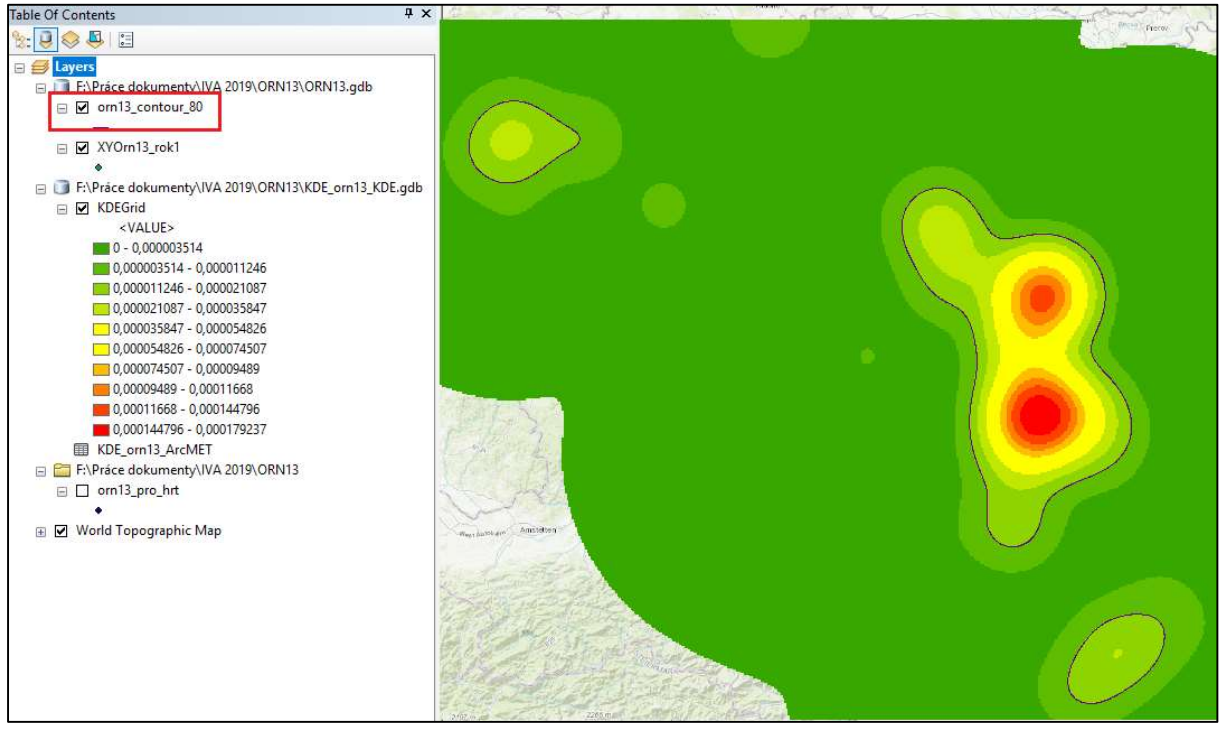

Obr. 121: Výstupní isolinie 80% KDE z nástroje Contour List (Spatial Analyst).

Isolinii (či obecněji polylinii) převedeme na polygon pomocí arctoolboxového nástroje **Feature To Polygon** (Obr. 122). Vstupní útvar (**Input Features**) pro tento proces převodu je přitom vytvořená kontura. Vybereme **místo uložení** (**Output feature Class**) výstupu a můžeme zadat popis atributových polí dle podkladové vrstvy bodů v poli Label Features. V atributové tabulce utvořeného polygonu vidíme plochy jednotlivých útvarů 80% KDE (Obr. 123). Je-li výstup složen z více polygonů, můžeme rychlý součet jejich ploch provést označením záhlaví patřičného sloupce v otevřené atributové tabulce vrstvy (klik pravým tlačítkem myši) a příkazem **Statistics**. Tím se dostaneme k výsledkům základních statistik sloupce a histogramu hodnot pro daný sloupec. Ačkoli uváděný histogram konstruovaný v tomto případě pouze ze tří hodnot nemá smysl, odečteme ve výsledcích i sumu plochy všech tří polí 4958 km<sup>2</sup> (Obr. 123). Ačkoli zde není prostor detailně popisovat všechny možnosti analýz lokací pomocí extenzí HRT a ArcMET, dodejme alespoň, že ArcMET umožňuje i analyzovat vzájemné interakce (společné výskyty) dvou telemetricky sledovaných jedinců pomocí nástroje **Conspecific Proximity Tool**, který se najdeme v **Main Menu / Proximity Tools**.

| Mane States                                                                                                    | Available<br>Field and State | Well and your                     | Search                                                                                                    |
|----------------------------------------------------------------------------------------------------|------------------------------|-----------------------------------|----------------------------------------------------------------------------------------------------|
| HARD STATES AND STATES                                                                                         | second All                   | unit Alicenter and I a            | 👫 💠 🏠 😋 🔚 🔻 Local Search                                                                                    |
| 🔨 Feature To Polygon                                                                                           |                              | - 🗆 × 🚬                           | ALL Maps Data Tools                                                                                         |
| *                                                                                                    |                              | Output Feature Class              | feature to polygon                                                                                          |
| Input reatures                                                                                                 |                              | output l'eature class             | Any Extent -                                                                                                |
|                                                                                                    |                              | The output polygon feature class. | Search returned 58 items                                                                                    |
| orn13_contour_80                                                                                               |                              |                                   | Feature To Polygon (Data Management) (Tool)                                                                 |
|                                                                                                    | ×                            |                                   | toolboxes\system toolboxes\data management tools.                                                           |
|                                                                                                    | Ť                            |                                   | 🔨 Feature Envelope To Polygon (Data Managemen                                                               |
|                                                                                                    |                              |                                   | Creates a feature class containing polygons, each o<br>toolboxes\system toolboxes\data management tools.    |
|                                                                                                    |                              |                                   | Create Feature Class (Data Management) (Tool)                                                               |
|                                                                                                    |                              | 2.0                               | Creates an empty feature class in an ArcSDE, file ge                                                        |
| Dutput Feature Class                                                                                           |                              | 100                               | Loopho Eastures Alone Deutes (Linear Defense)                                                               |
| F:\Práce dokumenty\IVA 2019\ORN13\ORN13.gdb\orn13_KDE_poly_gon_80                                              |                              |                                   | Computes the intersection of input features (point, li                                                      |
| (Y Tolerance (optional)                                                                                        | Meters                       |                                   | toolboxes\system toolboxes\linear referencing tools                                                         |
| Preserve attributes (ontional)                                                                                 |                              | r along th                        | Layer 3D To Feature Class (3D Analyst) (Tool)<br>Exports feature layers that have 3D properties defin       |
| abel Features (optional)                                                                                       |                              |                                   | toolboxes\system toolboxes\3d analyst tools.tbx\con                                                         |
|                                                                                                    | - 2                          | Trens                             | Feature To Line (Data Management) (Tool)                                                                    |
|                                                                                                    |                              |                                   | toolboxes\system toolboxes\data management tools                                                            |
|                                                                                                    |                              |                                   | 🔨 TIN Polygon Tag (3D Analyst) (Tool)                                                                       |
|                                                                                                    | ~                            | ~                                 | Creates polygon features using tag values in a tria.<br>toolboxes\system toolboxes\3d analyst tools.tbx\con |
|                                                                                                    |                              |                                   | Feature To Point (Data Management) (Tool)                                                                   |
| OK Cancel Envi                                                                                                 | onments << Hide Help         | Tool Help                         | Creates a feature class containing points generated                                                         |
|                                                                                                    |                              |                                   | Internelate Behreen Te Multinateh (20 Apalust)                                                              |
| 1 1 1 1 1 1 1 1 1 1 1 1 1 1 1 1 1 1 1                                                                          |                              |                                   | Creates surface-conforming multipatch (sb Analyst)                                                          |
| The second second second second second second second second second second second second second second second s |                              |                                   | toolboxes\system toolboxes\3d analyst tools.tbx\tria                                                        |
| Tan Contraction                                                                                                |                              |                                   | Central Feature (Spatial Statistics) (Tool)<br>Identifies the most centrally located feature in a point     |
|                                                                                                    |                              | S Second                          | toolboxes\system toolboxes\spatial statistics tools.t                                                       |
| Star Star                                                                                                    |                              |                                   | 🔨 Grid Index Features (Cartography) (Tool)                                                                  |
| These Sections                                                                                                 |                              | LE and                            | toolboxes\system toolboxes\cartography tools.tbx\c                                                          |
|                                                                                                    |                              |                                   | Map Server Cache Tiling Scheme To Polygons (C                                                               |
| the state of the second second second second second second second second second second second second second se |                              |                                   | Creates a new polygon feature class from an existi<br>toolboxes\system toolboxes\cartography tools.tby\a    |

Obr. 122: Nástroj Feature To Polygon Arctoolboxu použijeme k vytvoření polygonu z kontury a zjištění plochy zkonstruovaného KDE.

# 8. Dostupnost volně stažitelných mapových vrstev pro další analýzy

K testování našich hypotéz o výskytu telemetrovaného jedince (např. o různých preferencích stanovišť dle biotopů) budeme potřebovat doplnit základní lokace o další data, reprezentovaná mapovými podklady. V rámci GIS máme možnost kombinovat s našimi daty nejrůznější placené, nebo volně dostupné mapové podklady. Získáme je z různých mapových serverů, nebo i přes daný software GIS.

V předchozí kapitole jsme si ukázali, jak načíst při práci online mapové podklady v ArcGISu přes tlačítko Add Data. Další mapy lze najít např. na těchto webových mapových serverech:

- Národní geoportál INSPIRE (https://geoportal.gov.cz)
- Geoportál Českého úřadu zeměměřického a katastrálního (<u>https://geoportal.cuzk.cz</u>)
- Česká geologická služba (<u>http://www.geology.cz/extranet/mapy/mapy-online/esri</u>)
- European Environment agency (<u>https://www.eea.europa.eu/</u>)

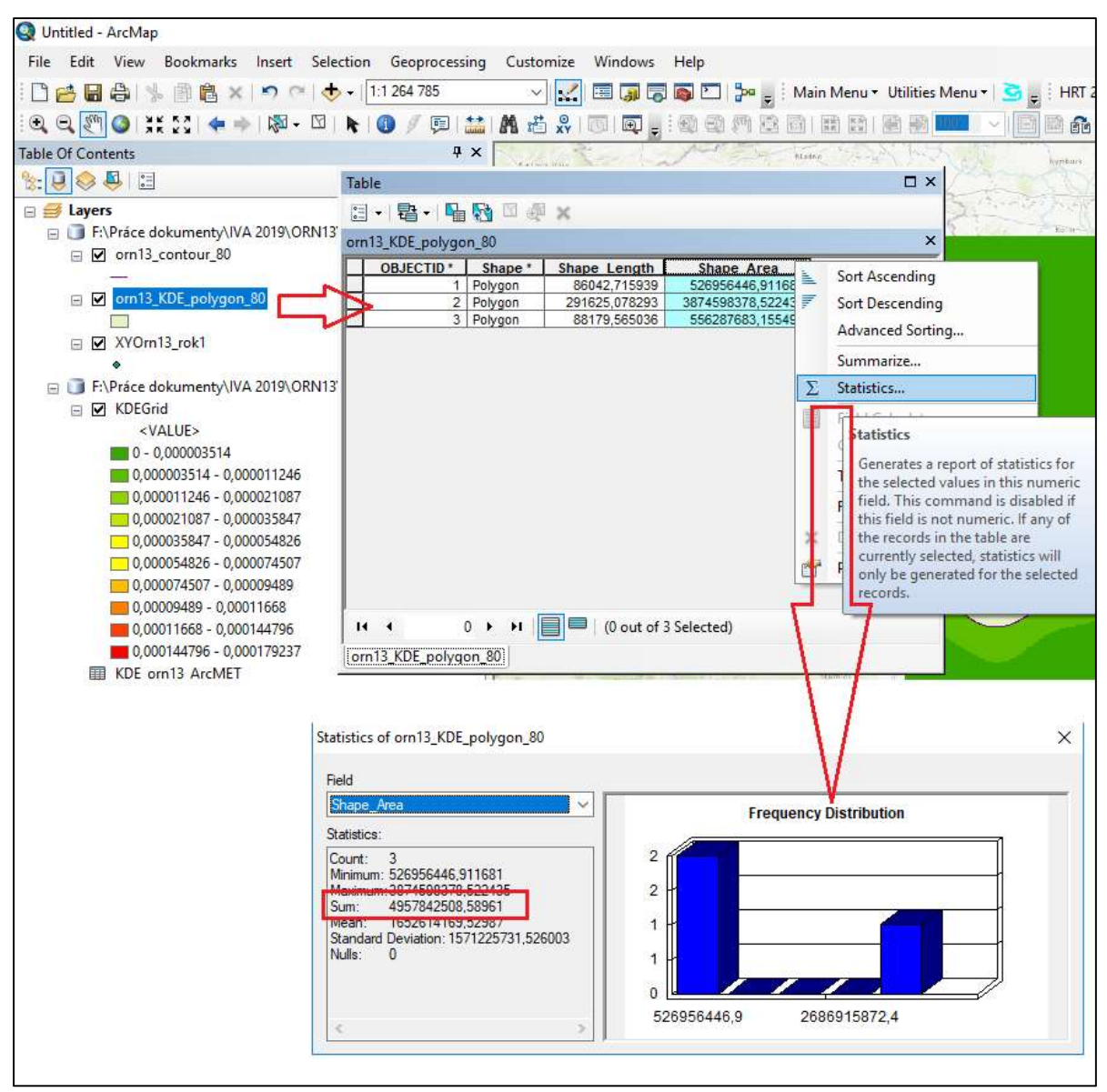

Obr. 123: Atributová tabulka vytvořené vrstvy 80% KDE s otevřeným oknem statistiky sloupce Shape Area pro zjištění celkové plochy všech polygonů v m<sup>2</sup>.

Pro získání dat z těchto serverů do ArcGisu budeme potřebovat internetovou (URL) adresu mapového serveru a typ mapového serveru (jeho formát pro komunikaci s GISem): ArcIMS, ArcGIS, WMS (Web map service) nebo WMTS (Web map tile service). Zkusme si například ze serveru Národního geoportálu INSPIRE stáhnout do ArcGisu podkladovou mapu Corine Land Cover (družicová vrstva klasifikovaných biotopů) pouze pro ČR. Otevřeme si webovou stránku geoportálu а v záložce Mapy si vybereme Prohlížecí služby: https://geoportal.gov.cz/web/guest/home;jsessionid=BE89DEC3BB202EE6F7FBC5729089B FD1.

Otevřeme nabídku WMS služby a v Seznamu služeb (vpravo na Obr. 124) otevřeme Mapové služby NGI. Najdeme si zde formát URL pro připojení WMS služeb. V pravém okně si v nabídce služeb vybereme požadovanou mapu a do URL adresy doplníme adresář a název služby (Obr. 125): /cenia\_corine\_2018/MapServer/. Výsledná adresa bude vypadat takto:

http://geoportal.gov.cz/ArcGIS/services/CENIA/cenia\_corine\_2018/MapServer/WMSServer.

Po otevření svého projektu v ArcGisu postupujeme přes ikonu **Add Data** a v roletce vybereme GisServers (Obr. 126). Dále volíme **Add ArcGIS Server / Use GIS services / Další** (Obr. 127) a do okna zadáme **URL adresu** a potvrdíme **Finish** (Obr. 128). Dvojklikem otevřeme nabídku serveru po přidání zvoleného serveru do seznamu (Obr. 129) a vybereme si ze seznamu dostupných map tu požadovanou (v tomto případě vrstvu CENIA\_corine\_2018 pro ČR (Obr. 130) a stiskneme **Add**, čímž si podkladovou mapu Corine landcover pro ČR přidáme do projektu (Obr. 131).

| ← → C 🔒 Ministerstvo vnitra [C2] geoportal.gov.cz/web/guest/wms/                                                                                                    | ☆ <b>(</b> )                                                                                                    |
|----------------------------------------------------------------------------------------------------|----------------------------------------------------------------------------------------------------|
| Zoogo del acesy, reave lobaty                                                                                                    | Email: Hesio: Přinist<br>Registrace   Zapomenutó hesio                                                                                                    |
| VÍTEJTE MAPY METADATA ESHOP VALIDACE INSPIRE DOKUMENTY GEOREPORTY NÁPOVĚDA                                                                                                    |                                                                                                    |
| PROHLÍŽENÍ PROHLÍŽECÍ SLUŽBY DALŠÍ GEOPORTÁLY                                                                                                    |                                                                                                    |
| Použití mapových služeb externími aplikacemi Neprotazované na Nirodné na poportili UBPPE pou dostpol telé formo napových služeh, které je mdno vužit v zv. tlatých kientek (softwarových spikacich) pro dalip ráci s daty. Hapové služby pou nabizeny jelo stadardné vožis, štadované jelosti vozistvoje forothrónim SDP adby pou nabizeny jelo stadardné vožistvoje forothrónim SDP adby pou nabizeny a visit vytoku naj obdole kaživy s atomani d poli kovalizoval data. Zvýrazné služby v samanek uvedených v solutoje forothrónim SDP adby pou nabizeny a visit výtoku naj obdole kaživy s atomani d poli vozistvoje forothrónim SDP adby pou nabizeny jelo stadardné visit vytoku naj obdole kaživy s atomani politik v solutanek uvedených v solutoje politik solutanek v stadardné visit v SDP solutoval data. Wiest stadardné v statu do soluto politik v v SDP solutoval v SDP solutoval solutoval | verdené služeh v určeny vjíhrádel pro nekomerční účely, pro komerční využití prem rokatulje primliní poslytovatel dat,     diaždicové služby pice zvýrazníhr tučným pismem.     Marové: služby Nord Zikladvi mapové služby Klárdního gesportiku IKERRE.     INSPIRE: reconstružecí služby |
| Mapowe służby Nałodniho geoportalu INSPIRE podporuji standard WMS ve vezi 1.1.1. a 1.3.0. resp. INSPIRE probližeci służbu założenou na standardu WMS 1.3.0.                                                                                                    | Mapové služby geoportálu vytvořené pro povinné poskytovatele v rámci napíňování směmice                                                                                                    |
| WMTS Skullar                                                                                                    | Horine.                                                                                                    |
| Diaždicované skužby Národního geoportálu INSPIRE podportují standard WMTS ve versí 1.0.0.                                                                                                    | + Projektové mapové služby                                                                                                    |
| ArcGIS Server SOAP sutter                                                                                                    | Mapové služby geoportálu vytvořené v rámci projektové činnosti CENIA.                                                                                                    |
| Pro přípojení Esh Menty (kajd. Antibujoner nebo Antibao) je neljednodobli použít přímo SOAP služby AntiBaS Sarveru. Jour nákradou DHS mapových služeby, které byly nabíženy statšími mapovými serveny Esh.                                                                                                    |                                                                                                    |

Obr. 124: Postup stažení Corine Land Cover vrstvy pro ČR ze serveru Národního geoportálu INSPIRE - krok 1.

| ROHLÍŽENÍ                                                               | PROHLÍŽECÍ SLUŽBY DAL                                                                                                    | GEOPORTÁLY                                                                                                    |                                                                                                    |                                                                                                    |
|-------------------------------------------------------------------------|----------------------------------------------------------------------------------------------------|----------------------------------------------------------------------------------------------------|----------------------------------------------------------------------------------------------------|----------------------------------------------------------------------------------------------------|
| oužiti map                                                              | ových služeb externími ap                                                                                                    | kacemi                                                                                                    | Seznam služeb                                                                                                    |                                                                                                    |
| Mapy zobrazov<br>WMS, dlaždico<br>Zvýrazněné s<br>• WMS - F<br>čímž doc | rané na Národním geoportálu INSPIRE j<br>vané i jako WMTS, a jsou dostupné i pr<br>služby v seznamech uvedených ve slou<br>Pokud do GetMap požadavku v S-JTSK<br>Ilke nejvychlejší možné odezvy na svůj | uo dontano ita la finnona mangovichi allado, literi ji multon vosili vi tru, tituzichi kiteretichi (adminarovichi zalikazichi) pro dalli prizio taffundi se dati.<br>Indenticimi SURF allado pri karicati Serveni vi kiterichi teri badi se dati alla pri tra tituzi di alla pri tra tituzi di alla pri<br>Integri dalla pri tra tituzi di alla pri tra tituzi di alla pri tra tituzi di alla pri tra tituzi di alla pri tra tituzi di alla pri tra tituzi di alla pri tra tituzi di alla pri tra tituzi di alla pri tra tituzi di alla pri tra tituzi | <ul> <li>uvedené služby jsou určeny v<br/>prosim kontaktujte primární p</li> <li>diaždicové služby jsou zvýrazi</li> </ul>           | ýhradně pro nekomerční účely, pro komerční využ<br>oskytovatele dat,<br>něny tučným pismem.                                                                                                    |
| <ul> <li>WMTS -</li> </ul>                                              | mít negativní dopad na rychlost odezv<br>Dlaždicované mapové služby isou příst                                                                                                    | né i prostřednictvím standardu WMTS a souřadnicovém svstému S-JTSK.                                                                                                    | - MAPOVE SLUŽBY NGI                                                                                                    |                                                                                                    |
| ArcGIS                                                                  | Server - Prohlizite-li si v S-JTSK v Arch                                                                                                    | ppu SOLP službu ArctEIS Serveru, která má vytvýčeny dlážkice, nemáte moňnost ovládat zapínání zobrazování jednotlvých vrstev, služba se zobrazuje přesně tak, jak jsou                                                                                                    | Zikladaj manavi služby Nicodajbo                                                                                                    | accountily INCOME                                                                                                    |
| a year of the                                                           | A nutraire: A hubanel te hin confere hi                                                                                                    | pr hul somenicous storeir energy merca merca in neurale users to similar fuence homer units are profile holineirourier energy.                                                                                                    | http://menostal.oou.cs/Acc675/cse                                                                                                    | geogoriano increana.<br>dens la ndesenara la nessa adorbara (ManGamus (MANSGamus                                                                                                    |
| 11/040                                                                  | 100.000                                                                                                    |                                                                                                    |                                                                                                    | advanced day                                                                                                    |
| - WMS                                                                   | SLUZBY                                                                                                    |                                                                                                    | advector/ nation uturity                                                                                                    | zoorazovana data                                                                                                    |
| Mapové služby                                                           | Národního geoportálu INSPIRE podpor                                                                                                    | ý standard WMS ve verzi 1.1.1. a 1.3.0. resp. INSPIRE prohlížecí službu založenou na standardu WMS 1.3.0.                                                                                                    | Shavons energine cou                                                                                                    | Aurent 2007 CSU                                                                                                    |
| Formát URL                                                              | pro připojení WMS služeb je:                                                                                                    |                                                                                                    | CDM/GRA ADAG AGA                                                                                                    | chie comu e nervy unc                                                                                                    |
| http://geo                                                              | portal.gov.cz/ArcGIS/services/-                                                                                                    | adresar>/ <nazey_sluzby>/MapServer/WMSServer</nazey_sluzby>                                                                                                    | CONTRACTOR AND A                                                                                                    | and a second of the second second sec |
| Všechny WM                                                              | S služby podporutí následutící souřa                                                                                                    | ikové systémy:                                                                                                    | CRitikana and along                                                                                                    | average and a property of the side state and a state of the state of the side state and a state of the state of the state  |
| - Arris                                                                 |                                                                                                    |                                                                                                    | Child/envis housefully                                                                                                    | Internetiality and second a detailed Dearbitroater                                                                                                    |
| 5-775X<br>5-42                                                          | EPS0-102067, EPS0-6514<br>EPS0-10460                                                                                                    |                                                                                                    | ODGA/onie opernicus land                                                                                                    | data ze Služby Copennicus pro monitorování území - CORINE Land Co<br>1990. 2000. 2006 a zmíslová vrztvy. High Resolution Layers. Haza<br>oddení, Riparan Zones (Brénová oblasti), Natura 2000 - krajený<br>zerkova Ulane Athe                                                                                                    |
| UTM-33N                                                                 | EP50:32633                                                                                                    |                                                                                                    | CENTR/oursa curine 2012                                                                                                    | CORDIE Land Cover 2012                                                                                                    |
| W05-84                                                                  | EP90-4326                                                                                                    |                                                                                                    | Deput/Annue (Deput)                                                                                                    | CORDIF Land Cover 2018                                                                                                    |
| ETRS89                                                                  | BP50;4258                                                                                                    |                                                                                                    | CERIER/caria amag                                                                                                    | subjekty registrované v programu EMAS                                                                                                    |
| ETRS89 LAEA                                                             | EPS6-3019                                                                                                    |                                                                                                    | SENIAlama, fraetamana, isaitur                                                                                                    | fragmentace krajiny dopravou, polygony UAT aktualini i prognista.<br>Higračni kondony                                                                                                    |
| Příklad WM                                                              | IS 1.3.0 GetMap požadavku:                                                                                                    |                                                                                                    | CENTA/Larva_httpsag                                                                                                    | Fytogeografické Benäni                                                                                                    |
| http://geopo                                                            | rtal.gov.cz/ArcGIS/services/CENIA/c                                                                                                    | Na. rt. III. volenske. magovani/MapServer/WMSServer?                                                                                                    | CENTA/service asserverfulness                                                                                                    | gemarfologické čenění                                                                                                    |
| 680X=-5130                                                              | 100,-1092000,-509000,-1089000&W                                                                                                    | TH=400&HETGHT=300&CRS=EP5G:102067&Layers=0&version=1.3.0&service=WMS&format=image/jpeg&request=GetMap&styles=                                                                                                    | CENTA/serva_himoricka_zahrady                                                                                                    | historichd zahrady, porky a kulturni krajiny                                                                                                    |
| Výše uveden                                                             | ý požadavek na službu III. vojenské                                                                                                    | o mapování v S-JTSK vrací následující mapový výřez:                                                                                                    | CERTAINAME                                                                                                    | Historie mapy Prahy, Brna, Oznavy, alnic, železnic a letični Ruzyni                                                                                                    |
| ( Stand                                                                 | The water                                                                                                    |                                                                                                    | GERELASSANIA Arbitrary, aphralistia                                                                                                  | umladari Mistovd, puhřabiliť a kramatorií                                                                                                    |
| ne p                                                                    | and annuchy me                                                                                                    |                                                                                                    | CENER/Game hust raild                                                                                                    | humna zalidnání                                                                                                    |
| 31                                                                      | MARA                                                                                                    | 370                                                                                                    | CERIA/caria_chranera_uzers                                                                                                    | üzərini ayatim əkologicki stability (ÜSES), pilipdni parky, pösobnost<br>správ CMED                                                                                                    |
| Est 1                                                                   | Stand D TREAM                                                                                                    |                                                                                                    | CD/UA/seria int                                                                                                    | provezzvny oblakovatelů do 282                                                                                                    |
| The la                                                                  | A STANDAR                                                                                                    |                                                                                                    | CDUIA/conia_idum                                                                                                    | veldorová mepa pozemních komunikací a sôbání dopravy 2005                                                                                                    |
| Ze Masp                                                                 | harup an (a) - (                                                                                                    |                                                                                                    | CBill/veria klady may ontofit                                                                                                    | klady listů základních a topografických meg. SMOS a přehledka roků<br>snímkování ortofotornapy                                                                                                    |
| 1000                                                                    | A MARSEN STA                                                                                                    | T was                                                                                                    | CEBNA/cenia_klima                                                                                                    | Kimatoké Benén/                                                                                                    |
| Stu                                                                     | and in Made                                                                                                    |                                                                                                    | CBNM/onha kousao, soly<br>CBNM/onha kousaoi voly 2006 2018<br>CBNM/onha kousaoi voly 2011, 2015<br>CBNM/onha kousaoi voly 2011, 2015 | Inalta keupacith rod od roku 2006 do soužannost                                                                                                    |

Obr. 125: Postup stažení Corine Land Cover vrstvy pro ČR ze serveru Národního geoportálu INSPIRE - krok 2.

| Add Data                    |                                                                                                    | ×                 |
|-----------------------------|----------------------------------------------------------------------------------------------------|-------------------|
| Look in: 🙀                  | Home - Documents \ArcGIS 🛛 🗸                                                                                                    | 🔁 🏠 🕼   🏢 🕶 🔛 🔛 🚳 |
| Addins<br>Default<br>Toolbo | Home - Documents\ArcGIS<br>Folder Connections<br>D:\GIS Masaryčka<br>D:\Orel mořský 2018<br>F:\<br>Toolboxes<br>Database Servers<br>Database Connections |                   |
| Ĩ                           | GIS Servers                                                                                                    |                   |
|                             | My Hosted Services<br>Tracking Connections                                                                                                    |                   |
| Name:                       | Ť.                                                                                                    | Add               |
| Show of type:               | Datasets, Layers and Results                                                                                                    | ∽ Cancel          |

Obr. 126: Přidání zvolené mapové vrstvy do projektu přes GIS server (Gis Servers).

| Add Data                                                   |                                                                      |         |     |   |     |       |       |      |   | Х |                                                                                                    |
|------------------------------------------------------------|----------------------------------------------------------------------|---------|-----|---|-----|-------|-------|------|---|---|----------------------------------------------------------------------------------------------------|
| .ook in:                                                   | GIS Servers                                                          | ~       | ê 🏠 | 1 |     | •     | 2     |      | Ũ | 9 |                                                                                                    |
| Add Ard<br>Add Ard<br>Add Wo<br>Add Wo<br>Add Wi<br>Add Wi | :GIS Server<br>:IMS Server<br>:S Server<br>/IS Server<br>/ITS Server |         |     |   |     |       |       |      |   |   |                                                                                                    |
|                                                            |                                                                      |         |     |   | Ade | d Arc | GIS S | erve | ŕ |   |                                                                                                    |
| Name:<br>Show of typ                                       | Add ArcGIS Server<br>Datasets, Layers and F                          | Results |     |   |     |       |       |      |   |   | This wizard guides you through the process of<br>making a connection to an ArcGIS Server. You can<br>create a connection to use, publish, or administer<br>GIS services. |
|                                                            |                                                                      |         |     |   |     |       | 4     | > (  |   |   | What would you like to do?                                                                                                    |
|                                                            |                                                                      |         |     |   |     |       |       |      |   |   | Use GIS services                                                                                                    |
|                                                            |                                                                      |         |     |   |     |       |       |      |   |   | O Publish GIS services                                                                                                    |
|                                                            |                                                                      |         |     |   |     |       |       |      |   |   | O Administer GIS server                                                                                                    |
|                                                            |                                                                      |         |     |   |     |       |       |      |   |   |                                                                                                    |
|                                                            |                                                                      |         |     |   | -   |       |       |      |   |   |                                                                                                    |

Obr. 127: Zvolíme Add ArcGIS Server - Use GIS services - Další.

| Add Data                                                      |                                                      |                                                                                                    | ×                                                                                                    |
|---------------------------------------------------------------|------------------------------------------------------|----------------------------------------------------------------------------------------------------|----------------------------------------------------------------------------------------------------|
| .ook in:                                                      | GIS Servers                                          | ✓ <u>&amp; <u>&amp;</u> <u>@</u> <u>@</u> <u>@</u> <u>@</u> <u>@</u> <u>@</u> <u>@</u> <u>@</u> <u>@</u></u> | 9                                                                                                    |
| Add ArcGIS<br>Add ArcIM<br>Add WCS S<br>Add WMS S<br>Add WMTS | i Server<br>S Server<br>ierver<br>Server<br>S Server |                                                                                                    |                                                                                                    |
|                                                               |                                                      | General                                                                                                    | ×                                                                                                    |
| Name'                                                         |                                                      | Server URL:                                                                                                  | ervices/CENIA/cenia_corine_2018/MapServer/WMSServer                                                                   |
| Show of type                                                  | Add ArcGIS Server                                    |                                                                                                    | ArcGIS Server: http://myserver:6080/arcgis/services<br>Spatial Data Server: http://myserver:8080/arcgis/rest/services |
| show or type.                                                 | Datasets, Layers and Results                         | Authentication (C                                                                                            | Optional)                                                                                                    |
|                                                               |                                                      | User Name:                                                                                                   |                                                                                                    |
|                                                               |                                                      |                                                                                                    |                                                                                                    |
|                                                               |                                                      | Password:                                                                                                    |                                                                                                    |
|                                                               |                                                      |                                                                                                    | Save Username/Password                                                                                                |
|                                                               |                                                      | About ArcGIS Serv                                                                                            | er connections                                                                                                    |
|                                                               |                                                      | About Spatial Data                                                                                           | Server connections                                                                                                    |
|                                                               |                                                      |                                                                                                    |                                                                                                    |
|                                                               |                                                      |                                                                                                    |                                                                                                    |
|                                                               |                                                      |                                                                                                    |                                                                                                    |
|                                                               |                                                      |                                                                                                    | < Znět Finish Zrušit                                                                                                  |
|                                                               |                                                      |                                                                                                    |                                                                                                    |

Obr. 128: Zadáme URL adresu pro připojení se k GIS serveru.

| Add Data    |                   |                  |     |          |   |    | >        |
|-------------|-------------------|------------------|-----|----------|---|----|----------|
| Look in:    | GIS Servers       | ~                | 仓 🟠 | <b>*</b> | 8 | e) | <b>6</b> |
| Add ArcGI   | Server            |                  |     |          |   |    |          |
| 🛃 Add ArclM | S Server          |                  |     |          |   |    |          |
| 🐴 Add WCS S | erver             |                  |     |          |   |    |          |
| Add WMS     | Server            |                  |     |          |   |    |          |
| Add WMTS    | Server            |                  |     |          |   |    |          |
|             |                   |                  |     |          |   |    |          |
| Name:       | ArcGIS on geoport | tal.gov.cz (user | )   |          |   | A  | dd       |

Obr. 129: Otevření nabídky serveru po přidání zvoleného serveru do seznamu.

Definice biotopů pro účely dalších analýz chování telemetricky sledovaných živočichů pomocí GIS se vždy odrážejí od velikosti a pohyblivosti studovaného druhu a průměrné plochy jeho domovského okrsku. U nemigrujících, dravých ptáků lze pro analýzy biotopových preferencí poměrně dobře využít vrstvy z projektu CORINE Land Cover pro celou Evropu,

| Add Data                                                                                                    |                                                                                |                                                                                                    | ×                                                                                                    |
|----------------------------------------------------------------------------------------------------|--------------------------------------------------------------------------------|----------------------------------------------------------------------------------------------------|----------------------------------------------------------------------------------------------------|
| .ook in: 🔁                                                                                                    | CENIA                                                                          | 🗸 🙆 🙆 🐨 🗸                                                                                                    | 😫 🖆 🗳 🗞                                                                                                    |
| cenia_adres<br>cenia_adres<br>cenia_aleje<br>cenia_arccr<br>cenia_arccr<br>cenia_arccr<br>cenia_brow<br>cenia_cope<br>cenia_corin<br>cenia_corin | mi_mista_CSU<br>y_ulice<br>admin<br>nfieldy<br>rnicus_land<br>e_2012<br>e_2018 | <ul> <li>cenia_corine_2018_WFS</li> <li>cenia_emas</li> <li>cenia_envisec</li> <li>cenia_fragmentace_krajiny</li> <li>cenia_fytogeo</li> <li>cenia_geomorfologie</li> <li>cenia_historicke_zahrady</li> <li>cenia_hluk</li> <li>cenia_hrbitovy_pohrebiste</li> </ul> | cenia_hust_za<br>cenia_chraner<br>cenia_ippc<br>cenia_irz<br>cenia_irz_WFS<br>cenia_jdvm<br>cenia_klady_n<br>cenia_klady_n<br>cenia_klady_n<br>cenia_kloupac |
| Name:                                                                                                    | cenia_corine_201                                                               | 8.MapServer                                                                                                    | Add                                                                                                    |
| Show of type:                                                                                                    | Datasets, Layers                                                               | and Results 🗸                                                                                                    | Cancel                                                                                                    |

Obr. 130: Výběr vrstvy CENIA\_corine\_2018 pro ČR a její přidání do projektu.

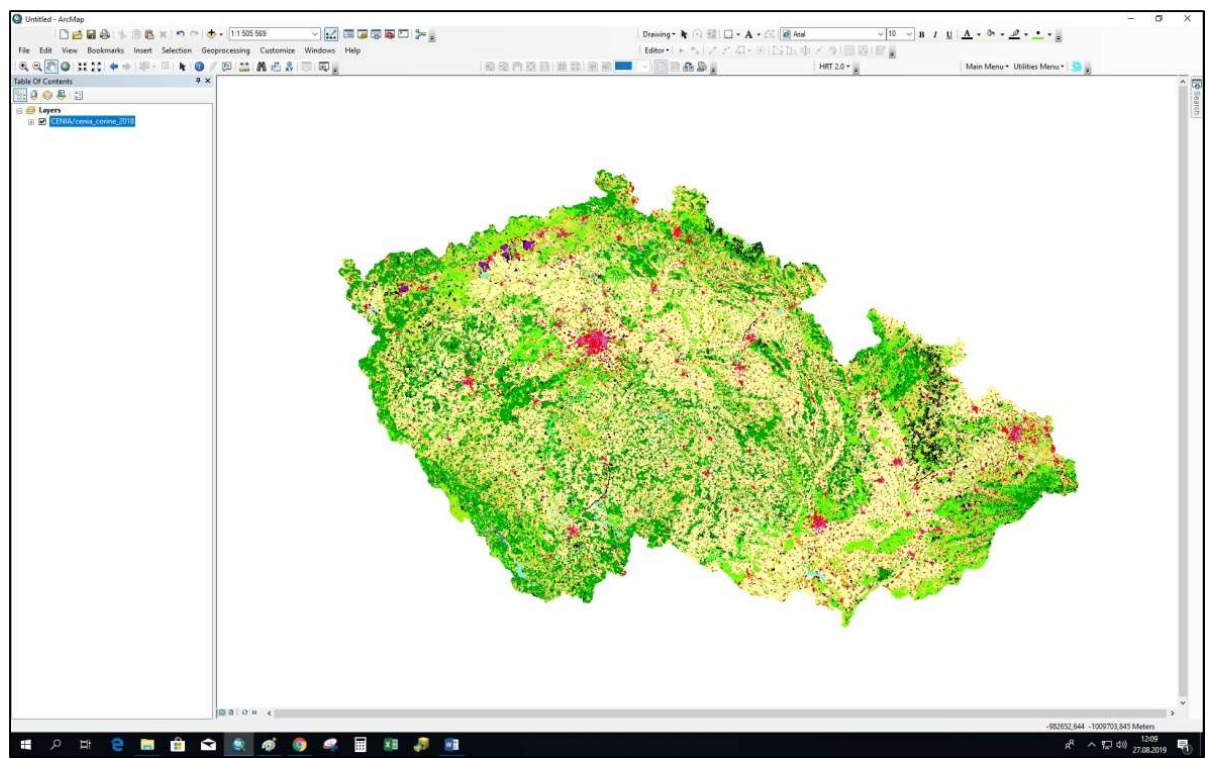

Obr. 131: Výsledná přidaná podkladová mapa Corine Land Cover pro ČR.

které můžeme stáhnout např. zde: <u>https://land.copernicus.eu/pan-european</u> (Obr. 132). Volné stažení dat vyžaduje předchozí registraci. Vybereme požadovaný rok aktualizace vrstvy Corine (např. CLC 2018). Stáhneme si jak rastrovou, tak vektorovou vrstvu (Obr. 133).

Staženou vrstvu Corine do projektu vložíme přes **Add Data**. Vrstvu je pro běžné použití s našimi projektovanými daty nutné nejprve přetransformovat (klik na **Transformations)** z původního geografického souřadnicového systému (GCS\_ETRS\_1989

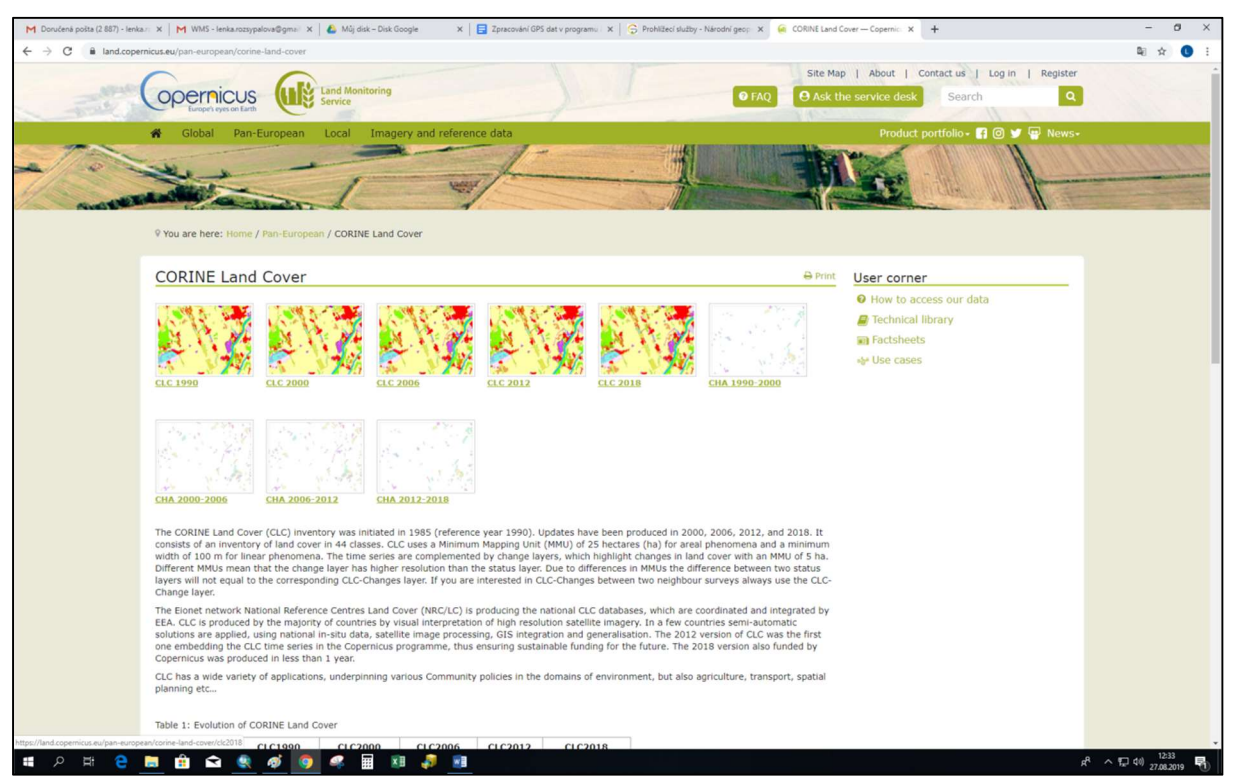

Obr. 132: Webová stránka pro stažení celoevropské vrstvy CORINE Land Cover.

| ← → C | nicus.eu/pan-european/corine-l                    | and-cover/clc2018?tab                                                  | =download                                                                                                    |                                                                                                    |                                                                       |                                  |
|-------|---------------------------------------------------|------------------------------------------------------------------------|----------------------------------------------------------------------------------------------------|----------------------------------------------------------------------------------------------------|-----------------------------------------------------------------------|----------------------------------|
| -     | Opernicus<br>Europen eyes on Earth                | Land Mo<br>Service                                                     | pnitoring                                                                                                    |                                                                                                    | Site Mai                                                              | e service desk Search Q          |
|       | of Global Pan-Eu                                  | uropean Local                                                          | Imagery and reference data                                                                                                   |                                                                                                    |                                                                       | Product portfolio- 📑 🞯 🎔 🖶 News- |
|       | No.                                               | -                                                                      |                                                                                                    |                                                                                                    | -                                                                     |                                  |
|       | 9 You are here: Home / P                          | an-European / COR                                                      | INE Land Cover / CLC 2018                                                                                                    |                                                                                                    |                                                                       |                                  |
|       | CLC 2018                                          |                                                                        |                                                                                                    |                                                                                                    | 🖨 Print                                                               | User corner                      |
|       | Map View Metadat                                  | ta Download                                                            |                                                                                                    |                                                                                                    |                                                                       | How to access our data           |
|       | The current CLC 2018                              | version is v.20, wl                                                    | ich covers all EEA39 countries. For                                                                                          | details click <u>here</u> .                                                                                                    |                                                                       | Technical library                |
|       | Corine Land Cover produ                           | cts are available in l                                                 | ooth raster (100 resolution), and vector                                                                                     | (ESRI and SQLite geodatabase). Th                                                                                                    | e Minimum Mapping Unit (MMU)                                          | Factsheets                       |
|       | complemented by change<br>always use the CLC-Chan | s for arear phenome<br>e layers, which highl<br>nge layer, as this ha: | na and 100 meter for inear phenomena<br>ight changes in land cover with an MMU<br>s a higher resolution than the status laye | <ul> <li>one time series (1990, 2000, 200<br/>of 5 ha. If you are interested in ch<br/>er. Results can be filtered by using</li> </ul> | b, 2012 and 2018) are<br>anges between two surveys<br>the search box. | 🐝 Use cases                      |
|       |                                                   |                                                                        | O Log in to download I<br>New user? Follow this link to                                                                      | the data                                                                                                    |                                                                       |                                  |
|       | Show 20 • entries                                 |                                                                        |                                                                                                    | Sear                                                                                                    | h:                                                                    |                                  |
|       | Name 🕴 Year                                       | ≜ Туре                                                                 | Format                                                                                                    | Version                                                                                                    | 🕴 Size 🌵                                                              |                                  |
|       | Corine Land<br>Cover - 100 2018<br>meter          | Raster                                                                 | 100m GeoTiff                                                                                                    | 20                                                                                                    | 211.8 MB                                                              |                                  |
|       | Corine Land<br>Cover - 2018<br>ESRI FGDB          | Vector                                                                 | ESRI Geodatabase                                                                                                    | 20                                                                                                    | 2.5 GB                                                                |                                  |
|       | Corine Land<br>Cover - 2018                       | Vector                                                                 | SQLite Database                                                                                                    | 20                                                                                                    | 3.9 GB                                                                |                                  |

Obr. 133: V záložce Download lze stáhnout rastrová (100 m) i vektorová data.

do GCS WGS 84) a poté přeprojektovat (nástrojem Project z GCS WGS 1984 do projektovanéhého PCS 1984 UTM Zone 33). Pomocí funkce Clip pak můžeme vyříznout např. tvar MCP sledovaného živočicha do podkladové vektorové biotopové vrstvy a přepočtem zjistit procenta jednotlivých biotopů v domovském okrsku, tj. dostupné biotopy pro kompoziční či jinou analýzu. Zastoupení lokací v jednotlivých biotopech, snadno odečitatelné z rastru pomocí funkce Sample (viz kap. 5.7.4), může představovat biotopy živočichem reálně využívané.

# 9. Základní statistické analýzy v programu Unistat 6.5

## 9.1 Nejčastěji testované hypotézy na datech z telemetrie živočichů

Předpokládáme, že všichni studenti VFU absolvují během svého studia alespoň jeden předmět zaměřený výhradně na statistiku. Účelem tohoto textu není zcela shrnovat či nahrazovat náplň těchto statistických předmětů, ale spíše jen studenty vhodně nasměrovat, aby netápali při prvním hodnocení vlastních dat z telemetrie živočichů ve statistických softwarech v rámci svojí bakalářské či diplomové práce. Studentům VFU je pro statistické testování hypotéz dostupný software Unistat 6.5. Nejběžnější hypotézy kvalifikačních prací analyzujících data ze satelitní telemetrie živočichů zahrnují např. hypotézu, zda mají samci daného telemetricky sledovaného druhu větší domovský okrsek (nebo maximální disperzní vzdálenost) než samice (nejčastěji Mann Whitney U Test, pokud data nemají normální rozložení), zda se liší velikosti domovských okrsků živočicha v prvním a druhém roce života (např. Wilcoxon test, pokud data nemají normální rozložení), nebo zda různě zvolená měřítka velikosti domovského okrsku vzájemně korelují (korelace). Složitější testování dat z telemetrie jako například zobecněné lineární modely či modely přežívání v textu záměrně vynecháme.

Při statistickém hodnocení dat od mnoha jedinců vycházíme z dat za srovnatelné časové období a ideálně i z dat získávaných se stejnou či podobnou četností zaměřování. Pokud hodnotíme a scelujeme data z různých projektů s různou četností zaměřování jedinců, je vhodné data od častěji zaměřovaných jedinců (např. co 10 min) sekundárně filtrovat a přizpůsobit je intervalu nejméně často zaměřovaného jedince (např. co 3 hodiny). Zvážit musíme i začlenění předčasně uhynulých jedinců či těch s neznámým osudem do celkového vyhodnocovaného datasetu. Chystáme-li se testovat např. rozdíl ve velikosti domovského okrsku v prvním roce života mezi samci a samicemi, je vhodné jedince, který se dožil např. jen 1 měsíce místo 12, z datasetu vyčlenit. (Případně můžeme otestovat, kolik bodů postačuje k získání reprezentativní velikosti okrsku na základě dlouhodobě sledovaných jedinců, a výsledek porovnat se získaným počtem lokací předčasně uhynulých jedinců).

## 9.2 Obecný postup pro přípravu dat a volbu statistického testu

V následujících doporučených postupech vycházíme z dvojvýběrového uspořádání testovaných dat.

- Data k testování si vhodně přichystáme v tabulkovém editoru, přičemž dodržujeme obecné pokyny pro tvorbu tabulky, tj. že daný sloupec či řádek musí obsahovat pouze hodnoty v záhlaví uváděné proměnné bez dalšího textu, měrných jednotek apod. Rozlišujeme buňky s chybějící hodnotou a nulovou hodnotou. Obecně lze doporučit raději nepoužívat českou diakritiku.
- Zkontrolujeme v dostupném statistickém softwaru, zda rozložení dat odpovídá normálnímu rozložení (orientačně na grafu typu histogram, nejlépe však normalitu dat přímo otestujeme (např. Shapiro–Wilks test, Kolmogorov-Smirnov test, Lilliefors test).

2.1 Pokud data **normální rozložení mají**, jdeme cestou **parametrických** testů a v dalším kroku vážíme, zda dva testované soubory dat jsou nezávislé, nebo existuje mezi souborem dat A a B nějaká vazba.

2.1.1 Pokud jsou dva datové soubory vůči sobě **nezávislé**, volíme **nepárový** test (např. měřitelné testování účinků po podávání léčiva jedné skupině vůči kontrolní skupině s placebem). Při testování hypotézy, zda se liší délka křídla náhodně odchycených, nespárovaných samců a samic stejného věku v populaci určitého druhu volně žijícího dravce, s nulovou hypotézou, že délka křídla se neliší mezi samci a samicemi, tedy použijeme **nepárový t-test**, pokud měla data normální rozložení.

2.1.2 Pokud předpokládáme **závislost** mezi min. dvěma datovými soubory, volíme **párový** test (např. klasické pokusné uspořádání měření před podáním léku danému jedinci a po podání - a to na celém datasetu všech jedinců). Pokud testujeme např. to, zda se délka křídla konkrétních hnízdících samic určitého ptačího druhu liší v roce 2 a 3 za předpokladu pravidelných sezónních kontrolních odchytů těch samých jedinců a nepelichání v hnízdní době, použijeme **párový t-test**, měla-li data normální rozložení)

2.2 Pokud data **normální rozložení nemají**, můžeme je zkusit **transformovat** (např. logaritmicky, exponenciálně, odmocninově) a poté znovu otestovat normalitu, zda data po transformaci již odpovídají kritériu 2.1. Odmocninovou transformaci je velmi vhodné provést u dat s nenormálním rozložením typu plocha domovského okrsku v km<sup>2</sup>, nebo obecně u všech dat v jednotkách na druhou. Pro každého jedince tedy zkusíme v takovém případě spočítat pomocí vzorce v tabulkovém editoru druhou odmocninu původní hodnoty a tento soubor znovu otestujeme na normalitu.

2.3 Pokud data **nemají normální rozložení** ani po transformaci, jdeme cestou **neparametrických** testů.

2.3.1 l v tomto případě vážíme **nezávislost** testovaných datových souborů. Jeli splněna, můžeme použít u dat s nenormálním rozložením, např. pro testování hypotézy, zda se liší celková velikost domovského okrsku mezi nehnízdícími samci a samicemi, **Mann-Whitney U test**, když porovnáváme **dvě skupiny** (tj. dva výběry: samce oproti samicím). Potřebujeme-li porovnat **více** než dvě nezávislé skupiny dat s nenormálním rozložením, lze použít např. **Kruskal-Wallis test**.

2.3.2 Při závislosti testovaných datových souborů a nenormálním rozložení dat lze volit např. **Wilcoxon test** (např. testování hypotézy, že se velikosti domovských okrsků těch samých jedinců neliší v roce 2 a 3).

Při vícečetném testování téže hypotézy na stejném datasetu bychom měli použít **Bonferroniho korekci** a snížit obvyklou hladinu významnosti  $\alpha = 0.05$ . Testujeme-li například rozdíl ve velikosti domovského okrsku sledovaných jedinců v roce 2 a 3 nejprve na ploše 100% MCP a poté na ploše 80% MCP, když jsou data brána od stejných jedinců a ze stejných souborů lokací a vzájemně silně a signifikantně korelována, je vhodné použít Bonferroniho korekci a dělit dvěma původní  $\alpha = 0.05$ . Výslednou hodnotu pravděpodobnosti (p) získanou ve statistickém softwaru po skončení testu pak porovnáváme nikoli s hranicí 0.05, ale s její přísnější hodnotou 0.025.

## 9.3 Ukázkové zpracování dat v programu Unistat 6.5

Vezměme si např. vzorová data za první rok života 21 jedinců orla mořského, která udávají: kód jedince (ID), pohlaví jedince (Sex), maximální disperzní vzdálenost (Distmax) a počet získaných lokací (Points; Obr. 134). Hodnoty pro dvě poslední proměnné byly odečteny v GIS. Proměnná Distmax představuje vzdálenost nejodlehlejší lokace od hnízda, kde byl jedinec kroužkován a označen vysílačkou.

|       | • ⊖ • ن         | ŧ                |              |                      |          |             |            |
|-------|-----------------|------------------|--------------|----------------------|----------|-------------|------------|
| Sout  | or Domů         | Vložení Rozložen | í stránky Vz | orce Data            | ı Revize | Zobrazení   | Unistat    |
|       | 🕺 Vyjmout       | Calibri          | - 11 - J     | , <sub>A</sub> • ≡ ∃ | = _ *    | 📴 Zalamo    | ovat text  |
| Vloži | t 😽 Kopírovat f | ormát B I U -    | H • 🙆 •      | <u>A</u> - <u>B</u>  |          | 📃 🖽 Sloučit | a zarovnat |
|       | Schránka        | 15               | Písmo        | Fa                   |          | Zarovnání   |            |
| H21   | •               | × ✓ fx           |              |                      |          |             |            |
|       | ٨               | P                | C            | D                    | E        | F           | G          |
| 1     |                 | Sav              | Distmax      | Points               | L        |             | 0          |
| 2     | AUKI81          | sameo            | 400          | 751                  |          |             |            |
| 2     | AUKO01          | samec            | 178          | 1689                 |          |             |            |
| 4     | AUKO02          | samice           | 185          | 1678                 |          |             |            |
| 5     | AUKO03          | samec            | 159          | 1922                 |          |             |            |
| 6     | AUKO04          | samec            | 163          | 2026                 |          |             |            |
| 7     | AUKO05          | samice           | 248          | 1578                 |          |             |            |
| 8     | AUKO06          | samice           | 157          | 2101                 |          |             |            |
| 9     | AUKO07          | samice           | 346          | 1935                 |          |             |            |
| 10    | AUKO08          | samec            | 123          | 1959                 |          |             |            |
| 11    | AUKO09          | samice           | 183          | 1426                 |          |             |            |
| 12    | AUKO10          | samice           | 107          | 1789                 |          |             |            |
| 13    | AUK011          | samec            | 175          | 1938                 |          |             |            |
| 14    | AUKO12          | samec            | 90           | 1382                 |          |             |            |
| 15    | AUKO13          | samice           | 111          | 2191                 |          |             |            |
| 16    | AUKO14          | samec            | 432          | 1689                 |          |             |            |
| 17    | AUKO15          | samice           | 205          | 1974                 |          |             |            |
| 18    | AUKO16          | samice           | 93           | 2018                 |          |             |            |
| 19    | AUKO17          | samice           | 109          | 1903                 |          |             |            |
| 20    | AUKO18          | samec            | 126          | 1877                 |          |             |            |
| 21    | AUKO19          | samec            | 372          | 1488                 |          |             |            |
| 22    | AUKO20          | samice           | 323          | 1694                 |          |             |            |

Obr. 134: Vzorová data o maximální disperzní vzdálenosti samců a samic telemetricky sledovaných mláďat orla mořského za první rok života s udaným počtem lokací.

Předpokládejme, že všichni jedinci se dožili konce prvního roku života. Dle proměnné Points, která udává počet lokací, je zřejmé, že nebyli zaměřování se stejnou četností. Máme nulovou hypotézu, že není žádný rozdíl mezi maximální disperzní vzdáleností samců a samic. V prvním kroku nás ale bude zajímat, když data nejsou sekundárně filtrována na stejnou četnost zaměřování, zda je maximální disperzní vzdálenost ovlivněna počtem lokací jedince.

Následující návod představuje pouze jedno z možných řešení. Buď lze pracovat přímo v prostředí MS Excel po spuštění programu **Unistat 6.5 for Excel**, nebo v prostředí **datového procesoru Unistat** (ikona Unistat 6.5). Ukážeme si nejprve druhou možnost, neboť existuje celá řada volně dostupných tabulkových editorů, které základní funkce placeného Excelu zastanou. V používaném tabulkovém editoru je vhodné naformátovat sloupce obsahující text na text a číslo na číslo (pomocí kliknutí pravým tlačítkem na záhlaví sloupce a volby Formát buněk). Můžeme předem vymazat řádky s případnými neznámými hodnotami proměnné, kterou budeme testovat, ale většina statistických softwarů tyto případy vyřadí sama během analýzy. Od kapitoly 9.3.3 dále budeme pracovat přímo v prostředí Excelu.

## 9.3.1. Korelace (Datový procesor Unistatu)

Chceme testovat, zda existuje lineární závislost mezi počtem lokací a disperzní vzdáleností.

Můžeme očekávat, že s rostoucím počtem lokací jedince do určité hranice poroste i zjištěná maximální disperzní vzdálenost. Potřebujeme získat výsledek korelace počtu lokací a maximální disperzní vzdálenosti. Na základě výsledků se rozhodneme o případném odstranění některých jedinců s nízkým počtem lokací z datasetu. Kvůli malému datasetu použijeme **Spearmanovu korelaci** (neparametrickou, robustní vůči odlehlým hodnotám a odchylkám od normality) u větších datasetů se preferuje použití **Pearsonovy korelaci** (parametrické). Pokud bychom nezjistili silnou (korelační koeficient r > 0.5) a signifikantní (p < 0.05) korelaci mezi studovanými veličinami, mohli bychom v tomto modelovém případě zahrnout všechny jedince do testovaného datasetu.

| Otevřít                                  |                                                                                                    | ×                                                                                                    |
|------------------------------------------|----------------------------------------------------------------------------------------------------|----------------------------------------------------------------------------------------------------|
| Prohledáv                                | at v: 🚺 IVA2019 💌 4                                                                                                    | - 🗈 📸 🎫                                                                                                    |
| 08_Ža                                    | dost_o_stipendium_IVA_2019ROZSYPALOVA<br>unistat Verca                                                                                    | 1 🖬 iva-                                                                                                    |
| data u                                   | unistat_Verca                                                                                                    | obje                                                                                                    |
| FVHE                                     | Krejčí IVA2019 DLSJ                                                                                                    | pok                                                                                                    |
| FVHE                                     | Kreičí IVA 2010 I RSK                                                                                                    | W unis                                                                                                    |
|                                          | KIEJCI WAZO I S EKSK                                                                                                    | Instant of the local division of the local division of the local d |
| IVA_20                                   | )19_Prehled_prijatych_projektu_dle_fakult_na                                                                                              | a_web – kopie 📲 Zpr                                                                                                    |
| IVA_20                                   | 19_Prehled_prijatych_projektu_dle_fakult_na                                                                                               | a_web – kopie 📲 Zpri                                                                                                    |
| <                                        | )19_Prehled_prijatych_projektu_dle_fakult_na                                                                                              | a_web – kopie 📲 Zpra                                                                                                    |
| IVA_20 A Název souboru:                  | 019_Prehled_prijatych_projektu_dle_fakult_na<br>data_unistat_Verca                                                                        | a_web-kopie 📲 Zpr<br>><br>OK                                                                                                    |
| VÁ_2(<br>Název<br>souboru:<br>Typ soubor | 19_Prehled_prijatych_projektu_dle_fakult_na<br>data_unistat_Verca                                                                         | a_web – kopie Tpr.<br>><br>OK<br>T                                                                                                    |
| VA_2(<br>Název<br>souboru:<br>Typ soubor | data_unistat_Verca<br>Všechny soubory (*.*)                                                                                               | a_web – kopie Tpr.                                                                                                    |
| Název<br>souboru:<br>Typ soubor          | data_unistat_Verca<br>Všechny soubory (*.*)<br>Popisky<br>Popisky<br>Popisky proměnné v řádku 1                                           | a_web - kopie Tpri<br>OK<br>V Storno<br>Možnosti                                                                                                    |
| Název<br>souboru:<br>Typ soubor          | data_unistat_Verca<br>USK<br>Všechny soubory (*.*)<br>Popisky<br>IV Popisky<br>Popisky proměnné v řádku 1<br>Popisky případů v 1. sloupci | a_web - kopie E Zpr.  CK CK Stomo Možnosti SQL                                                                                                    |

Obr. 135: Otevření dat z tabulkového editoru v programu Unistat 6.5.

Otevřeme si tedy program Unistat 6.5 (Datový procesor Unistatu) a v něm otevřeme ukázkově soubor MS Excelu (příp. Libre Office) s předpřipravenými daty, přičemž **typ** otevíraného **souboru** nastavíme nejlépe univerzálně na **Všechny soubory** (příp. na **Excel**;

Obr. 135). V následujícím dialogovém okně vybereme u sešitů s více listy číslo toho listu excelového souboru, v němž jsou data k analýze. Tím načteme vzorová data (Obr. 136).

| Datový<br>Soubor | ý procesor UN<br>Úpravy Da | NISTATu<br>ta Vztahy | Grafy Stat | iistika1 St    | tatistika2 N | lástroje <mark>O</mark> ki | no Nápověda |     |
|------------------|----------------------------|----------------------|------------|----------------|--------------|----------------------------|-------------|-----|
| 0 💕 🛛            |                            | Ba 😤 🗊               | 50         | $\Sigma f_{s}$ |              | B / U                      |             | KNO |
| A                | AUKI81                     |                      |            | à              | N            |                            | A           |     |
|                  | ID                         | Sex                  | Distmax    | Points         | 5            | 6                          | 7           | 8 9 |
| 1                | AUKI81                     | samec                | 400        | 751            |              |                            | -           |     |
| 2                | AUKO01                     | samec                | 178        | 1689           |              |                            |             |     |
| 3                | AUKO02                     | samice               | 185        | 1678           |              |                            |             |     |
| 4                | AUKO03                     | samec                | 159        | 1922           | 1            |                            |             |     |
| 5                | AUKO04                     | samec                | 163        | 2026           |              |                            | -           |     |
| 6                | AUKO05                     | samice               | 248        | 1578           |              |                            |             |     |
| 7                | AUKO06                     | samice               | 157        | 2101           |              |                            |             |     |
| 8                | AUKO07                     | samice               | 346        | 1935           | 1            |                            | 0           |     |
| 9                | AUKO08                     | samec                | 123        | 1959           |              |                            |             | 5   |
| 10               | AUKO09                     | samice               | 183        | 1426           |              |                            |             |     |
| 11               | AUKO10                     | samice               | 107        | 1789           |              |                            |             |     |
| 12               | AUKO11                     | samec                | 175        | 1938           | 1            |                            | 0           |     |
| 13               | AUKO12                     | samec                | 90         | 1382           |              |                            |             | -   |
| 14               | AUKO13                     | samice               | 111        | 2191           |              |                            |             |     |
| 15               | AUKO14                     | samec                | 432        | 1689           |              |                            |             |     |
| 16               | AUKO15                     | samice               | 205        | 1974           |              |                            | <u></u>     |     |
| 17               | AUKO16                     | samice               | 93         | 2018           |              |                            |             |     |
| 18               | AUKO17                     | samice               | 109        | 1903           |              |                            |             |     |
| 19               | AUKO18                     | samec                | 126        | 1877           |              |                            |             |     |
| 20               | AUKO19                     | samec                | 372        | 1488           | 1            |                            |             |     |
| 21               | AUKO20                     | samice               | 323        | 1694           |              |                            |             | 2   |
| 00               |                            |                      |            |                |              |                            |             |     |

Obr. 136: Vzorová data načtená v Unistatu 6.5.

Nejprve volíme na záložce **Statistika 1** možnost **Korelace** a dále např. **Matice Pearson - Spearman - Kendall**. Tato volba je vhodná především pro velké datasety, kdy chceme rychle zkontrolovat vzájemnou korelaci mnoha proměnných. Výstupem této volby je maticové uspořádání výsledků, kdy se výsledné hodnoty korelačního koeficientu a pravděpodobnosti pro každou dvojici testovaných proměnných opakují v souboru dvakrát, neboť každá proměnná v řádku je testována s každou ve sloupci. V následujícím okně **vybereme proměnné** pro ověření korelace (Obr. 137). Výběr provedeme označením názvu proměnné myší a kliknutím na tlačítko Proměnná. Tím se přidají proměnné do seznamu a můžeme zvolit **Dokončit**.

| Seznam proměnných | Vubrat / Vunechat    |                         | Vubrané proměnné |
|-------------------|----------------------|-------------------------|------------------|
| S1 ID<br>S2 Sex   | <u>[Proměnná]</u> ⇒C | C3 Distmax<br>C4 Points |                  |
|                   |                      |                         | 1/25             |

Obr. 137: Výběr proměnných pro tvořenou korelační matici.

| 📓 Výstupní okno UNISTATu      |               |                        |             |              |          | <u></u> |      | × |
|-------------------------------|---------------|------------------------|-------------|--------------|----------|---------|------|---|
| Soubor Úpravy Zobrazit Formát | Okno Nápověda |                        |             |              |          |         |      |   |
| 0 🚰 🖌 🕘 🔏 🛍 🗎                 | 9 下 🛛 船 🍘     | 0 🔳                    |             |              | Ű        |         | e c  |   |
| Statistický systém U          | VISTAT® Verz  | e 6. <mark>5.</mark> 1 | .3cz. © Cop | yright 1984- | 2017 UNI | STAT    | Ltd. |   |
| *****                         | *** Matice De | areon-Sr               | earman-Ken  | dall ******  | ******   | *****   | **** |   |
|                               | natice re     | arson sp               | earman Nen  | Jali         |          |         |      |   |
| 1                             | Distmax       |                        |             | Points       |          |         |      |   |
|                               | Kor           | Čís.                   | 2-str.pr    | Kor          | Čís.     | 2-st    | r.pr |   |
| Distmax Pear                  |               |                        |             | -0,5070      | 21       | 0,      | 0190 |   |
| Sprm                          |               |                        |             | -0,4008      | 21       | 0,      | 0718 |   |
| Kend                          |               |                        |             | -0,2912      | 21       | 0,      | 0654 | 3 |
| Points Pear                   | -0,5070       | 21                     | 0,0190      |              |          |         |      |   |
| Sprm                          | -0,4008       | 21                     | 0,0718      | ]            |          |         |      |   |
| Kendl                         | -0.2912       | 21                     | 0.0654      |              |          |         |      |   |

Obr. 138: Výsledky tvořené korelační matice, jejíž použití doporučujeme pro testování vztahu mezi více než dvěma veličinami (zde dvě).

Výsledky Spearmanovy korelace vidíme ve zvýrazněném řádku na Obr. 138. Výstupem je korelační koeficient (Kor, běžně značený  $r_s = -0,4$ ), počet analyzovaných případů (Čís., běžně zapisováno jako n = 21 jedinců) a hodnota pravděpodobnosti (2-str.pr; běžně p = 0,072). Výsledky této korelace do práce nebo odborného článku napíšeme např. takto: **Nebyla zjištěna signifikantní korelace mezi počtem lokací jedince a maximální vzdáleností od hnízda (r**s = -0,4; p > 0,05; n = 21 jedinců). Záporný korelační koeficient značí nepřímou závislost (s rostoucím počtem lokací je tendence ke snížení maximální vzdálenosti jedince od hnízda), kladný korelační koeficient vypovídá o přímé úměře (se zvětšováním hodnot jedné veličiny se zvětšují hodnoty druhé, tj. s rostoucím počtem lokací by nám rostla maximální vzdálenost od hnízda). Absolutní hodnota korelačního koeficientu je vždy od 0 do 1. Interpretačně mívá hodnota korelačního koeficientu někdy i větší význam než vlastní signifikance. Obecně lze považovat absolutní hodnoty od 0,5 do 1 za prokázání korelace mezi veličinami. Mezi jednotlivými měřítky velikosti domovského okrsku dravců (např. 50% KDE,

80% KDE, 95% MCP u mladých orlů mořských, Obr. 139) bývají v rámci jednoho roku silné a signifikantní korelace s korelačním koeficientem okolo 0,9 a p < 0,05. Pro posouzení signifikance vztahu slouží hodnota pravděpodobnosti. Konkrétní hodnotu do výsledků práce či paperu uvádíme, když je menší než kritická hranice 0,05. Někdy se používají jen orientační údaje, že p < 0.05, resp. p < 0,01 apod. U nesignifikantních vztahů postačí udávat p > 0,05. Je dobré uvést i druh použité korelace (např. Spearmanova, nebo Pearsonova). Běžně bývá tento údaj v článcích uveden pomocí dolního indexu prvního písmene názvu za zkratkou korelačního koeficientu, tj. r<sub>s</sub> pro Spearmanovu korelaci a r<sub>P</sub> pro Pearsonovu).

| Matice Spearman | Distmax1 | H95MCP1 | H80KDE1 | H50KDE1 | ODM95MCP1 | ODM80KDE1 | ODM50KDE1 | Distmax2 | H95MCP2 | H80KDE2 | H50KDE2 | ODM95MCP2 | ODM80KDE2 |
|-----------------|----------|---------|---------|---------|-----------|-----------|-----------|----------|---------|---------|---------|-----------|-----------|
| H95MCP1         | 0.639    |         |         |         |           |           |           |          |         |         |         |           |           |
| H80KDE1         | 0.684    | 0.940   |         |         |           |           |           |          |         |         |         |           |           |
| H50KDE1         | 0.610    | 0.926   | 0.986   |         |           |           |           |          |         |         |         | -         |           |
| ODM95MCP1       | 0.639    | 1.000   | 0.940   | 0.926   |           |           |           |          |         |         |         |           |           |
| ODM80KDE1       | 0.684    | 0.940   | 1.000   | 0.986   | 0.940     |           |           |          |         |         |         | -         |           |
| ODM50KDE1       | 0.610    | 0.926   | 0.986   | 1.000   | 0.926     | 0.986     |           |          |         |         |         |           |           |
| Distmax2        | 0.354    | 0.393   | 0.216   | 0.191   | 0.393     | 0.216     | 0.191     |          |         |         |         | -         |           |
| H95MCP2         | 0.340    | 0.119   | 0.049   | -0.015  | 0.119     | 0.049     | -0.015    | 0.703    |         |         |         |           |           |
| H80KDE2         | 0.430    | 0.311   | 0.218   | 0.166   | 0.311     | 0.218     | 0.166     | 0.769    | 0.886   | 100000  |         | -         |           |
| H50KDE2         | 0.455    | 0.335   | 0.249   | 0.201   | 0.335     | 0.249     | 0.201     | 0.792    | 0.880   | 0.994   |         |           |           |
| ODM95MCP2       | 0.340    | 0.119   | 0.049   | -0.015  | 0.119     | 0.049     | -0.015    | 0.703    | 1.000   | 0.886   | 0.880   |           |           |
| ODM80KDE2       | 0.430    | 0.311   | 0.218   | 0.166   | 0.311     | 0.218     | 0.166     | 0.769    | 0.886   | 1.000   | 0.994   | 0.886     |           |
| ODM50KDE2       | 0.455    | 0.335   | 0.249   | 0.201   | 0.335     | 0.249     | 0.201     | 0.792    | 0.880   | 0.994   | 1.000   | 0.880     | 0.994     |

Obr. 139: Výsledky Spearmanovy korelace pro plochy domovských okrsků, odmocninově transformované plochy okrsků a maximální disperzní vzdálenosti orlů mořských v roce 1 a 2 (udány jen korelační koeficienty, červeně zvýrazněny signifikance p < 0.05; data mimo ukázkový dataset z Obr. 135).

## 9.3.2 Tvorba histogramu

Je nutno říci, že dataset z Obr. 134 je pro statistické testování poměrně malý, pro ukázkové účely nám však postačí. Nejprve se podívejme na rozložení zkoumaných proměnných pomocí histogramu (Grafy / Popisné grafy / Histogram). Ukažme si na začátek histogram jedné proměnné Distmax, představující maximální disperzní vzdálenost jedinců. Kromě popisných charakteristik se nám ve výstupním okně Unistatu zobrazí graf (Obr. 140), znázorňující četnost zastoupení jednotlivých kategorií v datech. Z prvních sloupců tohoto histogramu poznáme, že v první kategorii vzdálenosti v rámci intervalu hodnot od 60 do 100 km máme 2 případy (tj. dva jedince s takovou maximální disperzní vzdáleností), v následující kategorii vzdálenosti 100-140 km máme 5 případů atd. Společně s testem normality je pro nás histogram prvním vodítkem pro rozhodnutí, zda data mají normální rozložení, kterému by odpovídala modrá křivka na Obr. 140, a zda lze použít pro testování hypotézy parametrický test. Z obrázku je patrné, že takováto data normální rozložení nemají. Máme mnoho možností editace vytvořeného grafu, pokud bychom ho chtěli použít do diplomové práce, nebo pro publikační účely. Ty nyní nerozvádějme. Zobrazme si ještě postup, kdy bychom chtěli vytvořit zvlášť histogram pro samce a samice.

Vyjdeme opět ze záložek: **Grafy / Popisné grafy / Histogram.** Při neoznačených datech zadáme v prvním dialogovém okně kromě **proměnné** Distmax i proměnnou Sex jako **faktor** (Obr. 141) a klikneme na **Další**. V kroku dva zatrhneme, že chceme spustit i zvlášť analýzu pro každou vybranou variantu (Obr. 142; odklikneme **Další**). V kroku 3 ponechme přednastavený počet deseti kategorií a zatrhnutou konstantní šířku třídy, odklikneme **Další** (Obr. 143). V kroku 4 si můžeme zvolit, zda chceme vytvořit pouze graf, nebo zobrazit i další popisné charakteristiky (Obr. 144). Ve výstupním okně se nám zobrazí graf zvlášť pro samce a zvlášť pro samice (Obr. 145).

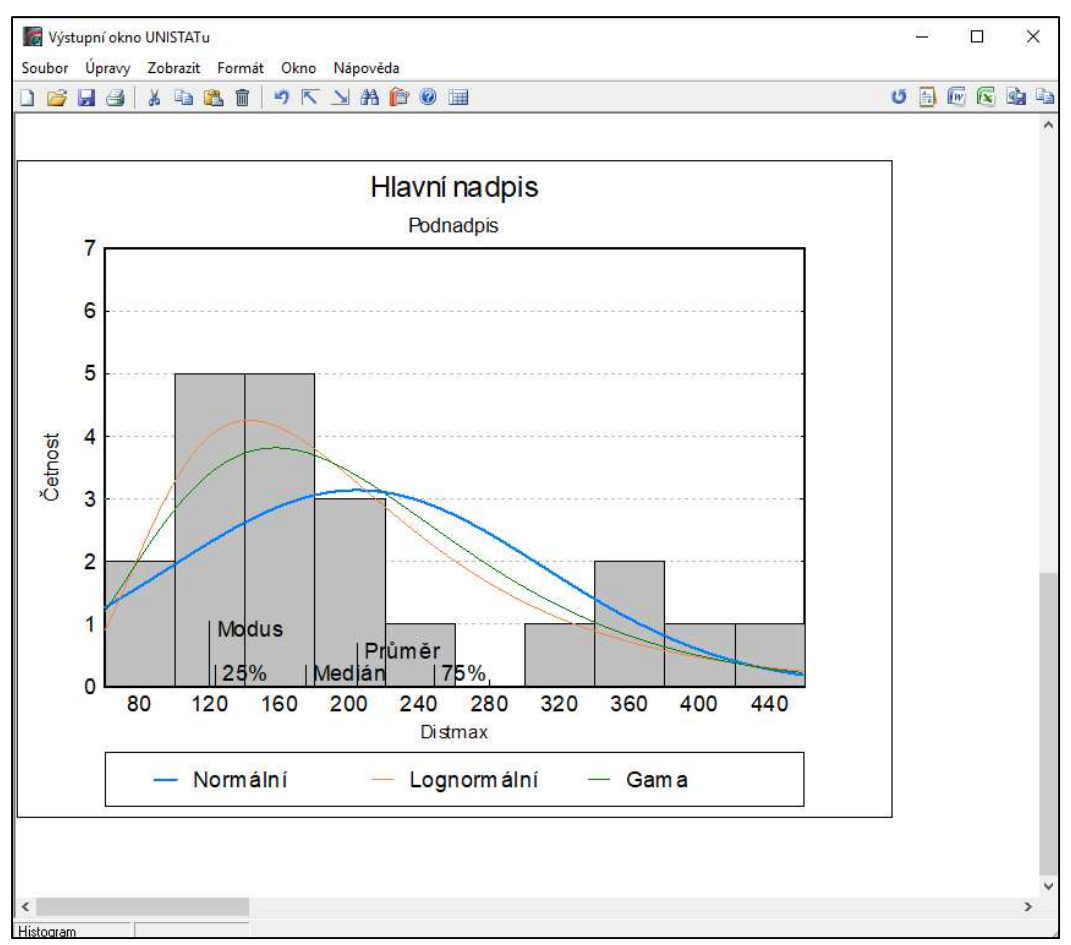

Obr. 140: Histogram vytvořený z ukázkových dat proměnné Distmax.

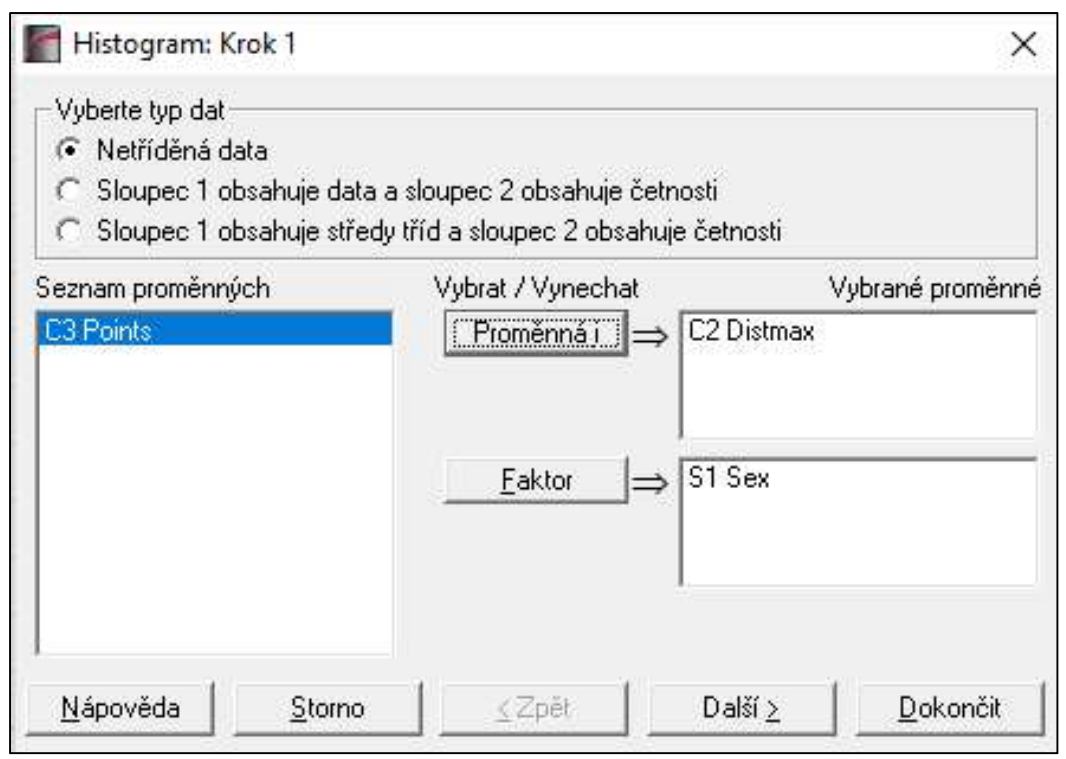

Obr. 141: Postup pro vytvoření histogramů zvlášť pro samce a samice (krok 1).

| Histogram: K     | rok 2              |                      |           | ×                |
|------------------|--------------------|----------------------|-----------|------------------|
| Vše Zádný        | Vyberte úrovně     | faktorů, které zahri | nout: Sex |                  |
| 🔽 samec          |                    |                      |           |                  |
| 🔽 samice         |                    |                      |           |                  |
| ✓ Spustte zvlášt | ( analýzu pro kažo | lou vybranou variar  | ntuj      |                  |
|                  |                    |                      |           |                  |
|                  |                    |                      |           |                  |
|                  |                    |                      |           |                  |
|                  |                    |                      |           |                  |
| <u>N</u> ápověda | <u>S</u> torno     | <u>≺</u> Zpět        | Další ≥   | <u>D</u> okončit |

Obr. 142: Vytvoření histogramů zvlášť pro samce a samice (krok 2).

| Histogram: Krok 3                                                       |            | × |
|-------------------------------------------------------------------------|------------|---|
| Vyberte možnosti                                                        |            |   |
| 10                                                                      | Počet tříd |   |
| <ul> <li>Konstantní šířka třídy</li> <li>Nestejná šířka tříd</li> </ul> |            |   |
|                                                                         |            |   |
|                                                                         |            |   |

Obr. 143: Vytvoření histogramů zvlášť pro samce a samice (krok 3).

| Histogram: Krok 4                                                                                                    | ×                    |
|----------------------------------------------------------------------------------------------------|----------------------|
| <u>Vše</u> Żádný Vyberte volby pro výstup nebo stiskněte na tlač. 'Op<br>☐ [Tabulka četnosti]<br>☐ Testy dobré shody<br>☐ Souhrnné charakteristiky<br>Opt <b>v</b> Nakreslit graf | ť pro další možnosti |
| <u>N</u> ápověda <u>S</u> torno <u>≤</u> Zpět Další <u>≥</u>                                                                                                    | <u>D</u> okončit     |

Obr. 144: Vytvoření histogramů zvlášť pro samce a samice (krok 4).

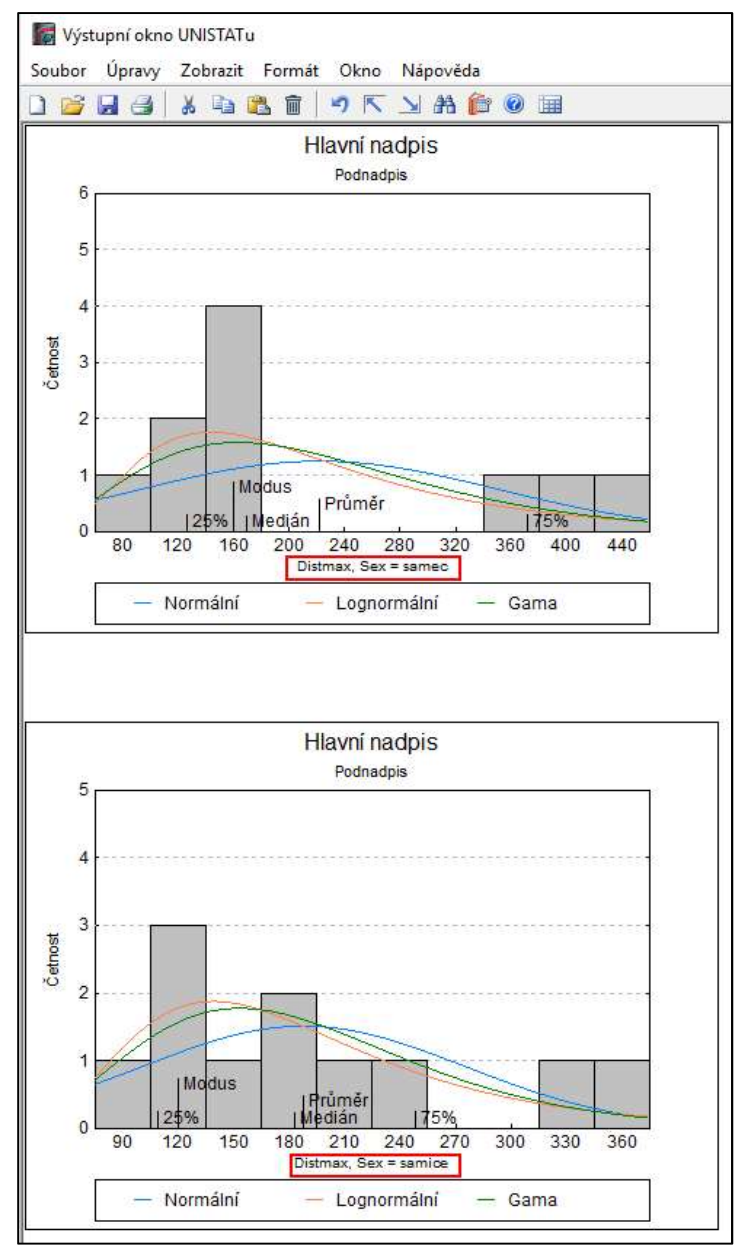

Obr. 145: Výstupní okno Unistatu s histogramem hodnot proměnné Distmax pro samce a samice.

# 9.3.3 Testování normality

Normalitu je však potřeba vždy i otestovat a to pomocí nabídky: **Statistika 1 / Testy dobré shody / Test normality** (Obr. 146). Pokud v datovém procesoru Unistatu neoznačíme předem žádný sloupec s daty, objeví se nejprve okno pro zadání proměnné k testování (Obr. 147). Pokud bychom chtěli testovat normální rozložení hodnot proměnné Distmax zvlášť pro skupinu samců a zvlášť pro skupinu samic, zadali bychom proměnnou Sex jako faktor. I to je v rámci hodnocení těchto dat vhodné udělat. Zde si ukážeme jen test normality pro proměnnou Distmax bez ohledu na pohlaví jedinců. Po kliknutí na **Další** v Kroku 1 máme možnost vybrat si z několika testů k testování normality. Ačkoli by nám postačily výsledky jednoho testu, pro porovnání zde ukázkově zatrhneme, že chceme zobrazit výsledky hned tří: Shapiro-Wilkova, Kolmogorov-Smirnovova a testu Anderson-Darling (Obr. 148). Klikneme na **Dokončit**. Obr. 149 představuje výsledky zvolených testů normality pro proměnnou Distmax.

| Datov<br>Soubor | vý procesor U<br>Úpravy Da | NISTATu<br>ata Vztahy | Grafy | Statistika1                           | Statistika2                   | Nástroje     | Okno    | Nápov | éda            |                   |            |            |    |
|-----------------|----------------------------|-----------------------|-------|---------------------------------------|-------------------------------|--------------|---------|-------|----------------|-------------------|------------|------------|----|
| 0 💕             | 33 8                       | <b>h h i</b>          | 9     | Popisi<br>Distrik                     | né charakteri<br>puční funkce | stiky        |         | >     |                | <u>(</u> <u>)</u> | 0          |            |    |
|                 | ID                         | Sex                   | Dist  | Param                                 | netrické testy                | 6            |         | >     | h              | 8                 | 9          | 10         | 11 |
| 1               | AUKI81                     | samec                 | 400   | Korela                                | Ce .                          |              |         | >     |                |                   |            |            |    |
| 2               | AUKO01                     | samec                 | 178   | T                                     | 1.1.7.1.1.                    |              |         | -     |                |                   |            | 7/7        |    |
| 3               | AUKO02                     | samice                | 185   | lesty                                 | dobre shody                   |              |         | ,     |                | -ni-kvad          | rat testy  |            |    |
| 4               | AUKO03                     | samec                 | 159   | Nepar                                 | ametrické te                  | sty (1-2 výl | oěrové) | >     |                | Colmogo           | rov-Smirno | vovy testy |    |
| 5               | AUKO04                     | samec                 | 163   | 163 Neparametrické testy (vícevýběrov |                               |              |         | >     | Test normality |                   |            |            |    |
| 6               | AUKO05                     | samice                | 248   | Tabull                                | (V                            |              |         | >     | <b></b>        |                   |            |            |    |
| 7               | AUKO06                     | samice                | 157   | Matic                                 | ová statistika                | 2            |         |       |                |                   | -          |            |    |
| 8               | AUKO07                     | samice                | 346   | nucie                                 |                               |              |         |       |                |                   |            |            |    |
| 9               | AUKO08                     | samec                 | 123   | Kegre                                 | sni analyza                   |              |         | 2     |                |                   |            | -          |    |
| 10              | AUKO09                     | samice                | 183   | ANOV                                  | A & GLM                       |              |         | >     |                |                   |            |            |    |
| 11              | AUKO10                     | samice                | 107   | Testy                                 | pro analýzu r                 | rozptylu     |         | >     |                |                   |            |            |    |
| 12              | AUKO11                     | samec                 | 175   | Rozsa                                 | h výběrů a sí                 | la testů     |         | >     |                |                   |            |            |    |
| 13              | AUKO12                     | samec                 | 90    | Meta                                  | anahira                       |              |         |       |                |                   |            |            |    |
| 14              | AUKO13                     | samice                | 111   | Ivicta                                |                               |              |         |       | 1              |                   |            |            |    |
| 15              | AUKO14                     | samec                 | 432   | 1689                                  | 6 1                           |              |         |       |                |                   |            |            |    |
| 16              | AUKO15                     | samice                | 205   | 1974                                  |                               |              |         |       | 0              |                   |            |            | 0  |
| 17              | AUKO16                     | samice                | 93    | 2018                                  |                               |              | 0       |       |                |                   |            |            |    |
| 18              | AUKO17                     | samice                | 109   | 1903                                  |                               |              |         |       |                |                   |            |            |    |
| 19              | AUKO18                     | samec                 | 126   | 1877                                  |                               |              |         |       | 1              |                   |            |            |    |
| 20              | AUKO19                     | samec                 | 372   | 1488                                  |                               |              |         |       |                |                   |            |            | 0  |
| 21              | AUKO20                     | samice                | 323   | 1694                                  |                               |              | <u></u> |       |                |                   |            |            |    |

Obr. 146: Cesta k nabídce testů normality v Unistat 6.5, jimiž otestujeme, zda rozložení hodnot zvolené proměnné odpovídá normálnímu rozložení.

| <ul> <li>✓ Vyberte typ dat</li> <li>✓ Vyberte data jako pror</li> <li>✓ Jsou dány výběrové o</li> </ul> | něnné a volitelné kategorické sloup<br>harakteristiky | oce jako faktory            |
|----------------------------------------------------------------------------------------------------|-------------------------------------------------------|-----------------------------|
| Seznam proměnných<br>S1 ID<br>S2 Sex<br>C4 Points                                                       | Vybrat / Vynechat<br>Proměnná i ⇒ C3 [                | Vybrané proměnné<br>Distmax |
|                                                                                                    | <u>E</u> aktor⇒                                       |                             |
| Nápověda Stor                                                                                           | no k Zpět Da                                          | ılší > Dokončit             |

Obr. 147: Dialogové okno Testu normality programu Unistat (krok 1).

Ve všech třech případech hodnoty pravděpodobnosti pod 0,05 poukazují na nenormalitu. Můžeme se ještě pokusit data, která nemají normální rozložení, transformovat (odmocninově, logaritmicky apod.). V dalším textu budeme pracovat již s Unistatem vnořeným do Excelu, což je pohodlnější možnost se jeví na začátku kapitoly zmiňovaná první možnost a to být testovat data přímo v Excelu po spuštění ikony Unistat pro Excel.

| Test normali                                                    | ty: Krok 2                                                                                       |                          |                       | ×                    |
|-----------------------------------------------------------------|--------------------------------------------------------------------------------------------------|--------------------------|-----------------------|----------------------|
| Vše Žádný                                                       | Vyberte volby pr                                                                                 | o výstup nebo st         | iskněte na tlač. 'Opt | ' pro další možnosti |
| ✓   Shapi     ✓   Kolmo     ✓   Crame     ✓   Ander     Opt   ✓ | ro-Wilkův test<br>gorov-Smirnovův I<br>r-von Mises test<br>son-Darling Test<br>ální pravděpodobn | F<br>test<br>iostní graf | Přehled celkovýc      | ch statistik         |
|                                                                 |                                                                                                  |                          |                       |                      |
| <u>N</u> ápověda                                                | <u>S</u> torno                                                                                   | <u>≺</u> Zpět            | Další ≥               | <u>D</u> okončit     |

Obr. 148: Dialogové okno volby typu testu normality.

| Wýstupní okno UNISTATu<br>Soubor Úpravy Zobrazit Fori | mát Okno Nápověd | la              |                                 |              |
|-------------------------------------------------------|------------------|-----------------|---------------------------------|--------------|
| 0 🚰 🖬 🕘 🕹 🛍 🛍 🛍                                       |                  | 🎓 🞯 🏢           |                                 |              |
| Statistický systém UNIS                               | TAT® Verze 6.    | 5.13cz. © Copyr | ight 198 <mark>4-</mark> 2017 ( | JNISTAT Ltd. |
| *****                                                 | ******** Test    | normality ***** | ******                          | *******      |
| Malé pravděpodobnosti i                               | ndikuji nenorma  | litu.           |                                 |              |
| 1                                                     |                  |                 | Kolmogorov                      |              |
| Sh                                                    | apiro-Wilkův     |                 | Smirnovův                       |              |
| 1                                                     | test             | Pravděp.        | test                            | Pravděp.     |
| Distmax                                               | 0,9              | 0,0052          | 0,2                             | 0,0031       |
| 1                                                     | Anderson         |                 |                                 |              |
| 1                                                     | Darling          |                 |                                 |              |
| 1                                                     | Test             | Pravděp.        |                                 |              |
| Dietmax!                                              | 1 2              | 0 0028          |                                 |              |

Obr. 149: Výsledky testů normality z programu Unistat 6.5 pro proměnnou Distmax.

## 9.3.4 Příklad transformace dat

Ukažme si nyní např. odmocninovou transformaci v MS Excel, do něhož je přímo vnořen Unistat (spuštěn ikonou Unistat 6.5 for Excel). Práce přímo v Excelu je pro mnoho studentů snadnější volbou. Po povolení maker se nám na lištu panelu nástrojů Excelu přidá nabídka Unistat. Odmocninovou transformaci proměnné Distmax provedeme pomocí vzorce (Obr. 150), který vrací druhou odmocninu čísla. Do nového sloupce a prvního řádku s daty vepíšeme: "=ODMOCNINA()" a do závorky uvedeme odkaz na buňku s hodnotou, z níž se má druhá odmocnina počítat. Vzorec nakopírujeme do zbylých buněk a takto vzniklá data opět testujeme na normalitu. Výsledky Kolmogorova-Smirnova testu normality přináší Obr. 151. Při signifikantním výsledku testu (p < 0,05) zamítáme hypotézu, že data mají normální rozložení. Pokud i po jiných transformacích data nemají normální rozložení, nezbývá nic jiného než použít neparametrický test.

| E     | 5.9.                  |                     |                  |                    |                 |                    |            |                     |                |          |
|-------|-----------------------|---------------------|------------------|--------------------|-----------------|--------------------|------------|---------------------|----------------|----------|
| Soula | Domů                  | Vložení Rozlo       | žení stránky Vz  | orce Da            | ta Revize       | Zobrazení          | Unistat    | Q Řekněte mi,       | co chcete u    | dělat    |
| 1.1   | Statistika 1 -        | Nástroje Unistatu + | Nápověda         | Expe               | ort do Excelu   | Export do p        | orohlížeče |                     |                |          |
| Graf  | ¯ Statistika 2 ∗<br>v |                     | 🙆 Uzamčít data   | Expo               | ort do Wordu    | E Export do c      | lipboardu  |                     |                |          |
| .*    | 1:<br>                |                     | O Poslední dialo | g                  |                 |                    |            |                     |                |          |
|       | Nabidky               | Unistatu            |                  | Panel              | nástrojů Unista | tu                 |            |                     |                |          |
| C2    | *                     | i × ✓ fx            | =ODMOCNI         | NA(C2)             |                 |                    |            |                     |                |          |
|       | А                     | В                   | C                | D                  | E               | F                  | G          | Н                   | 1              | J        |
| 1     | ID                    | Sex                 | Distmax          | Points             | OdmDistr        | nax                |            |                     |                |          |
| 2     | AUKI81                | samec               | 400              | 751                | =ODMOC          | NINA(C2)           |            |                     |                |          |
| 3     | AUKO01                | samec               | 178              | 1689               | Annument        | funkce             |            |                     |                | 2 ×      |
| 4     | AUKO02                | samice              | 185              | 167 <mark>8</mark> | Argument        | Tunkce             |            |                     |                | 1 ^      |
| 5     | AUKO03                | samec               | 159              | 1922               | ODMOCN          | NA                 |            | Taran I             |                |          |
| 6     | AUKO04                | samec               | 163              | 2026               | Císlo C2        | 1                  |            | <b>FKi</b> = 400    |                |          |
| 7     | AUKO05                | samice              | 248              | 1578               | Vrátí druho     | u odmorninu čír    | 12         | = 20                |                |          |
| 8     | AUKO06                | samice              | 157              | 2101               | viati didito    |                    | čída i     | čícla jehož odmo    | coipu cheata   | miintit  |
| 9     | AUKO07                | samice              | 346              | 1935               | l               |                    | CISIO J    | e cisio, jenoz oumo | cinita cricete | 2)15111. |
| 10    | AUKO08                | samec               | 123              | 1959               | Výsledek =      | 20                 |            |                     |                |          |
| 11    | AUKO09                | samice              | 183              | 1426               | Nápověda I      | <u>této funkci</u> |            |                     | ОК             | Storno   |
| 12    | AUKO10                | samice              | 107              | 1789               |                 |                    |            | -                   |                |          |
| 13    | AUKO11                | samec               | 175              | 1938               |                 |                    |            |                     |                |          |
| 14    | AUKO12                | samec               | 90               | 1382               |                 |                    |            |                     |                |          |
| 15    | AUKO13                | samice              | 111              | 2191               |                 |                    |            |                     |                |          |
| 16    | AUKO14                | samec               | 432              | 1689               |                 |                    |            |                     |                |          |
| 17    | AUKO15                | samice              | 205              | 1974               |                 |                    |            |                     |                |          |
| 18    | AUKO16                | samice              | 93               | 2018               |                 |                    |            |                     |                |          |
| 19    | AUKO17                | samice              | 109              | 1903               |                 |                    |            |                     |                |          |
| 20    | AUKO18                | samec               | 126              | <mark>18</mark> 77 |                 |                    |            |                     |                |          |
| 21    | AUKO19                | samec               | 372              | 1488               |                 |                    |            |                     |                |          |
| 22    | AUKO20                | samice              | 323              | 1694               |                 |                    |            |                     |                |          |

Obr. 150: Výpočet druhé odmocniny čísla v MS Excel v rámci odmocninové transformace ukázkových dat.
| Test normality                    |                                  |          |
|-----------------------------------|----------------------------------|----------|
| Malé pravděpodobnosti indikují ne | enormalitu.                      |          |
|                                   | Kolmogorov-<br>Smirnovův<br>test | Pravděp. |
| OdmDistmax                        | 0.2                              | 0.0344   |

Obr. 151: Výsledky Kolmogorova- Smirnovova testu normality pro odmocninově transformovanou proměnnou Distmax.

## 9.3.5 Mann Whitney U Test

V našem ukázkovém případě chceme testovat, zda se liší maximální disperzní vzdálenost mezi samci a samicemi neparametrickým testem. Volíme následující záložky: Statistika 1 / Neparametrické testy (1-2 výběrové) / Nepárové výběry (Obr. 152). Pokud máme v rámci prvního řádku dat označené i záhlaví tabulky, potvrdíme, že popisky případů se nacházejí v prvním sloupci (Ano). Jako proměnnou vybereme tedy sloupec Distmax a jako faktor zadáme v tomto případě kategoricky kódované pohlaví (Sex; Obr. 153). V dialogovém okně Krok 2 (Obr. 154) jen potvrdíme předvybrané úrovně faktorů. V dialogovém okně Krok 3 (Obr. 155) pak volíme konkrétní test (zde Mann Whitney U test). Obr. 156 zobrazuje výsledky zvoleného testu, které se automaticky vloží na nový list Excelu. Protože p > 0,05 (p = 0,70), učiníme závěr, že nebyl zjištěn průkazný rozdíl v maximální disperzní vzdálenosti mezi samci a samicemi. Do diplomové práce či publikace bychom v závorce na konci předchozí věty uvedli alespoň název testu a výslednou hodnotu pravděpodobnosti, nejlépe i počet jedinců v rámci každé porovnávané skupiny, např.: Mann-Whitney U test: p = 0,70; U = 49; N(male) = 10, N(female) = 11. Kdyby nám vyšlo p < 0.05, závěr by byl, že maximální disperzní vzdálenost se signifikantně liší mezi samci a samicemi.

| H                | 5.0.                                               | Ŧ                                                                   |                                                                                             |                      |                         |                                               |                            |                        |
|------------------|----------------------------------------------------|---------------------------------------------------------------------|---------------------------------------------------------------------------------------------|----------------------|-------------------------|-----------------------------------------------|----------------------------|------------------------|
| Soub             | or Domů                                            | Vložení Rozlo                                                       | žení stránky                                                                                | Vzorce               | e Dat                   | a Revize                                      | Zobrazení                  | Unistat                |
| Grafy            | Statistika 1 -<br>Popisné<br>Distribuč<br>Parametr | Nástroje Unistatu *<br>charakteristiky<br>iní funkce<br>rické testy | Nápověc Fít Iní                                                                             | la<br>data<br>dialog | Expo<br>Expo<br>Panel r | rt do Excelu<br>rt do Wordu<br>nástrojů Unist | Export do p<br>Export do c | rohlížeče<br>lipboardu |
| C22              | Korelace<br>Testy do                               | bré shody<br>petrické terty (1-2 výt                                | k<br>k<br>k<br>k<br>k<br>k<br>k<br>k<br>k<br>k<br>k<br>k<br>k<br>k<br>k<br>k<br>k<br>k<br>k | Manfi                | <b>D</b>                |                                               | F                          | G                      |
| 1<br>2<br>3      | Neparam<br>Tabulky<br>Maticová                     | netrické testy (vícevýt                                             | oěrové) ⊧<br>⊧                                                                              | Párov<br>Binon       | é vý<br>nick            | párové výběr<br>Unistat65-2                   | y<br>010                   | -                      |
| 4<br>5<br>6<br>7 | Regresní<br>ANOVA a<br>Testy pro                   | analýza<br>a GLM<br>o analýzu rozptylu                              | 62                                                                                          | Párov                | é pr<br>1922<br>2026    | Další informi                                 | ace                        |                        |
| 8                | Rozsah v<br>Meta ana                               | ýběru a síla testu<br>slýza<br>samuce                               | 5                                                                                           | 7<br>5               | 2101<br>1935            |                                               |                            |                        |
| 10<br>11         | AUKO08<br>AUKO09                                   | samec<br>samice                                                     | 12:<br>18:                                                                                  | 3                    | 1959<br>1426            |                                               |                            |                        |
| 12<br>13<br>14   | AUKO10<br>AUKO11<br>AUKO12                         | samice<br>samec<br>samec                                            | 10<br>17:<br>90                                                                             | 5                    | 1789<br>1938<br>1382    |                                               |                            |                        |
| 15<br>16         | AUKO13<br>AUKO14                                   | samice<br>samec                                                     | 11<br>432                                                                                   | 2                    | 2191<br>1689            |                                               |                            |                        |
| 17<br>18         | AUKO15<br>AUKO16<br>AUKO17                         | samice<br>samice                                                    | 20:<br>93                                                                                   | 5                    | 1974<br>2018            |                                               |                            |                        |
| 20<br>21         | AUKO18<br>AUKO19                                   | samec                                                               | 120                                                                                         | 5                    | 1877<br>1488            |                                               |                            |                        |
| 22               | AUKO20                                             | samice                                                              | 323                                                                                         | 3                    | 1694                    |                                               |                            |                        |

Obr. 152: Jak spustit Mann-Whitneyho U test pro ukázková data v Unistatu pro Excel.

| Vyberte typ dat<br>Vyberte data<br>Sloupec 1 is<br>Sou dány v | a jako proměnn<br>:ou data, sloupe<br>ýběrové charal | é a volitelné kategorické sli<br>ec 2 spojitá prom.(vložte dě<br>kteristiky | oupce jak<br>licí hodn.) | o faktory        |
|---------------------------------------------------------------|------------------------------------------------------|-----------------------------------------------------------------------------|--------------------------|------------------|
| Seznam proměnný<br>C3 Points                                  | ých                                                  | Vybrat / Vynechat                                                           | 2 Distma:                | Vybrané proměnné |
|                                                               |                                                      | Eaktor ⇒ S                                                                  | i1 Sex                   |                  |
|                                                               |                                                      | 1                                                                           |                          |                  |
| ۇV 0,95                                                       | iznamnost                                            |                                                                             |                          |                  |

Obr. 153: Zadání dat pro výpočet Mann-Whitneyho U testu, testujeme-li zda se maximální disperzní vzdálenost (Distmax) liší u samic a samců orla mořského (Krok 1).

| Nepárové výl                       | béry: Krok 2       |                     |               | 2        |
|------------------------------------|--------------------|---------------------|---------------|----------|
| Vše Zádný                          | Vyberte úrovně     | faktorů, které zahr | rnout: Sex    |          |
| 🔽 samec                            |                    |                     |               |          |
| 🔽 samice                           |                    |                     |               |          |
| <ul> <li>Spustte zvláší</li> </ul> | ( analýzu pro kažr | dou vybranou varia  | intu          |          |
|                                    |                    |                     |               |          |
|                                    |                    |                     |               |          |
|                                    |                    |                     |               |          |
|                                    |                    |                     |               |          |
|                                    |                    |                     |               |          |
|                                    |                    |                     |               |          |
|                                    |                    |                     |               |          |
|                                    |                    |                     | 11-1000000-04 |          |
| Nápověda                           | Storno             | < Zpět              | Další >       | Dokončit |

Obr. 154: Dialogové okno Neparametrické testy (1-2 výběrové), Nepárové výběry: Krok 2.

| 📕 Nepárové vý                                                                    | běry: Krok 3                                                                                                    |                                                                        |                     | ×                    |
|----------------------------------------------------------------------------------|----------------------------------------------------------------------------------------------------|------------------------------------------------------------------------|---------------------|----------------------|
| Vše Żádný<br>✓ Mann-<br>Hodge<br>Vald <sup>2</sup><br>Opt ☐ Moses<br>Opt ☐ Dvouv | Vyberte volby p<br>Whitneyův U tes<br>ss-Lehmann estim<br>Wolfowitzův test<br>úv test extrémní<br>rýběrový mediánc | ro výstup nebo stis<br>átor (nepárový)<br>terací<br>reakce<br>ivý test | kněte na tlač. 'Opt | ' pro další možnosti |
|                                                                                  |                                                                                                    |                                                                        |                     |                      |
|                                                                                  |                                                                                                    |                                                                        |                     |                      |
|                                                                                  |                                                                                                    |                                                                        |                     |                      |
|                                                                                  |                                                                                                    |                                                                        |                     |                      |
| <u>N</u> ápověda                                                                 | <u>S</u> torno                                                                                                    | ∠Zpět                                                                  | D alší ≥            | <u>D</u> okončit     |

Obr. 155: Dialogové okno Neparametrické testy (1-2 výběrové), Nepárové výběry: Krok 3 - volba Mann-Whitneyho U testu.

| Neparove vybery                                                                                                    |                                  |                                                                       |                                                               |                                                              |
|----------------------------------------------------------------------------------------------------|----------------------------------|-----------------------------------------------------------------------|---------------------------------------------------------------|--------------------------------------------------------------|
| Mann-Whitneyův U test                                                                                                |                                  |                                                                       |                                                               |                                                              |
| Datová proměnná: Distmax                                                                                             |                                  |                                                                       |                                                               |                                                              |
| Dílčí výběr vybrán: Sex                                                                                              |                                  |                                                                       |                                                               |                                                              |
|                                                                                                    | 120.5%                           |                                                                       | Průměrné                                                      |                                                              |
| Sex                                                                                                    | Příp.                            | Souč.poř.                                                             | pořadí                                                        | U                                                            |
| samec                                                                                                    | 10                               | 116.0                                                                 | 11.6                                                          | 49.0                                                         |
| samice                                                                                                    | 11                               | 115.0                                                                 | 10.5                                                          | 61.0                                                         |
|                                                                                                    |                                  |                                                                       | 44.0                                                          |                                                              |
| Celkem                                                                                                    | 21<br>na shody = 0.              | 0                                                                     | 11.0                                                          |                                                              |
| Celkem<br>Korekce                                                                                                    | <br>na shody = 0.<br>U           | 0<br>Testovací<br>statistika                                          | jednostr.<br>pravděp.                                         | dvoustr.<br>pravděp.                                         |
| Celkem<br>Korekce<br>Asymptotické normální<br>Asymptotické normální                                                  | 21<br>na shody = 0.<br>U<br>49.0 | 0<br>Testovací<br>statistika<br>-0.4                                  | jednostr.<br>pravděp.<br>0.3363                               | dvoustr.<br>pravděp.<br>0.6727                               |
| Celkem<br>Korekce<br>Asymptotické normální<br>Asymptotické normální s<br>CC                                          | 21<br>na shody = 0.<br>U<br>49.0 | 231.0<br>0<br>Testovací<br>statistika<br>-0.4<br>-0.4                 | jednostr.<br>pravděp.<br>0.3363<br>0.3493                     | dvoustr.<br>pravděp.<br>0.6727<br>0.6985                     |
| Celkem<br>Korekce<br>Asymptotické normální<br>Asymptotické normální s<br>CC<br>Asymptotické t                        | 21<br>na shody = 0.<br>U<br>49.0 | 231.0<br>0<br>Testovací<br>statistika<br>-0.4<br>-0.4<br>-0.4         | jednostr.<br>pravděp.<br>0.3363<br>0.3493<br>0.3386           | dvoustr.<br>pravděp.<br>0.6727<br>0.6985<br>0.6772           |
| Celkem<br>Korekce<br>Asymptotické normální<br>Asymptotické normální s<br>CC<br>Asymptotické t<br>Asymptotické t s CC | 21<br>na shody = 0.<br>U<br>49.0 | 231.0<br>0<br>Testovací<br>statistika<br>-0.4<br>-0.4<br>-0.4<br>-0.4 | jednostr.<br>pravděp.<br>0.3363<br>0.3493<br>0.3386<br>0.3513 | dvoustr.<br>pravděp.<br>0.6727<br>0.6985<br>0.6772<br>0.7026 |

Obr. 156: Výsledky Mann-Whitneyho U testu pro vzorový dataset.